# S-FLIGHTLOG DOKUMENTATION

# Inhaltsverzeichnis

| Pr | äambel  1    Revision  1    Impressum  1                                                                                                    |
|----|----------------------------------------------------------------------------------------------------|
| 1  | s-FlightLog Beginner's Guide  2    1.1  Installation und Ersteinrichtung  2    1.2  s-FlightLog kennenlernen  2    1.3  Tipps & Tricks  2                                                                                                    |
| 2  |                                                                                                    |
| 3  | Modul : Flugbuch  10    3.1  FlugBuch-Spalten  10    3.2  Windows-Menü  12    3.3  obere Menüleiste  12    3.4  untere Menüleiste  14    3.5  unteres Info-Fenster  15                                                                                                    |
| 4  | Modul : FlugPlan                                                                                                    |
| 5  | Modul : Spesen    18      5.1    WUK (WährungsUmrechnungsKurse)    19      5.2    Statistik    20      5.3    untere Menüleiste    20                                                                                                    |
| 6  | Modul : MonatsÜbersicht  22    6.1  Die grafische MonatsÜbersicht:  22    6.2  Die tabellarische MonatsÜbersicht:  26    6.3  JahresÜberblick  27                                                                                                    |
| 7  | Modul : Statistik297.1FreeEntry297.2TopTen (Seite: Ort, Registration, Type [Legs & Ldgs])317.3TopTen (Seite: GroßKreisDistanzen - Blockzeit)327.4TopTen (Seite: Blockzeit - Pünktlichkeit)327.5TopTen (Seite: Kollegen-CrewListe)367.6TopTen (Seite: Layover Orte)377.7Termine387.8MedicalInfo39 |
| 8  | Modul : Info  40    8.1  Airports  40    8.2  BLZ68  41    8.3  BLZ68-Analyse  42    8.4  Fahrzeiten  43    8.5  s-FlightLog  44                                                                                                    |
| 9  | Modul : Einstellungen  48    9.1  Mindestvoraussetzungen  48    9.2  Allgemein  48    9.3  Gehalt  48    9.4  Sonderzahlung  48    9.5  SpesenTabellen  50                                                                                                    |

|    | 9.6                                                                                                    | Übergangsversorgung                                                                                                    | • •                                   |                                                             | 51                                                                          |
|----|----------------------------------------------------------------------------------------------------|----------------------------------------------------------------------------------------------------|---------------------------------------|-------------------------------------------------------------|-----------------------------------------------------------------------------|
| 10 | Modu                                                                                                    | II:LiveUpdate                                                                                                    | •                                     |                                                             | 52                                                                          |
| 11 | Fenst                                                                                                    | ter : CrewList                                                                                                    | •                                     |                                                             | 55                                                                          |
| 12 | Modul<br>12.1<br>12.2<br>12.3<br>12.4<br>12.5                                                                  | II : Briefing                                                                                                    | - · ·<br>- ·                          | · · · · · · · · · · · · · · · · · · ·                       | <b>56</b><br>57<br>58<br>59<br>60<br>62                                     |
| 13 | Modu                                                                                                    | II : Flugdienstzeit/Ruhezeit                                                                                                    |                                       |                                                             | 64                                                                          |
| 14 | <b>Modu</b><br>14.1<br>14.2<br>14.3<br>14.4<br>14.5<br>14.6<br>14.7<br>14.8<br>14.9<br>14.10<br>14.11<br>14.12 | I: Import    Format ,Access'    Format ,Excel (*.xls)'/,OpenOffice (*.ods)'    Format ,S-FlightLog - Text (*.txt)'    Format ,CAS-Dienstplan (*.pdf)'    Format ,BDFL, UmlaufBeschreibung (*.htm)'    Format ,Condor-CrewPortal (*.pdf; *.ics)'    Format ,NetLine-Dienstplan (*.pdf)'    Format ,Peter Weiss Flugmanager'    Format ,Frank Stöters eFlugbuch'    Format ,OffBlock (Text-Datei)'    Format ,Flitebook (Text-Datei)'                                              | · · · · · · · · · · · · · · · · · · · | · · ·<br>· · ·<br>· · ·<br>· · ·<br>· · ·<br>· · ·<br>· · · | <b>66</b><br>70<br>70<br>70<br>70<br>71<br>71<br>71<br>71<br>71<br>71<br>71 |
| 15 | Modul<br>15.1<br>15.2<br>15.3<br>15.4<br>15.5<br>15.6<br>15.7<br>15.8<br>15.9<br>15.10                         | I : Export  Format ,Access'    Format ,Excel'/,OpenOffice'  Format ,Excel'/,OpenOffice'    Format ,Text'  Format ,Text'    Format ,Outlook'  Format ,ICalendar'    Format ,FTP (z.B. iPhone mit FileApp, DataCase,)'  Format ,FTP (z.B. iPhone mit FileApp, DataCase,)'    Finanzamt - Fahrten Zur Arbeit (Excel/OpenOffice)  Finanzamt - Verpflegungsmehraufwand (Excel/OpenOffice)    Uniformreinigung / Trinkgeld (Excel/OpenOffice)  Finanzamt - KOMPLETT (Excel/OpenOffice) | · · · · · · · · · · · · · · · · · · · | · · ·<br>· · ·<br>· · ·<br>· · ·                            | 72<br>73<br>73<br>73<br>73<br>80<br>80<br>81<br>81<br>82<br>83              |
| 16 | Modu                                                                                                    | Il : Synchronize                                                                                                    |                                       |                                                             | 84                                                                          |
| 17 | Modu                                                                                                    | II : Senioritätsliste                                                                                                    | • •                                   |                                                             | 87                                                                          |
| 18 | Modu                                                                                                    | II : List of Airports                                                                                                    | • •                                   |                                                             | 89                                                                          |
| 19 | Fenst                                                                                                    | ter : Flugbuch drucken                                                                                                    | • •                                   |                                                             | 90                                                                          |
| 20 | <b>Modu</b><br>20.1                                                                                            | l <b>l : Analyse</b>                                                                                                    | • •<br>• •                            | <br>                                                        | <b>91</b><br>91                                                             |
| 21 | <b>FAQ</b><br>21.1<br>21.2                                                                                     | Tool Tips und allgemeine Kniffe                                                                                                    |                                       | <br><br>                                                    | <b>94</b><br>94<br>94                                                       |

| 21.3  | Manuelle Installation                                                                         | 94 |
|-------|-----------------------------------------------------------------------------------------------|----|
| 21.4  | Security-Notice bei Programm-Start                                                            | 94 |
| 21.5  | Das Flugbuch enthält keine Daten mehr!                                                        | 94 |
| 21.6  | Fehlermeldung ,Die temporäre Datenbank konnte nicht angelegt werden! Die ausgewählte Funkti-  |    |
|       | on kann nicht gestartet werden!                                                               | 95 |
| 21.7  | Nach einem Update startet das Flugbuch-Programm nicht mehr. So stellst Du die alte Version    |    |
|       | wieder her                                                                                    | 95 |
| 21.8  | Wiederherstellung einer Backend-Datei (PersonalData oder PublicData) aus einem Backup (Datei- |    |
|       | endung .bak)                                                                                  | 96 |
| 21.9  | Flugbuch auf anderen Rechner übertragen                                                       | 96 |
| 21.10 | Verknüpfung zu Programm-Datei                                                                 | 96 |
| 21.11 | Flugbuch mit Administrator-Rechten starten                                                    | 97 |
| 21.12 | In der MonatsÜbersicht werden die Gehaltsdaten nicht mehr angezeigt!                          | 99 |
| 21.13 | Falscher Aircraft-Type bei richtiger Registration!                                            | 99 |
| 21.14 | s-FlightLog und Email                                                                         | 99 |
| 21.15 | s-FlightLog beenden?                                                                          | 00 |

# Präambel

#### Revision

17. Juni 2024

# Impressum

Das s-FlightLog-Team

Florian Andresen Eike Bloemsma Christoph Meyer

www.s-flightlog.de info@s-flightlog.de

# 1 s-FlightLog Beginner's Guide

#### 1.1 Installation und Ersteinrichtung

#### 1.1.1 Windows

Du benötigst Windows als Betriebssystem. Wir empfehlen Windows 7 oder höher.

Unter macOS läuft Microsoft Access und deshalb auch s-FlightLog 2002 nicht. Du kannst aber den Umweg über eine Virtual Machine und ein darin installiertes Windows nehmen.

Browser: Seit Build 1143.03 benötigt s-FlightLog für die Durchführung des LiveUpdates Microsoft Edge.

#### 1.1.2 Microsoft Access

Du benötigst **Microsoft Access 2010 und ServicePack 2 oder neuer**, entweder die Vollversion oder die kostenlose Runtime.

Alle Links zur benötigten Software haben wir unter Download zusammengestellt.

#### 1.1.3 s-FlightLog

s-FlightLog wird in zwei Varianten veröffentlicht (siehe auch unter Download):

- für alte Access-Versionen bis 2013
- für neue Access-Versionen ab 2016 (inklusive ,Access 365')

Beide Varianten gibt es jeweils für 32-bit- und 64-bit-Systeme.

Lade die für Dich passende Version herunter.

Damit s-FlightLog reibungslos läuft, darf es nicht im Hauptverzeichnis C: und nicht im Standard-Programm-Ordner (meistens C:\Programme\) abgelegt werden. Es kann sonst zu Problemen mit Zugriffsrechten und damit zu Fehlern im Programm kommen.

Bei der Installation warnt der Microsoft Defender eventuell vor der Ausführung der .exe-Datei. Klicke auf ,Weitere Informationen' und ,Trotzdem ausführen'.

Unbedingt zu beachten:

- Bitte die Datei ,s-FlightLog 2002 (1) DEIN NAME PersonalData.mdb' mit eigenem Namen versehen! So wird verhindert, dass diese Datei möglicherweise bei einer Neuinstallation mit einer leeren Datei überschrieben wird.
- Bitte die Datei ,s-FlightLog 2002 (1) DEIN NAME PersonalData.mdb' unbedingt in regelmäßigen Abständen sichern! Sie enthält alle persönlichen Daten wie Flüge und Crew-Listen und kann im Gegensatz zu allen übrigen Dateien nicht ohne Datenverlust ersetzt werden!
- Verwende (auch vor dem Kopieren auf einen neuen Rechner) möglichst die neueste Version von s-FlightLog!

#### 1.1.4 Ersteinrichtung

Diese wird gerne vernachlässigt, sie ist aber essentiell wichtig, damit der volle Funktionsumfang des Flugbuchs zur Verfügung steht.

Gehe dazu ganz einfach alle Unterpunkte des Moduls : Einstellungen durch und ergänze möglichst viele Angaben. Hervorzuheben sind folgende:

• Einstellungen : allgemein : weitere Einstellungen für Power-User (hier sollten unbedingt zusätzliche Backup-Pfade **und** zusätzliche Ordner konfiguriert werden!)

- Einstellungen : Gehalt : VollzeitGrundgehalt und Teilzeit
- Einstellungen : Spesen (wenn die Spesen im Flugbuch falsch berechnet werden, stimmt hier meist etwas nicht.)

Damit Du keine bösen Überraschungen erlebst, kümmere Dich auch direkt um die Datensicherung.

#### 1.2 s-FlightLog kennenlernen

#### 1.2.1 Ordnerstruktur

Die Installation des Flugbuchs erfolgt durch das Ausführen der jeweiligen exe-Datei.

Diese kopiert folgende Dateien in den Installationspfad:

s-FlightLog 2002.mde "**s-FlightLog 2002 x64.mde**" (64 Bit) (die eigentliche MS Access-Anwendung), s-FlightLog 2002 (1) DEIN NAME PersonalData.mdb (persönlichen Daten und Flüge - die wichtigste Datei!!!) s-FlightLog 2002 (2) PublicData.mdb (allgemeine Daten, wie GMT-Plan, BLZ68-Daten, usw.) s-FlightLog 2002 Anleitung.pdf

Außerdem werden die Dateien s-FlightLog 2002 pdftotxt.exe, dynapdf.dll, StrStorage.dll,SQLiteVB.dll, crewportal.cer und s-FlightLog 2002.ico (Icon für's Desktop) in den Ordner s-FlightLog\_Prg-Data\ kopiert.

Das Programm selber legt einige Unterverzeichnisse an: s-FlightLog CAS Plan\ s-FlightLog CAS-GP Plan s-FlightLog Layover aktuell\ s-FlightLog LoA\ s-FlightLog Personal FTP s-FlightLog Vergütungsabrechnung\ s-FlightLog\_IO-Data\ und s-FlightLog\_Prg-Data\ s-FlightLog Medical

Weitere Änderungen werden nicht vorgenommen. Eigentlich ist es auch keine 'Installation', sondern nur ein 'Kopieren' des Programms.

Nach Löschen des s-FlightLog-Ordners ist das Programm vollständig beseitigt. Microsoft Access gibt es dann aber natürlich immer noch.

#### 1.2.2 Module und LiveUpdate

Das Flugbuch gliedert sich in verschiedene nützliche Module. Ein besonders wichtiges Modul ist das LiveUpdate. Damit bekommt s-FlightLog die aktuellsten Daten aus Internet und CrewPortalen. Das Modul ist damit Eure erste Anlaufstelle bei Erstinbetriebnahme und späterer Nutzung.

#### 1.2.3 Import

Weiter zurückliegende Flüge können nicht mehr über die CrewPortale abgerufen werden. Hier helfen die vielseitigen Import-Funktionen des Flugbuchs weiter. Diese finden sich unter (AddIns) : Datei : Import.

#### 1.2.4 Drucken/Statistik/Export

Das Flugbuch bietet die Möglichkeit, viele Ansichten komfortabel auszudrucken. Ausdrucke sind auch als pdf-Datei möglich. Die Funktion findet sich unter anderem in den Modulen FlugBuch, Spesen, MonatsÜbersicht und Statistik. Über (AddIns) : Datei : Export können Daten noch vielfältiger aus s-FlightLog heraus in andere Programme übertragen werden.

#### 1.2.5 SQL

Das Flugbuch kann spezielle RunSQL-Dateien ausführen. So können schnell und automatisiert Änderungen an hunderten oder tausenden Flugbuch-Einträgen vorgenommen werden. Von Hand wäre dies ein recht langwieriges Unterfangen.

Die entsprechenden RunSQL-Dateien bekommst Du auf Anfrage von uns.

#### 1.3 Tipps & Tricks

Bitte lies Dir das Kapitel durch FAQ. Es beantwortet die meisten gängigen Fragen.

#### 1.3.1 Systemvoraussetzungen

Installierte Schriftarten: Arial, Tahoma, Microsoft Sans Serif, Webdings und Small Fonts werden vorausgesetzt.

#### Monitor-Auflösung: 1024\*768 oder höher

Bei Computern mit einer niedrigeren Auflösung kann man die Auflösung dennoch höher setzen. Windows scrollt dann bei Erreichen des Randes weiter.

Windows Region- und Sprachoptionen sollte auf 'Deutsch (Deutschland)' stehen.

Wichtig: Das Datum muss das deutsche oder englische (Großbritannien) Format haben!

| 🔗 Region                   |                             | ×    |  |  |  |  |  |  |  |
|----------------------------|-----------------------------|------|--|--|--|--|--|--|--|
| Formate Verwaltung         |                             |      |  |  |  |  |  |  |  |
| <u>F</u> ormat:            |                             |      |  |  |  |  |  |  |  |
| Deutsch (Deutschland       | 0 ~                         |      |  |  |  |  |  |  |  |
| Sortiermethode änder       | 2                           |      |  |  |  |  |  |  |  |
| Spracheinstellungen        |                             |      |  |  |  |  |  |  |  |
| Datums- und Uhrzei         | formate                     |      |  |  |  |  |  |  |  |
| Datum (k <u>u</u> rz):     | TT.MM.JJJJ                  |      |  |  |  |  |  |  |  |
| Datum ( <u>l</u> ang):     | TTTT, T. MMMM JJJJ          |      |  |  |  |  |  |  |  |
| U <u>h</u> rzeit (kurz):   | HH:mm ~                     |      |  |  |  |  |  |  |  |
| Uhrzeit (l <u>a</u> ng):   | HH:mm:ss ~                  |      |  |  |  |  |  |  |  |
| Erster Wochentag:          | Montag ~                    |      |  |  |  |  |  |  |  |
|                            |                             |      |  |  |  |  |  |  |  |
| Beispiele<br>Datum (kurz): | 28.12.2022                  |      |  |  |  |  |  |  |  |
| Datum (lang):              | Mittwoch, 28. Dezember 2022 |      |  |  |  |  |  |  |  |
| Uhrzeit (kurz):            | 22:06                       |      |  |  |  |  |  |  |  |
| Uhrzeit (lang):            | 22:06:25                    |      |  |  |  |  |  |  |  |
|                            | Weitere Einstellungen       |      |  |  |  |  |  |  |  |
|                            | OK Abbrechen Übernet        | nmen |  |  |  |  |  |  |  |

# 2 Datensicherung

Backups sind wie der Alternate-Fuel beim Fliegen!

1. Grundsätzliches:

In Deinem Flugbuch-Ordner sollten sich genau drei Dateien befinden:

- ,s-FlightLog 2002.mde<sup>+</sup> das ist die Programm-Datei
- ,s-FlightLog 2002 (1) DEIN NAME PersonalData.mdb' hier sind all Deine Daten drin!
- ,s-FlightLog 2002 (2) PublicData.mdb<sup>4</sup> dort sind alle öffentliche Daten, wie BLZ68-Daten, Währungskurse, etc.

Außerdem findest Du hier noch einige Ordner (,s-FlightLog BackUp', ,s-FlightLog CAS Plan', ...).

**Tipp:** Du solltest die ,**s-FlightLog 2002 (1) DEIN NAME PersonalData.mdb**<sup>6</sup> umbedingt umbenennen. Ersetze "DEIN NAME" mit Deinem Namen (also z.B. ,s-FlightLog 2002 (1) Claus PersonalData.mdb<sup>6</sup>). So verhinderst Du, dass bei einer eventuellen Neuinstallation diese Datei mit einer leeren Datei überschrieben wird.

**Tipp:** Es sollte sich nur genau eine ,**s-FlightLog 2002 (1) DEIN NAME PersonalData.mdb**<sup>'</sup> in Deinem Flugbuch-Ordner befinden. So verhinderst Du, dass Du nach einem LiveUpdate der Programm-Datei versehentlich die falsche PersonalData-Datei einbindest!

Die ,**s-FlightLog 2002.mde**<sup>4</sup> und die ,**s-FlightLog 2002 (2) PublicData.mdb**<sup>4</sup> lassen sich beinen Datenverlust leicht wieder herstellen, beide Dateien liegen auf unserem Server.

# Geht die ,s-FlightLog 2002 (1) DEIN NAME PersonalData.mdb' ohne Backup verloren, dann sind alle Deine Daten ebenfalls verloren!

2. Was macht s-FlightLog automatisch für Dich?

s-FlightLog legt regelmäßig Backups im Ordner ,**s-FlightLog BackUp**' an:

Bei einem LiveUpdate der Programm-Datei erstellt s-FlightLog dort einen neuen Ordner (z.B. ,sFL-Update\_2020-10-20\_10-41-55') mit der alten Programm-Datei, der PersonalData- under PublicData-Datei.

Funktioniert s-FlightLog nach einem Update der Programm-Datei nicht mehr, so kannst Du einach den Inhalt dieses Ordners wieder zurück in Deinen Flugbuch-Ordner kopieren und Du hast den alten Zustand vor dem Update wieder.

Außerdem erstellt s-FlightLog im Ordner ,s-FlightLog BackUp' regelmäßig Backups der ,s-FlightLog 2002 (1) DEIN NAME PersonalData.mdb':

(z.B. alle 30 Tage, vor jedem LiveUpdate, vor jedem manuellen Import, vor Ausführen der Funktion ,RunSQL<sup>4</sup>, ...)

(z.B., s-FlightLog 2002 (1) Claus PersonalData.mdb.LiveUpdate\_2020-10-29\_16-48-13.bak')

**Tipp:** Ältere Backup-Dateien löscht s-FlightLog automatisch aus diesem Ordner.

Im Modul ,Einstellungen' unter ,weitere Einstellungen für PowerUser/Backup PersonalData-Datei - Anzahl' und ,.../Backup PersonalData-Datei - Tage' kannst Du angeben, wieviel Backup-Dateien s-FlightLog behalten soll und wie alt sie sein müssen, bevor sie gelöscht werden. (Default ist 3 Backup-Dateien, mindestens 14 Tage alt)

3. Was kannst Du noch zusätzlich machen?

Die Backups im Ordner ,**s-FlightLog BackUp**' helfen natürlich nicht bei einem Defekt der Festplatte.

Daher kannst Du im Modul ,Einstellungen ' unter ,**weitere Einstellungen für PowerUser/Backup zusätzlicher Pfad**' einen zusätzlichen Ordner für Backups angeben. Hier bietet sich ein Ordner in der Cloud an, so sind Deine Daten auch bei einem Defekt der Festplatte geschützt.

Ab dem Build 1139.05 kannst Du einen 2. zusätzlichen Pfad angeben (,**Backup 2. zusätzlicher Pfad**') (sozusagen der Extra-Fuel).

Ebenfalls neu ab dem Build 1139.05 ist der Eintrag ,**Backup nach Import/LiveUpdate Pfad**<sup>4</sup>, ist hier ein Pfad angegeben, so erstellt s-FlightLog **nach** einem Import/LiveUpdate dort eine Kopie der PersonalData-Datei

mit dem identischen Namen (also ohne Datum/Uhrzeit und ohne Endung ,.bak'). Gibst Du hier ebenfalls einen Pfad in der Cloud an und verwendest s-FlightLog auch auf einem Zweitgerät (z.B. Desktop-Rechner und Notebook), so kannst Du diese Kopie aus der Cloud in Deinen Flugbuch-Ordner auf dem Zweitgerät kopieren und bist so auf dem gleichen Stand (sparst Dir also ein weiteres LiveUpdate, bzw. den USB-Stick) ...

4. Wie kannst Du ein Backup wieder herstellen?

Im Prinzip reicht es aus, die Backup-Datei in Deinen Flugbuch-Ordner zu kopieren und ggf. umzubenennen, so ersetzt Du Deine ,**s-FlightLog 2002 (1) DEIN NAME PersonalData.mdb**<sup>4</sup> mit dem Backup. Falls hier aber etwas schief geht und Du z.B. ein falsches Backup zurück kopierst, kannst Du weiteren Schaden anrichten, gehe also strukturiert vor:

- identifiziere das richtige Backup: zum Einen ist natürlich das Datum und die Uhrzeit im Namen des Backups ein guter Hinweis, zum Zweiten kannst Du Dir das Backup zunächst einmal anschauen und prüfen, ob es alle Daten beinhaltet (Menü: ,**Datei/BackUp/betrachte BackUp PersonalData**')
- lösche die alte ,s-FlightLog 2002 (1) DEIN NAME PersonalData.mdb<sup>(</sup> (Papierkorb !!)
- kopiere die richtige (!) Backup-Datei in Deinen Flugbuch-Ordner und benenne sie in ,s-FlightLog 2002 (1) DEIN NAME PersonalData.mdb<sup>'</sup> um. (,DEIN NAME<sup>'</sup> ist natürlich durch Deinen Namen ersetzt.)
- 5. Was solltest Du sonst sichern?

Nicht nur Deine PersonalData-Datei ist es wert gesichert zu werden, auch von einigen anderen Dateien solltest Du Backups anlegen.

Im Modul ,Einstellungen' unter ,**weitere Einstellungen für PowerUser**' kannst Du zusätzliche Ordner für CAS-Pläne, Vergütungsabrechnung, FlugstundenÜbersicht, StreckenAbrechnung, PersonalkontoAuszug, ReisekostenAbrechnung, SozialversicherungsNachweis, LohnsteuerBescheinigung, BetrieblicheAltersversorgung, HR Korrespondenz, … angeben. Auch hier empfehle ich einen Cloud-Ordner.

**Tipp:** s-FlightLog erstellt nur von neu heruntergeladenen Dateien eine Kopie, um bereits vorhandene Dateien müsst Du Dich selber kümmern!

6. Warum nicht gleich alles in die Cloud?

Den gesamten Flugbuch-Ordner gleich komplett in die Cloud zu kopieren empfehle ich nicht! Hier kommt es immer wieder zu Problemen.

Access löscht gelöschte Daten nicht aus der Datenbank, sondern markiert sie nur als gelöscht.

Das Ergebnis ist eine immer größer werden Datei.

Beim Komprimieren werden nun diese Daten endgültig gelöscht und die Datei wird wieder kleiner.

Dies macht Access indem es eine neue Datei mit dem Namen ,Database.mdb' anlegt, die alte Datei löscht und die neue Datei anschliessend umbenennt. Genau an dieser Stelle kann es zu Probleme kommen, z.B. wenn Du Windows zu früh beendest oder auf dem Zweitrechner s-FlightLog startest, bevor die Cloud auf diesem Rechner aktualisiert wurde ...

Außerdem hilft diese Konstellation nicht vor versehentlichen Löschen der Daten.

Wichtig: Die Windows-Aktentasche darf NICHT (!!!) zum Datenabgleich benutzt werden. Sie verändert (repliziert) die Tabellen. Unter anderem können eventuell nötige strukturelle Anpassungen nicht mehr durchgeführt werden! Stattdessen entweder die s-FlightLog eigene Synchronisations-Funktion benutzen oder externe Synchronisations-Programme wie "Synchronizer" verwenden.

# 3 Modul : Flugbuch

**TIPPS & TRICKS** 

• Mit ,Strg' + i bekommt man die Summe der Blockzeiten, etc. von zuvor markierten Einträgen errechnet. Markiert werden Einträge ganz links im Datensatzzeiger (noch vor der Datum-Spalte) entweder mit der Maus oder mit Hilfe der Maus + Shift-Taste (es können nur zusammenhängende Einträge markiert werden).

Das Ganze basiert auf einem Vorschlag zur einfacheren Führung eines handgeschrieben Flugbuchs. Das lästige Kopfrechnen entfällt so.

- ,Strg' + Doppelklick auf Flughafen-Code zeigt LayoverInfo an, falls diese per Modul : LiveUpdate geladen wurde und der AcrobatReader oder ein vergleichbarer Viewer installiert ist.
- Ein Doppelklick auf die SpaltenÜberschrift ,von Block bis' blendet die Spalte ,von Plan bis' ein, bzw. aus.

Mit einem Klick auf ,Bemerkung' macht dasselbe mit der Spalte ,SFPIC'.

- ,Strg' + Doppelklick in das Feld ,Registration' öffnet das entsprechende AG, falls es per Modul : LiveUpdate geladen wurde.
- Falls Du beim Klick auf folgende MenüPunkte die ,Strg'-Taste gedrückt hältst, so wird automatisch die neueste gespeicherte Datei angezeigt: CAS-DienstPlan CAS-GruppenDienstPlan Vergütungsabrechnung UrlaubsÜbersicht
- Bei aktivierter Option [AutoFill] können verschiedene Shortcuts genutzt werden. Siehe unten.
- Bei aktivierter Option [AutoSort] werden Neueingaben nach ,Datum' und ,Zeit von' direkt einsortiert. Diese Option kann zur einfacheren/schnelleren Eingabe abgestellt werden.
- Falls Du den Mauszeiger unten über der jeweiligen Summe der ,Blockzeit' kurz unbewegt stehen lässt, bekommst Du eine ,alternative' Anzeige der Gesamt Flugzeit :-)

| ×.        | s-Fli     | ight    | :Lo      | g       |        | FlugBuch | F      | lugPlan  | Spes      | sen  | MonatsÜber   | s. S   | Statistik | Info       | Einstellung | gen 🎵     | • |
|-----------|-----------|---------|----------|---------|--------|----------|--------|----------|-----------|------|--------------|--------|-----------|------------|-------------|-----------|---|
| FlugBi    | ıch :     |         |          |         |        |          |        |          |           |      |              |        |           |            |             |           |   |
| Datum     | FlugNr    | AE      | von Of   | RT bis  | von PL | AN bis   | von BL | OCK bis  | Blockzeit | Ldgs | Registratio  | n Type | Fk        | t L∖       | / Bemerkung |           |   |
| 30.12.2   | 016 OFF   |         |          |         |        |          | 00:00  | 00:00    |           |      |              |        | ~ LH      | H ~        |             |           |   |
| 31.12.2   | 016 OFF   |         |          |         |        |          | 00:00  | 00:00    |           |      |              |        | ~ LH      | - v        |             |           |   |
| 01.01.2   | 017 OFF   |         |          |         |        |          | 00:00  | 00:00    |           |      |              |        | ~ LH      | - v        |             |           |   |
| 02.01.2   | 017 OFF   |         |          |         |        |          | 00:00  | 00:00    |           |      |              |        | ~ LH      | H ~        |             |           |   |
| ▶ 06.01.2 | 017 194   | Α       | FRA      | TXL     | 16:45  | 17:55    | 16:45  | 17:55    | 01:10     | 1    | DAIRF        | A321   | ~ F0      | ) ~        |             |           |   |
| 06.01.2   | 017 201   |         | TXL      | FRA     | 18:45  | 19:55    | 18:45  | 19:55    | 01:10     | 1    | DAIRF        | A321   | ~ F0      | <b>D</b> ~ |             |           |   |
| 06.01.2   | 017 832   |         | FRA      | CPH     | 20:55  | 22:20    | 20:55  | 22:20    | 01:25     |      | DAIPD        | A320   | ~ F0      | <b>D</b> ~ |             |           |   |
| 08.01.2   | 017 833   |         | CPH      | FRA     | 05:30  | 07:00    | 05:30  | 07:00    | 01:30     | 1    | DAILN        | A319   | ~ F0      | > √        |             |           |   |
| 08.01.2   | 017 074   |         | FRA      | DUS     | 08:15  | 09:05    | 08:15  | 09:05    | 00:50     |      | DAILN        | A319   | ~ F0      | ) ~ )      | x           |           |   |
| 08.01.2   | 017 077   |         | DUS      | FRA     | 09:55  | 10:50    | 09:55  | 10:50    | 00:55     |      | DAILN        | A319   | ~ F0      | > <        |             |           |   |
| 08.01.2   | 017 1396  |         | FRA      | PRG     | 11:40  | 12:45    | 11:40  | 12:45    | 01:05     | 1    | DAILN        | A319   | ~ F0      | > <        |             |           |   |
| 09.01.2   | 017 1403  |         | PRG      | FRA     | 05:55  | 07:05    | 05:55  | 07:05    | 01:10     | 1    | DAIQW        | A320   | ~ F0      | <b>D</b> ~ |             |           |   |
| 09.01.2   | 017 1074  |         | FRA      | LYS     | 08:00  | 09:15    | 08:00  | 09:15    | 01:15     |      | DAIQW        | A320   | ~ F0      | <b>D</b> ~ |             |           |   |
| 09.01.2   | 017 1075  |         | LYS      | FRA     | 09:55  | 11:20    | 09:55  | 11:20    | 01:25     |      | DAIQW        | A320   | ~ F0      | <b>D</b> ~ |             |           |   |
| 09.01.2   | 017 106   |         | FRA      | MUC     | 12:15  | 13:15    | 12:15  | 13:15    | 01:00     | 1    | DAIQW        | A320   | ~ F(      | <b>D</b> ~ |             |           |   |
| 10.01.2   | 017 093   |         | MUC      | FRA     | 06:00  | 07:10    | 06:00  | 07:10    | 01:10     |      | DAIRU        | A321   | ~ F0      | ) ~        |             |           |   |
| 10.01.2   | 017 848   |         | FRA      | HEL     | 08:35  | 11:00    | 08:35  | 11:00    | 02:25     | 1    | DAIRU        | A321   | ~ F0      | ) ~        |             |           |   |
| 10.01.2   | 017 849   | Е       | HEL      | FRA     | 11:45  | 14:30    | 11:45  | 14:30    | 02:45     |      | DAIRU        | A321   | ~ F(      | <b>D</b> ~ |             |           |   |
| 14.01.2   | 017 OFF   |         |          |         |        |          | 00:00  | 00:00    |           |      |              |        | ~ LH      | H ~        |             |           |   |
| 15.01.2   | 017 OFF   |         |          |         |        |          | 00:00  | 00:00    |           |      |              |        | ~ LH      | H ~        |             |           |   |
| New U     | (T Del    | • •     | Η        | H -1    | +1     | -12 +12  | I I    | Now      | LiveUp    | date | Crew Briefin | ng FDZ | Import E  | xport Sy   | nc Sen LoA  | <b>a</b>  |   |
| Suche     | (überall) | v   [ S | ipalte į | ~ 🗹     | AND    |          |        | ]Typ/Fam | Blockzeit | Ldgs | A320-Fam     | $\sim$ |           |            |             | AutoFill  |   |
| *Welte    | n*        | [Fl     | ugNr] L  | IKE '*' |        |          | т      | otal:    | 2.667:01  | 766  | Ldg vor d    | lem:   |           |            |             | ✓ AutoCL. |   |
| K 🕇       | X 🏞 🕨     | H   🗆   | SQL-Fi   | ter     | X      |          | n      | o SIM:   | 2.611:01  | 736  | 09.04.20     | 23     |           |            |             | AutoSort  |   |

Grau hinterlegte Einträge liegen in der Zukunft, weiß hinterlegte in der Vergangenheit.

(Es werden auch in der Zukunft liegende Einträge zu Gesamt-Flugzeit und -Landungen gezählt.)

**Grau** hinterlegte Einträge können ebenfalls Resultat eines **Suchvorganges** sein. Hier wurde beispielsweise mit ,\*Welten\*' nach Kapitän ,Weltenbummler' gesucht.

Tipp: Mit ,Strg' + i bekommt man die Summe der Blockzeiten, etc. von zuvor markierten Einträgen errechnet. Markiert werden Einträge ganz links im Datensatzzeiger (noch vor der Datum-Spalte) entweder mit der Maus oder mit Hilfe der Maus + Shift-Taste (es können nur zusammenhängende Einträge markiert werden).

Das Ganze basiert auf einem Vorschlag zur einfacheren Führung eines handgeschrieben Flugbuchs. Das lästige Kopfrechnen entfällt so:

| Informati | on zur Auswahl:                                                                                                    |                                                             | × |
|-----------|----------------------------------------------------------------------------------------------------|-------------------------------------------------------------|---|
|           | Auswahl # relevante Eintra<br>Auswahl OnDuty No SIM:<br>Auswahl OnDuty SIM:<br>Auswahl OnDuty Total:<br>Auswahl Ldgs No SIM:<br>Auswahl Ldgs SIM:<br>Auswahl Ldgs Total:<br>Auswahl Ldgs Total: | äge: 15<br>17:35<br>04:00<br>21:35<br>7<br>3<br>10<br>00:00 |   |
|           |                                                                                                    |                                                             |   |
|           | Gesamt* OnDuty No SIM:<br>Gesamt* OnDuty SIM:<br>Gesamt* OnDuty Total:<br>Gesamt* Ldgs No SIM:<br>Gesamt* Ldgs SIM:<br>Gesamt* Ldgs Total:<br>* Blockzeit bis einschließlig<br>11.01.2018 06:00 | 1.916:46<br>44:00<br>1.960:46<br>561<br>27<br>588<br>ch:    |   |
|           |                                                                                                    | OK                                                          |   |

#### 3.1 FlugBuch-Spalten

#### 3.1.1 Datensatzzeiger:

• Pfeil vor dem Datensatz gibt den "aktiven" Datensatz an.

#### 3.1.2 [Datum]:

- Doppelklick öffnet den grafischen Kalender
- manuelle Eingabe möglich (,Tag.Monat', ,Tag-Monat', ,Tag.Monat.Jahr' oder ,Tag-Monat-Jahr')
- Wichtig: Format eins und zwei: kein weiterer Punkt bzw. Bindestrich hinter dem Monat

#### 3.1.3 [FlugNr]:

- max. 7 Zeichen lang
- ,SIM' kennzeichnet einen Simulatoreinsatz.

- ,Privat' (plus maximal ein weiteres Zeichen) kennzeichnet einen privaten Flugeinsatz.
- Dieser wird bei Spesen- und Überstundenberechnung nicht berücksichtigt.
- Falls die Option [AutoFill] aktiviert ist und die weiteren Felder leer sind, werden diese Felder durch die GMTPlan-Daten ergänzt (oder Option [AutoFill] aktiviert und Doppelklick).
- Tipp: Shortcuts (Option [AutoFill] aktiviert):
  - ,Strg' + K für Krank
  - ,Strg' + T für Teilzeit
  - ,Strg' + U für Urlaub
  - ,s' für ,SIM'
  - ,p' für ,Privat'

#### 3.1.4 [AE]:

- kennzeichnet den Beginn bzw. das Ende eines Umlaufes und wird automatisch berechnet (zur Spesenberechnung sowie zu den grafischen Monatsdarstellungen).
- Doppelklick berechnet das Feld neu. Die Berechnung findet nur statt, falls das Datum nach dem im Modul : Einstellungen eingetragenen Spesen-StartDatum liegt.

#### 3.1.5 [von Ort bis]:

- max. 4 Zeichen lang
- werden immer in Großbuchstaben umgewandelt
- Tipp: Doppelklick bei gedrückter ,Strg'-Taste zeigt LayoverInfo an, falls diese per Modul : LiveUpdate geladen wurde und der AcrobatReader oder ein vergleichbarer Viewer installiert ist.

#### 3.1.6 [von Block bis]:

• On- bzw. Off-Block-Zeit

#### 3.1.7 [Blockzeit]:

• wird automatisch berechnet (maximal 23:59)

#### 3.1.8 [von Plan bis]:

 die planmäßige On- bzw. Off-BlockZeit Diese Spalte kann manuell durch einen Klick auf die Spaltenüberschrift ,von Block bis' ein- und auch wieder ausgeblendet werden.

#### 3.1.9 [Ldgs]:

• Anzahl der Landungen

#### 3.1.10 [Registration]:

- max. 6 Zeichen
- Falls die Option [AutoFill] aktiviert ist, werden folgende Ergänzungen vorgenommen:
  - Bei Eingabe von 2 Zeichen wird die ,Default Registration' (siehe Modul : Einstellungen) vorangestellt (z.B.: wird aus ,EA' dann ,D-ABEA').
  - Der Type wird automatisch eingetragen (entweder gemäß einer bereits zuvor verwendeten Registration oder gemäß programmierter Registration-Regeln).

#### 3.1.11 [Type]:

- max. 8 Zeichen
- Die Eingabe ist nicht auf das Listenfeld beschränkt. Es kann jeder beliebige [Type] eingegeben werden.

#### 3.1.12 [Fkt]:

- max. 4 Zeichen
- Eingabe ist nicht auf Listenfeld beschränkt. Es kann jede beliebige [Fkt] eingegeben werden.
- Sonder-Funktionen:
  - ,CC L', ,CP L', ,SF L', ,FO L', ,FE L' stehen für LineCheck
  - ,CC R', ,CP R', ,SF R', ,FO R', ,FE R' stehen für Refresher
  - ,CC C', ,CP C', ,SF C', ,FO C', ,FE C' stehen für BaseCheck
  - ,CC T', ,CP T', ,SF T', ,FO T', ,FE T' stehen für TrainerEinsatz
  - (,FO T' und ,SF T' werden nicht zur Gesamt-Flugzeit / -Landungen, bzw. zur eff. Flugzeit gezählt)
  - ,DH' = DeadHead: zählt nicht zur Gesamtzeit
  - ,GT' = GroundTransport: zählt nicht zur Gesamtzeit
  - ,bzwDT' = Bürotag: erscheint nicht im Flugbuch-Ausdruck und wird bezahlungswirksamen Stunden gemäß den Einstellungen im Modul : Einstellungen berücksichtigt.
  - ,U' = Urlaub: erscheint nicht im Flugbuch-Ausdruck.
  - ,SU' = SonderUrlaub: erscheint nicht im Flugbuch-Ausdruck.
  - ,BU' = BildungsUrlaub: erscheint nicht im Flugbuch-Ausdruck.
  - ,J' = AltersSonderUrlaub: erscheint nicht im Flugbuch-Ausdruck.
  - ,K' = Krank: erscheint nicht im Flugbuch-Ausdruck.
  - ,T' = Teilzeit: erscheint nicht im Flugbuch-Ausdruck.
  - ,LH' = steht für alle nicht fliegerischen Einsätze (wie SB, RE, OFF, etc). Der entsprechende Einsatz ist im Feld [FlugNr] einzutragen (z.B.: ,SB' oder ,OFF'). Diese Einsätze erscheinen nicht im Flugbuch-Ausdruck.

#### 3.1.13 [LV]:

- LowVisibilityOperation
- Tipp: Änderung durch Doppelklick

#### 3.1.14 [SFPIC]:

- Zeiten als SFO im linken Sitz. Diese werden nicht weiter ausgewertet.
- Tipp: Diese Spalte kann manuell durch einen Klick auf die Spaltenüberschrift ,Bemerkung' ein- und auch wieder ausgeblendet werden.

#### 3.1.15 [Bemerkung]:

• max. 255 Zeichen

#### 3.2 Windows-Menü

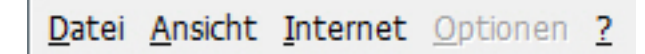

Viele der Menüpunkte sind auch über die obere oder untere Menüleiste zu erreichen und sind oft selbsterklärend. Im Folgenden einige ausgewählte Menüpunkte:

#### 3.2.1 Datei / Analyse / Analyse BLZ68:

Öffnet das entsprechende Modul, in dem geladene (!) BLZ68-Daten analysiert werden können. siehe: Analyse\_BLZ68

#### 3.2.2 Datei / Analyse / Analyse CAS-GruppenPlan:

Öffnet das entsprechende Modul, in dem CAS-Gruppenpläne analysiert werden können (Stunden, freie Tage, etc.). Tipp: Falls Du beim Klick auf ,Analyse CAS-GruppenPlan' die ,Strg'-Taste gedrückt hältst, so wird automatisch der neueste gespeicherte CAS-Gruppenplan geladen. siehe: Analyse CAS-GruppenPlan

#### 3.2.3 Datei / BackUp PersonalData:

Erstellt eine Kopie der ,s-FlightLog 2002 (1) DEIN NAME PersonalData.mdb'-Datei. Wichtig: Das ist die wichtigste Datei der ganzen s-FlightLog-Installation, sie enthält alle Deine persönlichen Daten. Von ihr sollten unbedingt in regelmäßigen Abständen Sicherungskopien erstellt werden!

#### 3.2.4 Datei / DebugLog (Start / Stopp):

Hiermit kann der DebugLog-Modus ein- bzw. ausgeschaltet werden. Falls er eingeschaltet ist, so erstellt s-FlightLog im Hintergrund eine Log-Datei, die bei der Fehlersuche für uns als s-FlightLog-Team interessant sein kann.

Tipp: Falls Du beim Start von s-FlightLog (oder DIREKT danach) die ,Strg'- UND ,Alt'-Taste gedrückt hältst, wird der DebugLog-Modus direkt beim Start eingeschaltet.

#### 3.2.5 Datei / RunSQL:

Damit können spezielle RunSQL-Dateien aufgerufen werden, die für Euch einen SQL-Befehl ausführen (z.B. kann so allen zweistelligen Registration-Einträgen ein ,D-AB' oder ,D-AI' vorangestellt werden. Von Hand wäre dies bei mehreren Tausend Einträgen ein recht langwieriges Unterfangen.). Die entsprechenden RunSQL-Dateien bekommst Du auf Anfrage von uns.

#### 3.2.6 Datei / CopyToColleague:

Damit erstellst Du eine Kopie von der gesamten s-FlightLog-Installation, in der alle persönlichen Einträge entfernt wurden. Damit kann z.B. ein Kollege auch ohne Internet Zugang s-FlightLog auf seinem Rechner installieren.

#### 3.2.7 Ansicht / ...

Tipp: Falls Du beim Klick auf folgende MenüPunkte die ,Strg'-Taste gedrückt hältst, so wird automatisch die neueste gespeicherte Datei angezeigt: CAS-DienstPlan CAS-GruppenDienstPlan Vergütungsabrechnung UrlaubsÜbersicht

#### 3.2.8 Internet / Fehlermeldung / E-Mail:

Hiermit kannst Du bequem eine E-Mail für eine Fehlermeldung an uns schreiben. Sie enthält bereits automatisch alle wichtigen Informationen.

#### 3.2.9 Internet / Fehlermeldung / Zwischenablage:

Falls Du Probleme mit der E-Mail-Version hast, kannst Du hiermit die Programm-Infos in die Zwischenablage kopieren und manuell in Deine E-Mail einfügen. Tipp: Falls die E-Mail-Version nicht funktioniert, könnte die Lösung in den FAQs unter ,s-FlightLog und Email' beschrieben sein.

#### 3.2.10 Einige Menüpunkte sind nicht immer aktiv:

,Optionen' nur in den Modulen, in denen Optionen (~ Einstellungen) gespeichert werden können (z.B.: ,Import', ,Export', ,Briefing').

,Internet/E-Mail an Crew' nur in den Modulen, in denen Crews angezeigt werden (,FlugBuch', ,MonatsKalender', ,Statistik : FreeEntry'). Hier wird der Standard-Email-Client geöffnet und es werden alle Crew-Mitglieder in den Verteiler eingetragen (LH-CrewMail).

,Anleitung' ist nur dann aktiviert, falls sich die Datei ,s-FlightLog 2002 Anleitung.pdf' im s-FlightLog-Ordner befindet.

#### 3.3 obere Menüleiste

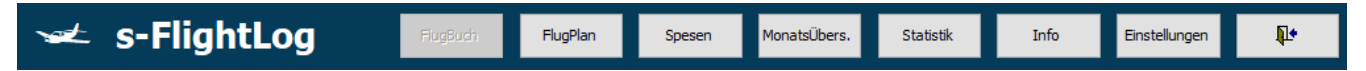

In der oberen Menüleiste kann in die verschiedenen Module gewechselt bzw. das Programm beendet werden.

| New neuen Flug eintragen                                                                              |
|----------------------------------------------------------------------------------------------------|
| UKT Hier können Urlaubs-, Kranken-, Teilzeit,tage blockweise eingegeben werden.                       |
| Del löscht die markierten Einträge (eine oder mehrere Zeilen). Funktioniert auch mit der "Entf-Taste. |
| gehe zum vorherigen Eintrag                                                                           |
| gehe zum nächsten Eintrag                                                                             |
| gehe zur vorherigen Seite                                                                             |
| gehe zur nächsten Seite                                                                               |
| +1 gehe zum vorherigen Monat (Monatsende)                                                             |
| +1 gehe zum nächsten Monat (Monatsanfang)                                                             |
| -12 gehe zum vorherigen Jahr (Jahresende)                                                             |
| +12 gehe zum nächsten Jahr (Jahresanfang)                                                             |
| gehe zum ersten Eintrag                                                                               |

#### 3.4 untere Menüleiste

| gehe zum letzten Eintrag                                                                           |
|----------------------------------------------------------------------------------------------------|
| Now gehe zum heutigen Eintrag (genauer: zum ersten Eintrag, der ≥ jetziges Datum/ jetzige Uhrzeit) |
| Update öffnet Modul : LiveUpdate (Programm, GMT-Plan, BLZ-68, Wetter, Währung, LH CRA-Daten)       |
| Crew öffnet Fenster : CrewList im ,AutoSize'-Modus (zweiter Klick: macht das Fenster unsichtbar)   |
| Briefing öffnet Modul : Briefing (Ausdruck von Umlauf, Crewlisten, LoA)                            |
| FDZ öffnet Modul : Flugdienstzeit / Ruhezeit                                                       |
| Import öffnet Modul : Import                                                                       |
| Export öffnet Modul : Export                                                                       |
| Sync öffnet Modul : Synchronize (zum Synchronisieren von zwei Computern)                           |
| Sen öffnet Modul : Senioritätsliste                                                                |
| LoA öffnet Modul : List of Airports                                                                |
| öffnet Fenster : FlugBuch Drucken                                                                  |

#### 3.5 unteres Info-Fenster

| Suche (überall) 🔍 🛛 Spalte 💭 🗹 AND                | 🗹 Typ/Fam Blockzeit                  | Ldgs A3       | 320-Fam 🗸                 | 🗹 AutoFill |
|---------------------------------------------------|--------------------------------------|---------------|---------------------------|------------|
| Platzhalter-Zeichen: * [Registration] LIKE '*'    | Total: 2.576:31                      | 763 Ld        | lg vor dem:               | AutoCL.    |
| K X M I SQL-Filter X                              | no SIM: 2.532:31                     | 736 <b>09</b> | 9.04.2023                 | ✓ AutoSort |
| - CRWaltanhummlar Wilhalm - EO Bunktlandung Batar | D1 Kuptashupt Kati ER Lustia Lana ER | Höhapflug H   | Jappah ER Enringer Avel - | Num        |

#### 3.5.1 Suchfeld

Das Suchfeld mit seinen Navigations-Tasten dient zum Suchen von Einträgen. Mit dem Kombinationsfeld ,Suche (überall)<sup>'</sup> kann man die Felder auswählen, in denen gesucht wird.

Empfehlenswert ist die Nutzung der Wildcards ,\*' und ,?', da sonst nur die eingegebene Zeichenfolge gefunden wird (z.B.: ergibt die Suche nach ,\*XX' bei [Registration] ,D-ABXX' Treffer, die Suche nach ,XX' nicht).

#### 3.5.2 SQL-Filter

Mit dem SQL-Filter hat s-FlightLog ein sehr mächtiges Werkzeug bekommen. Die Liste an Flugbuch-Einträgen kann nun nach persönlichen Präferenzen gefiltert werden. Der Filter lässt sich über die Checkbox ,SQL-Filter' einund ausschalten.

Grundsätzlich sind Eingaben möglich, wie sie im WHERE-Teil einer SQL-Datenbankabfrage üblich sind (,WHERE' darf selbst nicht auftauchen). Die Spaltennamen können über die Auswahl-Box ,Spalte' ins Textfeld übernommen

werden - entweder als zusätzlich AND-Bedingung oder bei deaktivierter AND-Checkbox als OR-Bedingung. Gültige und aktivierte SQL-Filter-Angaben beeinflussen auch die weiter rechts angezeigten Blockzeit- und Ldgs-Summen.

#### 3.5.3 ,Blockzeit' und ,Ldgs'

Nicht berücksichtigt werden die Einträge mit der [Fkt] ,FO T' und ,SF T' und natürlich alle Einträge mit der [Fkt] ,DH', ,GT', ,DT', ,U', ,SU', ,BU', ,K', ,T', ,J' und ,LH'.

Wird die Auswahl an Flugbuch-Einträgen durch den SQL-Filter eingeschränkt, passen sich die Werte entsprechend an.

Wird die Checkbox ,Typ/Fam' aktiviert, werden nur Einträge mit dem rechts ausgewählten Flugzeug-Typ aufsummiert.

Unterschieden wird jeweils zwischen der Gesamtsumme mit und ohne SIM ([FlugNr] = ,SIM').

#### 3.5.4 ,3 Ldgs in 90-Tage - Regel'

erstes Datum der letzten 3 Landungen + 89 Tage

Bei Auswahl der A-LR-FRA-Familie werden die benötigten Landungen zusätzlich zwischen A330, A343 und A346 aufgeschlüsselt.

Bei Auswahl der A-LR-MUC-Familie werden die benötigten Landungen zusätzlich zwischen A330, A350 und A380 aufgeschlüsselt.

Weitere Option sind:

#### 3.5.5 ,AutoFill'

- ,Ort von', ,Ort bis', ,Zeit von', ,Zeit bis' werden gemäß geladenem GMT- Plan ergänzt.
- Falls ,Ort von' leer und ,Ort bis' nicht leer ist, wird ,Ort von' nach der Eingabe von ,Zeit von' automatisch ergänzt.
- ,Registration' wird bei Eingabe der letzten beiden Buchstaben ergänzt.
- Standard-,Type' und -,Fkt' werden bei Neueingaben automatisch gesetzt (gem. Einstellung im Modul : Einstellungen)

#### 3.5.6 ,AutoCL.'

• Zeigt die im Fenster : CrewList eingegebenen Namen in der Statuszeile (ganz unten) an. siehe Dokumentation : Fenster : CrewList

#### 3.5.7 ,AutoSort'

• Sortiert Neueingaben nach ,Datum' und ,Zeit von' direkt ein. Diese Option kann zur einfacheren/schnelleren Eingabe abgestellt werden.

Tipp: Falls Du den Mauszeiger unten über der jeweiligen Summe der "Blockzeit" kurz unbewegt stehen lässt, bekommst Du eine "alternative" Anzeige der Gesamt Flugzeit :-)

# 4 Modul : FlugPlan

| 7 | et :    | s-F    | ligh                 | tLog           | J          | Flug     | Buch        | FlugPlan  | Spesen    | Monats      | Übers.    | Statistik | Info        | Einstellungen    | ₽•         |
|---|---------|--------|----------------------|----------------|------------|----------|-------------|-----------|-----------|-------------|-----------|-----------|-------------|------------------|------------|
|   |         |        | LH-Flug              | jPlan (k       | ocal time  | )        | gültig von: | 13.12.    | 2021      | gültig bis: | 26.03.2   | 2022      |             |                  |            |
| _ |         |        |                      |                |            |          |             |           |           |             |           |           | — Suchen, F | iltern und S     | ortieren – |
|   | LH-Flug | Plan ( | local ti<br>n Orthis | me):<br>Zoitvo | n Zoit his | LITC you | LITC his    | Datum yon | Datum his | Wechenta    | a Airlino |           |             |                  |            |
| Þ | 0\$7586 | AAI    | CPH                  | 06:25          | 07.15      | +0100    | +0100       | 13 12 21  | 26.03.22  | 6           | FF        |           |             |                  |            |
| Ĥ | 0\$7588 | AAI    | CPH                  | 08:10          | 08:55      | +0100    | +0100       | 13 12 21  | 26.03.22  | 12345       | WX        | - 11      | FlugNr:     |                  |            |
| H | OS7582  | AAL    | CPH                  | 16:40          | 17:30      | +0100    | +0100       | 13.12.21  | 26.03.22  | 57          | EE        |           |             |                  | _          |
| H | OS7592  | AAL    | CPH                  | 18:15          | 19:00      | +0100    | +0100       | 13.12.21  | 26.03.22  | 12345       | SK        |           |             |                  |            |
| H | OS7600  | AAR    | CPH                  | 06:40          | 07:20      | +0100    | +0100       | 13.12.21  | 26.03.22  | 12345       | EE        |           | Ort yop:    | Orthis           |            |
| H | OS7502  | AAR    | CPH                  | 13:10          | 13:50      | +0100    | +0100       | 13.12.21  | 26.03.22  | 12347       | EE        |           | ore von.    | 01001            |            |
|   | OS7604  | AAR    | CPH                  | 18:10          | 18:50      | +0100    | +0100       | 13.12.21  | 26.03.22  | 12345       | EE        | _         |             | <b>A</b>         |            |
|   | LH9571  | AAR    | MUC                  | 18:10          | 19:55      | +0100    | +0100       | 13.12.21  | 26.03.22  | 157         | EN        | _         |             |                  |            |
|   | LH5550  | ABJ    | ACC                  | 19:20          | 20:25      | +0000    | +0000       | 13.12.21  | 26.03.22  | 2           | SN        | _         | Datum ode   | r Wochentag (1-7 | ):         |
|   | LH5646  | ABJ    | BRU                  | 21:25          | 05:10      | +0000    | +0100       | 13.12.21  | 26.03.22  | 35          | SN        | _         | -1          |                  | +1         |
|   | LH5550  | ABJ    | C00                  | 18:55          | 21:20      | +0000    | +0100       | 13.12.21  | 26.03.22  | 6           | SN        | _         |             |                  |            |
|   | LH5550  | ABJ    | ROB                  | 19:00          | 20:25      | +0000    | +0000       | 13.12.21  | 26.03.22  | 7           | SN        | _         |             | Heute            |            |
|   | LH9655  | AUH    | FRA                  | 02:45          | 07:30      | +0400    | +0200       | 13.12.21  | 26.03.22  | 1234567     | EY        | _         |             |                  |            |
|   | LH9655  | AUH    | FRA                  | 07:35          | 11:25      | +0400    | +0200       | 13.12.21  | 26.03.22  | 1234567     | EY        | _         |             |                  |            |
|   | LH9657  | AUH    | FRA                  | 07:35          | 11:25      | +0400    | +0200       | 13.12.21  | 26.03.22  | 1234567     | EY        |           | 4           | (=   ⇒           |            |
|   | LH9661  | AUH    | MUC                  | 08:15          | 11:45      | +0400    | +0100       | 13.12.21  | 26.03.22  | 1234567     | EY        |           |             |                  |            |
|   | LX4201  | AUH    | ZRH                  | 08:20          | 12:05      | +0400    | +0100       | 13.12.21  | 26.03.22  | 1234567     | EY        | _         |             |                  |            |
|   | LH595   | ABV    | FRA                  | 23:10          | 05:30      | +0100    | +0100       | 13.12.21  | 26.03.22  | 13567       |           |           |             | Reset            |            |
|   | LH5646  | ACC    | ABJ                  | 19:20          | 20:25      | +0000    | +0000       | 13.12.21  | 26.03.22  | 35          | SN        |           |             |                  |            |
|   | LH5550  | ACC    | BRU                  | 21:25          | 05:05      | +0000    | +0100       | 13.12.21  | 26.03.22  | 2           | SN        |           | 🔿 Suche     | en 💿             | Filtern    |
|   | LH9695  | ADD    | FRA                  | 23:50          | 05:25      | +0300    | +0100       | 13.12.21  | 26.03.22  | 1234567     | ET        |           |             |                  |            |
|   | OS7152  | ADD    | VIE                  | 01:30          | 05:50      | +0300    | +0100       | 13.12.21  | 26.03.22  | 1356        | ET        |           |             |                  |            |
|   | LH9771  | ADL    | SIN                  | 10:35          | 15:10      | +1030    | +0800       | 13.12.21  | 26.03.22  | 126         | SQ        |           |             |                  |            |
|   |         |        |                      |                |            |          |             |           |           |             |           |           |             |                  |            |
|   |         |        |                      |                |            |          |             |           |           |             |           |           |             |                  |            |

Anzeige der im Modul : LiveUpdate geladenen FlugPlan-Daten inkl. Such- und Filter-Funktion.

# 5 Modul : Spesen

**TIPPS & TRICKS** 

- Ein Doppelklick auf den Datensatzzeiger (schmale Spalte ganz links) berechnet die Spesen der jeweiligen Zeile neu.
- Damit die Spesen korrekt berechnet werden, müssen die Spesensätze unter Einstellungen : Spesen stimmen.
- Kommt es danach noch zu Fehlern, kann es an fehlenden Homebases unter Einstellungen : allgemein : Spesen : Homebase liegen.
- Die unterstrichenen Spalten ('Von Plan UTC' und 'DM / €') können geändert werden.
- Die Eingabe eines Währungs-Code neben ,WUK:' und die Bestätigung mit Enter/Return lässt den entsprechenden Kurs erscheinen.

| ٦  | 🛩 s-F          | lightLog             | FlugBuch          | FlugPlan            | Sp    | esen     | MonatsÜbers. | . Statisti | د –   | Info      | Einstellu | ngen       | ₽   |   |
|----|----------------|----------------------|-------------------|---------------------|-------|----------|--------------|------------|-------|-----------|-----------|------------|-----|---|
|    | 0              |                      |                   |                     |       |          |              |            |       |           |           |            |     |   |
|    | Spesen :       |                      |                   | Decele              | Stouo | Ausgat   | 000          |            |       |           |           | allok      | Chk |   |
|    | Von Plan UTC   | LT Von Ist LT        | Bis Ist LT D      | M/€                 | € €   | Datum    | Ort          | Betrag     | Währ. | Kurs      | DM/€      | aiiOk<br>€ | OK  |   |
|    | 07.12.16 15:25 | 16:25 07.12.16 16:28 | 11.12.16 08:50 1  | 85,50 <b>185,50</b> | €     |          |              |            |       |           |           |            | ОК  |   |
| E  |                |                      |                   |                     | _     | 08.12.16 | CCARD        | 2,00       | GBP   | 0,84928   | 2,35      | 2,35€      | ОК  |   |
| E  |                |                      |                   |                     |       | 09.12.16 | CCARD        | 1.350,00   | RUB   | 66,44071  | 20,32     | 20,32 €    | ОК  |   |
| E  | 14.12.16 06:55 | 07:55 14.12.16 08:19 | 17.12.16 15:31 1  | 80,00 <b>180.00</b> | £     |          |              |            |       |           |           |            | ОК  |   |
| \$ |                |                      |                   |                     |       | 17.12.16 | CCARD        | 3.340,00   | RSD   | 123,68777 | 27,00     | 27,00 €    |     | 1 |
| E  |                |                      |                   |                     |       | 19.12.16 | DEGUS        | 152,51     | EUR   | 1,00      | 152,51    | 152,51 €   | OK  |   |
|    | 21.12.16 11:45 | 12:45 21.12.16 12:44 | 24.12.16 15:45 10 | 64,50 <b>164,50</b> | €     |          |              |            |       |           |           |            | OK  |   |
|    |                |                      |                   |                     |       | 22.12.16 | CCARD        | 6,00       | EUR   | 1,00      | 6,00      | 6,00€      | OK  |   |
|    | 25.12.16 08:00 | 09:00 25.12.16 09:02 | 26.12.16 11:13    | 80,50 <b>80,50</b>  | €     |          |              |            |       |           |           |            | OK  |   |
| Г  |                |                      |                   |                     |       | 28.12.16 | CCARD        | 13,87      | EUR   | 1,00      | 13,87     | 13,87€     | OK  |   |
| Г  | 06.01.17 16:45 | 17:45 06.01.17 17:44 | 10.01.17 15:30 1  | 89,00 <b>189.00</b> | €     |          |              |            |       |           |           |            |     | 1 |
| Г  |                |                      |                   |                     |       | 08.01.17 | CCARD        | 1.700,00   | CZK   | 26,92514  | 63,14     | 63,14€     | OK  |   |
|    |                |                      |                   |                     |       | 08.01.17 | CCARD        | 180,00     | CZK   | 26,92514  | 6,69      | 6,69€      |     | 1 |
|    |                |                      |                   |                     |       | 18.01.17 | DEGUS        | 507,48     | EUR   | 1,00      | 507,48    | 507,48 €   | OK  |   |
|    | 18.01.17 20:30 | 21:30 18.01.17 21:39 | 20.01.17 12:28    | 94,50 <b>94.50</b>  | €     |          |              |            |       |           |           |            | OK  |   |
| Г  | 28.01.17 06:10 | 07:10 28.01.17 07:12 | 30.01.17 15:30 12 | 26,00 <b>126.00</b> | €     |          |              |            |       |           |           |            | OK  |   |
| Г  | 03.02.17 12:20 | 13:20 03.02.17 13:22 | 07.02.17 20:38 20 | 06,50 <b>206.50</b> | €     |          |              |            |       |           |           |            | OK  |   |
| Г  |                |                      |                   |                     |       | 17.02.17 | CCARD        | 30,08      | EUR   | 1,00      | 30,08     | 30,08 €    | OK  |   |
|    |                |                      |                   |                     |       | 18.02.17 | CCARD        | 990,00     | HUF   | 306,09395 | 3,23      | 3,23 €     | Chk |   |
|    |                |                      |                   |                     |       | 18.02.17 | CCARD        | 760.00     | HUF   | 306,09395 | 2,48      | 2,48 €     |     |   |
|    |                |                      |                   |                     |       | 20.02.17 | CCARD        | 8,00       | ILS   | 3,90122   | 2,05      | 2,05 €     | OK  |   |
|    |                |                      |                   |                     |       | 20.02.17 | DEGUS        | 595,70     | EUR   | 1.00      | 595,70    | 595,70 €   | OK  |   |
|    | WUK: 🔍         | (21.Jun.22):         | St                | atistik: 🧹          |       | × I      | I II         |            |       | M Sta     | nd: 1.4   | 129,09€    | 8   | - |

• Ein Klick hinter ,Statistik:' lässt eine Jahresstatistik erscheinen.

Auf der **linken Seite (Einnahmen)** werden automatisch die LH-Spesen berechnet und angezeigt (ab dem im Modul : Einstellungen angegebenen Start-Datum).

Sollte es Abweichungen zur StreckeneinsatzAbrechnung der Lufthansa geben, liegt dies meist an abweichenden Ab- und Anreise-Zeiten oder nicht aktuellen Spesen-Sätzen.

Die Spesen-Sätze können und müssen bei Anpassung durch den Arbeitgeber im Modul : Einstellungen : Spesen eigenständig geändert werden.

Die unterstrichenen Spalten ('Von Plan UTC' und 'DM / €') können geändert werden.

Tipp: Ein Doppelklick auf den Datensatzzeiger (schmale Spalte ganz links) berechnet die Spesen der jeweiligen Zeile neu. Dies sollte eigentlich nie nötig sein.

Manuelle Einträge sind hier nicht möglich, falls also eine manuelle Einnahme (z.B. Rückgabe von 'cash-in-advance') nötig ist, so muss sie als negative Ausgabe eingetragen werden.

Ab dem Build 1111 gibt es die Spalte ,Steuer'. Hier können die versteuerten Spesen gemäß ,Streckeneinsatz-Abrechnung' eingegeben werden.

Dieser Betrag wird beim Export ,Finanzamt - Verpflegungsmehraufwand' in die entsprechende Spalte eingetragen. Wer diese Export-Funktion nicht verwendet, der braucht hier auch nichts eintragen.

Auf der **rechten Seite (Ausgaben)** können Ausgaben eingetragen werden. Tipp: Wie in jedem Datums-Feld öffnet ein Doppelklick einen kleinen Kalender.

Der Button 'All OK' setzt nach einer kurzen Rückfrage alle nicht abgeglichenen Spesen-Einträge auf OK.

Die Spalte '**Chk OK**' dient zur Kennzeichnung kontrollierter Einträge. Ein Doppelklick in dieses Feld ändert den Wert von 'Leer' (noch nicht kontrolliert) zum grünen 'OK' (LH-Abrechnung stimmt) und weiter zum roten ,Chk' (Unstimmigkeit mit der LH-Abrechnung).

In die Spalte '**Steuer**' kannst Du die bereits versteuerten Spesenanteile aus dem LH-Ausdruck ,Streckeneinsatz-Abrechnung' eintragen. Diese werden dann beim Export-Finanzamt automatisch berücksichtigt.

#### 5.1 WUK (WährungsUmrechnungsKurse)

Die Eingabe eines Währungs-Code neben ,WUK:' und die Bestätigung mit Enter/Return lässt den entsprechenden Kurs erscheinen.

| 7 | æ-           | s-F     | lightLog                   | FlugBuch              | FlugPlan            | Spe    | sen          | MonatsÜbers. | . Statisti    | ¢            | Info      | Einstellu   | ngen     | <b>₽</b> • |   |
|---|--------------|---------|----------------------------|-----------------------|---------------------|--------|--------------|--------------|---------------|--------------|-----------|-------------|----------|------------|---|
| - | Snos         | on -    |                            |                       |                     |        |              |              |               |              |           |             |          |            |   |
|   | opes         | - III . |                            |                       |                     | 01     | August       |              |               |              |           |             |          | Chi        |   |
|   | Einna        | hmen    |                            |                       | Recalc              | Steuer | Ausgab       | en           |               |              |           |             | all OK   | Chk        |   |
|   | <u>Von P</u> | Währung | Name                       | WechselKurs ,         | ∧                   | € €    | <u>Datum</u> | <u>Ort</u>   | <u>Betrag</u> | <u>Währ.</u> | Kurs      | <u>DM/€</u> | €        | <u>OK</u>  |   |
|   | 0712         | PEN     | Peruanischer Nuevo Sol     | 3,93573               | 185 50 f            |        | T            |              |               |              |           |             |          | OK         |   |
|   | 07.12.       | PHP     | Philippinischer Peso       | 57,30206              | 105,50 (            | •      |              |              |               |              |           |             |          | OIN        |   |
|   |              | PLN     | Polnischer Zloty           | 4,63916               |                     |        | 08.12.16     | CCARD        | 2,00          | GBP          | 0,84928   | 2,35        | 2,35€    | OK         |   |
|   |              | RWF     | Ruanda-Franc               | 1.080,52328           |                     |        | 00 40 40     |              | 4 050 00      |              |           |             | 20 22 6  | OK         |   |
|   |              | RON     | Rumänischer Leu            | 4,94601               |                     |        | 09.12.16     | CCARD        | 1.350,00      | RUB          | 66,44071  | 20,32       | 20,32 €  | OK         |   |
|   | 14 12        | RUB     | Russischer Rubel           | 58,03984              | 180 00 <del>(</del> | :      |              |              |               |              |           |             |          | OK         |   |
|   | 14.12.       | ZMW     | Sambischer Kwacha          | 17,93989              |                     | -      |              |              |               |              |           |             |          | 0          | 4 |
| 8 |              | SAR     | Saudi-Rial                 | 3,96342               |                     |        | 17.12.16     | CCARD        | 3.340,00      | RSD          | 123,68777 | 27,00       | 27,00€   |            |   |
|   |              | SEK     | Schwedische Krone          | 10,63657              |                     |        | 10 10 16     | DEOLIO       | 150.51        | EUD          | 1.00      | 150.51      | 152 51 6 | OK         |   |
|   |              | CHF     | Schweizer Franken          | 1,01743               |                     |        | 19.12.10     | DEGUS        | 152,51        | EUR          | 1,00      | 152,51      | 152,51 6 | UK         |   |
|   | 21.12        | RSD     | Serbischer Dinar           | 117,45464             | 164,50 €            | :      |              |              |               |              |           |             |          | OK         |   |
| H |              | SCH     | Seychellen-Rupie           | 13,49995              |                     |        |              |              |               |              |           |             |          |            | - |
|   |              | 5GD     | Singapur-Dollar            | 1,46258               |                     |        | 22.12.16     | CCARD        | 6,00          | EUR          | 1,00      | 6,00        | 6,00€    | OK         |   |
|   | 25.12        | SUS     | Somalia-Schilling          | 616,3102              | 80 50 £             | •      |              |              |               |              |           |             |          | OK         |   |
|   | 20.12.       |         | Sri-Lanka-Rupie            | 380,2521              | 00.50 (             | ·      |              |              |               |              |           |             |          | OIN        |   |
|   |              |         | Sudafrikanischer Hand      | 16,72392              |                     |        | 28.12.16     | CCARD        | 13,87         | EUR          | 1,00      | 13,87       | 13,87€   | OK         |   |
| H | 00.04        | KHW     | Sudkoreanischer Won        | 1.363,18902           | 100.00.6            |        |              |              |               |              |           |             |          |            | 4 |
|   | 06.01.       | SZL     | Swasilandischer Lilangeni  | 15,84587              | 199,00 €            | •      |              |              |               |              |           |             |          |            |   |
|   |              |         | Taiwan-Dollar              | 31,33761              |                     |        | 08 01 17     | CCARD        | 1 700 00      | C7K          | 26 92514  | 63 14       | 63 14 €  | OK         |   |
|   |              | 125     | Tansania-Schilling         | 2.464,18458           |                     |        | 00.01.17     | OOAND        | 1.700,00      | OLIN         | 20,02014  | 00,14       |          |            | 4 |
|   |              | TTD     | Triailandischer Bant       | 37,23706              |                     |        | 08.01.17     | CCARD        | 180,00        | CZK          | 26,92514  | 6,69        | 6,69€    |            |   |
|   |              | 110     | Trinidad-und-Tobago-Dollar | 7,17199               |                     |        | 10.01.17     | DECUS        | 507.40        | EUD          | 1.00      | 507.49      | 507 48 £ | OK         |   |
|   |              |         | Tischechische Nione        | 24,00407              |                     |        | 18.01.17     | DEGUS        | 507,48        | EUR          | 1,00      | 507,48      | 507,40 0 | UN         |   |
|   | 18.01.       |         | Tunesischer Dinar          | 3,20372               | 94,50€              | 2      |              |              |               |              |           |             |          | OK         |   |
| H |              | тыт     | Turkische Lira             | 2 70727               | 100.00.0            |        |              |              |               |              |           |             |          | 01/        |   |
|   | 28.01.       | LIGX    | Lappda-Schilling           | 3,70737               | 126,00 ŧ            | •      |              |              |               |              |           |             |          | OK         |   |
|   | 03.02        | ПАН     | Ukrainische Hruwnia        | 31 20975              | 206 50 £            | :      |              |              |               |              |           |             |          | OK         |   |
|   | 00.02.       | UHE     | Ungarischer Forint         | 204 69522             |                     |        |              |              |               |              |           |             |          |            |   |
|   |              |         | Urugupuischer Pess         | 334,00332<br>42 20054 |                     |        | 17.02.17     | CCARD        | 30,08         | EUR          | 1,00      | 30,08       | 30,08 €  | OK         |   |
|   |              | 1170    | Usbakiaabar Sam            | 42,20334              |                     |        | 40.00.47     |              | 000.00        |              | 000 00005 | 0.00        | 2 02 6   | Chi        | 4 |
|   |              | UZB     |                            | 1 05623               |                     |        | 18.02.17     | CCARD        | 990,00        | HUF          | 306,09395 | 3,23        | 3,23 €   | Спк        |   |
|   |              | AED     | VAE-Dirbaro                | 3,87964               |                     |        | 18 02 17     | CCARD        | 760 00        | HUF          | 306 09395 | 2 48        | 2.48€    |            |   |
| H |              | VES     | Venezolanischer Bolívar    | 5,07,004              |                     | _      | 10.02.17     | 00/11/2      | ,             | 1101         | 000,00000 | 2,10        |          |            | - |
|   |              | VND     | Vietnamesischer Dong       | 24 534 96052          |                     |        | 20.02.17     | CCARD        | 8,00          | ILS          | 3,90122   | 2,05        | 2,05€    | OK         |   |
|   |              | BYN     | Waißrussischer Bubal       | 3 56538               |                     |        | 20.02.17     | DECUS        | 505 70        | EUD          | 1.00      | E0E 70      | 595 70 £ | OK         |   |
|   |              | YEB     | Yemen Bial                 | 264 32154             | ×                   |        | 20.02.17     | DEGUS        | 595,70        | EOR          | 1,00      | 595,70      | 333.70 0 | UN         |   |
|   | wuk-         |         | (21.Jun.22):               | Statistik             | : .                 |        | <b>X</b> 14  |              |               |              | A Sta     | nd: 14      | 129.09 € | A          |   |
|   |              |         |                            |                       |                     |        |              |              |               |              |           |             |          | -          | 1 |

### 5.2 Statistik

Ein Klick hinter ,Statistik:' lässt eine Jahresstatistik erscheinen.

| Jahr | Einnahmen   | Ausgaben    | Summe      |
|------|-------------|-------------|------------|
| 2001 | 4.313,98 DM | 4.616,38 DM | -302,40 DM |
| 2002 | 3.755,52€   | 4.245,11 €  | -489,59€   |
| 2003 | 4.566,86€   | 4.030,29€   | 536,57€    |
| 2004 | 4.917,66€   | 5.072,13€   | -154,47 €  |
| 2005 | 6.043,46€   | 6.144,28€   | -100,82€   |
| 2006 | 5.901,06€   | 6.013,73€   | -112,67€   |
| 2007 | 4.588,99€   | 4.517,27€   | 71,72€     |
| 2008 | 2.062,30€   | 2.116,75€   | -54,45€    |

## 5.3 untere Menüleiste

И

н

dienen zum Navigieren.

桷

Iđ

lässt auch die in der Zukunft liegenden Eintragungen erscheinen.

blendet mit ,OK' abgeglichene Eintragungen ein / aus.

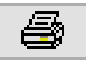

druckt die Übersicht aus.

# 6 Modul : MonatsÜbersicht

#### 6.1 Die grafische MonatsÜbersicht:

**TIPPS & TRICKS** 

- Mit ,Strg' + Klick auf das Optionsfeld (Option ist an!) ,Gehalt etc.' wird die Berechnung dauerhaft für diesen Programmstart abgestellt (z.B. zum Vorführen anderer Personen) und das Optionsfeld wird ausgeblendet. Das gleiche wird erreicht, wenn beim Öffnen der MonatsÜbersicht (Klick auf den ,MonatsÜbers'-Button) die ,Strg'-Taste gedrückt wird. Mit ,Strg'+Doppelklick auf ,MonatsÜbersicht:' erscheint das Optionsfeld wieder.
- Falls die Maus auf den blauen Rechtecken für eine Schicht verweilt erscheint die entsprechende Schicht und FDZ als TipText.
- Per ,Strg' + Doppelklick auf ein solches blaues Rechteck wird die entsprechende Schicht im Modul : Flugdienstzeit/Ruhezeit angezeigt.
- Beim Verweilen der Maus auf einem Layoverort erscheint ein TipText mit dem Namen der Layover-Info und RZ. Mit einem Doppelklick wird diese geöffnet.
- Die genaue Berechnung der einzelnen Brutto-Abrechnungen werden ebenfalls als Tiptext angezeigt, sobald die Maus über der entsprechenden Zahl verweilt.
- Mit,Strg' + Doppelklick auf den Datensatzzeiger eines Eintrages wird das Modul : MonatsÜbersicht geschlossen und im Modul : Flugdienstzeit/Ruhezeit wird zu diesem Eintrag gesprungen.

| 🛩 s-FlightLog                                                                                                    | FlugBuch                                            | FlugPlan                           | Spese                               | en MonatsÜ                                          | bers, S                             | tatistik                           | Info                                | Einstellungen                                      | ₽•                                                 |
|----------------------------------------------------------------------------------------------------|-----------------------------------------------------|------------------------------------|-------------------------------------|-----------------------------------------------------|-------------------------------------|------------------------------------|-------------------------------------|----------------------------------------------------|----------------------------------------------------|
| MonatsÜbersicht Lufthansa<br>☑Limit-Check ☑ Gehalt, etc.                                                                                      | 12                                                  |                                    | 2016                                | Heute                                               | Куос                                | era ECC 🗸                          | Jahr Drucken                        | 4                                                  | 4°? 🛛                                              |
| Do tiFr p <mark>Sa pSo a</mark> Mo ⊏Di ciMi ziDo oFr                                                                                          | 0 5a 10 50 11 M0 1                                  | Di ta Mi                           | Dezembe                             | r 2016                                              | o Di po Mi p                        | Do a a Fria                        |                                     | Manc Di az Mino                                    |                                                    |
|                                                                                                    | 9 <sup>55</sup> 10 <sup>55</sup> 11 <sup>16</sup>   | L2 <sup>51</sup> 13 <sup>111</sup> | 14 15 10                            | <b>5</b> 1 <b>7</b> 18                              | .9 20 2.                            |                                    | 3-* 24-* 25                         | 20°° 27°° 28                                       | 055 055                                            |
| FRA    FRA      16:20    15:25      16:00L    15:05L                                                                                          | LIS                                                 | FR/<br>06:1                        | A<br>55<br>35L<br>TLV B             | EG 🔳                                                | FRA<br>11:45<br>11:45               | LYS LYS                            | FRA<br>08:00<br>07:40L              |                                                    |                                                    |
| <sup>50</sup> 1 <sup>M0</sup> 2 <sup>Di</sup> 3 <sup>Mi</sup> 4 <sup>D0</sup> 5 <sup>Fr</sup> 6 <sup>Sa</sup> 7 <sup>S0</sup> 8 <sup>M0</sup> | 9 <sup>Di</sup> 10 <sup>Mi</sup> 11 <sup>Do</sup> 1 | L2 <sup>Fr</sup> 13 <sup>Sa</sup>  | 14 <sup>50</sup> 15 <sup>Mo</sup> 1 | 5 <sup>Di</sup> 17 <sup>Mi</sup> 18 <sup>Do</sup> 1 | 9 <sup>Fr</sup> 20 <sup>Sa</sup> 2: | L <sup>So</sup> 22 <sup>Mo</sup> 2 | 3 <sup>Di</sup> 24 <sup>Mi</sup> 25 | <sup>Do</sup> 26 <sup>Fr</sup> 27 <sup>Sa</sup> 28 | <sup>50</sup> 29 <sup>M0</sup> 30 <sup>Di</sup> 31 |
| OFF OFF Priv. Term. FO FRA 16:45 16:25L CPH PRG                                                                                               | MUC                                                 | OF<br>Privater Termi               | F OFF OFF                           | OFF SB<br>15:00<br>16:00L<br>FO<br>FRA<br>RI        | K.                                  | SB SB<br>10:00 10:0<br>11:00L 11:0 | 0<br>OL                             | FO<br>FRA<br>06:10<br>05:50                        | MED<br>06:45<br>07:45L                             |
| Dezember 2016                                                                                                    | Datum                                               | AE Fkt                             | FlugNr                              | Type O                                              | tvon Zeitv                          | on Zeit bis                        | Ortbis Ld                           | lgs Blockzeit                                      | BLZ 68                                             |
| freie Tage: 12 (10/+2)                                                                                                    | 26.11.2016                                          | A FO                               | 940                                 | A319 FI                                             | RA 07:40                            | 09:16                              | MAN                                 | 01:36                                              | 01:45                                              |
| LSW:                                                                                                    | 26.11.2016                                          | FO                                 | 941                                 | A319 M                                              | AN 10:26                            | 12:01                              | FRA                                 | 1 01:35                                            | 01:39                                              |
| BZW: 81,00 / /1,00<br>Überstunden: 10.00                                                                                                    | 26.11.2016                                          | FO                                 | 076                                 | A319 FI                                             | RA 12:31                            | 13:10                              | DUS                                 | 1 00:39                                            | 00:48                                              |
| EU OPS FDZ: 120:43                                                                                                    | 27.11.2016                                          | E FO                               | 073                                 | A320 D                                              | US 05:26                            | 06:11                              | FRA                                 | 00:45                                              | 00:52                                              |
| Brutto-Abrechnung                                                                                                    | 27.11.2016                                          | LH                                 | SB9001S                             |                                                     | 07:25                               | 09:00                              |                                     |                                                    |                                                    |
| Grundvergütung                                                                                                    | 02.12.2016                                          | К                                  | К                                   |                                                     | 00:00                               | 00:00                              |                                     |                                                    |                                                    |
| SchichtZul. st.frei                                                                                                    | 03.12.2016                                          | A FO                               | 148                                 | A319 FI                                             | RA 16:24                            | 17:06                              | NUE                                 | 00:42                                              | 00:44                                              |
| SchichtZul. st.pfl.                                                                                                    | 03.12.2016                                          | FO                                 | 153                                 | A319 N                                              | UE 18:21                            | 19:07                              | FRA                                 | 1 00:46                                            | 00:47                                              |
| Sonstiges                                                                                                    | 03.12.2016                                          | FO                                 | 360                                 | A319 FI                                             | RA 20:22                            | 21:16                              | BRE                                 | 00:54                                              | 00:56                                              |
| LVV. EinmalZahlng                                                                                                    | 04.12.2016                                          | FO                                 | 357                                 | A320 BI                                             | RE 13:56                            | 14:57                              | FRA                                 | 1 01:01                                            | 00:59                                              |
| BruttoBezüge                                                                                                    | 04.12.2016                                          | FO                                 | 996                                 | A320 FI                                             | RA 15:40                            | 16:42                              | AMS                                 | 1 01:02                                            | 01:13                                              |
|                                                                                                    | 04 12 2016                                          | FO                                 | 997                                 | A320 A                                              | MS 17:48                            | 18.53                              | EDA                                 | 01.05                                              | 01:06                                              |

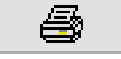

druckt das Ganze aus.

#### Jahr Drucken

druckt eine Übersicht des ganzen Jahres (nur Kalendergrafik).

öffnet die tabellarische MonatsÜbersicht.

Die Optionen ,Limit-Check' und ,Gehalt, etc.' sind wohl selbsterklärend.

Die Tabelle zum Eintragen privater Termine (hier: ,privater Termin – mehrtägig' und ,priv. Term.') wird mit ,Ansicht/MonatsÜbersicht/MonatsKalender - private Termine' aufgerufen.

Faschingsmontag und Faschingsdienstag werden rosa hinterlegt, Feiertage rot:

Neujahr, Maifeiertag, Karfreitag, Ostersonntag, Ostermontag, Himmelfahrt, Pfingstsonntag, Pfingstmontag, Fronleichnam, Tag der Deutschen Einheit

Um die Anzeige-Geschwindigkeit zu erhöhen, werden der Limit-Check und die Gehaltsberechnung zwischengespeichert.

Dieser Cache kann über Ansicht / MonatsÜbersicht / 'MonatsKalender - Lösche Cache' geleert werden. Bei Änderungen im Flugbuch wird der Cache ab dem betreffenden Datum automatisch gelöscht.

Folgende Limits werden überprüft:

- EU-OPS: 60:00 DZ / 7 Tage
- EU-OPS: 190:00 DZ / 28 Tage
- EU-OPS: 100:00 BlockStunden / 28 Tage
- EU-OPS: 900:00 BlockStunden / KalenderJahr
- EU-OPS: 36:00 RZ inkl. 2 örtlicher Nächte / 168:00
- EU-OPS: max. tägliche FDZ RZ
- MTV: höchstzulässige FDZ RZ
- MTV: FDZ > 10:00, max. 3 x (04:00) / 7 Tage (MTV 5a/b, nur LH-Cockpit)
- MTV: 210:00 FDZ / 30 Tage (MTV 5a/b, nur LH-Cockpit)
- MTV: 1800:00 FDZ / KalenderJahr (MTV 5a/b, nur LH-Cockpit)
- MTV: 36:00 RZ / 7 Tage
- MTV: 89 bzw. 91 faktorierte Flugstunden (geplant) pro Monat, verlängerbar (MTV 5a/b, nur LH-Cockpit)

MTV-Limits nur in Profilen LH-Passage und LH-Cabin.

Die Berechnung wird per TipText auf den entsprechenden Tag angezeigt:

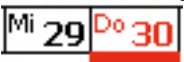

Hier wurde ein Limit überschritten. Der entsprechende Tag wird rot dargestellt. Mit einem Doppelklick auf den Tag wird ein Fenster mit Details zur Limitberechnung geöffnet:

| s-l | FlightLog (64-Bit) : Build 1142.04 (c) s-FlightLog-Team           |                                                   |
|-----|-------------------------------------------------------------------|---------------------------------------------------|
|     | MonatsKalender : Limit-Check Sonntag, 29.Januar.2017              |                                                   |
| ►   | [MTV 5c §4.2(2)]: höchstzulässigen planmäßigen FDZ - RZ           | OK, nahe am Limit (08:31 (13:30) - 12:24 (12:00)) |
|     | [EASA ORO.FTL.205]: Maximale tägliche FDZ - RZ                    | OK (08:01 (13:00) - 12:39 (10:00))                |
|     | [EASA ORO.FTL.205 (d)(1)]: max. 2 verlängerte FD innerhalb 7 Tage | OK (kein verlängerter FlugDienst)                 |
|     | [EASA ORO.FTL.210 (a)(1)]: 60:00 DZ / 7 Tage (LT Homebase)        | OK (17:31)                                        |
|     | [EASA ORO.FTL.210 (a)(3)]: 190:00 DZ / 28 Tage (LT Homebase)      | OK (63:54)                                        |
|     | [EASA ORO.FTL.210 (b)(1)]: 100:00 BlockStd / 28 Tage (LT HB)      | OK (36:42)                                        |
|     | [EASA ORO.FTL.210 (b)(2)]: 900:00 BlockStd / KalenderJahr (LT HB) | OK (36:42)                                        |
|     | [EASA ORO.FTL.235 (d)]: 36:00 RZ inkl. 2 örtliche Nächte / 168:00 | OK (RZ 185:07 vor 34:41)                          |
|     | [MTV 5c §4.2(5)]: FDZ>10:00, max 3x (04:00) / 7 Tage (UTC)        | OK (0x, Sum: 00:00 , Max: 00:00)                  |
|     | [MTV 5c §4.2(7)]: 210:00 FDZ / 30 Tage (UTC)                      | OK (65:54)                                        |
|     | [MTV 5c §4.2(7)]: 1800:00 FDZ / KalenderJahr (UTC)                | OK (65:54)                                        |
|     | [MTV 5c §4.4(2c),(3c)]: 36:00 RZ innerhalb 7 Tage                 | OK (RZ 184:52 vor 34:56)                          |
|     | [MTV 5c §4.1(2b)]: 55:00 AZ / 7 Tage                              | OK (18:00)                                        |
|     | [MTV 5c §4.1(2a)]: 210:00 AZ / 30 Tage                            | OK (65:25)                                        |
|     | [MTV 5c §4.1(2a)]: 172:00 AZ / KalenderMonat                      | OK (65:25)                                        |
|     | [MTV 5a/b §4.3(2)]: 89:00/91:00 FZ / Monat (UTC)                  | OK (44:03)                                        |

Anzeige des Gesetzes-, MTV-Textes

ОК

| s-FlightLog (64-Bit) : Build 1142.04 (c) s-FlightLog-Team                                                                                                    |                                                                                 |
|----------------------------------------------------------------------------------------------------|---------------------------------------------------------------------------------|
| MonatsKalender:Limit-Check Sonntag, 29.Januar.2017                                                                                                    |                                                                                 |
| ▶ [MTV 5c §4.2(2)]: höchstzulässigen planmäßigen FDZ - RZ                                                                                                    | OK, nahe am Limit (08:31 (13:30) - 12:24 (12:0 🔺                                |
| FDZ: 08:31 (13:30) RZ: 12:24 (12:00) [CocUnver] FDZ (maxFDZ) RZ (minRZ, 1                                                                                                    | ninRZ nach maxFDZ)                                                              |
|                                                                                                    |                                                                                 |
|                                                                                                    | =                                                                               |
|                                                                                                    |                                                                                 |
|                                                                                                    |                                                                                 |
| [EASA ORO.FTL.205]: Maximale tägliche FDZ - RZ                                                                                                    | OK (08:01 (13:00) - 12:39 (10:00))                                              |
| FDZ: 08:01 (13:00,15:00) RZ: 12:39 (10:00,13:15,15:15) FDZ (maxFDZ, KE) RZ                                                                                                    | (minRZ, minRZ nach maxFDZ, minRZ nach KE)                                       |
|                                                                                                    |                                                                                 |
|                                                                                                    |                                                                                 |
|                                                                                                    |                                                                                 |
|                                                                                                    |                                                                                 |
| [EASA ORO.FTL.205 (d)(1)]: max. 2 verlängerte FD innerhalb 7 Tage                                                                                                    | OK (kein verlängerter FlugDienst)                                               |
| Innerhalb von jeweils 7 aufeinander folgenden Tagen sind höchstens zwei Verlär                                                                                                    | gerungen zulässig.                                                              |
|                                                                                                    |                                                                                 |
|                                                                                                    |                                                                                 |
|                                                                                                    |                                                                                 |
|                                                                                                    |                                                                                 |
|                                                                                                    |                                                                                 |
| [EASA ORO.FTL.210 (a)(1)]: 60:00 DZ / 7 Tage (LT Homebase)                                                                                                    | OK (17:31)                                                                      |
| [EASA ORO.FTL.210 (a)(1)]: 60:00 DZ / 7 Tage (LT Homebase)<br>Der Luftfahrtunternehmer hat sicherzustellen, dass die gesamten Dienstzeiten, für                                                                                                    | OK (17:31)<br>die das Besatzungsmitglied eingeteilt ist, folgende               |
| [EASA ORO.FTL.210 (a)(1)]: 60:00 DZ / 7 Tage (LT Homebase)<br>Der Luffahrtunternehmer hat sicherzustellen, dass die gesamten Dienstzeiten, für<br>Werte nicht überschreitet:                                                                                                    | OK (17:31)<br>die das Besatzungsmitglied eingeteilt ist, folgende               |
| [EASA ORO.FTL.210 (a)(1)]: 60:00 DZ / 7 Tage (LT Homebase)    Der Luftfahrtunternehmer hat sicherzustellen, dass die gesamten Dienstzeiten, für Werte nicht überschreitet:    b) 60 Dienststunden innerhalb von jeweils 7 aufeinander folgenden Tagen.                                                                       | OK (17:31)<br>die das Besatzungsmitglied eingeteilt ist, folgende               |
| [EASA ORO.FTL.210 (a)(1)]: 60:00 DZ / 7 Tage (LT Homebase)<br>Der Luftfahrtunternehmer hat sicherzustellen, dass die gesamten Dienstzeiten, für<br>Werte nicht überschreitet:<br>b) 60 Dienststunden innerhalb ∨on jeweils 7 aufeinander folgenden Tagen.                                                                    | OK (17:31)<br>die das Besatzungsmitglied eingeteilt ist, folgende               |
| [EASA ORO.FTL.210 (a)(1)]: 60:00 DZ / 7 Tage (LT Homebase)<br>Der Luftfahrtunternehmer hat sicherzustellen, dass die gesamten Dienstzeiten, für<br>Werte nicht überschreitet:<br>b) 60 Dienststunden innerhalb ∨on jeweils 7 aufeinander folgenden Tagen.                                                                    | OK (17:31)<br>die das Besatzungsmitglied eingeteilt ist, folgende               |
| [EASA ORO.FTL.210 (a)(1)]: 60:00 DZ / 7 Tage (LT Homebase)    Der Luftfahrtunternehmer hat sicherzustellen, dass die gesamten Dienstzeiten, für Werte nicht überschreitet.    b) 60 Dienststunden innerhalb von jeweils 7 aufeinander folgenden Tagen.    IEASA ORO.FTL.210 (a)(3)]: 190:00 DZ / 28 Tage (LT Homebase)       | OK (17:31)<br>die das Besatzungsmitglied eingeteilt ist, folgende<br>OK (63:54) |
| [EASA ORO.FTL.210 (a)(1)]: 60:00 DZ / 7 Tage (LT Homebase)    Der Luftfahrtunternehmer hat sicherzustellen, dass die gesamten Dienstzeiten, für Werte nicht überschreitet:    b) 60 Dienststunden innerhalb von jeweils 7 aufeinander folgenden Tagen.    IEASA ORO.FTL.210 (a)(3)1: 190:00 DZ / 28 Tage (LT Homebase)       | OK (17:31)<br>die das Besatzungsmitglied eingeteilt ist, folgende<br>OK (63:54) |
| [EASA ORO.FTL.210 (a)(1)]: 60:00 DZ / 7 Tage (LT Homebase)    Der Luftfahrtunternehmer hat sicherzustellen, dass die gesamten Dienstzeiten, für Werte nicht überschreitet:    b) 60 Dienststunden innerhalb von jeweils 7 aufeinander folgenden Tagen.    IEASA ORO.FTL.210 (a)(3)]: 190:00 DZ / 28 Tage (LT Homebase)    OK | OK (17:31)<br>die das Besatzungsmitglied eingeteilt ist, folgende<br>OK (63:54) |

|   | s S                    | -Flig                          | htLog                      |        | Flug        | Buch | FlugP          | Plan  |     | Spese | n     | MonatsÜ   | bers.    | Statistik  |      | Info    |         | Einstellung | en       | <b>₽</b> • |   |
|---|------------------------|--------------------------------|----------------------------|--------|-------------|------|----------------|-------|-----|-------|-------|-----------|----------|------------|------|---------|---------|-------------|----------|------------|---|
|   | MonatsÜ<br>✓ farbliche | <b>bersicht</b><br>3LZ68 Darst | <b>Lufthansa</b><br>ellung |        | •           | 1    |                | •     | 201 | 7 🕨   | ]     | Heute     |          | I Seite    | •    | M       | Datensa | tz 📔        | 4        | ?          | 1 |
|   | Datum                  | FlugNr                         | AE FROM                    | Zeitvo | n Zeit bis  | то   | Fkt            | V     | L   | Block | BLZ   | Basis     | anrec    | hnb.Flz. D | H/GT | bzwDT   | U/T     | bezw.       | effekt   | ive Flz.   |   |
|   | 01.01.2017             | OFF                            |                            | 00:00  | 00:00       |      | LH             |       |     |       |       |           |          |            |      |         |         |             |          |            |   |
|   | 02.01.2017             | OFF                            |                            | 00:00  | 00:00       |      | LH             |       |     |       |       |           |          |            |      |         |         |             |          |            |   |
|   | 06.01.2017             | 194                            | A FRA                      | 16:45  | 17:55       | TXL  | FO             |       | 1   | 01:10 | 01:07 | 01:07     | 01:22    | 1,37       |      |         |         | 1,37        | 01:10    | 1,17       |   |
|   | 06.01.2017             | 201                            | TXL                        | 18:45  | 19:55       | FRA  | FO             |       | 1   | 01:10 | 01:10 | 01:10     | 01:25    | 1,43       |      |         |         | 1,43        | 01:10    | 1,17       | ≡ |
|   | 06.01.2017             | 832                            | FRA                        | 20:55  | 22:20       | CPH  | FO             |       |     | 01:25 | 01:24 | 01:24     | 01:41    | 1,69       |      |         |         | 1,69        | 01:25    | 1,42       |   |
| Г | 08.01.2017             | 833                            | CPH                        | 05:30  | 07:00       | FRA  | FO             |       | 1   | 01:30 | 01:30 | 01:30     | 01:48    | 1,81       |      |         |         | 1,81        | 01:30    | 1,50       |   |
|   | 08.01.2017             | 074                            | FRA                        | 08:15  | 09:05       | DUS  | FO             | Х     |     | 00:50 | 00:48 | 00:48     | 00:59    | 1,00       |      |         |         | 1,00        | 00:50    | 0,83       |   |
|   | 08.01.2017             | 077                            | DUS                        | 09:55  | 10:50       | FRA  | FO             |       |     | 00:55 | 00:52 | 00:52     | 01:04    | 1,08       |      |         |         | 1,08        | 00:55    | 0,92       |   |
|   | 08.01.2017             | 1396                           | FRA                        | 11:40  | 12:45       | PRG  | FO             |       | 1   | 01:05 | 01:03 | 01:03     | 01:17    | 1,29       |      |         |         | 1,29        | 01:05    | 1,08       | 1 |
|   | 09.01.2017             | 1403                           | PRG                        | 05:55  | 07:05       | FRA  | FO             |       | 1   | 01:10 | 01:09 | 01:09     | 01:24    | 1,41       |      |         |         | 1,41        | 01:10    | 1,17       | 1 |
|   | 09.01.2017             | 1074                           | FRA                        | 08:00  | 09:15       | LYS  | FO             |       |     | 01:15 | 01:13 | 01:13     | 01:29    | 1,49       |      |         |         | 1,49        | 01:15    | 1,25       |   |
|   | 09.01.2017             | 1075                           | LYS                        | 09:55  | 11:20       | FRA  | FO             |       |     | 01:25 | 01:25 | 01:25     | 01:42    | 1,71       |      |         |         | 1,71        | 01:25    | 1,42       | , |
|   | 09.01.2017             | 106                            | FRA                        | 12:15  | 13:15       | MUC  | FO             |       | 1   | 01:00 | 00:56 | 00:56     | 01:09    | 1,16       |      |         |         | 1,16        | 01:00    | 1,00       | , |
|   | 10.01.2017             | 093                            | MUC                        | 06:00  | 07:10       | FRA  | FO             |       |     | 01:10 | 01:02 | 01:02     | 01:16    | 1,27       |      |         |         | 1,27        | 01:10    | 1,17       |   |
| E | 10.01.2017             | 848                            | FRA                        | 08:35  | 11:00       | HEL  | FO             |       | 1   | 02:25 | 02:28 | 02:28     | 02:48    | 2,82       |      |         |         | 2,82        | 02:25    | 2,42       |   |
| E | 10.01.2017             | 849                            | E HEL                      | 11:45  | 14:30       | FRA  | FO             |       |     | 02:45 | 02:42 | 02:42     | 03:02    | 3,04       |      |         |         | 3,04        | 02:45    | 2,75       |   |
|   | Mehrflugst             | unden - Ve                     | ergütung                   | 0.     | 00 h        | Brut | to - Abred     | chnun | g   |       |       | FDZ       | no BLZ   | anrFlz. D  | H/GT | bzwDT   | U/T     | bezw.       | effek    | tive Flz.  |   |
|   | 100% 0                 | .00 ×                          | <b>6</b> =                 | 0.     | 3 00        | Grun | dvergütung     |       |     | E     |       | 72:05     | 51,60    | 51,60      | 0.00 | 0,00    | 0,00    | 51,60       | 43:48    | 43,80      |   |
|   | 122% 0                 | .00 ×                          | • • E =                    | 0.     | <b>3 00</b> | Sch  | ichtZul. st.fr | ei    |     | E     |       |           |          |            |      |         |         |             |          |            |   |
|   | 130% 0                 | .00 ×                          | <b>3 II</b>                | 0.     | € 00        | Sch  | ichtZul. st.pi | fl.   |     | €     |       |           |          |            |      |         |         |             |          |            |   |
|   | 150% 0                 | .00 ×                          | e - 3                      | 0.     | € 00        | Sons | tiges          |       |     | Э С   |       | Einstellu | ungen (V | (ollzeit)  |      |         |         |             |          |            |   |
|   | 180% 0                 | × 00.                          | • • • •                    | 0.     | € 00        | Mehr | flugstunden    | 1     |     | 3     |       | Grundverg | jūtung   | SchichtZu  | lage | Schicht | Zulage  | Tei         | zeit ÜbS | tdGrenze   |   |
|   | _                      | — x                            |                            |        |             |      |                | ing   |     | 6     |       |           | E        |            | 5    | 1       | 6,30%   | 100,0       | 0%       | 71,00      |   |
|   |                        |                                |                            | 0.     | .00 E       | Brut | toBezuge       |       |     | e e   |       |           |          |            |      |         |         |             |          |            |   |

## 6.2 Die tabellarische MonatsÜbersicht:

Die Farben bei den **BLZ**-Zeiten zeigen den Gewinn/Verlust im Vergleich zur tatsächlichen Blockzeit an.

Grün: Gewinn: Die tatsächliche Blockzeit ist geringer als die BLZ68-Zeit.

Gelb: Neutral: Die tatsächliche Blockzeit ist gleich der BLZ68-Zeit.

Rot: Verlust: Die tatsächliche Blockzeit ist größer als die BLZ68-Zeit. Durch den 10-Minuten-Puffer gibt es immer einen Verlust.

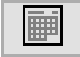

öffnet die grafische MonatsÜbersicht.

# 6.3 JahresÜberblick

|                  |                 |                 |                              |                 |                 |                 |                 |      |                 |                   |                    |                  | Jahı             | esÜ              | İber             | blic             | k 2              | 023              |                  |                  |                  |                  |                  |                  |                  |                  |                  |                  |                               | Seite                         | ±1/2             |
|------------------|-----------------|-----------------|------------------------------|-----------------|-----------------|-----------------|-----------------|------|-----------------|-------------------|--------------------|------------------|------------------|------------------|------------------|------------------|------------------|------------------|------------------|------------------|------------------|------------------|------------------|------------------|------------------|------------------|------------------|------------------|-------------------------------|-------------------------------|------------------|
| J                | <sup>So</sup> 1 | <sup>40</sup> 2 | <sup>Di</sup> 3              | <sup>6</sup> 4  | Do 5            | Fr 6            | <sup>Sa</sup> 7 | So ( | 8 <sup>Mo</sup> | 9 <sup>Di</sup> 1 | 0 <sup>Mi</sup> 11 | Do 12            | <sup>Fr</sup> 13 | <sup>Sa</sup> 14 | <sup>So</sup> 15 | <sup>Mo</sup> 16 | <sup>Di</sup> 17 | <sup>Mi</sup> 18 | <sup>Do</sup> 19 | <sup>Fr</sup> 20 | <sup>Sa</sup> 21 | <sup>So</sup> 22 | <sup>Mo</sup> 23 | <sup>Di</sup> 24 | ™ 25             | Do 26            | <sup>Fr</sup> 27 | <sup>Sa</sup> 28 | <sup>50</sup> 29              | <sup>Mo</sup> 30              | <sup>)i</sup> 31 |
| A<br>N<br>2<br>3 |                 |                 |                              |                 |                 |                 |                 |      |                 |                   |                    |                  |                  |                  |                  |                  |                  |                  |                  |                  |                  |                  |                  |                  |                  |                  |                  |                  |                               |                               |                  |
| F                | <sup>M</sup> 1  | <sup>00</sup> 2 | Fr 3                         | <sup>ia</sup> 4 | <sup>So</sup> 5 | <sup>Mo</sup> 6 | <sup>Di</sup> 7 | Mi ( | 8 <sup>Do</sup> | 9 <sup>Fr</sup> 1 | 0 <sup>Sa</sup> 11 | <sup>So</sup> 12 | <sup>Mo</sup> 13 | <sup>Di</sup> 14 | <sup>Mi</sup> 15 | Do 16            | <sup>Fr</sup> 17 | <sup>Sa</sup> 18 | <sup>So</sup> 19 | <sup>Mo</sup> 20 | <sup>Di</sup> 21 | ™ 22             | <sup>Do</sup> 23 | <sup>Fr</sup> 24 | <sup>Sa</sup> 25 | <sup>So</sup> 26 | <sup>Mo</sup> 27 | <sup>Di</sup> 28 |                               |                               |                  |
| E<br>B<br>2<br>3 |                 |                 |                              |                 |                 |                 |                 |      |                 |                   |                    |                  |                  |                  |                  |                  |                  |                  |                  |                  |                  |                  |                  |                  |                  |                  |                  |                  |                               |                               |                  |
| М                | <sup>M</sup> 1  | <sup>Do</sup> 2 | Fr 3                         | <sup>ia</sup> 4 | <sup>So</sup> 5 | <sup>Mo</sup> 6 | <sup>Di</sup> 7 | Mi ( | 8 <sup>Do</sup> | 9 <sup>Fr</sup> 1 | 0 <sup>Sa</sup> 11 | <sup>So</sup> 12 | <sup>Mo</sup> 13 | <sup>Di</sup> 14 | <sup>Mi</sup> 15 | Do 16            | <sup>Fr</sup> 17 | <sup>Sa</sup> 18 | <sup>So</sup> 19 | <sup>Mo</sup> 20 | <sup>Di</sup> 21 | <sup>Mi</sup> 22 | <sup>Do</sup> 23 | <sup>Fr</sup> 24 | <sup>Sa</sup> 25 | <sup>So</sup> 26 | <sup>Mo</sup> 27 | <sup>Di</sup> 28 | <sup>Mi</sup> 29 <sup>i</sup> | <sup>Do</sup> 30 <sup>F</sup> | <sup>r</sup> 31  |
| R<br>Z<br>2<br>3 |                 |                 |                              |                 |                 |                 |                 |      |                 |                   |                    |                  |                  |                  |                  |                  |                  |                  |                  |                  |                  |                  |                  |                  |                  |                  |                  |                  |                               |                               |                  |
|                  | 54 . A          | - N             | Mo al                        |                 | Mi -            | Do e            | Fr -            | Ka , | -50             | Mo                | Di et              | Milan            | Do an            | Fran             | 5a               | 50               | Molecter         | Di da            | Mida             | 0                | Fr. n.d          | S                | 50               | Mone             | Dias             | Minc             | D0               | Fr. a.e.         | Si aal                        | 50                            |                  |
| P                | ~ 1             | ~ 2             | 3                            | . 4             | - 5             | <b>6</b>        |                 |      | 8               | 9 1               | 0 . 1              | 12               | <u>13</u>        | 14               | <b>~~ 15</b>     | ~ 16             | ~ 1/             | - 18             | - 19             | ~ 20             | . 21             | ~ 22             | ~ 23             | ~ 24             | - 25             | - 26             | ~ 2/             | - 28             | ~ 29                          | ~ 30                          |                  |
| R<br>2<br>3      |                 |                 |                              |                 |                 |                 |                 |      |                 |                   |                    |                  |                  |                  |                  |                  |                  |                  |                  |                  |                  |                  |                  |                  |                  |                  |                  |                  |                               |                               |                  |
| М                | <sup>Mo</sup> 1 | <sup>3</sup> 2  | <sup>Mi</sup> 3 <sup>0</sup> | <sup>00</sup> 4 | <sup>Fr</sup> 5 | <sup>Sa</sup> 6 | <sup>So</sup> 7 | Mo ( | 8 <sup>Di</sup> | 9 <sup>Mi</sup> 1 | 0 <sup>Do</sup> 11 | <sup>Fr</sup> 12 | <sup>Sa</sup> 13 | <sup>So</sup> 14 | <sup>Mo</sup> 15 | <sup>Di</sup> 16 | <sup>Mi</sup> 17 | Do 18            | <sup>Fr</sup> 19 | <sup>Sa</sup> 20 | <sup>50</sup> 21 | <sup>Mo</sup> 22 | <sup>Di</sup> 23 | <sup>Mi</sup> 24 | <sup>Do</sup> 25 | <sup>Fr</sup> 26 | <sup>Sa</sup> 27 | <sup>50</sup> 28 | <sup>Mo</sup> 29              | <sup>Di</sup> 30              | <sup>4i</sup> 31 |
| A<br>I<br>2<br>3 |                 |                 |                              |                 |                 |                 |                 |      |                 |                   |                    |                  |                  |                  |                  |                  |                  |                  |                  |                  |                  |                  |                  |                  |                  |                  |                  |                  |                               |                               |                  |
| J                | Do 1            | ° 2             | <sup>Sa</sup> 3 <sup>S</sup> | <sup>io</sup> 4 | <sup>Mo</sup> 5 | Di 6            | <sup>Mi</sup> 7 | Do   | 8 <sup>Fr</sup> | 9 <sup>Sa</sup> 1 | 0 <sup>50</sup> 11 | Mo 12            | Di 13            | <sup>Mi</sup> 14 | Do 15            | Fr 16            | <sup>Sa</sup> 17 | <sup>So</sup> 18 | <sup>Mo</sup> 19 | Di 20            | <sup>Mi</sup> 21 | Do 22            | Fr 23            | <sup>Sa</sup> 24 | <sup>So</sup> 25 | <sup>Mo</sup> 26 | <sup>Di</sup> 27 | <sup>Mi</sup> 28 | Do 29                         | <sup>Fr</sup> 30              |                  |
| U<br>N           |                 |                 |                              |                 |                 |                 |                 |      |                 |                   |                    |                  |                  |                  |                  |                  |                  |                  |                  |                  |                  |                  |                  |                  |                  |                  |                  |                  |                               |                               |                  |
| 2<br>3           |                 |                 |                              |                 |                 |                 |                 |      |                 |                   |                    |                  |                  |                  |                  |                  |                  |                  |                  |                  |                  |                  |                  |                  |                  |                  |                  |                  |                               |                               |                  |

(c) s-FlightLog-Team s-flightlog.de

Build 1142.08 vom 05.02.2023

|                  | JahresÜberblick 2023 Seite 2/ 2                                                                                                    | 2      |
|------------------|----------------------------------------------------------------------------------------------------|--------|
| J                | 1 <mark><sup>6</sup>° 2</mark> <sup>1</sup> ° 3 <sup>[</sup> ′ 4 <sup> </sup> <sup>6</sup> 5 <sup>[</sup> <sup>0</sup> 6 <sup>[</sup> <sup>7</sup> 7 <sup>[s]</sup> 8 <sup>[s]</sup> 9 <sup> </sup> <sup>6</sup> 10 <sup>[</sup> <sup>1</sup> 11 <sup> × </sup> 12 <sup> </sup> <sup>0</sup> 13 <sup> </sup> <sup>7</sup> 14 <sup>[s]</sup> 15 <sup>[s]</sup> 16 <sup> ×</sup> 17 <sup> </sup> <sup>5</sup> 18 <sup> ×</sup> 19 <sup>[5</sup> 20 <sup> <sup>7</sup></sup> 21 <sup>[s]</sup> 22 <sup> ∞</sup> 23 <sup> ∞</sup> 24 <sup> 5 </sup> 25 <sup> ×</sup> 26 <sup> ∞</sup> 27 <sup> ×</sup> 28 <sup>[s]</sup> 29 <sup> ∞</sup> 30 <sup> ×</sup> 31 <sup> ×</sup>                                                                                                    | 1      |
| U<br>L<br>2<br>3 |                                                                                                    |        |
| A                | 1 <sup>M</sup> 2 <sup>D</sup> 3 <sup>F</sup> 4 <sup>Sa</sup> 5 <sup>So</sup> 6 <sup>M</sup> 7 <sup>D</sup> 8 <sup>M</sup> 9 <sup>D</sup> 10 <sup>F</sup> 11 <sup>Sa</sup> 12 <sup>So</sup> 13 <sup>M</sup> 14 <sup>D</sup> 15 <sup>M</sup> 16 <sup>D</sup> 17 <sup>F</sup> 18 <sup>Sa</sup> 19 <sup>So</sup> 20 <sup>M</sup> 21 <sup>D</sup> 22 <sup>M</sup> 23 <sup>D</sup> 24 <sup>F</sup> 25 <sup>Sa</sup> 26 <sup>So</sup> 27 <sup>M</sup> 28 <sup>D</sup> 29 <sup>M</sup> 30 <sup>D</sup> 3                                                                                                    | 1      |
| 0<br>G<br>2<br>3 |                                                                                                    |        |
| s                |                                                                                                    | -<br>- |
| Ĕ                |                                                                                                    | ť.     |
| 2<br>3           |                                                                                                    |        |
| 0                | 1 <sup>1</sup> <sup>1</sup> <sup>1</sup> 2 <sup>1</sup> 3 <sup>1</sup> 4 <sup>1</sup> 4 <sup>1</sup> 5 <sup>1</sup> 6 <sup>1</sup> 3 <sup>1</sup> 2 <sup>1</sup> 8 <sup>1</sup> 9 <sup>1</sup> 10 <sup>1</sup> 11 <sup>1</sup> 11 <sup>1</sup> 12 <sup>1</sup> 13 <sup>1</sup> 14 <sup>1</sup> 13 <sup>1</sup> 15 <sup>1</sup> 15 <sup>1</sup> 16 <sup>1</sup> 17 <sup>1</sup> 18 <sup>1</sup> 19 <sup>1</sup> 72 <sup>1</sup> 20 <sup>1</sup> 21 <sup>1</sup> 22 <sup>1</sup> 22 <sup>1</sup> 24 <sup>1</sup> 25 <sup>1</sup> 26 <sup>1</sup> 27 <sup>1</sup> 27 <sup>1</sup> 28 <sup>1</sup> 29 <sup>1</sup> 29 <sup>1</sup> 30 <sup>1</sup> 3                                                                                                    | 1      |
| к<br>Т<br>2<br>3 |                                                                                                    |        |
| N                | 1 <sup>▷</sup> 2 <sup> </sup> 3 <sup>⋈</sup> 4 <sup>⋈</sup> 5 <sup>⋈</sup> 6 <sup> </sup> 7 <sup>⋈</sup> 8 <sup> </sup> 9 <sup> </sup> 10 <sup>⋈</sup> 11 <sup>⋈</sup> 12 <sup>⋈</sup> 13 <sup> </sup> 14 <sup>⋈</sup> 15 <sup> </sup> 16 <sup> </sup> 17 <sup>⋈</sup> 15 <sup> </sup> 28 <sup>⋈</sup> 29 <sup> </sup> 23 <sup> </sup> 23 <sup> </sup> 24 <sup>⋈</sup> 25 <sup> </sup> 26 <sup>⋈</sup> 27 <sup> </sup> 28 <sup>⋈</sup> 29 <sup> </sup> 30                                                                                                    | ٦      |
| 0<br>V<br>2<br>3 |                                                                                                    |        |
| D                | 1 <sup>5</sup> 2 <sup>5</sup> 3 <sup>1</sup> / <sub>2</sub> 4 <sup>5</sup> 5 <sup>1</sup> / <sub>2</sub> 5 <sup>1</sup> / <sub>2</sub> 5 <sup>1</sup> / <sub>2</sub> 5 <sup>1</sup> / <sub>2</sub> 5 <sup>1</sup> 8 <sup>5</sup> / <sub>2</sub> 9 <sup>5</sup> / <sub>2</sub> 10 <sup>1</sup> / <sub>2</sub> 11 <sup>1</sup> / <sub>2</sub> 12 <sup>1</sup> / <sub>2</sub> 13 <sup>1</sup> / <sub>2</sub> 14 <sup>1</sup> / <sub>1</sub> 15 <sup>1</sup> / <sub>2</sub> 16 <sup>1</sup> / <sub>2</sub> 17 <sup>1</sup> / <sub>2</sub> 18 <sup>1</sup> / <sub>2</sub> 19 <sup>1</sup> / <sub>2</sub> 20 <sup>1</sup> / <sub>2</sub> 20 <sup>1</sup> / <sub>2</sub> 23 <sup>1</sup> / <sub>2</sub> 24 <sup>1</sup> / <sub>2</sub> 25 <sup>1</sup> / <sub>2</sub> 26 <sup>1</sup> / <sub>1</sub> 27 <sup>1</sup> / <sub>2</sub> 28 <sup>1</sup> / <sub>1</sub> 29 <sup>1</sup> / <sub>2</sub> 30 <sup>1</sup> / <sub>2</sub> 31 <sup>1</sup> / <sub>2</sub> 31 | 1      |
| E<br>Z<br>2<br>3 |                                                                                                    |        |
| (C) s            | htLog-Team s-flightlog.de Build 1142.08 vom 05.02.202                                                                                                    | 3      |

Jahr Drucken

in der graphischen MonatsÜbersicht erstellt/druckt Jahresübersicht.

Faschingsmontag und Faschingsdienstag werden rosa hinterlegt, Feiertage rot:

Neujahr, Maifeiertag, Karfreitag, Ostersonntag, Ostermontag, Himmelfahrt, Pfingstsonntag, Pfingstmontag, Fronleichnam, Tag der Deutschen Einheit und Weihnachten

# 7 Modul : Statistik

#### 7.1 FreeEntry

| ⊶ s-          | Flig            | htLog               | FlugBuch      | FlugPlan            | Spesen     | MonatsÜbers. | Statistik       | Info   | Einstellungen      | ₽•          |
|---------------|-----------------|---------------------|---------------|---------------------|------------|--------------|-----------------|--------|--------------------|-------------|
| Reset         | Calco<br>: Free | ulate<br>Entry      | Fkt:          | Type:               | ]          | FreeEntry    | TopTen          | Gehalt | Termine            | MedicalInfo |
| Zeitraum:     | Alles           | 💿 KalenderJahı      | <b>4</b> 2017 | 🕨 🔿 HalbJahr        | Winter 202 | 24/2025 🗸    | 🔿 bel. Zeitraum | von: 0 | 1.02.2015 bis: 13. | 03.2024     |
| FlugNr:       | GLEICH          |                     |               |                     | und        | UNGLEICH     |                 |        |                    |             |
| Ort:          | GLEICH          |                     |               |                     | und        | UNGLEICH     |                 |        |                    |             |
| Ort von:      | GLEICH          | LHR;EDI;MAN         |               |                     | und        | UNGLEICH     |                 |        |                    |             |
| Ort bis:      | GLEICH          |                     |               |                     |            | UNGLEICH     |                 |        |                    |             |
| Ldgs:         | KLEINER         |                     | und           | GLEICH              | und        | UNGLEICH     |                 | und    | GRÖSSER            |             |
| Registr.:     | GLEICH          |                     |               |                     | und        | UNGLEICH     |                 |        |                    |             |
| Type:         | GLEICH          |                     |               |                     | und        | UNGLEICH     |                 |        |                    |             |
| Funktion:     | GLEICH          |                     |               |                     | und        | UNGLEICH     | LH              |        |                    |             |
| LowVisibility | Ops:            | ● egal O            | ja            | 🔵 nein              | und        | SFPIC:       | ● egal          | 🔿 ja   | 🔵 nein             |             |
| FlugBuch :    |                 |                     |               |                     |            |              |                 |        |                    |             |
| Datum         | FlugNr          | AE von ORT bis v    | on ZEIT bis   | Blockz, von PLAN bi | s Ldgs F   | Registration | Type Fkt        | LV E   | Bemerkung          |             |
|               |                 |                     |               |                     |            |              |                 |        |                    |             |
|               |                 |                     |               |                     |            |              |                 |        |                    |             |
|               |                 |                     |               |                     |            |              |                 |        |                    |             |
|               |                 |                     |               |                     |            |              |                 |        |                    |             |
|               |                 |                     |               |                     |            |              |                 |        |                    |             |
|               |                 |                     |               |                     |            |              |                 |        |                    |             |
|               |                 |                     |               |                     |            |              |                 |        |                    |             |
|               |                 |                     |               |                     |            |              |                 |        |                    |             |
|               |                 |                     |               |                     |            |              |                 |        |                    |             |
| Anzahl:       |                 | Gesamt (inkl. DH, G | iT):          | Gesamt (or          | n duty):   |              | SFPIC:          |        | Ldgs:              |             |
|               |                 |                     |               |                     |            |              |                 |        |                    |             |

Hier kann nach allem Möglichen gesucht und gefiltert werden.

Um dir einen Überblick über die Dienstplansymbole/Kürzel zu verschaffen, kannst Du dich testweise links oben in den Auswahlmenüs ,Fkt:' und ,Type:' durchklicken. Zwischendurch kannst Du die Eingaben mit dem Button ,Reset' immer wieder zurücksetzen.

Du wirst dann in den Feldern ,FlugNr UNGLEICH' und ,Funktion UNGLEICH' allerhand Kürzel sehen, die Du nutzen kannst, um die ungewünschten Flugbuch-Einträge ein- oder auszuschließen (zum Beispiel OFF für OFF-Tage, X1 für Teilzeit, U für Urlaub, SU für Sonderurlaub, KUA für Kurzarbeit, AU für Arbeitsunfähigkeit und viele mehr...). Getrennt werden die Kürzel jeweils durch ein Semikolon. Wichtig ist zudem, dass man bei Eingabe der Kürzel nicht ,FlugNr' und ,Funktion' verwechselt. Die Einträge sind auf das jeweilige Feld spezialisiert.

Mit einem Klick auf "Calculate' wird nun die Auswahl nach Deinen Kriterien vorgenommen und die Liste aktualisiert.

Der Button ,Calculate' wird danach durch ein Drucker-Symbol ersetzt. Damit lässt sich die Liste auch komfortabel drucken. Im dann erscheinenden Fenster ,Alle Seiten' anwählen, damit alle Seiten Deiner Auswahl gedruckt werden. Zum Testen empfehlen wir zudem, im Auswahlmenü ,Drucker:' den Eintrag ,Microsoft Print to PDF' zu nutzen. So wird nicht gleich Papier verschwendet, sondern testweise ein PDF erstellt.

| ⊶ s•              | Flig     | ht  | Log     | J           | Flu       | ugBuch  | Flu    | gPlan    | Spe        | esen      | MonatsÜbers  | s. Stat  | istik     | Info   | Einstellungen     | <b>₽</b> •  |
|-------------------|----------|-----|---------|-------------|-----------|---------|--------|----------|------------|-----------|--------------|----------|-----------|--------|-------------------|-------------|
| Reset             | é        | 3   |         |             | Fkt:      |         |        | Type:    |            |           | FreeEntry    | Тор      | Ten       | Gehalt | Termine           | MedicalInfo |
| Statistik         | c : Free | Ent | ry —    |             |           |         | ~      | -        | ~          |           |              |          |           |        |                   |             |
| Zeitraum:         | Alles    | ;   | ) Ka    | lenderJ     | ahr 🖪     | 2017    |        | 🔿 Hall   | bJahr V    | Vinter 20 | 24/2025 🗸    | 🔿 bel. Z | eitraum   | von:   | 01.02.2015 bis: : | 13.03.2024  |
| FlugNr:           | GLEICH   |     |         |             |           |         |        |          |            | und       | UNGLEICH     |          |           |        |                   |             |
| Ort:              | GLEICH   |     |         |             |           |         |        |          |            | und       | UNGLEICH     |          |           |        |                   |             |
| Ort von:          | GLEICH   | LHR | ;EDI;MA | N           |           |         |        |          |            |           | UNGLEICH     |          |           |        |                   |             |
| Ort bis:          | GLEICH   |     |         |             |           |         |        |          |            | una       | UNGLEICH     |          |           |        |                   |             |
| Ldgs:             | KLEINER  |     |         |             | und       |         | GLEICH |          |            | und       | UNGLEICH     |          |           | und    | GRÖSSER           |             |
| Registr.:         | GLEICH   |     |         |             |           |         |        |          |            | und       | UNGLEICH     |          |           |        |                   |             |
| Туре:             | GLEICH   |     |         |             |           |         |        |          |            | und       | UNGLEICH     |          |           |        |                   |             |
| Funktion:         | GLEICH   |     |         |             |           |         |        |          |            | und       | UNGLEICH     | LH       |           |        |                   |             |
| LowVisibility     | Ops:     | •   | egal    |             | 🔿 ja      |         | 0      | ein      |            | und       | SFPIC:       | ) egal   |           | 🔵 ja   | 🔘 nein            |             |
| FlugBuch          | :        |     |         |             |           |         |        |          |            |           |              |          |           |        |                   | <b>_</b>    |
| Datum             | FlugNr   | AE  | von OF  | RT bis      | von ZE    | EIT bis | Blockz | . von PL | AN bis     | Ldgs      | Registration | Туре     | Fkt       | LV     | Bemerkung         |             |
| ▶ 16.02.2017      | 2477     |     | LHR     | MUC         | 16:49     | 18:22   | 01:33  | 16:50    | 18:35      | 1         | D-AILA       | A319-100 | ✓ FO      | $\sim$ |                   |             |
| 01.03.2017        | 907      |     | LHR     | FRA         | 13:28     | 14:58   | 01:30  | 13:30    | 15:10      | 1         | D-AILH       | A319-100 | ✓ FO      | $\sim$ |                   |             |
| 01.03.2017        | 917      | Е   | LHR     | FRA         | 18:26     | 20:00   | 01:34  | 18:30    | 20:10      | 1         | D-AILK       | A319-100 | ~ F0      | $\sim$ |                   |             |
| 09.05.2017        | 915      |     | LHR     | FRA         | 16:33     | 17:57   | 01:24  | 16:30    | 18:05      |           | DAINA        | A320     | ✓ FO      | $\sim$ |                   | ≡           |
| 20.05.2017        | 907      |     | LHR     | FRA         | 12:30     | 14:00   | 01:30  | 12:30    | 14:05      |           | DAINE        | A320     | ~ F0      | $\sim$ |                   |             |
| 20.05.2017        | 917      |     | LHR     | FRA         | 17:25     | 18:55   | 01:30  | 17:30    | 19:05      | 1         | DAINE        | A320     | ~ FO      | $\sim$ |                   |             |
| 22.05.2017        | 949      |     | MAN     | FRA         | 05:32     | 07:18   | 01:46  | 05:20    | 07:00      |           | DAIQU        | A320     | ~ FO      | $\sim$ |                   |             |
| 31.05.2017        | 949      |     | MAN     | FRA         | 05:19     | 07:11   | 01:52  | 05:20    | 07:00      | 1         | DAISV        | A321     | ~ F0      | $\sim$ |                   |             |
| 03.06.2017        | 9883     |     | MAN     | DUB         | 18:48     | 19:36   | 00:48  | 19:00    | 19:55      | 1         | D-AISU       | A321-200 | ~ F0      | $\sim$ |                   |             |
| 14.06.2017        | 965      | E   | EDI     | FRA         | 17:12     | 18:58   | 01:46  | 17:05    | 18:55      | 1         | D-AISF       | A321-200 | ~ F0      | $\sim$ |                   |             |
| Anzahl: <b>12</b> |          |     | Gesam   | t (inkl. DH | H, GT): 1 | 8:15 h  |        | Ge       | samt (on d | uty): 18  | :15 h        | SFF      | PIC: 00:0 | 0 h    | Ldgs: 8           |             |

| 7.2 | TopTen (Seite: | Ort, Registration, | Type [Legs & Ldgs]) |
|-----|----------------|--------------------|---------------------|
|-----|----------------|--------------------|---------------------|

| <sub>Reset</sub> | : : Top | Ге | n - | Ort, F          | Registratio  | on, ' | [ype | Legs/Ldgs] 🗸 - |           | ~  |               | FreeEntry     |              | ТорТеп            | Gehalt     |      | Termine                  | Medical   |
|------------------|---------|----|-----|-----------------|--------------|-------|------|----------------|-----------|----|---------------|---------------|--------------|-------------------|------------|------|--------------------------|-----------|
| eitraum:         | 🔿 Alle  | s  |     | Kalend          | erJahr       |       | 2    | 017 🕨          | 🔿 HalbJal | ır | Winter 2024/2 | 2025 V        | ) <b>b</b> e | el. Zeitraum      | von:       | 01.0 | 2.2015 bis: 1            | 3.03.2024 |
| /pe:             | GLEICH  | E  |     |                 |              |       |      |                |           |    | und (         | UNGLEICH      |              |                   |            |      |                          |           |
| unktion:         | GLEICH  | F  |     |                 |              |       |      |                |           |    | und (         | UNGLEICH DI   | 1;G1         | r                 |            |      |                          |           |
| I / Privat:      |         |    | eg  | al              | 0            | ur    | LH   | 0 11           | ur Privat |    |               | Funktionen: U | ; 50         | ; BU; K; T; J; DT | ; LH und ! | 5imu | lator nicht berüd        | ksichtigt |
|                  |         |    | _   |                 | 0            |       |      | Ŭ              |           | _  |               |               |              |                   |            |      |                          |           |
| Ort<br>Anflug:   |         |    |     | Ort<br>Landunge | • <b>D</b> * |       |      | Flugzeug       | n (Lens): |    | Flugzeug      | n (I das):    |              | Flugzeug          |            |      | Flugzeug<br>Type (Ldas): |           |
| * alle *         | 381     |    | ▶   | * alle *        | 186          |       | ▶    | ** alle **     | 380       | ▶  | ** alle **    | 186 _         | ₽            | ** alle **        | 380        |      | ** alle **               | 186       |
| FRA              | 180     | =  | H   | FRA             | 90           |       | H-   | D-AIST         | 12        | 1H | D-AIST        | 6             | H            | A320-Fam          | 364        |      | A320-Fam                 | 186       |
| мис              | 19      |    | Η   | MUC             | 9            | =     |      | D-AISB         | 8         |    | D-AIZY        | 5             | E            | A321-200          | 87         |      | A321-200                 | 43        |
| TXL              | 12      |    |     | TXL             | 7            |       |      | D-AIZY         | 8         | E  | D-AIDU        | 4             |              | A320-200          | 76         |      | A320-200                 | 41        |
| HAM              | 8       |    |     | LHR             | 5            |       |      | D-AILL         | 7         |    | D-AILA        | 4             |              | A320              | 55         |      | A320                     | 27        |
| LHR              | 8       |    |     | DUB             | 4            | 4     |      | D-AINF         | 7         |    | D-AINF        | 4             |              | A321              | 46         |      | A321                     | 24        |
| CDG              | 6       |    |     | OSL             | 4            |       |      | DAISV          | 7         |    | D-AISF        | 4             |              | A321-100          | 38         | =    | A319-100                 | 20        |
| DUB              | 6       |    |     | ARN             | 3            |       |      | D-AIDU         | 6         |    | D-AIUF        | 4             |              | A319-100          | 35         |      | A321-100                 | 16        |
| FMO              | 6       |    |     | BRE             | 3            |       |      | D-AILA         | 6         |    | DAIBJ         | 3             |              | A319              | 27         |      | A319                     | 15        |
| OPO              | 6       |    |     | DME             | 3            |       |      | D-AISF         | 6         |    | DAIDK         | 3             |              | CRJ-Fam           | 10         |      |                          |           |
| VCE              | 6       |    |     | FC0             | 3            |       |      | D-AIZG         | 6         |    | D-AILL        | 3             | L            | CR9               | 10         |      |                          |           |
| BUD              | 5       |    |     | HAM             | 3            |       |      | DAIBJ          | 5         |    | DAILT         | 3             | L            | A380-Fam          | 2          |      |                          |           |
| DME              | 5       |    |     | NAP             | 3            |       |      | DAIDK          | 5         | L  | D-AINB        | 3             | L            | A-LR-MUC-         | 2          |      |                          |           |
| OSL              | 5       |    |     | VCE             | 3            |       | -    | DAILT          | 5         | L  | D-AIRC        | 3             | L            | A380-800          | 2          |      |                          |           |
| ARN              | 4       |    |     | BCN             | 2            |       | -    | D-AINB         | 5         | H  | D-AIRP        | 3             | H            | B/77-Fam          | 1          |      |                          |           |
| BLQ              | 4       |    |     | BIO             | 2            |       | -    |                | 5         | H  | D-AISB        | 3             | H            | B/8/-Fam          | 1          |      |                          |           |
|                  | 4       |    |     | BUD             | 2            | _     | -    | D-AIRP         | 5         |    | DATEN         | 3             | H            | EMJ-Fam           | 1          | _    |                          |           |
| RIX              | 4       | •  |     | LIN             | 2            | -     |      | D-AISH         | 5 🔻       |    | DAISV         | 3 👻           |              | B///-200          | 1          | •    |                          |           |

Das Beispiel oben zeigt, dass Peter Punktlandung im Jahr 2017 **180** mal **FRA** angeflogen hat (PF oder PNF) und davon **90** mal selbst gelandet ist (PF). Er flog **12** mal mit der **D-AIST** und ist 6 mal mit ihr gelandet. **364** Legs mit dem **A320** stehen 186 **Landungen** gegenüber.

| eset<br>atisti | Good<br>ik : Top | gleEarth<br>Ten | GroßKreisDistanzen - E | Bockzeit v gear u | eEarth 🗸          | FreeEntry         | TopTen                 | Gehalt Term          | ine Medic       |
|----------------|------------------|-----------------|------------------------|-------------------|-------------------|-------------------|------------------------|----------------------|-----------------|
| raum:          | () Ali           | •               | KalenderJahr 🖣         | 2017 🕨 🔿 Ha       | albJahr Winter 20 | 24/2025 🗸 🔿 b     | el. Zeitraum           | von: 02.02.2015      | bis: 13.03.20   |
| e:             | GLEICH           | -               |                        |                   | und               | UNGLEICH          |                        |                      |                 |
| ktion:         | GLEICH           | _               |                        |                   | und               | UNGLEICH DH;G     | т                      |                      | _               |
| Privat:        |                  | ) egal          | 🔵 nur LH               | 🔵 nur Priva       | at                | Funktionen: U; SU | J; BU; K; T; J; DT; LI | I und Simulator nich | t berücksichtig |
| GroßKr         | eisDistanz       | en - Blockz     | eiten:                 |                   | GesamtDistanz     | von 180.462 nm ~  | 8.34 Frdumrundun       | ident                |                 |
| Anzahl         | Ort von          | Ort bis         | Distanz in NM          | Distanz in KM     | ∑ Distanz in NM   | ∑ Distanz in KM   | min Blockzeit          | max Blockzeit        | Ø Blockzeit     |
| 358            | * Alle *         | * Alle *        | 180.462                | 334.216           | 180.462           | 334.216           | 00:37                  | 04:24                | 01:45           |
| 1              | FRA              | TLV             | 1.594                  | 2.952             | 1.594             | 2.952             | 03:52                  | 03:52                | 03:52           |
| 1              | TLV              | FRA             | 1.594                  | 2.952             | 1.594             | 2.952             | 04:24                  | 04:24                | 04:24           |
| 2              | CAI              | FRA             | 1.578                  | 2.922             | 3.156             | 5.844             | 04:06                  | 04:14                | 04:10           |
| 2              | FRA              | CAI             | 1.578                  | 2.922             | 3.156             | 5.844             | 03:52                  | 04:11                | 04:02           |
| 1              | MUC              | TLV             | 1.433                  | 2.654             | 1.433             | 2.654             | 03:42                  | 03:42                | 03:42           |
| 1              | TLV              | MUC             | 1.433                  | 2.654             | 1.433             | 2.654             | 04:07                  | 04:07                | 04:07           |
| 1              | CMN              | FRA             | 1.230                  | 2.278             | 1.230             | 2.278             | 03:21                  | 03:21                | 03:21           |
| 1              | FRA              | CMN             | 1.230                  | 2.278             | 1.230             | 2.278             | 03:30                  | 03:30                | 03:30           |
| 5              | DME              | FRA             | 1.105                  | 2.046             | 5.525             | 10.230            | 03:21                  | 03:27                | 03:24           |
| 5              | FRA              | DME             | 1.105                  | 2.046             | 5.525             | 10.230            | 03:00                  | 03:22                | 03:08           |
| 2              | FRA              | LIS             | 1.012                  | 1.874             | 2.024             | 3.748             | 02:58                  | 03:00                | 02:59           |
| 2              | LIS              | FRA             | 1.012                  | 1.874             | 2.024             | 3.748             | 02:40                  | 02:43                | 02:42           |
| 3              | AGP              | FRA             | 981                    | 1.817             | 2.943             | 5.451             | 02:44                  | 02:52                | 02:48           |
| 3              | FRA              | AGP             | 981                    | 1.817             | 2.943             | 5.451             | 02:40                  | 02:48                | 02:44           |
| 3              | ATH              | FRA             | 980                    | 1.815             | 2.940             | 5.445             | 02:48                  | 03:01                | 02:57           |
| 3              | FRA              | ATH             | 980                    | 1.815             | 2.940             | 5.445             | 02:27                  | 02:55                | 02:38           |
| 2              | EDA              | LED             | 044                    | 1 748             | 1 888             | 3 4 9 6           | 02.25                  | 02.42                | 02:34           |

# 7.3 TopTen (Seite: GroßKreisDistanzen - Blockzeit)

Ein Doppelklick auf eine Spaltenüberschrift sortiert die Anzeige nach dieser Überschrift, ein zweiter Doppelklick kehrt die Sortierung um.

Ein Klick auf 'GoogleEarth' erstellt eine html-Datei ('s-FlightLog\_GoogleEarth.html') und öffnet diese im Standard-Internet-Browser.
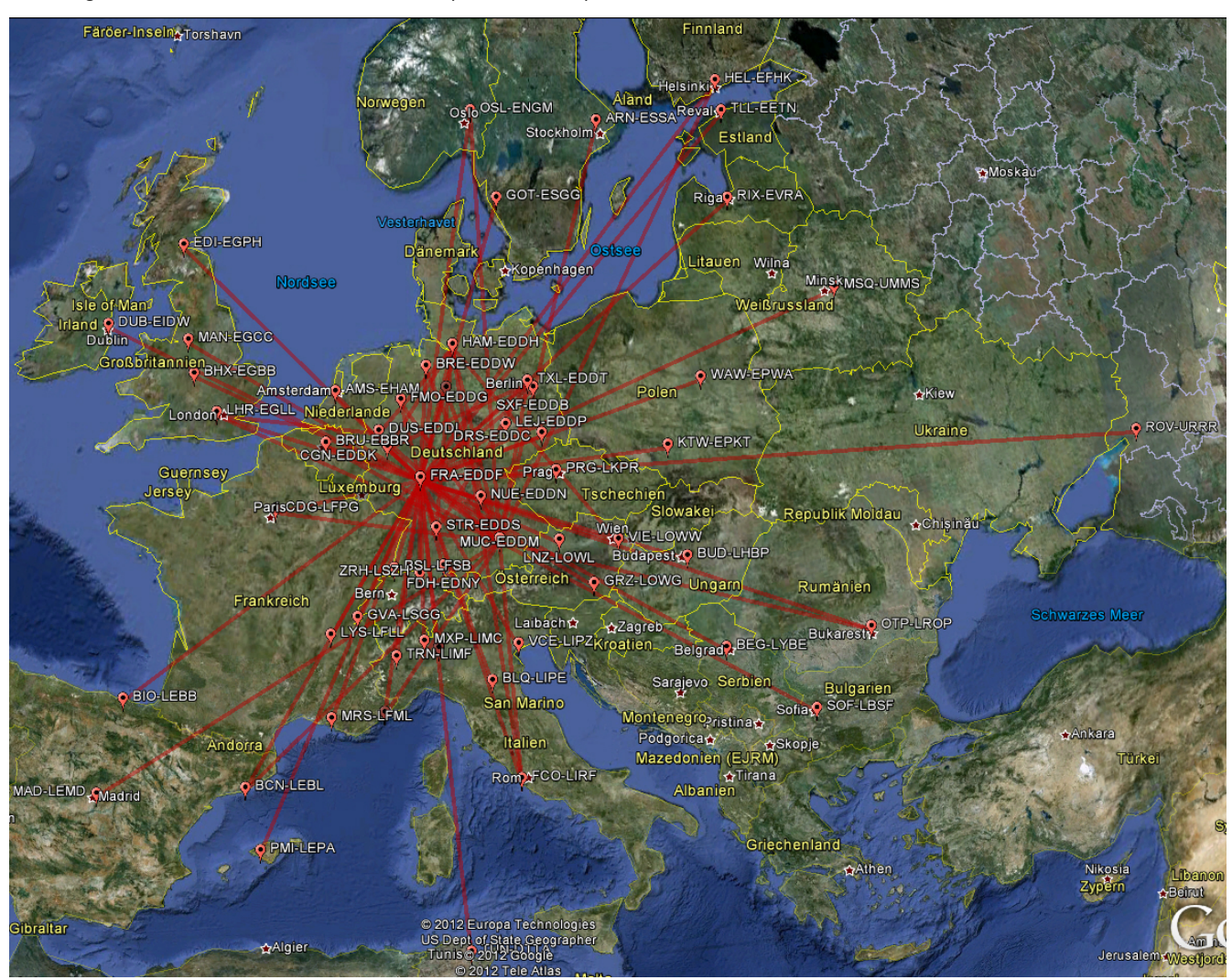

Das Ergebnis könnte dann so aussehen (Kurzstrecke):

### Oder so (Langstrecke):

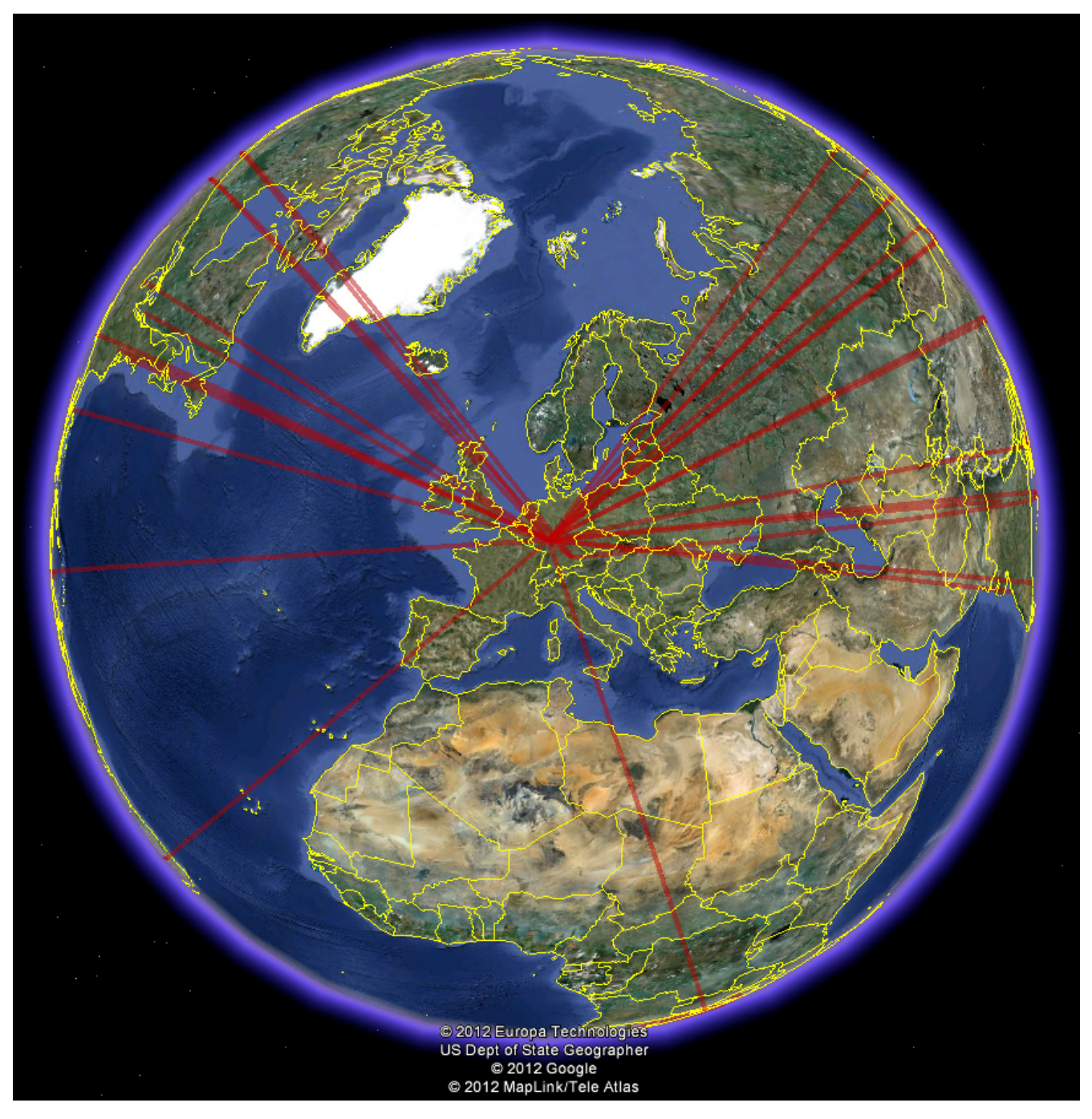

Wichtig: Die Datei 's-FlightLog\_GoogleEarth.html' wird beim Beenden von s-FlightLog wieder gelöscht. Wer diese Datei also dauerhaft speichern oder beispielsweise per E-Mail verschicken möchte, der sollte sie vor Beenden von s-FlightLog aus dem Ordner 's-FlightLog\_IO-Data' sichern.

Tipp: Falls beim Klick auf 'GoogleEarth' die Strg-Taste gedrückt ist, so kannst Du den Namen und Speicherort dieser Datei frei wählen.

### 7.4 TopTen (Seite: Blockzeit - Pünktlichkeit)

| 🗶 S      | -Flig   | htL     | .og            | FlugBu        | ch    | FlugPlar |         | Spesen  | M         | onatsÜbers. | St      | atistik  | Ir      | ıfo      | Einstellun | gen         | ₽•     |
|----------|---------|---------|----------------|---------------|-------|----------|---------|---------|-----------|-------------|---------|----------|---------|----------|------------|-------------|--------|
| Reset    |         |         |                |               |       |          |         |         |           | FreeEntry   |         |          | Ge      | halt     | Termin     | e Me        | dicalI |
| Statisti | k : Top | Ten     | Blockzeit -    | Pünktlichkeit |       | ~        |         | ~       |           |             |         |          |         |          |            |             |        |
| eitraum: |         | 5       | (i) KalenderJa | hr ┥ 2        | 017 🕨 | 0        | HalbJah | r Winte | er 2024/2 | 2025        | 🔿 bel.  | Zeitraun | n vo    | on: 02.0 | 02.2015 b  | is: 13.03.2 | 2024   |
| vpe:     | GLEICH  |         | Ŭ              |               |       | 0        |         | _       | und I     | INGLETCH    |         |          |         |          |            |             |        |
| unktion: | CLEICH  |         |                |               |       |          |         | - 11    | und I     |             | DHICT   |          |         |          |            |             |        |
|          | GELICIT |         |                |               |       |          |         |         |           | JINGLEICH   | Diriyar |          |         |          |            |             |        |
| Anzahl   | Ort von | Ort bis | Туре           | Dist, NM      | Min   | Max      | Ø       | Ø Plan  | ΔØ        | BLZ68       | Ø Dep   | Min Arr  | Max Arr | Ø Arr    | Σ Arr Früh | Σ Arr Spät  |        |
| ▶ 3      | AGP     | FRA     | A320-Fam       | 981           | 02:44 | 02:52    | 02:48   | 02:57   | 00:09     |             | 00:03   | 00:08    | 00:05   | 00:06    | 00:18      |             |        |
| 1        | ALG     | FRA     | A320-Fam       | 834           | 02:39 | 02:39    | 02:39   | 02:30   | 00:09     |             | 00:12   | 00:03    | 00:03   | 00:03    | 00:03      |             |        |
| 4        | ARN     | FRA     | A320-Fam       | 660           | 01:57 | 02:40    | 02:11   | 02:10   | 00:01     |             | 00:09   | 00:05    | 00:36   | 00:10    | 00:05      | 00:46       |        |
| 3        | ATH     | FRA     | A320-Fam       | 980           | 02:48 | 03:01    | 02:57   | 03:02   | 00:05     |             | 00:13   | 00:03    | 00:20   | 00:08    | 00:03      | 00:27       |        |
| 2        | BCN     | FRA     | A320-Fam       | 591           | 02:06 | 02:09    | 02:08   | 02:13   | 00:05     |             | 00:09   | 00:04    | 00:04   | 00:04    |            | 00:08       |        |
| 1        | BCN     | NUE     | A320-Fam       | 621           | 02:16 | 02:16    | 02:16   | 02:52   | 00:36     |             | 00:27   | 00:09    | 00:09   | 00:09    | 00:09      |             |        |
| 1        | BEG     | FRA     | A320-Fam       | 569           | 02:00 | 02:00    | 02:00   | 02:00   | 00:00     |             | 00:11   | 00:11    | 00:11   | 00:11    | 00:11      |             |        |
| 1        | BIA     | FRA     | A320-Fam       | 451           | 01:31 | 01:31    | 01:31   | 01:40   | 00:09     |             | 00:05   | 00:04    | 00:04   | 00:04    | 00:04      |             |        |
| 2        | BIO     | FRA     | A320-Fam       | 621           | 01:59 | 02:02    | 02:01   | 02:10   | 00:10     |             | 00:13   | 00:12    | 00:19   | 00:04    | 00:12      | 00:19       |        |
| 2        | BLL     | FRA     | A320-Fam       | 343           | 01:23 | 01:34    | 01:29   | 01:25   | 00:04     |             | 00:05   | 00:05    | 00:03   | 00:01    | 00:05      | 00:03       |        |
| 4        | BLQ     | FRA     | A320-Fam       | 348           | 01:19 | 01:29    | 01:24   | 01:29   | 00:05     |             | 00:10   | 00:07    | 00:16   | 00:05    | 00:07      | 00:26       |        |
| 3        | BRE     | FRA     | A320-Fam       | 181           | 00:58 | 01:08    | 01:03   | 01:00   | 00:03     |             | 00:01   | 00:00    | 00:06   | 00:02    |            | 00:06       |        |
| 3        | BRU     | FRA     | A320-Fam       | 165           | 00:58 | 01:11    | 01:03   | 01:00   | 00:03     |             | 00:28   | 00:05    | 01:41   | 00:31    | 00:07      | 01:41       |        |
| 3        | BUD     | FRA     | A320-Fam       | 451           | 01:39 | 01:46    | 01:43   | 01:43   | 00:01     |             | 00:20   | 00:09    | 00:50   | 00:19    | 00:09      | 01:06       |        |
| 2        | BUD     | MUC     | A320-Fam       | 306           | 01:08 | 01:10    | 01:09   | 01:15   | 00:06     |             | 00:15   | 00:13    | 00:30   | 00:09    | 00:13      | 00:30       |        |
| 2        | CAI     | FRA     | A320-Fam       | 1.578         | 04:06 | 04:14    | 04:10   | 04:25   | 00:15     |             | 00:31   | 00:06    | 00:38   | 00:16    | 00:06      | 00:38       |        |
| 6        | CDG     | FRA     | A320-Fam       | 243           | 01:00 | 01:16    | 01:09   | 01:15   | 00:06     |             | 00:07   | 00:19    | 00:20   | 00:00    | 00:31      | 00:32       |        |
| 1        | CMN     | FRA     | A320-Fam       | 1.230         | 03:21 | 03:21    | 03:21   | 03:25   | 00:04     |             | 00:05   | 00:09    | 00:09   | 00:09    | 00:09      |             |        |
| 2        | CPH     | FRA     | A320-Fam       | 366           | 01:18 | 01:30    | 01:24   | 01:30   | 00:06     |             | 00:12   | 00:00    | 00:11   | 00:06    |            | 00:11       |        |
| 5        | DME     | FRA     | A320-Fam       | 1.105         | 03:21 | 03:27    | 03:24   | 03:20   | 00:04     |             | 00:05   | 00:02    | 00:17   | 00:09    | 00:02      | 00:48       | -      |

#### Blockzeiten:

Min: kleinste Blockzeit
Max: größte Blockzeit
Ø: durchschnittliche Blockzeit
Ø Plan: durchschnittliche geplante Blockzeit
ΔØ: Differenz durchschnittliche Blockzeit - durchschnittliche geplante Blockzeit
BLZ68: BLZ68

#### Pünktlichkeit:

Ø Dep: durchschnittliche Pünktlichkeit des Abfluges (rot: nach Plan, grün: vor Plan) Min Arr: früheste Ankunft (rot: nach Plan, grün: vor Plan) Max Arr: späteste Ankunft (rot: nach Plan, grün: vor Plan) Ø Arr: durchschnittliche Pünktlichkeit der Ankunft (rot: nach Plan, grün: vor Plan) ∑ Arr Früh: Summe aller Zeiten vor Plan ∑ Arr Spät: Summe aller Zeiten nach Plan

| 1.5 Iopien (Seite: Kollegen-CrewListe | 7.5 | TopTen | (Seite: | Kollegen-CrewListe |
|---------------------------------------|-----|--------|---------|--------------------|
|---------------------------------------|-----|--------|---------|--------------------|

| ₩ S       | -Fligh        | ntLo | g    | FlugBuch                 | FlugPlan  | Spesen      | Mona     | tsÜbers.   | Statistik     | Info      | Einstellungen   | ₽•          |
|-----------|---------------|------|------|--------------------------|-----------|-------------|----------|------------|---------------|-----------|-----------------|-------------|
| Reset     | k : TopTe     | en — | Ko   | llegen-CrewListe         | ~         | ~           | Free     | eEntry     | TopTen        | Gehalt    | Termine         | MedicalInfo |
| Zeitraum: |               | 0    | Kale | nderJahr 📢 2017 🕨        | 🔿 HalbJah | r Winter 2  | 024/2025 |            | oel. Zeitraun | n von: 06 | .01.2017 bis: 1 | 12.01.2017  |
| Type.     | GLEICH        |      |      |                          |           | und         | UNG      |            | _             |           |                 |             |
| CrewLis   | t (ohne DH, ( | ST)  | Elet | Name (Nachaame, Vername) | DK Na     | CabDa       | th una   | aulotat am |               |           |                 |             |
|           | 1 Leg         | 14   | CP   | Weltenhummler, Wilhelm   | 12345     | GebUa<br>64 | itum     | 10.01.2017 |               |           |                 |             |
| <u> </u>  | 1             | 14   | 50   | Punktlandung, Potor      | 22456     | 71          |          | 10.01.2017 | -             |           |                 |             |
|           | 1             | 14   | P1   | Kuntorbunt Kati          | 234567    | , i<br>9C   |          | 10.01.2017 | -             |           |                 |             |
|           | 1             | 14   | CD   | Luctic Lona              | 45679     | DE 20.11    | 1075     | 10.01.2017 | -             |           |                 |             |
|           | 1             | 14   | FD   | Höhopflug, Happah        | 56790     | 9E 30.11    | .1975    | 10.01.2017 | -             |           |                 |             |
|           | -             | 14   | FB   | Ronennug, Hannan         | 50789     |             |          | 10.01.2017 | -             |           |                 |             |
|           |               |      |      |                          |           |             |          |            |               |           |                 |             |

Unser guter alter Peter Punktlandung ist also 1 Umlauf und 14 Legs mit Lena Lustig unterwegs gewesen.

## 7.6 TopTen (Seite: Layover Orte)

| Ł S-             | FlightLog    | FlugBuch        | FlugPlan Sp  | esen MonatsÜbers.  | Statistik       | Info Einstellunger   | ı 📭         |
|------------------|--------------|-----------------|--------------|--------------------|-----------------|----------------------|-------------|
| <sub>Reset</sub> | : TopTen — 🗔 | yover-Orte      | v- v-        | FreeEntry          | TopTen          | Gehalt Termine       | MedicalInfo |
| eitraum:         |              | nderJahr 📢 2017 | ▶ ○ HalbJahr | Winter 2024/2025 🗸 | 🔵 bel. Zeitraum | von: 01.02.2015 bis: | 13.03.2024  |
| /pe:             | GLEICH       |                 |              | und UNGLEICH       |                 |                      |             |
|                  |              |                 |              |                    |                 |                      |             |
| Ort              |              |                 |              |                    |                 |                      |             |
| * Allo *         | 87           |                 |              |                    |                 |                      |             |
| DME              | 5            |                 |              |                    |                 |                      |             |
| OSL              | 5            |                 |              |                    |                 |                      |             |
| MUC              | 4            |                 |              |                    |                 |                      |             |
| OPO              |              |                 |              |                    |                 |                      |             |
| RIX              | 4            |                 |              |                    |                 |                      |             |
| BUD              | 3            |                 |              |                    |                 |                      |             |
| НАМ              | 3            |                 |              |                    |                 |                      |             |
| LHR              | 3            |                 |              |                    |                 |                      |             |
| MAD              | 3            |                 |              |                    |                 |                      |             |
| NAP              | 3            |                 |              |                    |                 |                      |             |
| TXL              | 3            |                 |              |                    |                 |                      |             |
| ARN              | 2            |                 |              |                    |                 |                      |             |
| BCN              | 2            |                 |              |                    |                 |                      |             |
| BIO              | 2            |                 |              |                    |                 |                      |             |
| BLL              | 2            |                 |              |                    |                 |                      |             |
| BLQ              | 2            |                 |              |                    |                 |                      |             |
| BRE              | 2            |                 |              |                    |                 |                      |             |
| CAI              | 2            |                 |              |                    |                 |                      |             |
| CDG              | 2            |                 |              |                    |                 |                      |             |
| CDU              | 2            |                 |              |                    |                 |                      |             |

Peter Punktlandung hatte 2017 also 5 Layover in DME, 5 mal in OSL, ...

### 7.7 Termine

| 🛩 s-FlightLog                                                                                                    | FlugBuch                                                             | FlugPlan                                                                 | Spesen | MonatsÜbers.                                                               | Statistik            | Info E                                                                                                    | änstellungen                                  | ¶+•                                      |
|----------------------------------------------------------------------------------------------------|----------------------------------------------------------------------|--------------------------------------------------------------------------|--------|----------------------------------------------------------------------------|----------------------|----------------------------------------------------------------------------------------------------|-----------------------------------------------|------------------------------------------|
| Reset Erinnerung Statistik : Termine                                                                                                    |                                                                      |                                                                          |        | FreeEntry                                                                  | TopTen               | Gehalt                                                                                                    | Termine                                       | MedicalInfo                              |
| Simulator<br>Refresher:         Simulator<br>BaseCheck:           23.07.2016         08.07.201           17.03.2017         29.07.201           29.12.2017         04.12.201           11.01.2018         11.01.202           11.07.2018         25.02.201           14.07.201         01.02.201           01.02.201         10.07.201 | L5<br>L5<br>L5<br>L6<br>L7<br>L7<br>L7<br>L7<br>L7<br>L7<br>L7<br>L7 | LineCheck<br>PF:<br>27.02.2015<br>12.02.2016<br>24.02.2017<br>22.02.2018 | Þ      | LineCheck<br>PNF :<br>27.02.2015<br>12.02.2016<br>24.02.2017<br>22.02.2018 |                      | edical:<br>09.05.2011<br>12.04.2012<br>15.02.2013<br>23.01.2014<br>23.01.2015<br>10.02.2016<br>01.02.2017<br>01.02.2018 | Emergen<br>11.02<br>18.11<br>14.02<br>▶ 21.02 | 109:<br>22016<br>22016<br>22017<br>22018 |
| sonstige Termine:                                                                                                    |                                                                      |                                                                          |        | Personal-Ausweis,<br>Bezeichnung                                           | Pass, Impfun<br>Bese | gen, :<br>:hreibung (z.B. Pass-N                                                                                        | Ir) Ablauf-[                                  | Datum 🔳                                  |
|                                                                                                    |                                                                      |                                                                          | ★      | Personal-Ausweis                                                           | 123                  | 456789                                                                                                    | 01.01                                         | .2026                                    |
|                                                                                                    |                                                                      |                                                                          |        | Pass #1                                                                    | 987                  | 554321                                                                                                    | 01.01                                         | .2026                                    |
|                                                                                                    |                                                                      |                                                                          |        | Pass #2                                                                    | 987                  | 554322                                                                                                    | 01.01                                         | .2026                                    |
|                                                                                                    |                                                                      |                                                                          |        | Lizenz                                                                     | DE.                  | CL.54321                                                                                                    | 31.12                                         | .2023                                    |
|                                                                                                    |                                                                      |                                                                          |        | LH-Ausweis                                                                 |                      |                                                                                                    | 01.01                                         | .2026                                    |
|                                                                                                    |                                                                      |                                                                          |        | FAG-Ausweis                                                                |                      |                                                                                                    | 01.01                                         | .2026                                    |
|                                                                                                    |                                                                      |                                                                          |        | Emergency                                                                  |                      |                                                                                                    | 31.05                                         | 5.2023                                   |
|                                                                                                    |                                                                      |                                                                          |        | Medical                                                                    | 123                  | 456                                                                                                    | 31.12                                         | 2.2022                                   |
|                                                                                                    |                                                                      |                                                                          |        | LPC                                                                        | Lan                  | guage Proficiency Ch                                                                                                    | eck 30.11                                     | .2024                                    |
|                                                                                                    |                                                                      |                                                                          |        | Gelbfieber-Impfun                                                          | g 01.0               | 1.2017                                                                                                    |                                               |                                          |
|                                                                                                    |                                                                      |                                                                          |        |                                                                            |                      |                                                                                                    |                                               |                                          |

Die oberen Tabellen zeigen automatisch die einzelnen Termine an und können nicht editiert werden.

Tabelle **Simulator-Refresher**: [Fkt] = ,FO R<sup>+</sup>, ,SF R<sup>+</sup>, ,CP R<sup>+</sup>, ...

Tabelle **Simulator-BaseCheck**: [Fkt] = ,FO C', ,SF C', ,CP C', ...

Tabelle LineCheck: [Fkt] = ,FO L', ,SF L', ,CP L', ...

Tabelle Medical: Die Termine müssen im Modul : Statistik : MedicalInfo eingetragen werden.

Tabelle **Emergency**: [Fk] = ,LH' und [FlugNr] = ,EM...'

In der Tabelle ,**sonstige Termine**' können beliebige Einträge gemacht werden.

Die Tabelle ,**Personal-Ausweis, Pass, Impfungen, ...**' dient dazu, die Ablaufdaten wichtiger Dokumente/Impfungen nicht zu vergessen.

Vor Ablauf des jeweiligen Eintrags gibt es beim Start des Flugbuch-Programm eine Erinnerung. Die Erinnerung wiederholt sich frühestens nach 14 Tagen, kann aber jederzeit über den Button "Reset Erinnerung" zurückgesetzt werden.

Hier die Details zu den Einträgen:

| Dokument                | Erinnerung<br>Tage vor Ablauf | Automatische Anpassung<br>des Ablaufdatums | Gültigkeitsdauer<br>Monate                                                                                              |
|-------------------------|-------------------------------|--------------------------------------------|----------------------------------------------------------------------------------------------------|
| Lizenz<br>Emergency     | 60                            | JA: einen Tag nach SIM/EM                  | 12                                                                                                    |
| Medical                 | 60                            | JA: einen Tag nach MED                     | Standard: 12<br>Anpassung möglich unter<br>Einstellungen : allgemein :<br>Power-User : Gültigkeit<br>Medical in Monaten |
| Personalausweis<br>Pass | 210                           |                                            | nicht hinterlegt                                                                                                    |
| übrige                  | 120                           |                                            | nicht hinterlegt                                                                                                    |

### 7.8 MedicalInfo

| 🛩 s-FlightLog                                               | FlugBuch          | FlugPlan         | Spesen                      | MonatsÜbers.   | Statistik  | Info       | Einstellungen           | <b>P</b> •              |
|-------------------------------------------------------------|-------------------|------------------|-----------------------------|----------------|------------|------------|-------------------------|-------------------------|
| Drucker: Microsoft Print to PDF                             |                   | 4                | Antrag                      | FreeEntry      | TopTen     | Gehalt     | Termine                 | MedicalInfo             |
| Statistik : MedicalInfo Medical - Referenz-Nr. Ablauf-Datum |                   |                  |                             | F              | lugStunden | Landungen  | Medical:                |                         |
| 123456 31.12.2022                                           | innerhalb des let | izten Jahres :   | ( 13.03.2                   | 2023 )         | 00:00 h    | 0          | 23.01<br>23.01<br>10.02 | .2014<br>.2015<br>.2016 |
| nächstes Medical am :                                       | seit letztem Med  | izten halben Jah | res: ( 13.09.2<br>( 01.02.2 | 2023)<br>2018) | 557:05 h   | 165<br>766 | 01.02                   | .2017                   |
|                                                             | Gesailt .         |                  | ( 13.03.2                   | .uz4 ) Z       |            | 100        |                         |                         |
| Bemerkungen : persönliche Eintragu                          | ıngen             |                  |                             |                |            |            |                         |                         |
|                                                             |                   |                  |                             |                |            |            |                         |                         |
|                                                             |                   |                  |                             |                |            |            |                         |                         |
|                                                             |                   |                  |                             |                |            |            |                         |                         |
|                                                             |                   |                  |                             |                |            |            |                         |                         |
|                                                             |                   |                  |                             |                |            |            |                         |                         |
|                                                             |                   |                  |                             |                |            |            |                         |                         |

Hier können Medical-Termine wie folgt eingetragen werden: Das Datum einfach in das Feld unter **,nächstes Me**dical am:' eintragen und mit der Disketten-Taste in die Tabelle **Medical:** speichern.

Berechnet werden alle Flugstunden, die zum Ausfüllen des Medical-Formulars benötigt werden.

Unter Bemerkungen: können weitere Eintragungen vorgenommen werden.

Die Drucker-Taste druckt das Ganze aus.

## 8 Modul : Info

### 8.1 Airports

| t s-Fl      | ightLog FlugBuch Fl                     | ugPlan Spesen MonatsÜbers. Statist       | k Info Einstellu         | ingen 🚺 🕯        |
|-------------|-----------------------------------------|------------------------------------------|--------------------------|------------------|
|             |                                         | Airports BLZ68                           | BLZ Analyse Fahrze       | eiten s-FlightLo |
| nfo : Airpo | rts                                     | Suchen:                                  | FRA                      | Stand:           |
| Airports:   |                                         |                                          |                          |                  |
| IATA ICAO   | Name ( Stadt )                          | Land                                     | Latitude Longitude       | Spesen           |
| FRA EDDF    | Frankfurt/Main (Frankfurt/Main)         | Germany                                  | N50° 01' 59" E008° 34' 1 | 3" Europa        |
| FRB YFBS    | Forbes (Forbes)                         | Australia (Australian Capital Territory) | S33° 21' 49" E147° 56' 0 | 6" Auß.Eur.      |
| FRC SBFC    | Franca (Franca)                         | Brazil                                   | S20° 35' 25" W047° 22'   | 57" Auß.Eur.     |
| FRG KFRG    | Republic (Farmingdale)                  | United States (New York)                 | N40° 43' 43" W073° 24' 4 | 48" Auß.Eur.     |
| FRH KFRH    | French Lick Mun (French Lick)           | United States (Indiana)                  | N38° 30' 22" W086° 38'   | 12" Auß.Eur.     |
| FRI KFRI    | Marshall AAF (Ft Riley)                 | United States (Arkansas)                 | N39° 03' 19" W096° 45'   | 52" Auß.Eur.     |
| FRL LIPK    | Forli (Forli)                           | Italy                                    | N44° 11' 43" E012° 04' 1 | 0" Europa        |
| FRM KFRM    | Fairmont Mun (Fairmont)                 | United States (Minnesota)                | N43° 38' 38" W094° 24'   | 56" Auß.Eur.     |
| FRO ENFL    | Floro (Floro)                           | Norway                                   | N61° 35' 01" E005° 01' 2 | 8" Europa        |
| FRR KFRR    | Front Royal-Warren Co (Front Royal)     | United States (Virginia)                 | N38° 55' 03" W078° 15'   | 13" Auß.Eur.     |
| FRS MGTK    | Anacleto Maza Castellanos Intl (Flores) | Guatemala                                | N16° 54' 32" W089° 51'   | 11" Auß.Eur.     |
| FRU UAFN    | Manas (Bishkek)                         | Kyrgyzstan                               | N43° 03' 42" E074° 28' 4 | 2" Auß.Eur.      |
| FRW FBFT    | Francistown (Francistown)               | Botswana                                 | S21° 09' 38" E027° 28' 5 | 5" Auß.Eur.      |
| FSC LFKF    | Figari/Sud Corse (Figari/Sud Corse)     | France                                   | N41° 30' 07" E009° 05' 4 | 7" Europa        |
| FSD KFSD    | Foss (Sioux Falls)                      | United States (South Dakota)             | N43° 34' 55" W096° 44'   | 30" Auß.Eur.     |
| FSE KFSE    | Fosston Mun (Fosston)                   | United States (Minnesota)                | N47° 35' 34" W095° 46' 2 | 24" Auß.Eur.     |
| FSI KFSI    | Post AAF (Ft Sill)                      | United States (Oklahoma)                 | N34° 38' 59" W098° 24'   | 07" Auß.Eur.     |
| FSK KFSK    | Ft Scott Mun (Ft Scott)                 | United States (Arkansas)                 | N37° 47' 54" W094° 46'   | 09" Auß.Eur.     |
| FSM KFSM    | Ft Smith Regl (Ft Smith)                | United States (Arkansas)                 | N35° 20' 11" W094° 22'   | 02" Auß.Eur.     |

Alle (?) Airports inkl. IATA und ICAO-Code, Name (Stadt), Land und Koordinaten. Die Angabe "Spesen' zeigt an, ob für einen Flug zu diesem Flughafen inner- oder außereuropäische Spesen bezahlt werden. Ein Doppelklick auf eine Spaltenüberschrift sortiert die Anzeige nach dieser Überschrift, ein zweiter Doppelklick kehrt die Sortierung um.

## 8.2 BLZ68

| - <u>-</u> | s-Fligl      | htLo     | g         | FlugBuch | FlugPlan  | Spesen              | MonatsÜbers. | Statistik | Info           | Einstellungen | ₽•          |
|------------|--------------|----------|-----------|----------|-----------|---------------------|--------------|-----------|----------------|---------------|-------------|
|            |              |          |           |          |           |                     | Airports     | BLZ68     | BLZ Analyse    | Fahrzeiten    | s-FlightLog |
| Info :     | BLZ68        |          |           |          |           |                     |              |           |                |               |             |
| A320       | -Familie - V | Vinter   |           |          | FlugzeugN | luster / Halbjahr : |              |           |                |               | Stand:      |
| Ort vo     | n Ortbis gül | ltig ab: | BlockZeit |          | A320-Fa   | milie - Winter      |              | $\sim$    |                |               | 01.11.2025  |
| ► ABZ      | FRA 26.      | .10.2014 | 01:58     |          |           |                     |              |           | Court and an   | J Ciliana     |             |
| ABZ        | FRA 25.      | .10.2015 | 01:58     | -        |           |                     |              |           | – Sucnen ur    | id Filtern    |             |
| ABZ        | FRA 30.      | .10.2016 | 01:58     | -        |           |                     |              |           |                |               |             |
| ABZ        | FRA 29.      | .10.2017 | 01:58     | -        |           |                     |              |           |                |               |             |
| ABZ        | FRA 28.      | .10.2018 | 01:58     |          |           |                     |              |           |                |               |             |
| ABZ        | FRA 27.      | .10.2019 | 01:58     |          |           |                     |              |           |                |               |             |
| ABZ        | FRA 25.      | 10.2020  | 01:58     |          |           |                     |              |           | Ort von:       |               | Ort bis:    |
| ABZ        | FRA 31.      | 10.2021  | 01:58     | -        |           |                     |              |           |                |               |             |
| ABZ        | FRA 30.      | 10.2022  | 01:58     | -        |           |                     |              |           |                |               |             |
| ABZ        | FRA 29.      | 10.2023  | 01:58     |          |           |                     |              |           | gültig ab Datu | n :           |             |
| ADB        | MUC 30.      | .10.1990 | 02:54     | -        |           |                     |              |           |                |               |             |
| ADB        | MUC 31.      | 10.2010  | 02:47     | -        |           |                     |              |           |                |               |             |
| ADB        | MUC 30.      | .10.2011 | 02:42     | -        |           |                     |              |           |                |               |             |
| ADB        | MUC 28.      | 10.2012  | 02:49     | -        |           |                     |              |           |                |               | •           |
| ADB        | MUC 27.      | .10.2013 | 02:52     | -        |           |                     |              |           | -              |               | ▶           |
| ADB        | MUC 26.      | .10.2014 | 02:42     | -        |           |                     |              |           | 14             |               | M           |
| ADB        | MUC 25.      | 10.2015  | 02:41     | -        |           |                     |              |           |                |               |             |
| ADB        | MUC 30.      | 10.2016  | 02:41     | -        |           |                     |              |           |                |               |             |
| ADB        | MUC 29.      | 10.2017  | 02:41     | -        |           |                     |              |           |                | Reset         |             |
| ADB        | MUC 28.      | 10.2018  | 02:41     | -        |           |                     |              |           |                |               |             |
| ADB        | MUC 27.      | 10.2019  | 02:41     | -        |           |                     |              |           | O Such         | en 🦲          | Filtern     |
|            |              |          |           |          |           |                     |              |           |                |               |             |

Hier lassen sich die BLZ68-Zeiten für die jeweiligen City Pairs und Jahre nachschlagen.

### 8.3 BLZ68-Analyse

| ≮ s-Fli       | ghtLog     | Flu      | igBuch Flug | Plan Spese | n MonatsÜber: | s. Statistik | Info        | Einstellungen | <b>₽</b> •  |
|---------------|------------|----------|-------------|------------|---------------|--------------|-------------|---------------|-------------|
| Reset         |            |          |             |            | Airports      | BLZ68        | BLZ Analyse | Fahrzeiten    | s-FlightLog |
| nto : BLZ68-  | Analyse    |          |             |            |               |              |             |               |             |
| ıgzeugMuster: | A320-Fami  | lie      | A320-Fam    | ilie       | Filter CityPa | air:         |             |               |             |
| itraum:       | Winter 202 | 2/2023   | Winter 202  | 23/2024    | ~             |              |             |               |             |
|               | BLZ 1      |          | BLZ 2       |            | Δ BLZ 1       | -> BLZ 2     |             |               |             |
| CityPair      | Datum      | BLZ68    | BLZ68       | Datum      | Δ             | %            |             |               |             |
| · ABZ-FRA     | 30.10.22   | 01:58    | 01:58       | 29.10.23   | 00:00         | 0.00%        |             |               |             |
| FRA-ABZ       | 30.10.22   | 02:08    | 02:08       | 29.10.23   | 00:00         | 0.00%        |             |               |             |
| ADB-MUC       | 30.10.22   | 02:41    | 02:41       | 29.10.23   | 00:00         | 0.00%        |             |               |             |
| MUC-ADB       | 30.10.22   | 02:33    | 02:33       | 29.10.23   | 00:00         | 0.00%        |             |               |             |
| AER-FRA       | 30.10.22   | 03:55    | 03:55       | 29.10.23   | 00:00         | 0.00%        |             |               |             |
| FRA-AER       | 30.10.22   | 03:35    | 03:35       | 29.10.23   | 00:00         | 0.00%        |             |               |             |
| AGA-FRA       | 30.10.22   | 03:59    | 03:59       | 29.10.23   | 00:00         | 0.00%        |             |               |             |
| FRA-AGA       | 30.10.22   | 03:54    | 03:54       | 29.10.23   | 00:00         | 0.00%        |             |               |             |
| AGA-MUC       | 30.10.22   | 03:54    | 03:54       | 29.10.23   | 00:00         | 0,00%        |             |               |             |
| MUC-AGA       | 30.10.22   | 03:56    | 03:56       | 29.10.23   | 00:00         | 0.00%        |             |               |             |
| AGP-FRA       | 30.10.22   | 03:00    | 02:59       | 29.10.23   | 00:01         | 0.555556%    |             |               |             |
| FRA-AGP       | 30 10 22   | 02:50    | 02.58       | 29 10 23   | 00-08         | 4,705882%    |             |               |             |
| AGP-MUC       | 30 10 22   | 02:56    | 02:53       | 29.10.23   | 00:03         | 1 704545%    |             |               |             |
| MUC-AGP       | 30 10 22   | 02:58    | 03:02       | 29 10 23   | 00:04         | 2 247191%    |             |               |             |
| AGP-TXI       | 30 10 22   | 03:20    | 03:20       | 29 10 23   | 00:00         | 0.00%        |             |               |             |
| TXL-AGP       | 30 10 22   | 03:31    | 03:31       | 29 10 23   | 00:00         | 0.00%        |             |               |             |
| ALC-ERA       | 30 10 22   | 02:38    | 02:38       | 29 10 23   | 00:00         | 0.00%        |             |               |             |
|               | 20.10.22   | 02:30    | 02:30       | 20.10.00   | 00:00         | 0.00%        |             |               |             |
| Geamt: 53     | 7 + 1      | 1.189:59 | 1.190:23    |            | 00:24         | 0.033614%    |             |               |             |

Hier können zwei geladene BLZ68-Tabellen miteinander verglichen werden.

Zunächst werden bei **FlugzeugMuster** und **Zeitraum** die gewünschten BLZ68-Tabellen ausgewählt, s-FlightLog berechnet nun die Analyse:

In der Spalte ∆ BLZ1 -> BLZ2 werden nun die Differenzen angezeigt, grün falls BLZ1 kleiner BLZ2, rot falls BLZ1 größer BLZ2.

In der Fußzeile werden die Summen angezeigt:

Geamt: 711 + 3

bedeutet: Es sind 711 Strecken in den BLZ68-Tabellen gespeichert, wobei bei einem CityPair nur der Hin- oder Rückflug vorhanden ist. Von Tabelle BLZ1 zu Tabelle BLZ2 sind 3 Strecken hinzugekommen.

## 00:20 0,021626%

bedeutet: Insgesamt haben sich die BLZ68-Zeiten von Tabelle BLZ1 zu Tabelle BLZ2 um 00:20 h erhöht. Das entspricht ca. 0,02 %.

Tipp: Per Doppelklick auf folgende SpaltenÜberschriften kann die Anzeige nach der entsprechenden Spalte sortiert werden:

CityPair, BLZ 1: BLZ68, BLZ 2: BLZ68,  $\triangle$  BLZ1 -> BLZ2:  $\triangle$  und % Ein weiter Doppelklick dreht die Sortierung um.

Tipp: Falls Ihr beim Ändern des FlugzeugMuster oder Zeitraums die ALT-Taste gedrückt haltet, wird die andere BLZ68-Tabelle ebenfalls geändert.

Tipp: Mit einem Eintrag in **Filter CityPair** kann die Berechnung gefiltert werden: FRA bewirkt z.B., dass nur Flüge von oder nach FRA berücksichtigt werden. -FRA filtert nach allen Flüge **nach** FRA. FRA- filtert nach allen Flügen **von** FRA.

### 8.4 Fahrzeiten

| t s     | -FlightLog                      | FlugBuch    | FlugPlan | Spesen | MonatsÜbers. | Statistik | Info        | Einstellungen | <b>P</b> • |
|---------|---------------------------------|-------------|----------|--------|--------------|-----------|-------------|---------------|------------|
|         |                                 |             |          |        | Airports     | BLZ68     | BLZ Analyse | Fahrzeiten    | s-Flight   |
| nfo : F | ahrzeiten                       |             |          |        |              |           |             |               |            |
| Lavov   | ver-Fahrzeiten                  |             |          |        |              |           |             |               | Stand:     |
| Airport | Hotel                           | Zeit        |          |        |              |           |             |               | 25.10.2    |
| ICN     | Novotel Ambassador Yongsan -    | Drage 00:50 | -        |        |              |           |             |               |            |
| IKA     | Novotel Airport                 | 00:10       | -        |        |              |           |             |               |            |
| IST     | LE Méridien Istanbul Etiler     | 00:50       | -        |        |              |           |             |               |            |
| JED     | Sheraton Jeddah                 | 00:30       | -        |        |              |           |             |               |            |
| JFK     | The Marriott at Brooklyn Bridge | 00:50       | -        |        |              |           |             |               |            |
| JNB     | Marriott Melrose Arch           | 00:50       | -        |        |              |           |             |               |            |
| KBP     | Intercontinental Kiev           | 00:45       | -        |        |              |           |             |               |            |
| KEV     | Fosshotel                       | 00:40       | -        |        |              |           |             |               |            |
| KIX     | New Otani Osaka                 | 01:10       | -        |        |              |           |             |               |            |
| KRK     | Holiday Inn Krakow City Centre  | 00:25       | -        |        |              |           |             |               |            |
| ктw     | Hotel Angelo                    | 00:30       | -        |        |              |           |             |               |            |
| KUL     | Doubletree by Hilton            | 00:55       | -        |        |              |           |             |               |            |
| KWI     | Radisson Blu Hotel Kuwait       | 00:20       | -        |        |              |           |             |               |            |
| LAD     | InterContinental Miramar Luanda | 00:30       | -        |        |              |           |             |               |            |
| LAX     | Double Tree by Hilton Torrance  | 00:30       | -        |        |              |           |             |               |            |
| LED     | Corinthia Hotel St              | 00:45       | -        |        |              |           |             |               |            |
| LEJ     | Adina Appartment Hotel Leipzig  | 00:30       | -        |        |              |           |             |               |            |
| LHR     | Novotel London West             | 00:25       | -        |        |              |           |             |               |            |
| LIN     | AC by Marriott                  | 00:25       | -        |        |              |           |             |               |            |
| LIS     | Altis Grand                     | 00:15       | -        |        |              |           |             |               |            |
| LNZ     | Park Inn by Radisson            | 00:25       | -        |        |              |           |             |               |            |

Hier lassen sich die Fahrzeiten für die jeweiligen Hotels und Destinationen nachschlagen.

### 8.5 s-FlightLog

| 🗲 s-FlightLog 🛛 FlugBuch 🛛 FlugPlan S                                                                | besen MonatsÜbers. Stat                                                                                           | tistik Info                                                                  | Einstellungen                           | Į.                  |
|----------------------------------------------------------------------------------------------------|----------------------------------------------------------------------------------------------------|------------------------------------------------------------------------------|-----------------------------------------|---------------------|
|                                                                                                    | Airports BL2                                                                                                    | Z68 BLZ Analyse                                                              | Fahrzeiten                              | s-FlightL           |
| Info : s-FlightLog                                                                                   |                                                                                                    |                                                                              |                                         |                     |
| 3uild 1143.09 vom 13.03.2024                                                                         |                                                                                                    |                                                                              |                                         |                     |
| Das s-FlightLog-Team<br>Florian Andresen<br>Eike Bloemsma<br>Christonh Never                         | Bei Rückfragen / Fehlerbe<br>folgende Info mit angeber<br>(Klicke 'Email' um eine Ema<br>Zwischenablage zu kopier | erichten bitte IMMER<br>1<br>ail zu erstellen, 'Copy<br>en und manuell einzu | ' um die Info in<br>Ifügen.):           | ıdie                |
| Ostring 89<br>63839 Kleinwallstadt                                                                   | Email<br>s-FlightLog (64-Bit) : Build 114                                                                         | 3.09 vom 13.03.2024                                                          | Copy<br>[OK]                            |                     |
| www.s-flightlog.de<br>info@s-flightlog.de                                                            | Access 2010 (64-Bit) SP-2 (14<br>InternetExplorer 11.3636.190<br>Auflösung: 1920 * 1080 (96 d                     | 1.0.7256) [OK]<br>41.0 [OK]<br>dpi) [OK]                                     |                                         |                     |
| s-FlightLog - Forum                                                                                  | Skalierung: 100,00 % (Default<br>SystemFonts: [OK]<br>DatumsFormat: 13.03.2024 [C                                 | :: 100,00 %)<br>0K1                                                          |                                         |                     |
|                                                                                                    | check min.Voraussetzungen: [<br>Ordner 's-Flight] og Prg-Data':                                                   | aktiv]<br>[OK]                                                               |                                         |                     |
|                                                                                                    | ProgrammPfad: C:\Users\Triple<br>trusted Location: C:\Users\Trip                                                  | Seven\Documents\s-Flip<br>bleSeven\Documents\s-I                             | htLog - Entwicklu<br>FlightLog - Entwic | ung\ [OK]<br>klung\ |
|                                                                                                    | [OK]<br>trusted Sites IE: [OK]                                                                                    |                                                                              |                                         |                     |
| s-FlightLog ist Freeware, darf also uneingeschränkt genutzt, kopiert                                 | Company: LH-Passage<br>PK-Nr: 234567I [OK]                                                                        |                                                                              |                                         |                     |
| und weitergegeben werden. Wir entwickeln die Software ständig<br>weiter und freuen uns über Feedback | BLZ68: 01.11.23 [OK]<br>Airports: 02.12.23 [OK]                                                                   |                                                                              |                                         |                     |
|                                                                                                    | Spesen-Pauschbetrag: 12.12.2                                                                                      | 23 [OK]                                                                      |                                         |                     |
| wich i ide software und etwaige Folgen!                                                              | LVV: 25.09.22 [OK: 06.06.20]                                                                                      | ]                                                                            |                                         |                     |
| Bitte in regelmässigen Abstände Sicherheitskopien der Daten                                          | Hotel-Fahrzeiten: 25.10.23 [O<br>CrewPortal-Links: 11.03.23 [O                                                    | K]                                                                           |                                         |                     |
|                                                                                                    | 0.010 0.00 Entros 11.00.20 [0                                                                                     | 192                                                                          |                                         |                     |

Im rechten Bereich des Fensters zeigt s-FlightLog das Ergebnis der Prüfung von Systemvoraussetzungen und Aktualisierungen an. Sind alle Voraussetzungen erfüllt, wird der Bereich grün.

Bitte beachtet die in rot geschriebenen Zeilen und gebt bei Rückfragen IMMER die Windows- Access und Programm-Version (Build) mit an.

Tipp: Internet / Fehlermeldung / E-Mail oder Internet / Fehlermeldung / Zwischenablage hilft beim Erstellen bzw. Kopieren dieser Infos.

Ein Blick in unser Forum, unsere FAQs oder unsere Dokumentation beantwortet ebenfalls bereits die ein oder andere Frage.

## 9 Modul : Einstellungen

### 9.1 Mindestvoraussetzungen

| 🛩 s-FlightLog                                                                                                    | FlugBuch                                                       | FlugPlan        | Spesen                                                                                                    | MonatsÜbers.                                               | Statistik                     | Info              | Einstellungen     | <mark>Ф</mark> |  |  |  |  |  |
|----------------------------------------------------------------------------------------------------|----------------------------------------------------------------|-----------------|----------------------------------------------------------------------------------------------------|------------------------------------------------------------|-------------------------------|-------------------|-------------------|----------------|--|--|--|--|--|
| Warnung in Zukunft nicht mehr anzeigen<br>Einstellungen : MindestVon<br>s-FlightLog (64-Bit) : Build 1143.09 vom 13.0<br>Windows, Auflösung, s-FlightLog :<br>Windows 10 Pro (6.3.1904) | raussetzungen<br>13.2024<br>InstallationsPfad<br>5) [no Admin] |                 | allgemein     Gehalt     Sonderzahlung     SpesenTab.     ÜV       s-FlightLog-InstallationsPfad:     C:\Users\TripleSeven\Documents\s-FlightLog - Entwicklung\ |                                                            |                               |                   |                   |                |  |  |  |  |  |
| Access, Windows-Registry: Trust<br>Access 2010 (64-Bit) SP-2<br>Das s-FlightLog-Verzeichnis                                                                                             | ed Locations —<br>(14.0.7256)<br>s muss als "trusted           | Locations" in d | Registry<br>C:\Use<br>lie Windows-F                                                                                                    | Trusted Location:<br>ers\TripleSeven\[<br>Registry einget: | Documents\s-Fi<br>ragen sein! | lightLog - Entwic | klung \           |                |  |  |  |  |  |
| Browser: vertrauenswürdige Site                                                                                                    | es<br>' muss, 'https://ap                                      | i.lufthansa.con | n', 'https://o                                                                                                    | auth.lufthansa.                                            | com' darf nic                 | ht "vertauens     | würdige Site" s   | ein!           |  |  |  |  |  |
| <b>persönliche Einstellungen</b> PK-Nr:       2345671         Airlin                                                                                                    | e: LH-Passage                                                  | V Funktion:     | FO 🗸                                                                                                    | Type: A320                                                 | v                             |                   | Jetzt zum LiveUpo | late           |  |  |  |  |  |

Bei jedem Programmstart werden einige Mindestvoraussetzungen überprüft. Falls nicht alle erfüllt sind, so wird dieses Modul angezeigt. Manuell kannst Du es öffnen, indem Du im Modul :Einstellungen, bei gedrückter Strg-Taste einen Doppelklick auf die blaue Überschrift 'Einstellungen' links oben machst. Das Modul kannst Du ebenfalls im WindowsMenü unter Ansicht/Einstellungen/Mindestvoraussetzungen finden.

Überprüft wird Folgendes:

- Windows: Bildschirmauflösung mindestens 1024\*768
- Windows: s-FlightLog nicht auf dem Desktop installiert
- Windows: bei Windows Vista und höher: s-FlightLog nicht im Programme-Ordner installiert
- · Access: bei Access 2007 und höher: Registry-Änderung für Trusted Locations
- Lufthansa-CRA Zertifikat: korrekt installiert (Überprüfung nur ab Windows Vista möglich)
- persönliche Einstellungen: PK-Nr (LH-Passage, LH-Cargo und LH-Cabin), Airline, Funktion und Type eingetragen

## 9.2 Allgemein

| Minimum       START DebugLog       Segmen       Gehalt       Sonderzahlung       Spesen         Einstellungen : allgemein       Airline       Airline       Spesen       Spesen       Spesen         Name:       Peter Punktlandung       Airline:       LH-Passage       Them:       Lufthansa - Classic       Spesen         Strasse:       Musterhausen       Funktion:       FO       Registration:       Schrift       Schrift       Airline:       Strasse:       Formebus:       Schrift       Strasse:       Datum       Schrift       Strasse:       Passwort       Schrift       Strasse:       Schrift       Strasse:       Schrift       Strasse:       Strasse:       Schrift       Strasse:       Datum       Datum <t< th=""><th>± s-Flig</th><th>ghtLog</th><th>FlugBuch</th><th>FlugPlan</th><th>Spese</th><th>n MonatsÜbers</th><th>. Statistik</th><th>Info</th><th>Einstellungen</th><th>Q</th></t<>                                                                                                    | ± s-Flig                  | ghtLog                | FlugBuch             | FlugPlan           | Spese                    | n MonatsÜbers           | . Statistik            | Info             | Einstellungen   | Q        |
|----------------------------------------------------------------------------------------------------|---------------------------|-----------------------|----------------------|--------------------|--------------------------|-------------------------|------------------------|------------------|-----------------|----------|
| Person       Airline       s-FlightLog       Spesen         Name:       Peter Punktlandung       Airline:       H-Passage       Theme:       utfhansa - Classic       Kapitan sett:       Capitan sett:       Datum         Sch. Oatum       0       12345       Musterstraße 1       Registration:       -AI       Capitan       Scheft       Airline:       H-Passage       Registration:       -AI       Capitan       Scheft       Airline:       H-Passage       Registration:       -AI       Capitan       Scheft       Registration:       -AI       Capitan       Scheft       Scheft       Sc                                                                                                    | nimum st.<br>instellungen | ART DebugLog          |                      |                    |                          | allgemein               | Gehalt                 | Sonderzahlung    | Spesen          | ÜV       |
| Name:       Peter Punktlandung       Arine:       LH-Passage       Imme:       Lufthansa - Classic       Kapitan seit:       Calum         Strasse:       Musterstraße 1       Registration:       P-A1       Passage       Imme:       Lufthansa - Classic       Kapitan seit:       Dotto         GebDatum:       01.01.1986       PK-Nr:       2345671       Promebas       Skalerung (100 %):       100 %       Start-Datum:       01.02.2015       Start-Datum:       Start-Datum:       01.02.2015         Kapitan seit:       Filugzeit:       00:00       Landungen:       AutorewList:       Start-Betrag:       Start-Betrag:       Start-Betrag:         Mail (din.de)       CRA-/API.PIN:       Start-Betrag:       Start-Betrag:       Start-Betrag:       Start-Betrag:       Start-Betrag:         Briefing (FlugDienstZeit / Outlook-* u. iCal-Export*)       Mail (din.de)       Passwort       Start-Betrag:       Start-Betrag:       Start-Betrag:         Briefing DH:*       01:20       Briefing DH:       00:40       Start-Betrag:       Start-Betrag:       BE233         Briefing DH:*       01:00       Briefing DH:       00:40       Start-Betrag:       BE33         Briefing DH:*       01:00       Default-PickLp:*       00:00       BE33       BE336                                                                                                    | erson                     |                       | Airlin               | e                  |                          | -FlightLog              |                        | Spesen           |                 |          |
| Strasse:       Musterstraße 1       Funktion:       FO       All       Alzent:       Hintergrund       Schrift         Land/PLZ/Ort:       D       12345       Musterhausen       Registration:       D-AI       Alzent:       Hintergrund       Schrift         GebDatum:       01.01.1936       PK+Nr:       2345671       Type:       A320       Kalerung (100 %):       100 %       Start-Datum:       01.02.2015         Mail privat:       peter@punktiandung.de       Flugzeit:       00:00       Landungen:       AutoFill:       Start-Datum:       01.02.2015         Mail (dh.de)                                                                                                    | ne: Peter Pi              | unktlandung           | Airline:             | LH-Passage         | ↓ Tł                     | eme: Lufthansa -        | Classic 🗸              | Kapitän seit:    | Homebase        |          |
| Land/PLZ/Ort:       D       12345       Musterhausen       Registration:       D-AI       Alzent:       Hintergund       Schrift       Schrift       Schrift       Start-Datum:       01.02.2015         GebDatum:       01.01.1936       PK-Mr:       2345671       Type:       A320       Kalerung (100 %):       100 %       Start-Datum:       Start-Datum:       Sta                                                                                                    | sse: Musters              | straße 1              | Funktion             | n: FO              | → Ba                     | asis: Hintergrund       | d Schrift              |                  | Datum H-        | -Base    |
| Geb. Oatum:       01.01.1986       PK-W:       2345671       Type:       A320       Image:       Image:                                                                                                    | d/PLZ/Ort: D 12           | 2345 Musterhausen     | Registra             | tion: D-AI         | ~ A                      | zent: Hintergrund       | Schrift                |                  | ▶ 01.02.2015 FI | RA       |
| Mail privat:                                                                                                    | Datum: 01.01.1            | 1986 PK-Nr: 234567    | I Type:              | A320               | <ul> <li>✓ Sł</li> </ul> | alierung (100 %):       | 100 %                  | Start-Datum:     | *               |          |
| Login   Mail (dlh.de)   Passwort     Briefing (FlugDienstZeit / Outlook-* u. iCal-Export*)   Homebase:   unterwegs:   FDZ / RZ - Default:   Briefing H:*   01:20   Briefing DH:*   01:00   Briefing DH:*   01:00   Briefing DH:*   01:00   Briefing DH:*   01:00   Briefing DH:*   01:00   Briefing DH:   01:00   Briefing DH:*   01:00   Briefing DH:   01:00   Briefing DH:*   01:00   Briefing DH:*   01:00   Briefing DH:   01:00   Briefing DH:   01:00   C1:02   Briefing DH:   01:00   Briefing DH: </td <td>privat: @ peter@</td> <td>punktlandung.de</td> <td>Flugzeit</td> <td>00:00</td> <td>St</td> <td>artmodul: FlugBuch (S</td> <td>tandard) 🗸</td> <td>01.02.2015</td> <td></td> <td></td>                                                                                                    | privat: @ peter@          | punktlandung.de       | Flugzeit             | 00:00              | St                       | artmodul: FlugBuch (S   | tandard) 🗸             | 01.02.2015       |                 |          |
| Login       AutoCrewListe:       815,00 €         Mail (dlh.de)       CRA-/API-PIN:       AutoFill:       Image: Selbst in CrewList:       Image: Selbst in CrewList:                                                                                                    |                           |                       | Landung              | jen:               | sp                       | eicher DH-CrewList:     |                        | Start-Betrag:    |                 |          |
| Mail (dih, de)<br>Passwort CRA-/API-PIN: AutoFill: selbst in CrewList: CRA-/API-PIN: AutoFill: selbst in CrewList: CRA-/API-PIN: AutoFill: selbst in CrewList: CRA-/API-PIN: AutoFill: selbst in CrewList: CRA-/API-PIN: AutoFill: selbst in CrewList: CRA-/API-PIN: AutoFill: selbst in CrewList: CRA-/API-PIN: AutoFill: selbst in CrewList: CRA-/API-PIN: AutoFill: selbst in CrewList: CRA-/API-PIN: AutoFill: selbst in CrewList: CRA-/API-PIN: AutoFill: selbst in CrewList: CRA-/API-PIN: AutoFill: selbst in CrewList: CRA-/API-PIN: CRA-/API-PIN: CRA-/API-PI | ain                       |                       |                      |                    | A                        | utoCrewListe:           |                        | 815,00€          |                 |          |
| Passwort       selbst in CrewList:       selbst in CrewList:                                                                                                    | (dlh.de)                  |                       | CRA-/A               | PI-PIN:            | A                        | utoFill:                |                        |                  |                 |          |
| Briefing (FlugDienstZeit / Outlook-* u. iCal-Export*)         Homebase:       unterwegs:       FDZ / RZ - Default:         Briefing:*       01:20       Briefing:       01:00       Codepit (Unverstärkt)       EU OPS       Default Drucker       A210         Briefing DH:*       01:00       Briefing DH:       00:40       BE33       BE33         Simulator:*       01:00       Default-PickUp:*       01:30       Nacharbeit (EU OPS):       BE36         Simulator:*       01:00       Default-PickUp:*       01:30       Nacharbeit:       00:00       BE36         C-152       C-152       C-152       C-172       C-182       C-182         PersonalData BackEnd:       s-FlightLog 2002 (1) Peter Punktlandung PersonalData.mdb       C-182       PA28                                                                                                    | swort                     |                       |                      |                    | se                       | bst in CrewList:        |                        |                  |                 |          |
| Homebase:       unterwegs:       FDZ / RZ - Default:         Briefing:*       01:20       Briefing:       01:00       Codpit (Unverstärkt) ~         EU OPS       EU OPS       Default Drucker       A210         Briefing DH:*       01:00       Briefing DH:       00:40         Simulator:*       01:00       Default-PickUp:*       01:30       Nacharbeit (EU OPS):         Simulator:*       01:00       Default-PickUp:*       01:30       Nacharbeit:       00:00         BackEnd       C-152       C-152       C-152       C-152         V: kodinals El Viokumentation/00 tresources/Dummy. Punktlandung Peter/s-Elighting: 2002 (1) Peter Punktlandung Peter/s-Elighting: 2002 (1) Peter Punktlandung Peter/s-Elighting: 2002 (1)                                                                                                    | iefing (FlugDien          | stZeit / Outlook-* u. | iCal-Export*)        |                    |                          | veitere Einstellur      | igen für Power-I       | User ;-)         |                 |          |
| Briefing:*       01:20       Briefing:       01:00       Codopit (Unverstärkt)         A210         EU OPS       EU OPS        A211       BE23         Briefing DH:*       01:00       Briefing DH:       00:40       BE33         Simulator:*       01:00       Default-PickUp:*       01:30       Nacharbeit (EU OPS):       BE36         Simulator:*       01:00       Default-PickUp:*       01:30       Nacharbeit:       00:00       BE36         BackEnd         PersonalData BackEnd:       s-FlightLog 2002 (1) Peter Punktlandung PersonalData.mdb       C-182         V:/codipuls_EL/Dokumentation/00 tresources/Dummy. Punktlandung-Peter/s-ElightLog 2002 (1) Peter Punktlandung                                                                                                    | mebase:                   | unterwegs:            | FDZ                  | / RZ - Default:    | I                        | Klassisch (k            | eine Skalierung)       | ~                | SEP-Types       | <b>_</b> |
| Briefing DH:*         01:00         Briefing DH:         00:40         BE23           Simulator:*         01:00         Nacharbeit (EU OPS):         BE33         BE33           Sim-Trn (FO T,):*         01:00         Default-PickUp:*         01:30         Nacharbeit:         00:00         BE36           C-152         C-152         C-152         C-162         C-162         C-182           PersonalData BackEnd:         s-FlightLog 2002 (1) Peter Punktlandung PersonalData.mdb         C-182         C-182           V: \codignals-EL\Dokumentation\00 tressurces\Dummy. Punktlandung-Peter\s-Elightlog 2002 (1) Peter Punktlandung Peter\s-Elightlog 2002 (1) Peter Punktlandung Peter\s-Elightlog 2002 (1) Peter Punktlandung Peter\s-Elightlog 2002 (1) Peter Punktlandung Peter\s-Elightlog 2002 (1) Peter Punktlandung Peter\s-Elightlog 2002 (1) Peter Punktlandung Peter\s-Elightlog 2002 (1) Peter Punktlandung Peter\s-Elightlog 2002 (1) Peter Punktlandung Peter\s-Elightlog 2002 (1) Peter Punktlandung Peter\s-Elightlog 2002 (1) Peter Punktlandung Peter\s-Selightlog 2002 (1) Peter Punktlandung Peter\s-Selightlog 2002 (1) Peter Punktlandung Peter\s-Selightlog 2002 (1) Peter Punktlandung Peter\s-Selightlog 2002 (1) Peter Punktlandung Peter\s-Selightlog 2002 (1) Peter Punktlandung Peter\s-Selightlog 2002 (1) Peter Punktlandung Peter\s-Selightlog 2002 (1) Peter Punktlandung Peter\s-Selightlog 2002 (1) Peter Punktlandung Peter\s-Selightlog 2002 (1) Peter Punktlandung Peter\s-Selightlog 2002 (1) Peter Punktlandung Peter\s-Selightlog 2002 (1) Peter Punktlandung Peter\s-Selightlog 2002 (1) Peter Punktlandung Peter\s-Selightlog 2002 (1) Peter Punktlandung Peter\s-Selightlog 2002 (1) Peter Punkt                                                                                                    | fing:*                    | 01:20 Briefing:       | 01:00 Cock           | oit (Unverstärkt)  | ~ D                      | efault Drucker          |                        | ~                | A210            |          |
| Briefing DH:*         01:00         Briefing DH:         00:40         BE23           Simulator:*         01:00         Nacharbeit (EU OPS):         BE33         BE36           Sim-Trn (FO T,):*         01:00         Default-PickUp:*         01:30         Nacharbeit:         00:00         BE36           BackEnd         C-152         C-152         C-172         C-182         C-182         C-182           V: looding ls EL Updumentation \00 tressurces Dummy. Punktlandung Peter ls Elighting: 2002 (1) Peter Punktlandung Peter ls Elighting: 2002 (1) Peter Punktlandung Peter ls Eligh                                                                                                    |                           |                       | EU O                 | PS                 | ~                        |                         |                        |                  | A211            |          |
| Simulator:*         01:00         Nacharbeit (EU OPS):         BE33           Sim-Trn (FO T,):*         01:00         Default-PickUp:*         01:30         Nacharbeit:         00:00         EB33         BE36           BackEnd         C-152         C-152         C-172         C-182         C-182           V: \codignals-EL\Dokumentation\00 tresources\Dummy_Punktlandung-Peter\s-Elightion_2002 (1) Peter Punktlandung         C-182         PA28                                                                                                    | fing DH:*                 | 01:00 Briefing DH:    | 00:40                |                    |                          |                         |                        |                  | BE23            |          |
| Sim-Trn (FO T,):*         01:00         Default-PickUp:*         01:30         Nacharbeit:         00:00         BE36         C-152           BackEnd         C-172         C-172         C-182         C-182         C-182           V: looding ls FL Upplumentation \00 tresources \Dummy. Punktlandung Peter/s-Elightion: 2002 (1) Peter Punktlandung Peter/s-Elightion: 2002 (1) Peter Punktlandung Peter/s-El                                                                                                    | ulator:*                  | 01:00                 | Nach                 | arbeit (EU OPS)    | e _                      |                         |                        |                  | BE33            |          |
| BackEnd PersonalData BackEnd: s-FlightLog 2002 (1) Peter Punktlandung PersonalData.mdb C-152 C-172 C-172 C-182 C-182 PA28                                                                                                    | -Trn (FO T,):*            | 01:00 Default-PickUp: | * 01:30 Nacha        | arbeit: 00         | :00                      |                         |                        |                  | BE36            |          |
| BackEnd PersonalData BackEnd: s-FlightLog 2002 (1) Peter Punktlandung PersonalData.mdb C-172 C-172 C-182 C-182 V:\coding\s_FL\Dokumentation\00 tresources\Dummy_Punktlandung-Peter\s_FlightLog 2002 (1) Peter Punktlandung PA28                                                                                                    |                           |                       |                      |                    |                          |                         |                        |                  | C-152           |          |
| PersonalData BackEnd: s-FlightLog 2002 (1) Peter Punktlandung PersonalData.mdb C-182 X: koding ks-El VDokumentation \00 tresources \Dummy. Punktlandung-Peter ks-Elighti og 2002 (1) Peter Punktlandung PA28                                                                                                    | ckEnd                     |                       |                      |                    |                          |                         |                        |                  | C-172           |          |
| X:\codingls:EL\Dokumentation\001resources\Dummy_Punktlandung-Peter\s-Elighting_2002 (1) Peter Punktlandu                                                                                                    | 6                         | PersonalData BackEnd: | s-FlightLog 2002 (1  | ) Peter Punktlandu | ing Personal             | ata.mdb                 |                        | ~                | C-182           |          |
|                                                                                                    |                           |                       | X:\coding\s-FL\Dok   | umentation\001res  | sources\Dum              | ny Punktlandung-Pete    | r\s-FlightLog 2002 (1) | Peter Punktlandı | PA28            |          |
| PublicData BackEnd: s-FlightLog 2002 (2) PublicData.mdb                                                                                                    |                           | PublicData BackEnd:   | s-FlightLog 2002 (2) | ) PublicData.mdb   | •                        | ,                       |                        | ~                | ▶ Т34           |          |
| C: \Users\TripleSeven\Documents\s-FlightLog - Entwicklung\s-FlightLog 2002 (2) PublicData.mdb                                                                                                    |                           |                       | C:\Users\TripleSeve  | n\Documents\s-Fl   | lightLog - Ent           | wicklung\s-FlightLog 20 | 02 (2) PublicData.md   | Ь                | *               |          |

Beim Profil ,LH-Cabin' sieht die Seite leicht verändert aus (keine Simulator-BriefingZeit, dafür gibt es eine Kurzund LangStrecken-BriefingZeit):

| 🛫 s-Flig              | ghtLog                | FlugBu         | ch FlugPlan                          | Spesen         | MonatsÜbers.        | Statistik           | Info             | E | instellungen | ¢      |
|-----------------------|-----------------------|----------------|--------------------------------------|----------------|---------------------|---------------------|------------------|---|--------------|--------|
| Minimum ST            | FART DebugLog         |                |                                      |                | allgemein           | Gehalt              | Sonderzahlung    |   | Spesen       | ÜV     |
| Einstellungen         | : allgemein —         |                |                                      |                |                     |                     |                  |   |              |        |
| Person                |                       |                | Airline                              | s-Flig         | htLog               |                     | Spesen           |   |              |        |
| lame: Peter F         | Punktlandung          |                | Airline: LH-Cabin                    | Theme:         | Lufthansa - Cla     | assic 🗸             | Kapitän seit:    |   | Homebase     |        |
| trasse: Muster        | straße 1              |                | unktion: FO                          | Basis:         | Hintergrund         |                     |                  |   | Datum H      | l-Base |
| and/PLZ/Ort: D 1      | 2345 Musterhausen     |                | Registration: D-AI                   | Akzent:        | Hintergrund         | Schrift             |                  | ► | 01.02.2015 F | FRA    |
| ebDatum: 01.01.       | 1986 PK-Nr: 234       | 456 <i>7</i> I | ype: A320                            | Skalierur      | ng (100 %): 🗹       | 100 %               | Start-Datum:     | * |              |        |
| lail privat: 💿 peter@ | ∳punktlandung.de      |                | lugzeit: 00:00                       | Startmo        | dul: FlugBuch (Star | ndard) 🗸            | 01.02.2015       |   |              |        |
|                       |                       | l              | andungen:                            | speicher       | DH-CrewList:        | $\checkmark$        | Start-Betrag:    |   |              |        |
| Login                 |                       |                |                                      | AutoCre        | wListe:             |                     | 815,00€          | _ |              |        |
| 1ail (dlh.de)         |                       | (              | CRA-/API-PIN:                        | AutoFill:      |                     |                     |                  |   |              |        |
| Passwort              |                       |                |                                      | selbst in      | CrewList:           |                     |                  |   |              |        |
| Briefing (FlugDier    | nstZeit / Outlook-*   | u. iCal-Expo   | rt*)                                 | weite          | re Einstellunge     | en für Power-l      | lser ;-)         |   | SED-Tunos    |        |
| lomebase:             | unterweg              | 5:             | FDZ / RZ - Default:                  | Icons:         | Klassisch (kein     | e Skalierung)       | $\sim$           |   | our-rypes    |        |
| riefing KurzStrecke:* | 01:20 Briefing:       | 01:00          | Cockpit (Unverstärkt)                | - Default      | Drucker             |                     | $\sim$           |   | A210         |        |
| riefing LangStrecke:* | 01:30                 |                | EU OPS                               | ~              |                     |                     |                  |   | A211         |        |
| riefing DH:*          | 01:00 Briefing DH:    | 00:40          |                                      |                |                     |                     |                  |   | BE23         |        |
|                       |                       |                | Nacharbeit (EU OPS):                 |                |                     |                     |                  |   | BE33         |        |
|                       | Default-Pick          | Up:* 01:30     | Nacharbeit: 00:00                    |                |                     |                     |                  |   | BE36         |        |
|                       |                       |                |                                      |                |                     |                     |                  |   | C-152        |        |
| BackEnd               |                       |                |                                      |                |                     |                     |                  | 1 | C-172        |        |
|                       | PersonalData BackEnd: | s-FlightLog    | 2002 (1) Peter Punktlandung          | PersonalData.m | db                  |                     | ~                |   | C-182        |        |
|                       |                       | X:\coding\s-   | EL\Dokumentation\001resou            | rces\Dummy_Pu  | hktlandung-Peter\s  | -ElightLog 2002 (1) | Peter Punktlandı |   | PA28         |        |
|                       | PublicData BackEnd:   | s-FlightLog    | 2002 (2) PublicData.mdb              |                |                     |                     | ~                |   | Т34          |        |
|                       |                       | Culturent      | - In Community Designment of the In- | a a caracteria | -l- st-l-u poop     |                     |                  | * |              |        |

Hier können und sollten persönliche Einstellungen vorgenommen werden.

Wichtig: PK-Nr, Default-Fkt und Homebase sollten unbedingt eingegeben werden!

Im Bereich **BackEnd** werden die zwei Dateien angezeigt (und auch ausgewählt), in denen die Daten gespeichert werden.

In der ,PersonalData-Datei' werden alle persönlichen Daten, also alle Flüge, Crews, Spesen, ... gespeichert.

# Wichtig: Die ,PersonalData-Datei' ist die einzig wirklich wichtige Datei, die regelmäßig gesichert werden muss!!!

Die ,PublicData-Datei' enthält allgemein gültige Daten wie die ListOfAirports, GMT-Plan, Sen-Listen, etc.

Mit einem Klick auf den Disketten-Button können beide BackEnd-Dateien ausgewählt/geändert werden. Nach einem Klick auf das Wort ,PersonalData BackEnd' bzw. ,PublicData BackEnd' kann die jeweilige Datei geändert werden.

Mit den weiß unterlegten Auswahl-Feldern für die beiden BackEnd-Dateien können diese recht komfortabel geändert werden, falls folgende Voraussetzungen erfüllt sind:

Beide (oder auch noch weitere) Personal-Data-Dateien befinden sich im gleichen Verzeichnis und heißen so: ,s-FlightLog 2002 (1) \* PersonalData.mdb', wobei der Stern für einen beliebigen Ausdruck steht, sinnigerweise der Name des jeweiligen Nutzers.

Ein Doppelklick auf das Feld wählt den nächsten Eintrag aus. Wenn sich also nur zwei Dateien im Hauptverzeichnis befinden, ist das der schnellste Weg zwischen diesen hin und her zu schalten.

### 9.3 Gehalt

| Ł s-F      | lightL         | og          |           | FlugBuch   | Fl          | ugPlan     | Spese    | n M     | onatsÜbers.    | Stat    | istik  | Info         | Eins           | tellungen | Į.        |
|------------|----------------|-------------|-----------|------------|-------------|------------|----------|---------|----------------|---------|--------|--------------|----------------|-----------|-----------|
|            |                |             |           |            |             |            |          |         | allgemein      | Gel     | nalt   | Sonderzahlun | g S            | pesen     | ÜV        |
| instellun  | gen : Geh      | alt —       |           |            |             |            |          |         |                |         |        |              |                |           |           |
| Werte imm  | er für Vollze  | eit inkl. S | Schichtz  | ulage!     | bis 2002 in | DM, ab 200 | 2 in 🔺   | Schic   | htZulage:      |         | Teil   | zeit         |                |           |           |
| Datum      | Vollzeit       | ber         | ücksichti | gte        | NICHT       | berücksich | tig      | Datum   | Schi           | chtZ.   | Datu   | m T          | eilZeit        | TeilZe    | eit-Model |
|            | Grundgehalt    | Zulag       | e1 Zu     | lage 2     | Zulage 1    | Zulag      | le 2     | 01.01.1 | 900 16,        | 30%     | •      |              |                |           | $\sim$    |
| 01.01.2012 | 2.000,00       | )           |           |            |             |            | _ 1      | *       |                |         |        |              |                |           |           |
| 01.01.2013 | 3.000,00       | )           |           |            |             |            | _ =      | ·       |                |         |        |              |                |           |           |
| 01.01.2014 | 4.000,00       | )           |           |            |             |            | _        |         |                |         |        |              |                |           |           |
| 01.01.2015 | 5.000,00       | )           |           |            |             |            | _        |         |                |         |        |              |                |           |           |
|            |                |             |           |            |             |            | -        |         |                |         |        |              |                |           |           |
| Überstund  | on: Stand:     | 22 08 202   | 1         |            |             |            |          |         |                |         | _      |              |                |           |           |
| Datum      | FaktorTT (     | Grenze      | Faktor1   | Std1       | =           | Faktor2    | Std2     | =       | Faktor3        | Std3    | =      | Faktor4      | Std4           | =         | Faktor    |
| 01.01.2019 | 115%           | 74,50       | 137%      | 0,50       | 75,00       | 145%       | 4,00     | 79,00   | 165%           | 6,00    | 85,00  | 203%         |                |           |           |
| 01.01.2020 | 100%           | 74,50       | 122%      | 0,50       | 75,00       | 130%       | 4.00     | 79,00   | 150%           | 6,00    | 85,00  | 180%         |                |           |           |
| 01.09.2020 | 100%           | 63,00       | 100%      | 11,50      | 74,50       | 144%       | 0,50     | 75,00   | 154%           | 4,00    | 79,00  | 177%         | 6,00           | 85,00     | 213%      |
| 01.01.2021 | 100%           | 62,50       | 0%        | 2,00       | 64,50       | 122%       | 10,50    | 75,00   | 131%           | 4.00    | 79,00  | 155%         | 6,00           | 85,00     | 191%      |
| 01.01.2022 | 100%           | 74,50       | 122%      | 0,50       | 75,00       | 130%       | 4,00     | 79,00   | 150%           | 6,00    | 85,00  | 180%         |                |           |           |
|            |                |             |           |            |             |            |          |         |                |         |        |              |                |           |           |
| 1          |                |             |           |            |             |            |          |         |                |         |        |              |                |           |           |
| bezahlung  | swirksame      | Std pro I   | Einsatz   | (Fkt=LH    | ):          | sons       | tige Zul | agen:   | ikt D-         | morleum |        | Chundor      |                |           | otanulo   |
| 01 01 1900 | hzwDT          | 02-         |           | renaturare | anze        | ► 01.01    | 2000 SI  | M F     | OT             | merkung | alle v | Stundenzu    | age OL<br>4 32 |           | auzzurage |
| 01.07.7300 | ΓΔ-71[1 3 5 7] | 31 02.      | 00        |            | =           | 01.01      | 2000 51  | M       | SF T           |         | alle u | 1.           | 4 32           |           |           |
| 01.02.2000 | [Δ_7][2.4 G 8] | -<br>       | 00        |            |             | 20.12      | 2000 31  | M       | от             |         |        | -1           | 1.00           |           |           |
| 01.02.2000 | [~~2][2,3,0,0] | 04.         | 00        |            |             | 20.12      | 2023 31  | M       | ET             |         |        | 0            | 0.00           |           |           |
| 01.02.2000 |                | 04.         | 00        |            |             | 20.12      | 2023 31  | M C     | 21 I<br>20* EE | т       |        | ס<br>ר       | 0,00           |           |           |
|            |                |             |           |            | -           | 20.12      | 2023 51  | ivi (   |                | 21      | alle 🗸 | /            | 0,00           |           |           |

Hier können Gehaltsdaten eingegeben werden. Sie dienen zur Berechnung des Gehaltes inklusive der Überstunden im Modul : MonatsÜbersicht.

Unser "Kollege" Peter Punktlandung hat also ab dem 01.01.2011 1.000,00 EUR verdient, ab dem 01.01.2012 waren es schon 2.000,00 EUR.

Unter **berücksichtigte Zulage** wird z.B. die SFO-Zulage und unter **NICHT berücksichtigte Zulage** z.B. die Checker-Zulage eingetragen.

Nur die unter **berücksichtigte Zulage** eingetragenen Werte werden bei den Mehrflugstunden und bei der Schichtzulage berücksichtigt!

Es können jeweils beide Spalten genutzt werden.

Es ist immer das Datum einzutragen, ab dem die Änderung gilt.

Gleiches gilt für die Tabellen SchichtZulage, Teilzeit, Überstunden, "bezahlungswirksame Std' und "sonstige Zulagen".

Wichtig: Es muss immer die **Grundvergütung für Vollzeit inklusive Schichtzulage** eingetragen werden! Die Ermittlung kann programmgestützt durch s-FlightLog erfolgen. Ein entsprechendes Formular öffnet sich bei Klick in die Gehaltsspalte.

Bei LH-Cockpit-Kollegen in Teilzeit muss die Vollzeit-Grundvergütung (inklusive Schichtzulage) eingetragen werden. In der Tabelle ,Teilzeit' erfolgt der Eintrag der entsprechenden Teilzeit-Rate. Die Kürzung der Schichtzulage erfolgt hier durch die im Flugbuch eingetragenen Teilzeit-Tage.

Bei LH-Cabin-Kollegen in Teilzeit muss bei den Modellen M1 und M2 die Teilzeit-Grundvergütung (inklusive Schichtzulage) eingetragen werden. In der Tabelle ,Teilzeit' muss 100% stehen oder die gesamte Tabelle muss

leer sein.

In die Tabelle **,bezahlungswirksame Std**' werden Dienste eingetragen, die mit bezahlungswirksamen Stunden vergütet werden.

Zeile 1 bewirkt Folgendes:

[Datum] >= "01.01.1900", [FlugNr] = "bzwDT", [Fkt] = "LH", dann gibt es 02:00 bezahlungswirksame Stunden. Zeile 2 (Beispiel von CIB) bewirkt:

[Datum] >= "01.02.2008", [FlugNr] erstes Zeichen ein Buchstabe, zweites Zeichen eine ungerade Ziffer, [Fkt] = "LH", dann gibt es auch hier 02:00 bezahlungswirksame Stunden.

In der Tabelle **,sonstige Zulagen**' werden Zulagen eingetragen, die pro Stunde ODER pro Einsatz ausgezahlt werden:

In diesen Beispielen bekommt ein TFO ([Fkt] = "FO T" oder "SF T") also 14,32 EUR pro Simulator-Stunde.

Die Zulagen können inzwischen auch bestimmten Zeichenfolgen in der Spalte ,Bemerkung' zugeordnet werden. So kann beispielsweise zwischen EBT-Simulator-Einsätzen (,EBT') und Nicht-EBT-Simulator-Einsätzen (,!EBT') unterschieden werden. Das Ausrufezeichen sorgt dabei für den Ausschluss der nachfolgenden Zeichenfolge.

### 9.4 Sonderzahlung

| aligemein     Gehalt     Sonderszehlungen     Ov       Einstellungen : Sonderzahlunge       LVV. Einmal/Zahlung: Stard: 25.09.202*       Ernsabetag bis 31.12.2001 in DM. ab 01.01.2020 n 6       Auszahlung       10.4.2016       0.1.4.2011 in DM. ab 01.01.2022 n 6       Auszahlung: Stard: 25.09.202*       Ernsabetag Bemerkung       0.1.4.2016       0.1.4.2016       0.1.4.2016       0.1.4.2016       0.1.4.2016       0.1.4.2018       0.1.4.2018       0.1.4.2018       0.1.4.2018       0.1.4.2019       0.1.4.2019       0.1.4.2019       0.1.4.2019       0.1.4.2019       0.1.4.2019       0.1.4.2010       Coron-Zuwendung       0.1.0.2022       800.00       Coron-Zuwendung       0.1.4.2016       Material-%, bezwSktt Grenze Aufstockung %       Datum Betrag C       Anteil-%, bezwSktt Grenze Aufstockung %                                                                                                    | -   | s-Fli       | ghtLog               |            | FlugBuch       | FlugPlan      | Spesen     | MonatsÜ           | bers.     | Statistik      | Info          | Einstellungen | Ċ  |
|----------------------------------------------------------------------------------------------------|-----|-------------|----------------------|------------|----------------|---------------|------------|-------------------|-----------|----------------|---------------|---------------|----|
| Einstellungen : Sonderzahlungen          Einstellungen : Sonder zahlunge         Ivv. Einmal/Zahlung: Stand: 25:09:2022*         Ermabstrag: bis 31:12:2001 in DM, ab 01:01:2002 in C         Auszahlung       Faktor       Basis       TZ von       TZ bis oder       Einmal/Betrag.       Bemerkung         01:04:2016       6:477.89       LVV:2015         01:04:2017       6:737.56       LVV:2016         01:04:2018       14:971.20       LVV:2017         01:04:2019       14:045.80       LVV:2018         01:06:2020       8:927.55       LVV:2019         01:06:2020       8:927.55       LVV:2019         01:03:2022       800.00       Corona-Zuwendung         I:01:9:2022       300:00       Energiepreispauschale         *       Extract/beit       Anteil%, bezwStd Grenze       Aufstockung%                                                                                                    |     |             |                      |            |                |               |            | allgem            | ein       | Gehalt         | Sonderzahlung | Spesen        | ÜV |
| LVV. Einmal/Zahlung: Stard: 25.09.2022*       Einmal/Edrag: bs 31.12.2001 in DM, ab 01 01 2002 in C         Auszahlung       Faktor       Basis       TZ von       TZ bis       oder       Einmal/Edrag: bs 31.12.2001 in DM, ab 01 01 2002 in C         01.04.2016       6.477.89       LVV 2015         01.04.2017       6.737.56       LVV 2016         01.04.2018       14.971.20       LVV 2017         01.05.2018       14.503.09       PPV 2017         01.06.2020       8.927.55       LVV 2018         01.06.2020       8.927.55       LVV 2019         01.05.2018       14.045.80       LVV 2018         01.06.2020       8.927.55       LVV 2019         01.03.2022       800.00       Corona-Zuwendung         ♦       10.9202       300.00       Energiepreispauschale         *        Anteil-% bezwStd Grenze       Aufstockung-%                                                                                                    | Ein | stellunge   | n : Sonderza         | ahlunge    | n ———          |               |            |                   |           |                |               |               |    |
| Auszahlung       Faktor       Basis       TZ von       TZ bis       oder       EinmalBetrag       -       Bemerkung         01.04.2016       6.477.89       LVV 2015         01.04.2017       6.737.56       LVV 2016         01.04.2018       14.971.20       LVV 2017         01.05.2018       14.950.09       PV 2017         01.05.2018       14.045.80       LVV 2018         01.05.2020       8.927.55       LVV 2019         01.05.2021       800.00       Corona-Zuwendung         01.05.2022       300.00       Energiepreispauschale         *       Xurzarbeit:       entweder       oder (beide Eintröge)         Datum       Betrag-C       Anteil-% bezwStld Grenze       Aufstockung-%                                                                                                    | Ľ   | VV. EinmalZ | ahlung: Stand:       | 25.09.2022 | 2*             |               | Einma      | lbetrag: bis 31.1 | 2.2001 in | DM, ab 01.01.2 | 002 in €      |               |    |
| 11.04.2016       6.477.89       LVV 2015         01.04.2017       6.737.56       LVV 2016         01.04.2018       14.971.20       LVV 2017         01.05.2018       14.503.09       PPV 2017         01.05.2019       14.045.80       LVV 2018         01.05.2020       8.927.55       LVV 2019         01.05.2020       8.927.55       LVV 2019         01.05.2020       8.927.55       LVV 2019         01.05.2021       800.00       Corona-Zuwendung         ▶ 10.09.2022       300.00       Energiepreispauschale         *       *       *                                                                                                    | A   | uszahlung   | Faktor               | Basis      | TZ von         | TZ bis        | oder Einm  | alBetrag -        | Bem       | erkung         |               |               |    |
| 01.04.2017 6.737.56 LVV 2016<br>01.04.2018 14.971.20 LVV 2017<br>01.05.2018 14.503.09 PPV 2017<br>01.04.2019 14.045.80 LVV 2018<br>01.06.2020 8.927.55 LVV 2019<br>01.03.2022 800.00 Corona-Zuwendung<br>01.09.2022 300.00 Energiepreispauschale<br>★<br>Xurzarbeit entweder oder oder (beide Einträge)<br>Datum Betrag-€ Anteil-% bezwStd Grenze Aufstockung-%                                                                                                    | 0   | 1.04.2016   |                      |            |                |               |            | 6.477,89          | LVV       | 2015           |               |               |    |
| 01.04.2018       14.971.20       LVV 2017         01.05.2018       14.503.09       PPV 2017         01.04.2019       14.045.80       LVV 2018         01.05.2020       8.927.55       LVV 2019         01.03.2022       800.00       Corona-Zuwendung         ▶       01.09.2022       300.00       Energiepreispauschale         ★       *       *       *                                                                                                    | 0.  | 1.04.2017   |                      |            |                |               |            | 6.737,56          | LVV       | 2016           |               |               |    |
| 01.05.2018       14.503.09       PPV 2017         01.04.2019       14.045.80       LVV 2018         01.06.2020       8.927.55       LVV 2019         01.03.2022       800.00       Corona-Zuwendung         ▶       01.09.2022       300.00       Energiepreispauschale         ★                                                                                                    | 0   | 1.04.2018   |                      |            |                |               |            | 4.971,20          | LVV       | 2017           |               |               |    |
| 01.04.2019       14.045.80       LVV 2018         01.06.2020       8.927.55       LVV 2019         01.03.2022       800.00       Corona-Zuwendung         Image: the strang of the strang of the strange of the strange of                           | 0   | 1.05.2018   |                      |            |                |               |            | 4.503,09          | PPV       | 2017           |               |               |    |
| 01.06.2020       8.927.55       LVV 2019         01.03.2022       800.00       Corona-Zuwendung         ▶       01.09.2022       300.00       Energiepreispauschale         *       *         Kurzarbeit       entweder       oder       oder (beide Einträge)         Datum       Betrag-€       Anteil-% bezwStd Grenze       Aufstockung-%         ▶                                                                                                    | 0   | 1.04.2019   |                      |            |                |               |            | 4.045,80          | LVV       | 2018           |               |               |    |
| 01.03.2022       800.00       Corona-Zuwendung         ▶       01.09.2022       300.00       Energiepreispauschale         *       *         Datum       Betrag-€       Anteil-% bezwStd Grenze       Aufstockung-%         ▶       •                                                                                                    | 0   | 1.06.2020   |                      |            |                |               |            | 8.927,55          | LVV       | 2019           |               |               |    |
| ▶ 01.09.2022 300.00 Energiepreispauschale          *         Kurzarbeit entweder oder oder (beide Einträge)<br>Datum Betrag-€ Anteil-% bezwStd Grenze Aufstockung-%         ▶                                                                                                    | 0   | 1.03.2022   |                      |            |                |               |            | 800,00            | Coro      | na-Zuwendu     | ng            |               | =  |
| Kurzarbeit:       entweder       oder       oder (beide Einträge)         Datum       Betrag-€       Anteil-% bezwStd Grenze       Aufstockung-%         Image: State of the state of the state   | ▶ 0 | 1.09.2022   |                      |            |                |               |            | 300,00            | Ener      | giepreispaus   | schale        |               |    |
| Kurzarbeit:       entweder       oder       oder (beide Einträge)         Datum       Betrag-C       Anteil-%       bezwStd Grenze       Aufstockung-%         Image: Comparison of the second of the second o          | *   |             |                      |            |                |               |            |                   |           |                |               |               |    |
| Kurzarbeit       entweder       oder       oder (beide Einträge)         Datum       Betrag-C       Anteil-% bezwStd Grenze       Aufstockung-%         Image: State of the state of the state of |     |             |                      |            |                |               |            |                   |           |                |               |               |    |
|                                                                                                    |     | urzarbeit:  | entweder<br>Betragef | oder       | ateil-% bezw   | oder (beide E | Einträge)  | /                 |           |                |               |               |    |
|                                                                                                    |     | atum        | Dellagio             |            | iteli /6 Dezwo |               | Austockung | <b>0</b>          |           |                |               |               |    |
|                                                                                                    |     |             |                      |            |                |               |            | -                 |           |                |               |               |    |
|                                                                                                    |     |             |                      |            |                |               |            |                   |           |                |               |               |    |
|                                                                                                    |     |             |                      |            |                |               |            |                   |           |                |               |               |    |
|                                                                                                    |     |             |                      |            |                |               |            |                   |           |                |               |               |    |
|                                                                                                    |     |             |                      |            |                |               |            |                   |           |                |               |               |    |
|                                                                                                    |     |             |                      |            |                |               |            |                   |           |                |               |               |    |
|                                                                                                    |     |             |                      |            |                |               |            |                   |           |                |               |               |    |
|                                                                                                    |     |             |                      |            |                |               |            |                   |           |                |               |               |    |
|                                                                                                    |     |             |                      |            |                |               |            |                   |           |                |               |               |    |
|                                                                                                    |     |             |                      |            |                |               |            |                   |           |                |               |               |    |
|                                                                                                    |     |             |                      |            |                |               |            |                   |           |                |               |               |    |

Hier können einmalige Sonderzahlungen eingegeben werden. Ebenfalls sind Anpassungen für unterjährige Teilzeit möglich. Dabei darf jede Zeile entweder Angaben zu Sonderzahlungen oder zu Teilzeit enthalten, nicht beides gleichzeitig. Eine Eintragung in der Spalte "Bemerkung" erleichtert die spätere Zuordnung.

Im unteren Abschnitt können Zeiten eingetragen werden, in denen in Kurzarbeit gearbeitet wurde.

### 9.5 SpesenTabellen

| ⊶ s-       | FlightLog                     | FlugBuch FlugPlan           | Spesen MonatsÜbers,         | Statistik  | Info                                       | ellungen | Ċ          |
|------------|-------------------------------|-----------------------------|-----------------------------|------------|--------------------------------------------|----------|------------|
|            |                               |                             | allgemein                   | Gehalt     | Sonderzahlung Sp                           | Desen    | ÜV         |
| Einstellu  | ngen : Spesen                 |                             |                             |            |                                            |          |            |
|            | InnerEuropäisch :             | AusserEuropäisch :          | Pauschbetrag :              | Suchen:    |                                            |          | Stand:     |
|            |                               |                             |                             | 1          | $\mathtt{A} \land \checkmark \not \approx$ | ÞI       | 12.12.2023 |
|            | Beträge bis zum 31.12.2001 in | DM, ab dem 01.01.2002 in €. | 01.01.2024                  | ~          |                                            |          |            |
| Kapitäne : | SpesenTagessatz : 🔺           | SpesenTagessatz :           | : 🔺 Pauchbetrag Fi          | inanzamt : |                                            |          |            |
|            | Datum 12 Std                  | Datum 12 Std                | Land                        |            | 24 Std                                     | 14 Std   | 8 Std ≡    |
|            | 01.01.1900                    | 01.01.1900                  | Afghanistan                 |            | 30,00€                                     | 20,00€   | 20,00€     |
|            | 01.12.1998                    | 01.12.1998                  | Ägypten                     |            | 50,00€                                     | 33,00€   | 33,00€     |
|            | 01.01.2002                    | 01.01.2002                  | Albanien                    |            | 27,00€                                     | 18,00€   | 18,00€     |
|            | 01.04.2011                    | 01.04.2011                  | Algerien                    |            | 47.00€                                     | 32,00€   | 32,00€     |
|            | • 01.01.2023                  | • 01.01.2023                | Andorra                     |            | 41,00€                                     | 28,00€   | 28,00€     |
|            | *                             | *                           | Angola                      |            | 52,00€                                     | 35,00€   | 35,00€     |
|            |                               |                             | Antigua und Barb            | uda        | 45,00€                                     | 30,00€   | 30,00€     |
|            |                               |                             | Ăquatorialguinea            |            | 42,00€                                     | 28,00€   | 28,00€     |
| übriges    | SpesenTagessatz : 🔺           | SpesenTagessatz :           | Argentinien                 |            | 35,00€                                     | 24,00€   | 24,00€     |
| Personal : | Datum 12 Std                  | Datum 12 Std                | Armenien                    |            | 24,00€                                     | 16,00€   | 16,00€     |
|            | 01.01.1900                    | 01.01.1900                  | Aserbaidschan               |            | 44,00€                                     | 29,00€   | 29,00€     |
|            | 01.12.1998                    | 01.12.1998                  | Äthiopien                   |            | 39,00€                                     | 26,00€   | 26,00€     |
|            | 01.01.2002                    | 01.01.2002                  | ■ Australien                |            | 57,00€                                     | 38,00€   | 38,00€     |
|            | 01.04.2011                    | 01.04.2011                  | - Canberra                  |            | 74,00€                                     | 49,00€   | 49,00€     |
|            | ▶ 01.01.2023                  | • 01.01.2023                | - Sydney                    |            | 57,00€                                     | 38,00€   | 38,00€     |
|            | *                             | *                           | Bahamas                     |            | 47,00€                                     | 32,00€   | 32,00€     |
|            |                               |                             | <ul> <li>Bahrain</li> </ul> |            | 48,00€                                     | 32,00€   | 32,00€ 🚽   |
|            |                               |                             |                             |            |                                            |          |            |
|            |                               |                             |                             |            |                                            |          |            |
|            |                               |                             |                             |            |                                            |          |            |

Hier sind dann Eintragungen vorzunehmen, wenn es wieder mehr Spesen gibt. In der ,List of Airports' kann nachgeschlagen werden, ob ein Flughafen spesentechnisch innerhalb oder außerhalb Europas liegt. Hier zu ist als Suchbegriff z.B. der 3-Letter-Code einzutragen und ,Enter' zu drücken. Falls das Ergebnis nicht eindeutig ist, kann mit den ,Pfeil'-Tasten navigiert werden. Änderungen können keine vorgenommen werden.

## 9.6 Übergangsversorgung

| 🛩 s-FlightLog                                                                                                    | FlugBuch FlugPlan Spesen Mo                                                                         | natsübers. Statistik Info                        | Einstellungen                                  |
|----------------------------------------------------------------------------------------------------|----------------------------------------------------------------------------------------------------|--------------------------------------------------|------------------------------------------------|
| – Finstellungen : Übergangsverse                                                                                                 | praupa                                                                                              | allgemein Gehalt Sonderzahlung                   | Spesen ÜV                                      |
| GrundGehalt inkl. aller SchichtZulag<br>Datum Vollzeit berür<br>Grundgehalt Zulage 1                                             | gen: bis 2002 in DM, ab 2002 in €<br>sksichtigte NICHT berü<br>Zulage 2 Zulage 1                    | <mark>Teilzeit:</mark><br>Datum Tei              | IZeit TeilZeit-Modell                          |
| 01.01.2012 2.000,00<br>01.01.2013 3.000,00                                                                                       | =                                                                                                   |                                                  |                                                |
| 01.01.2014 4.000,00<br>01.01.2015 5.000,00                                                                                       |                                                                                                    |                                                  |                                                |
|                                                                                                    | aur Info:                                                                                           | 31.03.2024 Ende Arbeitsverhältnis <sup>, *</sup> | 31 07 2042                                     |
| Beginn Arbeitsverhältnis:* 08.11.2010                                                                                            | 01.11.2010 Fluguntauglich (-:<br>Alter:                                                             | > min. 40% ÜV)<br>38 Jahre                       | 56 Jahre                                       |
| *GeburtsDatum, Beginn- und Ende-<br>Arbeitsverhältnis werden gespeichert!                                                        | Beschäftigungsjahre:<br>+ Bundeswehr, Zivildienst:                                                  | 161 (13,42) Monate (Jahre)<br>Monate (Jahre)**   | 380 (31,73) Monate (Jahre)<br>Monate (Jahre)** |
| **Beginn des Arbeitsverhältnis vor dem<br>01.10.1989 wird die Bundeswehr/ZivilDienst-                                            | <ul> <li>anrechenbare Beschäftigungsjahre:</li> <li>Prozent Übergangsversorgung:</li> </ul>         | 161 (13,42) Monate (Jahre) 23,31 %               | 380 (31,73) Monate (Jahre)<br>54,33 %          |
| Zeit bei der Berechnung der ÜV berücksichtigt.<br>**Ab dem 01. 10. 1989 wird die<br>Bunderwehr (ZwilDienst-Zeit nur noch bei der | Grundvergütung:<br><b>ÜV-fähige Vergütung:</b><br>12/13 Gehalt (- 1/12 Urlaubsgeld)                 | 5.000,00 €<br>4.536,72 €                         | 5.000,00 €<br>4.536,72 €                       |
| Wartezeit (10 Jahre) berücksichtigt.                                                                                             | Übergangsversorgung, unfaktoriert:<br>ab: 01.02.2049 (Alter 63)<br>Faktor (Protokolinotiz II. 5 a): | 1.057,51 €<br>1,00000                            | 2.464,80 €<br>1,00000                          |
|                                                                                                    | Übergangsversorgung, faktoriert: VP1:<br>bis: 31.01.2049 (Alter 63)<br>BBG ges. RV:                 | 1.057,51 € VP1:<br>7,550 € BBG ges. RV:          | 2.464,80 €<br>7.550 € 2024                     |
|                                                                                                    | VP2:                                                                                                | 1.014,52 € (AV: 42,99 €) VP2:                    | 2.421,81 € (AV: 42,99 €)                       |

Hier lässt sich die Übergangsversorgung berechnen. Das meiste ist selbsterklärend. Details lassen sich in den Tarifverträgen und Protokollnotizen finden.

## 10 Modul : LiveUpdate

| 🛩 s-Fl                                                          | ightLog                                                                                                    | FlugBuch FlugPlan Spe                                                                                                    | esen Monatsübers. Statistik Info Einstellungen 🎜                                                                                                    |
|-----------------------------------------------------------------|----------------------------------------------------------------------------------------------------|----------------------------------------------------------------------------------------------------|----------------------------------------------------------------------------------------------------|
| Download                                                        | - Server: www.s-flightlog.de                                                                                                    | / Internet                                                                                                    | Server: LH OpenAPI                                                                                                    |
| Offene Browser-<br>Fenster werden<br>beim Update<br>geschlossen | <ul> <li>s-FlightLog</li> <li>BLZ68</li> <li>Airports</li> <li>Spesen Pauschbeträi</li> <li>Überstunden (LH-Coo</li> <li>LVV (LH-Cockpit)</li> <li>Hotel-Fahrzeiten</li> <li>CrewPortal-Links</li> <li>sonstige Einstellunge</li> <li>Medical Formular</li> <li>Flugbuch Anleitung</li> </ul> | (Ist: Build 1143.09)<br>(Ist: 01.11.23) Alle<br>(Ist: 02.12.23) Kein<br>(Ist: 12.12.23) Kein<br>(Ist: 22.08.21) Umkeh<br>(Ist: 25.09.22*)<br>(Ist: 25.10.23)<br>(Ist: 11.03.23)<br>Ist: 11.03.23)<br>(Ist: 01.01.24)<br>(Ist: 02.12.23) |                                                                                                    |
| Schließen<br>Info                                               | WetterInfo                                                                                                    | (Layover, nächst. 8 🗸 T                                                                                                    | Tage)       StationsInfo (SI)         Layover aktuell       Umkehren         CAS-Plan       MyDocuments (zuletzt: 27.12.22)         Alle 'Layover aktuell'       Urlaubsübersicht |
|                                                                 |                                                                                                    |                                                                                                    | Download-Progress<br>diese Datei:<br>alle Dateien: 0 bytes von ca. 2.550.000 bytes geladen.                                                                                       |
|                                                                 |                                                                                                    |                                                                                                    |                                                                                                    |

Dies ist die Download-Zentrale von s-FlightLog.

Für ein erfolgreiches Update wird der Browser "Microsoft Edge' benötigt. Der "Microsoft Internet Explorer' wird seitens Microsoft nicht mehr unterstützt und dient s-FlightLog nur noch als rudimentäres Backup.

Damit s-FlightLog ,Microsoft Edge' findet, sollte dieser unter ,Program Files' bzw. ,Program Files (x86)' installiert sein. Das ist so auch Standard.

Um das LiveUpdate besonders komfortabel nutzen zu können, kann es im Modul : Einstellungen : ,weitere Einstellungen für Power User' : ,LiveUpdate: ...' personalisiert werden.

Die gewünschten Downloads können jeweils aktiviert werden, das Programm versucht aber die "sinnvollste" Einstellung selbständig zu wählen.

Die Option ,Überstunden (LH-Cockpit)<sup>'</sup> gibt es nur im Profil LH-Passage.

Währungs- und WetterInfo werden später im Umlauf-Ausdruck im Modul : Briefing angezeigt.

Alle Optionen mit einem ,Ist'-Datum können mit einem Doppelklick auf das Datum bei gleichzeitig gedrückter Strg-Taste erneut geladen und installiert werden - auch wenn eigentlich keine neuen Daten vorhanden sind.

Falls kein LLEG mehr vorliegt oder die Differenz zum BDFL zu groß ist, so werden die Blockzeiten und die Landung rot hinterlegt.

Nach dem Laden der Daten werden diese angezeigt. Konflikte mit vorhandenen Einträgen werden farblich markiert. Die weitere Vorgehensweise ist identisch mit der unter Modul : Import beschriebenen - mit der einen Ausnahme, dass sich das Programm bei Konflikten schon einmal für die LiveUpdate-Daten "vorentscheidet". Es kann also gleich auf die **Importieren**-Taste geklickt werden.

|          | s-F           | light             | Log              |                 | Flu                 | ıgBuch             | Flu                 | gPlan              | Sp                    | esen            | Mon                | atsÜbers.           | Statisti      | k          | Info     | Einst        | tellungen         | <b>₽</b> • |     |
|----------|---------------|-------------------|------------------|-----------------|---------------------|--------------------|---------------------|--------------------|-----------------------|-----------------|--------------------|---------------------|---------------|------------|----------|--------------|-------------------|------------|-----|
| Abb      | ruch L        | .dgs, Reg. , T    | ype, LVO,        | ~               | Z!                  | Reset              |                     | alle Flig          | htLog                 | alle            | Import             | nur                 | FlightLog     | nur 1      | import   | Aus          | exira<br>TXT, PDF | Importier  | en  |
| Imp      | ortieren (    | und Abgle         | eichen :         |                 |                     |                    |                     |                    |                       |                 |                    |                     |               |            |          |              |                   |            |     |
|          | Datum         | FlugNr            | AE von C         | Ort bis         | von Ze              | it bis             | Blockz.             | von Pla            | in bis                | Ldgs I          | Registral          | tion Type           | F             | d L'       | V Beme   | rkung        |                   |            |     |
| V        | 06.01.201/    | 194<br>- CP Welte | FRA              | 1 XL<br>Wilbelm | 16:44<br>- EO Rupld | 17:54              | 01:10<br>Poter - P1 | 16:45<br>Kuntarbur | 17:55<br>et Ketis     | I I<br>R Lustia |                    | A321                | Hannah - F    | D v        | Avel -   |              |                   |            |     |
|          | 06 01 2017    | 194               | FRA              | TXI             | 16:45               | 17:55              | 01.10               | 16:45              | 17:55                 | 1 1             | DAIRE              | A321                |               |            | , Aker - |              |                   |            | - 1 |
| X        | CrewList:     | = CP Welte        | enbummler,       | Wilhelm         | - FO Punkt          | tlandung, P        | Peter - P1          | Kunterbur          | nt, Kati - F          | B Lustig,       | Lena - F           | B Höhenflug         | , Hannah - F  | B Springer | Axel =   |              |                   |            |     |
|          | 06.01.2017    | 201               | TXL              | FRA             | 19:02               | 20:04              | 01:02               | 18:45              | 19:55                 | 1               | DAIRF              | A321                | - F           | 0 🔽        |          |              |                   |            |     |
| ×        | CrewList:     | = CP Welte        | enbummler,       | Wilhelm         | - FO Punkt          | tlandung, P        | Peter - P1          | Kunterbur          | nt, Kati - F          | B Lustig,       | Lena - F           | B Höhenflug         | i, Hannah - F | B Springer | , Axel = |              |                   |            |     |
| X        | 06.01.2017    | 201               | TXL              | FRA             | 18:45               | 19:55              | 01:10               | 18:45              | 19:55                 | 1               | DAIRF              | A321                |               | 0          |          |              |                   |            |     |
| <u>^</u> | CrewList:     | = CP Welte        | enbummler,       | Wilhelm         | - FO Punkt          | tlandung, P        | Peter - P1          | Kunterbur          | nt, Kati - F          | ·B Lustig,      | Lena - H           | -B Höhenflug        | I, Hannah - F | B Springer | , Axel = |              |                   |            | -   |
| V        | Crowliet:     | - CP Wolte        | FRA              | Wilhelm         | - EO Pupld          | ZZ:Z9              | OT:24<br>Poter - P1 | 20:00              | ZZ:ZU<br>nt Kati - F  | B Lustia        | Lena - I           | R Höhenflug         | Hannah - E    | B Springer | Avel -   |              |                   |            |     |
|          | 06.01.2017    | 832               | FRA              | CPH             | 20:55               | 22.20              | 01.25               | 20:55              | 22.20                 | D Lusuy,        | DAIPD              | A320                |               |            | , Aker - |              |                   |            |     |
| X        | CrewList:     | = CP Welte        | enbummler.       | Wilhelm         | - FO Punkt          | tlandung, P        | Peter - P1          | Kunterbur          | nt. Kati - F          | B Lustia.       | Lena - F           | B Höhenflug         | . Hannah - F  | B Springer | Axel =   |              |                   |            | -   |
|          | 08.01.2017    | 833               | CPH              | FRA             | 05:30               | 06:49              | 01:19               | 05:30              | 07:00                 | 1               | DAILN              | A319                |               | 0 🗸        |          |              |                   |            |     |
| ×        | CrewList:     | = CP Welte        | enbummler,       | Wilhelm         | - FO Punkt          | tlandung, P        | Peter - P1          | Kunterbur          | nt, Kati - F          | B Lustig,       | Lena - F           | B Höhenflug         | , Hannah =    |            |          |              |                   |            |     |
| X        | 08.01.2017    | 833               | CPH              | FRA             | 05:30               | 07:00              | 01:30               | 05:30              | 07:00                 | 1               | DAILN              | A319                | 🗸 F           | 0 🗸        |          |              |                   |            |     |
| <u>^</u> | CrewList:     | = CP Welte        | enbummler,       | Wilhelm         | - FO Punkt          | tlandung, P        | Peter - P1          | Kunterbur          | nt, Kati - F          | B Lustig,       | Lena - F           | B Höhenflug         | I, Hannah =   | _          |          |              |                   |            |     |
| V        | 08.01.2017    | 0/4<br>CD W-H     | FRA              | DUS             | 08:39               | 09:20              | 00:41               | 08:15              | 09:05                 | Distantia       | DAILN              | A319                | F Llannah     |            | X        |              |                   |            |     |
|          | 08 01 2017    | 074               | ERA              | DUS             | 08-15               |                    | 00.50               | 08-15              | 09-05                 | ·b Lusug,       | DAILN              |                     | , Hannan =    | 0          | ¥        |              |                   |            | - 1 |
|          | CrewList:     | = CP Welte        | enbummler        | Wilhelm         | - FO Punkt          | tlandung P         | 00.30<br>Peter - P1 | Kunterbur          | nt Kati-F             | Blustia         | Lena - F           | -R Höhenflug        | Hannah =      |            | ^        |              |                   |            |     |
|          | 08.01.2017    | 077               | DUS              | FRA             | 10:05               | 10:52              | 00:47               | 09:55              | 10:50                 | D Luong,        | DAILN              | A319                | F             | 0 🗸        |          |              |                   |            | - 1 |
| ×        | CrewList:     | = CP Welte        | enbummler,       | Wilhelm         | - FO Punkt          | tlandung, P        | Peter - P1          | Kunterbur          | nt, Kati - F          | B Lustig,       | Lena - F           | B Höhenflug         | , Hannah =    |            |          |              |                   |            |     |
|          | 08.01.2017    | 077               | DUS              | FRA             | 09:55               | 10:50              | 00:55               | 09:55              | 10:50                 |                 | DAILN              | A319                | 🗸 F           | 0 🗸        |          |              |                   |            |     |
| ^        | CrewList:     | = CP Welte        | enbummler,       | Wilhelm         | - FO Punkt          | tlandung, P        | Peter - P1          | Kunterbur          | nt, Kati - F          | B Lustig,       | Lena - F           | B Höhenflug         | ı, Hannah =   |            |          |              |                   |            |     |
|          | 08.01.2017    | 1396              | FRA              | PRG             | 12:01               | 13:02              | 01:01               | 11:40              | 12:45                 | 1               | DAILN              | A319                | - F           | 0          |          |              |                   |            |     |
| -        | CrewList:     | = CP Welte        | enbummler,       | Wilhelm         | - FO Punkt          | tlandung, F        | Peter - P1          | Kunterbur          | nt, Kati - F          | B Lustig,       | Lena - I           | -B Hohenflug        | ı, Hannah =   | _          |          |              |                   |            | _   |
|          | 08.01.2017    | - CP Welte        | PRA<br>anhummlar | Wilhelm         | - EO Pupld          | 12:40<br>Handung P | OT:05               | TT:40<br>Kunterbur | IZ:40<br>st. Kati., R | B Lustia        | DAILIN<br>Lona - F | A319<br>B Höberflug | Hannah -      |            |          |              |                   |            |     |
|          | 09.01.2017    | 1403              | PRG              | FRA             | 05:55               | 07:05              | 01.10               | 05:55              | 07:05                 | 1               | DAIQW              | A320                |               | 0          |          |              |                   |            | - 1 |
| ×        | CrewList:     | = CP Welte        | enbummler.       | Wilhelm         | - FO Punkt          | tlandung, P        | Peter - P1          | Kunterbur          | nt. Kati - F          | B Lustia.       | Lena - F           | B Höhenflug         | . Hannah - F  | B Springer | Axel =   |              |                   |            |     |
|          | 09.01.2017    | 1074              | FRA              | LYS             | 08:00               | 09:15              | 01:15               | 08:00              | 09:15                 |                 | DAIQW              | A320                | V F           | 0 🗸        |          |              |                   |            |     |
| ×        | CrewList:     | = CP Welte        | enbummler,       | Wilhelm         | - FO Punkt          | tlandung, P        | Peter - P1          | Kunterbur          | nt, Kati - F          | B Lustig,       | Lena - F           | B Höhenflug         | , Hannah - F  | B Springer | , Axel = |              |                   |            |     |
| kein     | Konflikt:     |                   |                  |                 |                     |                    |                     |                    |                       | •               |                    | • •                 |               |            | Kor      | flikt: s-Aig | htLog 🔿           | import:    |     |
|          | nur s-Flightl | .og r             | nur Import       | S               | -FlightLog =        | = Import           | LL                  | EG, FDFI           | , CrewList            | ?               | -                  |                     |               |            |          | s-FlightLog  |                   | Import     |     |
|          |               |                   |                  |                 |                     |                    |                     |                    |                       |                 |                    |                     |               |            |          |              |                   |            |     |

Wichtig: Erst mit Klick auf die Importieren-Taste werden die Daten endgültig importiert!

Auch hier gibt es natürlich noch einmal eine zusammenfassende Abfrage:

| Importie | ren und Abgleichen                                                                                                    | × |
|----------|----------------------------------------------------------------------------------------------------|---|
| 2        | IHRE AUSWAHL (DS=Datensatz):                                                                                                    |   |
|          | <br>5 NEUE (zu importierende) DS, davon stehen:<br>5 DS mit bestehenden DS im KONFLIKT mit bestehenden DS,<br>diese<br>5 bestehende DS werden GELÖSCHT! |   |
|          | 40 bestehende UNVERÄNDERTE DS.                                                                                                    |   |
|          | OK Abbrecher                                                                                                    | ۱ |

Bei der letzten Option können folgende Dateien aus dem CRA geladen werden:

OM-A, FSM (alle), FSM (General), FSM (B747), FSM (A320), FSM (A330/A340), FSM (A380), FSM (erste Hilfe), FlottenInfoHeft

Da die Verbindung zum CRA bis zum Verlassen des Moduls erhalten bleibt, können hier nacheinander alle gewünschten Dateien geladen werden.

Die Dateien werden im Ordner ,s-FlightLog Personal FTP' gespeichert. Dieser Ordner kann auch per FTP-Export z.B. auf ein iPhone kopiert werden.

siehe: Modul : Export : Format ,FTP (z.B. iPhone mit FileApp, DataCase, ...)

## 11 Fenster : CrewList

| Ξ | 8 06 | 5.01. LH194 16:45 FRA-TXL 17:55 | j           |         |        |          |            |        |       | $\times$ |
|---|------|---------------------------------|-------------|---------|--------|----------|------------|--------|-------|----------|
|   | Fkt  | Name (Nachname, Vorname )       |             | PK-Nr.  |        | GebDatum | zuletzt am | Lehrg. | @ all |          |
| ► | CP   | Weltenbummler, Wilhelm          | $\sim$      | 123456A | $\sim$ | 01.09.74 |            |        | 0     |          |
|   | FO   | Punktlandung, Peter             | $\sim$      | 234567I | $\sim$ | 02.02.89 | 26.12.16   |        | 0     | _        |
|   | Ρ1   | Kunterbunt, Kati                | ~           | 345678G | ~      | 03.03.83 |            | 999B   | 0     | ≡        |
|   | FB   | Lustig, Lena                    | $\sim$      | 456789E | $\sim$ | 13.05.87 |            | 999B   | 0     |          |
|   | FB   | Höhenflug, Hannah               | $\sim$      | 567890C | $\sim$ | 26.08.89 |            | 999B   | 0     |          |
|   | FB   | Springer, Axel                  | $\sim$      | 678900H | $\sim$ | 05.09.80 |            | 999B   | 0     |          |
| * |      |                                 | $^{\prime}$ |         | $\sim$ |          |            |        | 0     | •        |

Die Crewliste kann entweder manuell ausgefüllt oder automatisch beim LiveUpdate geladen werden.

Die Felder [Fkt], [Name] und [PK-Nr] sind selbsterklärend. Im Feld [GebDatum] wird das Geburtsdatum des Crewmembers angezeigt, sofern die entsprechende Senioritätsliste importiert wurde und die entsprechende PK-Nr dort vorhanden ist. Das Feld [zuletzt am] gibt das Datum des letzten gemeinsamen Fluges vor diesem Umlauf an. Das Feld [Lehrg.] gibt bei Kollegen aus der Kabine den Lehrgang an. Auch hier muss die Cabin-Senioritätsliste importiert worden und die entsprechende PK-Nr dort vorhanden sein.

Ein Klick auf @ öffnet den Standard-Email-Client mit diesem Crew-Mitglied als Empfänger (bei @all ist die gesamte Crew eingetragen).

Tipp: Doppelklick auf das Datum in ,zuletzt am' lässt s-FlightLog zu dem entsprechenden Eintrag im Modul : Flug-Buch springen. Da innerhalb eines Umlaufs nur bei einer Crew-Änderung neue Einträge gemacht werden, muss dies nicht zwangsläufig das angezeigte Datum sein.

Innerhalb eines Umlaufs wird nur beim jeweils ersten gemeinsamen Flug die Crew eingetragen. Bei allen weiteren gemeinsamen Flügen bleibt die Crew-Liste leer (erkennbar an dem ,~' in der Statuszeile). Der nächste Eintrag erfolgt also erst nach einem Crew-Wechsel.

Die Option [AutoCL] hat drei mögliche Schalterstellungen:

• Die Crew-Liste wird zusätzlich in der Statuszeile (ganz unten im Access-Fenster) angezeigt (Standard-Einstellung).

= CP Weltenbummler, Wilhelm - FO Punktlandung, Peter - P1 Kunterbunt, Kati - FB Lustig, Lena - FB Höhenflug, Hannah - FB Springer, Axel =

Das ,=' zu Beginn zeigt an, dass diese Crew für diesen Flug eingetragen ist.

Ein ,~' zeigt an, dass kein Crew-Wechsel stattgefunden hat und somit keine Crew eingetragen ist. Es wird dann der zuletzt vorgenommene Crew-Listeneintrag angezeigt.

- Die Crew-Liste wird nicht in der Statuszeile angezeigt.
- Die Crew-Liste wird bei jedem Eintrag direkt in der vergrößerten Zeile angezeigt.

|        |          |         |           |          |          | <u> </u>     |             |           | <u> </u>   |             |         | <u> </u>   |                    |      |        |
|--------|----------|---------|-----------|----------|----------|--------------|-------------|-----------|------------|-------------|---------|------------|--------------------|------|--------|
| 06.01  | 1.2017   | 194     | Α         | FRA      | TXL      | 16:45        | 17:55       | 01:10     | 16:45      | 17:55       | 1       | DAIRF      | A321               | ✓ FO | $\sim$ |
| = CP \ | Weltenbu | ımmler, | Wilhelm - | FO Punkt | landung, | Peter - P1 H | Kunterbunt, | Kati - FB | Lustig, Le | na - FB Höh | enflug, | Hannah - F | B Springer, Axel = |      |        |

Tipp: 'Strg'+Doppelklick auf das Feld ,CrewList' in der vergrößerten Zeile zeigt die geladene html-Datei im Standard-Browser an, falls diese noch vorhanden.

Tipp: Mit Klick auf die Crew -Taste wird das ,CrewList'-Fenster im ,AutoSize'-Modus geöffnet, d.h. es passt sich in der Größe automatisch der Anzahl der Crew-Mitglieder an. Ein weiterer Klick macht das Fenster unsichtbar, Größe und Position bleiben aber erhalten. Wird das Fenster mit dem ,Schließen'-Button (rechts oben im ,CrewList'-Fenster) geschlossen, gehen diese Informationen verloren.

Die Größe des ,CrewList'-Fensters kann manuell geändert werden., bei gedrückter ,Strg'-Taste bleibt diese Änderung dauerhaft bis zum Schließen des Fensters gespeichert. Ein Klick bei gedrückter ,Strg'-Taste schaltet die ,AutoSize'-Funktion wieder an.

## 12 Modul : Briefing

| 🛩 s-FlightLog                                                                                                    | FlugBuch FlugPla                                                     | an Spesen                                   | MonatsÜbers.                                                                                                    | Statistik                                                                                                    | Info                                                                                                    | Einstellungen                                                                                                    | Ċ                                                   |
|----------------------------------------------------------------------------------------------------|----------------------------------------------------------------------|---------------------------------------------|----------------------------------------------------------------------------------------------------|----------------------------------------------------------------------------------------------------|----------------------------------------------------------------------------------------------------|----------------------------------------------------------------------------------------------------|-----------------------------------------------------|
| Briefing<br>Umlauf<br>06.Jan.23 LH194 FRA 16:44-17:54 TXL<br>10.Jan.23 LH849 HEL 12:55-16:04 FRA                                       | Now Bri                                                              | ief.Drucken Dr<br>Kalender Dr<br>eroWeather | rucker*<br>rucker: Kyocera E                                                                                                    | COSYS M5526cd                                                                                                    | w KX                                                                                                    |                                                                                                    | ~                                                   |
| Briefing Drucken* Umlauf CrewListe HotelVoucher WetterInfo-LIDO AirportInfo LoA - 5 Alt. integrated  original HTML: ExtraInfo einzeln: | zeige Umlauf<br>zeige CrewList<br>zeige Wetter<br>PDF<br>s/w Drucken | Alle<br>Keine<br>Umkehren<br>Drucken        |                                                                                                    |                                                                                                    |                                                                                                    |                                                                                                    |                                                     |
| Kalender Export*                                                                                                    |                                                                      |                                             |                                                                                                    |                                                                                                    |                                                                                                    |                                                                                                    |                                                     |
| Outlook Dinkl. Einsatz ab 17.06.2022 09:00                                                                                             | ~                                                                    | Export                                      | Plan-Z<br>Plan-Z<br>Betreff: Origin<br>Ort: (Briefin<br>Body: IGCC<br>Betreff: Origin<br>Dutlook:<br>Outlook-Zeit ist<br>Outlook-Kalend | eiten<br>U _ fre<br>OFF-Block-ON-1<br>ng: FOC-/LAT-Ar<br>anz viel<br>merkung<br>alte Einträ<br>: LocalTime<br>er: lokal: [Star | KEIN Extra-<br>tie Tage (OFF,)<br>Block, Destination [<br>dresse), FlugNr_B<br>CrewListe K<br>Buchungszahl<br>ge löschen (m Zeitr<br>(MEZ, bzw. MESZ)<br>ndard] | Eintrag Umlauf<br>Eintrag Umlauf<br>(FTL Calc)<br>Juchungszahlen<br>OMPLETT<br>Jen StationsIr<br>raum)<br>(empfohlen) | g<br>V<br>V<br>V<br>V<br>V<br>V<br>V<br>V<br>V<br>V |
| AeroWeather Export*                                                                                                    |                                                                      |                                             |                                                                                                    |                                                                                                    |                                                                                                    |                                                                                                    |                                                     |
|                                                                                                    |                                                                      | Export                                      | Send E-Ma                                                                                                    | l: peter@pur                                                                                                    | nktlandung.de                                                                                                    |                                                                                                    |                                                     |

#### Drucker:

Listet installierte Drucker auf.

Da Access 2000 nur auf dem Windows-Standard-Drucker drucken kann, verstellt eine Änderung hier ggf. den Windows-Standard-Drucker systemweit.

Ein Doppelklick auf den angezeigten Drucker lässt das Kombinationsfeld zum nächsten Eintrag springen. 'Strg-Doppelklick' öffnet das entsprechende Eigenschafts-Fenster des Druckers.

#### Druck-Auswahl:

Umlauf Umlauf gemäß dem eingestellten Format (siehe unten) CrewListe CrewListe gemäß dem eingestellten Format (siehe unten) AirportInfo LoA : (2-5) ALTNs LoA mit den (2-5) ersten Alternates (siehe unten) AirportInfo LoA : conventional LoA, so wie wir sie von LH kennen Original HTML aus CRA geladenen HTML-Datei der LoA (im Verzeichnis "s-FlightLog\_IO-Data\" gespeichert) ExtraInfo einzeln, pro Airport eine Seite mit der entsprechenden ExtraInfo (grau, falls keine ExtraInfo für diesen Airport vorhanden)

**Drucken**: Ausdruck, auch mit Grautönen **s/w Drucken**: Ausdruck, nur schwarz/weiß

Tipp: Ein Klick auf ,zeige ...' oder ,PDF' generiert den entsprechenden Ausdruck rein digital, ohne ihn direkt auf Papier zu verewigen.

## 12.1 Umlauf ,Classic'

| Umlauf für den Zeitraum: Seite                                                       | 1/1                                                      |
|--------------------------------------------------------------------------------------|----------------------------------------------------------|
| 06.JAN.17 LH194 FRA16:44-17:54TXL<br>- 10.JAN.17 LH849 HEL12:55-16:04F               | RA Block BLZ68 Type BOP: BKD (Version)                   |
| Freitan, 06_lan, 2017 CI: 06.Jan 16:25 LT 22.83h: 189                                | .00€                                                     |
| [EUASA]: FDZ: 07:04 (11:00.13:00) RZ: 29:46 (10:00.11:35.13:35)**                    | IMTVI: FDZ: 07:34 (10:00) RZ: 29:31 (12:00) [CocUnver]   |
| LH194 FRA 16:45 - 17:55 TXL                                                          | 01:10 01:07 A321                                         |
| LH201 TXL 18:45 - 19:55 FRA                                                          | 01:02 01:10 A321                                         |
| LH832 FRA 20:55-22:20 CPH                                                            | 01:24 01:24 A320                                         |
| Scandic Copenhagen: 00:40 <sup>3≉</sup><br>Scandic Falkoner<br>Imperial Hotel: 00:45 |                                                          |
| Dänische Krone (21.06.2022):<br>1 EUD – 7 42007 DKK - 1 DKK – 0 1244 EUD             |                                                          |
| 28 12 · 2°C/7°C - stark bewölkt leichter Regen/wolkig leichter Re                    | gen                                                      |
| 29.12.: 5°C/9°C - stark bewölkt, leichter Regen/wolkig, leichter Re                  | gen/bedeckt, leichter Regen                              |
| Sonntag, 08.Jan.2017 PU:                                                             |                                                          |
| [EUASA]: FDZ: 08:32 (11:30,13:30) RZ: 15:38 (10:00,11:45,13:45)                      |                                                          |
| LH833 CPH 05:30-07:00 FRA                                                            | 01:19 01:30 A319                                         |
| LH074 FRA 08:15-09:05 DUS*                                                           | 00:41 00:48 A319                                         |
| LH077 DUS* 09:55-10:50 FRA                                                           | 00:47 00:52 A319                                         |
| LH1396 FRA 11:40-12:45 PRG                                                           | 01:01 01:03 A319                                         |
| Lindner Prague Castle: 00:30                                                         |                                                          |
| Tschechische Krone (21.06.2022):<br>1 EUR = 24,66407 CZK ; 1 CZK = 0,0405 EUR        |                                                          |
| 28.12.: 0°C/8°C - wolkig<br>29.12.: 4°C/11°C - wolkig                                |                                                          |
| Montag, 09.Jan.2017 PU:                                                              |                                                          |
| [EUASA]: FDZ: 08:39 (11:45,13:45) RZ: 14:51 (10:00,12:30,14:30)**                    |                                                          |
| LH1403 PRG 05:55-07:05 FRA                                                           | 01:09 01:09 A320                                         |
| LH1074 FRA 08:00-09:15 LYS                                                           | 01:21 01:13 A320                                         |
| LH1075 LYS 09:55-11:20 FRA                                                           | 01:30 01:25 A320                                         |
| LH106 FRA 12:15-13:15 MUC                                                            | 00:58 00:56 A320                                         |
| Holiday Inn Leuchtenbergring: 00:45 3°<br>Kastaninenhof Erding: 00:25                |                                                          |
| 28.12.: 0°C/9°C - wolkig                                                             |                                                          |
| 29.12.: 1°C/11°C - wolkig/wolkig                                                     |                                                          |
| Dienstag, 10.Jan.2017 PU:                                                            |                                                          |
| [EUASA]: FDZ: 11:24 (12:00,14:00) RZ: 190:41 (12:00,12:15,14:15)                     | [MTV]©: FDZ: 11:54 (11:00) RZ: 190:26 (13:20) [CocUnver] |
| LH093 MUC 06:00-07:10 FRA                                                            | 01:07 01:02 A321                                         |
| LH848 FRA 08:35-11:00 HEL +0100                                                      | 02:29 02:28 A321                                         |
| LH849 HEL 11:45-14:30 FRA                                                            | 03:09 02:42 A321                                         |
| 28.12.: 3°C/10°C - stark bewölkt/stark bewölkt, leichter Sprührege                   | n                                                        |

29.12.: 7°C/11°C - stark bewölkt/stark bewölkt, leichter Sprühregen/bedeckt, leichter Regen

## 12.2 Umlauf ,Flugmanager

| Freitag,                                                                                                    | 06.Jan.2017                                                                                                    | Sonntag                                                                                                    | ,                                                                                     | 08.Ja                                                                               | n.2017                         | Montag                                                                                                   | J,                                                                                | 09.Jan                                                                                                  | .2017                          | Diensta                                                             | ag,                                                     | 10                                                         | .Jan                                            | .2017                                                 |
|----------------------------------------------------------------------------------------------------|----------------------------------------------------------------------------------------------------|----------------------------------------------------------------------------------------------------|---------------------------------------------------------------------------------------|-------------------------------------------------------------------------------------|--------------------------------|----------------------------------------------------------------------------------------------------|-----------------------------------------------------------------------------------|----------------------------------------------------------------------------------------------------|--------------------------------|---------------------------------------------------------------------|---------------------------------------------------------|------------------------------------------------------------|-------------------------------------------------|-------------------------------------------------------|
| CI: 06.Jan 16:25 LT                                                                                                    | 22,83h; 189,00€                                                                                                    | PU:                                                                                                    |                                                                                       |                                                                                     |                                | PU:                                                                                                    |                                                                                   |                                                                                                    |                                | PU:                                                                 |                                                         |                                                            |                                                 |                                                       |
| LH 194 FRA 1<br>A321                                                                                                    | 16:45-17:55 TXL                                                                                                    | LH 833 (                                                                                                    | СРН                                                                                   | 05:30 -07:0                                                                         | 0 FRA                          | LH 1403<br>A320                                                                                          | PRG                                                                               | 05:55-07:05                                                                                             | FRA                            | LH 093<br>A321                                                      | MUC                                                     | 06:00                                                      | 07:10                                           | FRA                                                   |
| 01:08<br>LH 201 TXL 1<br>A321                                                                                                    | 18:45-19:55 FRA                                                                                                    | 01:50<br>LH 074 F<br>A319                                                                                                    | FRA                                                                                   | 08:15-09:0                                                                          | 5 DUS*                         | 00:50<br>LH 1074<br>A320                                                                                 | FRA                                                                               | 08:00 - 09:15                                                                                           | LYS                            | 02:04<br>LH 848<br>A321                                             | FRA                                                     | 08:35                                                      | 11:00                                           | +0100<br>HEL                                          |
| 01:01<br>LH 832 FRA 2<br>A320                                                                                                    | 20:55-22:20 CPH                                                                                                    | 00:45<br>LH 077 E<br>A319                                                                                                    | DUS*                                                                                  | 09:55 - 10:8                                                                        | 0 FRA                          | 00:50<br>LH 1075<br>A320                                                                                 | LYS                                                                               | 09:55 - 11:20                                                                                           | FRA                            | 00:55<br>LH 849<br>A321                                             | +0100<br>HEL                                            | 11:45·                                                     | 14:30                                           | FRA                                                   |
|                                                                                                    |                                                                                                    | 01:09<br>LH 1396 F<br>A319                                                                                                    | FRA                                                                                   | 11:40 - 12:4                                                                        | 5 PRG                          | 00:54<br>LH 106<br>A320                                                                                  | FRA                                                                               | 12:15 - 13:15                                                                                           | MUC                            |                                                                     |                                                         |                                                            |                                                 |                                                       |
| Scandic Copenhagen: 00:4<br>Scandic Falkoner<br>Danische Krone (21.06.202<br>I EUR = 7,43907 DKK ; 1<br>28.12.: 2°C/7°C - stark bew<br>29.12.: 5°C/9°C - stark bew<br>FDZ: 07:04 (10:00) RZ: 29.31(<br>FDZ: 07:04 (10:00) RZ: 29.31) | 40 **<br>22):<br>DKK = 0,1344 EUR<br>völkl, leichter Regen/wolki<br>völkl, leichter Regen/wolki<br>2946 (1000,11:36,13:36)*<br>(12:00) (CocUnver] | Lindher Prague C<br>Tschechische Kr<br>1 EUR = 24,6640<br>28.12:: 0°C/8°C-<br>29.12:: 4°C/11°C<br>FDZ: 08:32 (11:30,1<br>FDZ: 09:02 (11:00) | Castle: 0<br>rone (21.<br>07 CZK ;<br>- wolkig<br>C - wolkig<br>13:30) RJ<br>RZ: 15:2 | 00:30<br>.06.2022):<br>; 1 CZK = 0,04<br>g<br>Z: 15:38 (10:00,1<br>23 (12:00) [CocU | 05 EUR<br>1:45,13:45)<br>nver] | Holiday Inn Le<br>Kastaninenho<br>28.12.: 0°C/9'<br>29.12.: 1°C/1'<br>FDZ: 08.39 (11:<br>FDZ: 09.09 (11: | euchtenbe<br>f Erding: (<br>'C - wolki<br>1°C - wolk<br>45,13:45) (<br>00) RZ: 14 | ergring: 00:45 <sup>3*</sup><br>00:25<br>g<br>ig/wolkig<br>RZ: 14:51 (10:00,12:3<br>:36 (12:00) [CodUnw | 80,14:30) <sup>36</sup><br>er] | 28.12: 3°C/10<br>29.12: 7°C/1<br>FDZ: 11:24 (12)<br>FDZ: 11:54 (11) | 0°C - stark<br>1°C - stark<br>00,14:00) F<br>00) RZ: 19 | : bewölkt/s<br>: bewölkt/s<br>:Z: 190:41 (<br>0:26 (13:20) | stark bev<br>stark bev<br>12:00,12:<br>) [CocUm | völkt, leicht<br>völkt, leicht<br>15,14:15)<br>/er] ! |

### Erklärung:

**CI**: CheckIn an der Homebase. Beim Profil ,LH-Cabin' wird bei Flügen mit den Flugzeugmustern B747, B767, B777, B787, A330, A340, A350, A380 die Langstrecken-BriefingZeit, ansonsten die KurzStrecken-BriefingZeit verwendet (Eingabe im Modul : Einstellungen). Bei allen anderen Profilen gibt es nur eine BriefingZeit.

**PU**: PickUp, falls im HotelVoucher angegeben

Wichtig: hierzu muss die PK-Nr im Modul : Einstellungen eingegeben sein!

Falls kein HotelVoucher geladen oder keiner von der Station erstellt wurde, so bleibt das Feld hinter PU: leer.

Falls die eigene PK-Nr nicht im HotelVoucher auftaucht, so erscheint ,PK-Nr not found'.

22,83h bezahlungswirksame Flugstunden für diesen Umlauf

189,00€ Spesen für diesen Umlauf

\_ Crewwechsel

 $\infty$  keine BLZ68-Zeit für diesen Flug " bzw. ' NonMaintenanceStation (OTP): " = NMS (Tag und Nacht), ' = NMS (Tag, bei NightStop Maintenance vorhanden)

+0100 Zeitdifferenz zur LT Deutschland (OTP und MAN)

WetterInfo falls im Modul : LiveUpdate geladen.

WährungsInfo falls nicht EUR-Land und im Modul : LiveUpdate geladen.

#### FDZ/RZ (untere graue Box):

#### Erste Zeile: EU OPS - Regelauslegung: LH, Unverstärkte Crew (falls SF in CrewListe: Verstärkte Crew):

- FDZ: tatsächliche FDZ (maximale FDZ, KommandantenEntscheid FDZ)
- RZ: tatsächliche RZ (minRZ nach tatsächlicher FDZ, minRZ nach maximaler FDZ, minRZ nach KommandantenEntscheid FDZ

#### Zweite Zeile: MTV - 2-Mann Unverstärkt (falls SF in CrewListe: 2-Mann, Verstärkt):

- FDZ: tatsächliche FDZ (maximale FDZ)
- RZ: tatsächliche RZ (minRZ nach tatsächlicher FDZ, minRZ nach maximaler FDZ)

#### \* bedeutet, es handelt sich um einen verlängerten FD

! (und blaue Schrift beim farbigen Ausdruck) bedeutet, weniger als 30 Minuten ,Luft' zur maxFDZ, bzw. zur minRZ

## 12.3 Crewliste ,Classic'

#### UmlaufCrewListe für den Zeitraum: Seite 1/1

#### 06.JAN.17 LH194 FRA16:45-17:55TXL

08.JAN.17 LH833 CPH05:30-07:00FRA

(4 legs)

- 10.JAN.17 LH849 HEL11:45-14:30FRA

08.JAN.17 LH1396 FRA11:40-12:45PRG

Ex

2

| 06.J<br>(3 le | AN.17 LH194 FRA16:45-1<br>:gs) | 7:55TXL<br>06.JAN.17 I | LH       | 832 FRA  | 1<br>20:55-22:20CPH |
|---------------|--------------------------------|------------------------|----------|----------|---------------------|
| Fkt           | Name                           | PK-Nr                  | ≠        | GebDat : | zuletzt am Lehrq    |
| СР            | Weltenbummler, Wilhelm         | 123456A                | •        | 01.09.74 |                     |
| FO            | Punktlandung, Peter            | 2345671                | •        | 02.02.89 | 26.12.16            |
| Ρ1            | Kunterbunt, Kati               | 345678G                | •        | 03.03.83 | 999B                |
| FB            | Lustig, Lena                   | 456789E                | •        | 13.05.87 | 999B                |
| FB            | Höhenflug, Hannah              | 567890C                | •        | 26.08.89 | 999B                |
| FB            | Springer, Axel                 | 678900H                | <b>-</b> | 05.09.80 | 999B                |

| -                | -  |
|------------------|----|
| -                | -  |
| -                | -  |
| -                | -  |
| -                | -  |
| -                | -  |
|                  |    |
|                  |    |
|                  |    |
|                  |    |
| Exc              | T- |
| EX               | 10 |
| -                | -  |
| -<br>-           | -  |
|                  |    |
|                  |    |
|                  | -  |
| -<br>-<br>-<br>- |    |
|                  |    |
|                  |    |
|                  |    |

То

| Fkt | Name                   | PK-Nr ÷ | - | GebDat zuletzt am | Lehrg |
|-----|------------------------|---------|---|-------------------|-------|
| СР  | Weltenbummler, Wilhelm | 123456A | • | 01.09.74          |       |
| FO  | Punktlandung, Peter    | 2345671 | • | 02.02.89 26.12.16 |       |
| P1  | Kunterbunt, Kati       | 345678G | • | 03.03.83          | 999B  |
| FB  | Lustig, Lena           | 456789E | • | 13.05.87          | 999B  |
| FB  | Höhenflug, Hannah      | 567890C | • | 26.08.89          | 999B  |
|     |                        |         |   |                   |       |

| 09.J<br>(7 le | AN.17 LH1403 PRG05:55-<br>:gs) | 07:05FRA<br>10.JAN.17 | LH         | 849 HEL  | 11:45-14:3 | 3<br>30FRA |    |
|---------------|--------------------------------|-----------------------|------------|----------|------------|------------|----|
| Fkt           | Name                           | PK-Nr                 | ≠          | GebDat   | zuletzt am | Lehrg      | Ex |
| СР            | Weltenbummler, Wilhelm         | 123456A               | •          | 01.09.74 |            |            | -  |
| FO            | Punktlandung, Peter            | 2345671               | •          | 02.02.89 | 26.12.16   |            | -  |
| P1            | Kunterbunt, Kati               | 345678G               | •          | 03.03.83 |            | 999B       | -  |
| FB            | Lustig, Lena                   | 456789E               | •          | 13.05.87 |            | 999B       | -  |
| FB            | Höhenflug, Hannah              | 567890C               | •          | 26.08.89 |            | 999B       | -  |
| FB            | Springer, Axel                 | 678900H               | <b>→</b> . | 05.09.80 |            | 999B       | -  |

| Ex | То |  |
|----|----|--|
| -  | -  |  |
| -  | -  |  |
| -  | -  |  |
| -  | -  |  |
| -  | -  |  |
| -  | -  |  |

### 12.4 Crewliste ,Flugmanager'

| 06.JAN.17 LH194 FRA<br>3 legs 06.JAN.17 L | A16:45-17:55<br>H832 FRA2( | TXL<br>):55-22:2    | 1<br>20CPH          | 08.<br>4 le   | JAN.<br>gs       | 17 LH833<br>08.JAN.17 | CPH0<br>LH13 | 5:30-0<br>396 FR | 7:00<br>A11 | FRA<br>:40-12:4  | 2<br>45PRG          | 09<br>71   | .JAN.'<br>egs      | 17 LH1403 F<br>10.JAN.17 | RG05:55-<br>LH849 HI | 07:0<br>E <b>l1</b> 1 | 5FRA<br>1:45-14:3  | 3<br>30FRA           |
|-------------------------------------------|----------------------------|---------------------|---------------------|---------------|------------------|-----------------------|--------------|------------------|-------------|------------------|---------------------|------------|--------------------|--------------------------|----------------------|-----------------------|--------------------|----------------------|
| Fkt Name                                  | PK-Nr ≓                    | GD/LG               | zuletzt             | Fkt           | Name             | •                     | F            | PK-Nr            | ⇒           | GD/LG            | zuletzt             | Fkt        | Name               |                          | PK-Nr                | ⇒                     | GD/LG              | zuletzt              |
| CP Weltenbummler,<br>Wilhelm              | 123458A ·                  |                     |                     | СР            | Welte<br>Wilhe   | enbummler,<br>elm     | 1            | 123 456A         | •           |                  |                     | СР         | Welte<br>Wilhe     | enbummler,<br>elm        | 123456A              | 1                     |                    |                      |
| FO Punktlandung, Peter                    | 2345671 •                  |                     | 26.12.16            | FO            | Punk             | tlandung, Pe          | eter 2       | 2345671          |             |                  | 26.12.16            | FO         | Punk               | tlandung, Pet            | er 2345671           | •                     | :                  | 26.12.16             |
| P1 Kunterbunt, Kati                       | 345678G ·                  |                     |                     | P1            | Kunte            | erbunt, Kati          | 3            | 345678G          | ÷ •         |                  |                     | P1         | Kunte              | erbunt, Kati             | 345678G              | 1                     |                    |                      |
| FB Lustig, Lena                           | 456789E ·                  |                     |                     | FB            | Lusti            | g, Lena               | 4            | 456789E          | ٠.          |                  |                     | FB         | Lustig             | g, Lena                  | 456789E              | •                     |                    |                      |
| FB Höhenflug, Hannah                      | 567890C ·                  |                     |                     | FB            | Höhe             | enflug, Hann          | ah 5         | 67890C           | •           |                  |                     | FB         | Höhe               | nflug, Hannal            | 5678900              | ٠.                    |                    |                      |
| FB Springer, Axel                         | 678900 H · →               |                     |                     |               |                  |                       |              |                  |             |                  |                     | FB         | Sprin              | ger, Axel                | 678900H              | <b></b> .             |                    |                      |
|                                           |                            |                     |                     |               |                  |                       |              |                  |             |                  |                     |            |                    |                          |                      |                       |                    |                      |
| s-FlighLog<br>(c) s-FlightLog-Team        | Build 1142.08              | vom 05.0<br>s-fligt | 02.2023<br>htiog.de | s-Fl<br>(c) s | ighLo<br>s-Fligh | g<br>ntLog-Team       | В            | uild 114         | 2.08        | vom 05.<br>⊊flig | 02.2023<br>htlog.de | s-i<br>(c) | lighLog<br>s-Fligh | )<br>tLog-Team           | Build 114            | 2.08                  | vom 05.0<br>s-figt | 02.2023<br>1 tlog.de |

### Erklärung:

Base/B Homebase, aus der Senioritätsliste (nur Cabin)

GebDat Geburtsdatum aus Senioritätsliste (falls entsprechende Senioritätsliste importiert ist und

die entsprechende PK-Nr dort vorhanden ist)

zuletzt Datum des letzten gemeinsamen Fluges vor diesem Umlauf

**Ex / To** ex, bzw. to Info aus BCIL

## 12.5 LoA : 5 ALTNs

| List of Airports (Auszug) |                                                    |                                                                                            |                                                                                    |                                                                                                    | 20.09.2019                                                                              |                              |                                                                                      |                                                                                      |                                  |      | LSZH / ZRH Seite 1 / 2 |         |         |       |       |          |         |              |
|---------------------------|----------------------------------------------------|--------------------------------------------------------------------------------------------|------------------------------------------------------------------------------------|----------------------------------------------------------------------------------------------------|-----------------------------------------------------------------------------------------|------------------------------|--------------------------------------------------------------------------------------|--------------------------------------------------------------------------------------|----------------------------------|------|------------------------|---------|---------|-------|-------|----------|---------|--------------|
| Zuri                      | ch                                                 |                                                                                            |                                                                                    |                                                                                                    |                                                                                         |                              | I                                                                                    | LSZH                                                                                 | / ZRH                            | ł    |                        | E       | merg. F | ield: | 0     |          | Varia   | tion: E002.6 |
| Spec                      | ificati                                            | on                                                                                         | 744                                                                                | 74H                                                                                                    | A319                                                                                    | A320                         | A321                                                                                 | A330                                                                                 | A34                              | 40 A | \346                   | A359    | A380    | )     |       |          |         |              |
| Quali                     | ficatio                                            | n                                                                                          | в                                                                                  | В                                                                                                    | В                                                                                       | в                            | В                                                                                    | В                                                                                    | В                                | ,    | в                      | В       | В       |       |       |          |         |              |
| Perf.I                    | Docum                                              | nentation                                                                                  | Y                                                                                  | Y                                                                                                    | Υ                                                                                       | Y                            | Y                                                                                    | Y                                                                                    | Y                                | ,    | Υ                      | Υ       | Y       |       |       |          |         |              |
| Hand                      | lling                                              |                                                                                            | а                                                                                  | а                                                                                                    | а                                                                                       | а                            | а                                                                                    | а                                                                                    | а                                |      | а                      | а       | а       |       |       |          |         |              |
| CFR,                      |                                                    |                                                                                            | CAT 10                                                                             | ) (AD2 2                                                                                                    | .6.1).                                                                                  |                              |                                                                                      |                                                                                      |                                  |      |                        |         |         |       |       |          |         |              |
| Rwy                       | Арр                                                | proach                                                                                     | (                                                                                  | C-IAL-Mi                                                                                                    | in                                                                                      |                              | D-IAL                                                                                | -Min                                                                                 |                                  |      | C-A                    | ternate | -Min    |       | D-A   | lternate | e-Min   |              |
| 14                        | CA<br>CA<br>CA<br>GL<br>RN<br>GL<br>RN<br>LO<br>RN | T3B<br>T3A<br>T2<br>T1DME<br>S<br>AV GNSS I<br>S ACFT MA<br>AV GNSS I<br>CDME<br>AV GNSS I | 2<br>(<br>(<br>(<br>()<br>()<br>()<br>()<br>()<br>()<br>()<br>()<br>()<br>()<br>() | avbl<br>(100) - R<br>(200) - R<br>(200) - R<br>(200) - R<br>(200) - R<br>(240) - R<br>(490) - R<br>(550) - V<br>(590) - V | 300M<br>550M<br>550M<br>550M<br>550M<br>1500M<br>1800M<br>2000M                         |                              | avbl<br>avbl<br>(100)<br>(200)<br>(200)<br>(200)<br>(250)<br>(510)<br>(550)<br>(590) | - R300M<br>- R550M<br>- R550M<br>- R550M<br>- R550M<br>- R1600<br>- V1800<br>- V2000 | A<br>A<br>A<br>A<br>M<br>M<br>M  |      |                        |         |         |       |       |          |         |              |
| 16                        | CA<br>CA<br>CA<br>CA<br>LO                         | T3B<br>T3A<br>T2<br>T1DME<br>T1DME AC<br>CDME<br>RDME                                      | (<br>()<br>()<br>()<br>()                                                          | avbl<br>avbl<br>(100) - R<br>(200) - R<br>(440) - R<br>(450) - R<br>(560) - V                                             | 300M<br>550M<br>1300M<br>1400M<br>1800M                                                 |                              | avbl<br>avbl<br>(100)<br>(200)<br>(450)<br>(450)<br>(560)                            | - R300M<br>- R550M<br>- R1400<br>- R1400<br>- V1800                                  | A<br>A<br>DM<br>DM               |      |                        |         |         |       |       |          |         |              |
| 28                        | CA<br>RN<br>CA<br>RN<br>LO<br>RN<br>VO             | T1DME AC<br>AV GNSS I<br>T1DME<br>AV GNSS V<br>CDME<br>AV GNSS I<br>RDME                   | FT MAX (<br>_PV (<br>/NAV (<br>_NAV (                                              | (670) - V<br>(670) - V<br>(680) - V<br>(770) - V<br>(880) - V<br>(890) - V<br>(960) - V                                   | 2400M<br>2400M<br>2400M<br>2400M<br>2400M<br>2400M<br>2400M<br>2400M                    |                              | (680)<br>(680)<br>(680)<br>(770)<br>(880)<br>(880)<br>(890)<br>(960)                 | - V2400<br>- V2400<br>- V2400<br>- V2400<br>- V2400<br>- V2400<br>- V2400<br>- V2400 | M<br>M<br>M<br>M<br>M<br>M       |      |                        |         |         |       |       |          |         |              |
| 34<br>Altor               | CA<br>CA<br>LO<br>VO                               | T1DME<br>T1DME AC<br>CDME<br>RDME                                                          | FT MAX (<br>(<br>(                                                                 | (200) - R<br>(230) - R<br>(690) - V<br>(1050) - '                                                                         | 550M<br>550M<br>2400M<br>V2400M                                                         | Diet                         | (200)<br>(240)<br>(690)<br>(1050)                                                    | - R550N<br>- R550N<br>- V2400<br>) - V240                                            | и<br>и<br>им<br>юм<br>74н        | 4310 | 4320                   | 4321    | 4330    | 4340  | 4346  | 4350     | 4380    |              |
| EDN                       | Y/FD                                               | H Friedri                                                                                  | chshafen                                                                           | Tanuin                                                                                                    | - ig<br>- i                                                                             | 77                           | 071                                                                                  | /44                                                                                  | /-411                            | a    | a                      | a       | A330    | 7,340 | 7,540 | A333     | 7300    |              |
| c                         | FR                                                 | CAT 6                                                                                      | (AD2 ED                                                                            | NY 1-2)                                                                                                    | :                                                                                       |                              |                                                                                      |                                                                                      |                                  | ŭ    | u                      | u       |         |       |       |          |         |              |
| R                         | twy                                                | Approach                                                                                   |                                                                                    | C-IA                                                                                                    | L-Min                                                                                   |                              | D                                                                                    | -IAL-Mir                                                                             | n                                |      |                        | C-Alter | nate-Mi | n     |       | D-Alter  | rnate-M | in           |
| 0<br>2<br>2<br>2<br>2     | 6<br>086m<br><br>4<br>:150m                        | CAT1+DM<br>RNAV GN3<br>RNAV GN3<br>LOC+DME<br>CAT3B<br>CAT1+DM<br>RNAV GN3<br>RNAV GN3     | E<br>SS LPV<br>SS VNAV<br>E<br>SS LPV<br>SS VNAV                                   | (210<br>(210<br>(320<br>(430<br>avbl<br>(270<br>(270<br>(270                                                              | ) - R550M<br>) - R550M<br>) - R700M<br>) - R1300<br>) - R600M<br>) - R600M<br>) - R600M | 4<br>4<br>9M<br>9M<br>4<br>4 |                                                                                      |                                                                                      |                                  |      |                        |         |         |       |       |          |         |              |
| Alterr                    | nate - I                                           | Distance, T                                                                                | rueTrack,                                                                          | Handlin                                                                                                    | ng [                                                                                    | Dist.                        | TT                                                                                   | 744                                                                                  | 74H                              | A319 | A320                   | A321    | A330    | A340  | A346  | A359     | A380    |              |
| LFSE                      | 3 / BSL                                            | . Basle/                                                                                   | Mulhouse                                                                           |                                                                                                    | ć                                                                                       | 95                           | 280                                                                                  | b                                                                                    | b                                | а    | а                      | а       | b       | b     | b     | b        | d       |              |
| R                         | twy                                                | Approach                                                                                   |                                                                                    | C-IA                                                                                                    | L-Min                                                                                   |                              | D                                                                                    | -IAL-Mir                                                                             | ۱                                |      |                        | C-Alter | nate-Mi | n     |       | D-Alter  | rnate-M | in           |
| 1                         | 5                                                  | CAT3B<br>CAT1+DM<br>RNAV GN<br>LOC+DME                                                     | E<br>SS LPV                                                                        | avbl<br>(200<br>(260<br>(370                                                                                              | ) - R550M<br>) - R600M<br>) - R1000                                                     | A<br>A<br>DM                 | av<br>(2<br>(3                                                                       | /bl<br>200) - R5<br>260) - R6<br>270) - R1                                           | 550M<br>500M<br>1000M            |      |                        |         |         |       |       |          |         |              |
| <b>2</b><br>1             | <mark>6</mark><br>600m                             | CIRB P-TF<br>CIRC P-TF                                                                     | rk rwy '<br>Rk                                                                     | 15 F(920)<br>(116                                                                                                    | ) - V2400<br>0) - V240                                                                  | M<br>0M                      |                                                                                      |                                                                                      |                                  |      |                        |         |         |       |       |          |         |              |
| 3                         | 3                                                  | CAT1+DM<br>RNAV GN<br>LOC+DME<br>RNAV GN                                                   | E<br>SS LPV<br>E<br>SS LNAV                                                        | (210<br>(270<br>(490)<br>(680)                                                                                            | ) - R1200<br>) - R1300<br>) - V2300<br>) - V2400                                        | M<br>M<br>M<br>M             | (2<br>(2<br>(4<br>(6                                                                 | 230) - R1<br>280) - R1<br>290) - V2<br>280) - V2                                     | 1200M<br>1300M<br>2300M<br>2400M |      |                        |         |         |       |       |          |         |              |

Die 'List of Airports' (LoA) kann leider nicht mehr aus dem CRA geladen werden und ist daher im Moment nicht aktuell. Wir hoffen, in Zukunft eine Alternative anbieten zu können.

#### Erklärung:

Alle Approachs für den LoA-Airport, für die (2-5) Alternates jeweils die vier "besten" Approaches (LowVis nur bester Wert), bei mehr als vier Approaches wird '.....' angezeigt (z.B. LFSB/BSL Rwy 15 und 33). Folgende Besonderheiten:

- Ist ein Airport bei irgendeiner Destination PlanningAlternate, so wird er überall beim entsprechenden Flugzeug als PlanningAlternate angezeigt (LH ist hier teilweise etwas inkonsequent!).
- Bei den Alternates werden alle vorhandenen Handling-Codes angezeigt.

## 13 Modul : Flugdienstzeit/Ruhezeit

| 🛩 s-FlightLo                           | g F                      | lugBuch Flug                   | Plan Spesen                  | MonatsÜbers.             | Statistik Info               | Einstellungen          | <b>₽</b> •   |
|----------------------------------------|--------------------------|--------------------------------|------------------------------|--------------------------|------------------------------|------------------------|--------------|
| Änderungen werden NICHT ins Flug       | Buch übernommen!         | Reset Clear                    | Now 🖌 🕨                      | Cockpit (Unv             | erstärkt) 🗸                  | EU OPS                 | ~            |
| vorangegangene Schicht (zur Berechnung | der DZ und RZ):          | aktuelle Schid                 | ht:                          |                          | nächste Schicht (zur Berechn | ung der RZ):           |              |
| Datum FlugNr Ort von - bis Ze          | eit von - bis Blockz. Fl | kt Datum Flu                   | ıgNr Ort von -bis Zeit       | von - bis Blockz. Fkt    | Datum FlugNr Ort vo          | n - bis Zeit von - bis | Blockz, Fkt  |
| ▶ 26.12.16 351 BRE FRA 05              | 5:57 06:55 00:58 F       | 0 06.01.17 19                  | 4 FRA TXL 16:4               | 15 17:55 01:10 FO        | • 08.01.17 833 CPH           | FRA 05:30 07:00        | 01:30 FO     |
| 26.12.16 048 FRA HAJ 07                | 7:55 08:43 00:48 F       | 0 06.01.17 20                  | 1 TXL FRA 18:4               | I5 19:55 01:10 FO        | 08.01.17 074 FRA             | DUS 08:15 09:05        | 00:50 FO     |
| 26.12.16 053 HAJ FRA 09                | ):17 10:13 00:56 F       | 06.01.17 83                    | 2 FRA CPH 20:                | 5 22:20 01:25 FO         | 08.01.17 077 DUS             | FRA 09:55 10:50        | 00:55 FO     |
| *                                      |                          | *                              |                              |                          | 08.01.17 1396 FRA            | PRG 11:40 12:45        | 01:05 FO     |
|                                        |                          |                                |                              |                          | *                            |                        |              |
|                                        |                          |                                |                              |                          |                              |                        |              |
| Beginn Vorarbeit OffBlock-Plan         | O                        | nBlock Nacharbei               | t Ende vorange               | g. Schicht DZ / RZ 🔄     | –Flugzeit Taxi In            | Nacharbeit Gesamt      | latest T/0 🧧 |
| 05:00 + 01:00 = 06:00                  |                          | 10:13 + 00:15                  | = 10:28 → 05:28              | Dienstzeit               | + 00:10 +                    | 00:00 =                |              |
| 26.12.16 ( act. OFF: 05:57 )           |                          |                                | 26.12.16                     |                          |                              |                        |              |
| RuheZeit nach vorangegangener S        | ichicht: 26              | 68:57 - Minimum R              | Z: 12:00 → 🔽 Δ (RZ           | -minRZ) ≥ 02:00h         | maximale FDZ:                | <b></b>                | 7            |
|                                        |                          |                                |                              |                          |                              |                        |              |
| Beginn Vorarbeit OffBlock-Plan         | Legs O                   | nBlock Nacharbei               | t Ende <mark>aktuelle</mark> | Schicht FDZ / DZ         | verlängerte FDZ:             | >                      | z            |
| <b>15:25</b> + 01:20 = 16:45           | 3                        | 22:20 + 00:00                  | = 22:20 → <b>06:55</b>       | tatsächliche FDZ         |                              |                        |              |
| 06.01.17 ( act. OFF: 16:45 )           |                          | 22:20 OnBlock-Plan             | 06.01.17 06:55               | geplante FDZ             | Kommandant.E.:               |                        | Z            |
| <b>15:25</b> + 01:20 = 16:45           |                          | 22:20 + 00:15                  | = 22:35 → <b>07:10</b>       | DienstZeit               | Ende RZ Vorarbeit            | OffBlock-Plan nächste  | Schicht RZ   |
| 06.01.17 ( act. OFF: 16:45 )           |                          |                                | 06.01.17                     |                          | 04:30 + 01:00 =              | 05:30                  |              |
|                                        | Homobaca                 |                                | Destination:                 |                          | 08.01.17 ( act. OFF:         | 05:30)                 |              |
| EPA +01:00 Dist Sommerzei              | t EDA                    | +01.00                         |                              | List Sommerzeit          | 87 nach aktuellem FD         | 36:00 w                | Öchtl. gem.  |
|                                        |                          | +01.00                         |                              | list sommer zert         | KZ Hach aktuchen TD          | 25.55 10 01 3          | NLLN         |
| _Regelauslegung                        |                          |                                | ∆ Nacha                      | beit DienstZeit          |                              | MindestRuheZei         | t            |
| Regelauslegung: LBA 🔍                  | tatsächliche FDZ         | <b>2:</b> 06:55 <b>22:20</b> F | r. 06.01.17 + 00:1           | 5 = 07:10 22:35z, F      | r, 06.01.17 📃 🛁              | ► <b>10:00 08:35</b> S | a. 07.01.17  |
| _TagesRhythmusTief (UTC)               |                          |                                |                              |                          | verlängerter l               | HD                     |              |
| Homebase EDA +01:00                    | maximale FDZ:            | 11:31 02:56 S                  | a. 07.01.17 + 00:1           | 5 = 11:46 03:11 S        | a. 07.01.17                  | ▶ 11:46 14:57 S        | 8. 07.01.17  |
| TRA TOI:00                             | verlängerte FD7          | ** 11.35 03.00                 | a 07 01 17 + 00.1            | 5 = 11.50 03:15 5        | a 07 01 17                   | 13.50 17.05            | 07.01.17     |
| Origin FRA +01:00                      | venangereerbz            | . 11.55 05.00 3                |                              | 11.50 05.15 5            |                              | 13.30 17.03 3          |              |
| 01:00 - 04:59                          | Kommandant.E.:           | : 13:31 04:56 S                | a. 07.01.17 + 00:1           | 5 = <b>13:46</b> 05:11 S | a. 07.01.17 —                | ▶ <b>13:46 18:57</b> S | a. 07.01.17  |
|                                        |                          |                                |                              |                          |                              |                        |              |

Keine der Änderungen in diesem Modul werden ins Flugbuch eingetragen!

Die 'Now'-Taste lädt die aktuelle Schicht. Die 'Clear'-Taste löscht alle Angaben. Mit den ◀- bzw. ►-Tasten wird die vorherige bzw. nächste Schicht angezeigt.

In den drei Tabellen 'vorangegangene Schicht FDZ / RZ', 'aktuelle Schicht FDZ / DZ' und 'nächste Schicht RZ' können weitere Flüge eingetragen oder vorhandene Einträge gelöscht bzw. verändert werden. Sie sind eine Art ,Ausfüllhilfe', die die Daten aus dem Flugbuch einträgt. Entscheidend für die Berechnung der FDZ /RZ sind jedoch ausschließlich die Eintragungen im unteren (hell grauen) Abschnitt!

Um die Berechnung zu ändern, genügt es also zum Beispiel, im unteren Feld die Anzahl der Legs zu erhöhen und gegebenenfalls die Anfangs- (OffBlock-Plan) und Endzeit (Onblock) anzupassen. Dazu müssen die Daten in den Tabellen nicht zwingend geändert werden. Dennoch besteht die Möglichkeit, die Daten in den Tabellen zu ändern. In diesem Fall werden die Eintragungen angepasst, sobald die Tabelle verlassen wird - also das "Bleistift'-Symbol im Datensatzzeiger verschwunden ist.

Falls eine Schicht geladen wird (mit 'Now'- oder den ◀- bzw. ►-Tasten), deren geplante Off- bzw. OnBlock-Zeit nicht gespeichert wurde, so wird diese mit einem roten ,?' gekennzeichnet. Die geplante OffBlock-Zeit ist für die Berechnung des Beginns der FDZ bzw. das Ende der RZ ausschlaggebend.

Falls das Feld ,verlängerter FD<sup>6</sup> aktiviert ist, so wird die Verlängerung bei der Berechnung der minRZ und des KommandantenEntscheid (falls möglich) berücksichtigt. Beim KommandantenEntscheid erscheint dann ein \* hinter ,KommandantenE.:'.

Das Feld ,36:00 wöchtl. Gem. EU OPS' gibt an, ob die Einhaltung der 36 Std-Regel erfüllt wird (mindestens 36:00

RZ inkl. 2 örtlicher Nächte).

Es sind zwei Regelauslegungen (nur unverstärkt) programmiert, LH und VC: Der Unterschied liegt in der Berechnung der TagesRhythmusTiefs (TRT). LH setzt hier den Planungszustand an, die VC hingegen die maxFDZ von 13:00 (beim KommandantenEntscheid 15:00).

Außerdem wird analog der LH-Meinung die Nacharbeit nicht zur FDZ gezählt (aber natürlich zur DZ). Dies kann jedoch manuell überschrieben werden – entweder temporär im Feld ,Nacharbeit' im Abschnitt ,aktuelle Schicht FDZ / RZ' oder dauerhaft im Modul : Einstellungen unter ,Nacharbeit EU OPS'.

Der Abschnitt ,last T/O' ermöglicht die Berechnung des letzten Zeitpunktes für einen Take/Off, um innerhalb der entsprechenden FDZ zu bleiben.

Tipp: Bei allen blauen Feldern gibt es eine zusätzliche Info als TipText (Maus auf das Feld schieben und dort verharren lassen).

## 14 Modul : Import

| A Bitte zu importierende Datei angeben!                                                                                                    | ×                                                               |
|----------------------------------------------------------------------------------------------------|-----------------------------------------------------------------|
| $\leftarrow \rightarrow \checkmark \uparrow$                                                                                                    |                                                                 |
| Organisieren 👻 Neuer Ordner                                                                                                    | BB - 🔟 ?                                                        |
| <ul> <li>s-FlightLog CAS-GP Plan</li> <li>s-FlightLog_IO-Data</li> <li>s-FlightLog_Prg-Data</li> <li>s-FlightLog 2002 (1) Peter Punktlandung PersonalData.mdb</li> <li>s-FlightLog 2002 (2) PublicData.mdb</li> <li>s-FlightLog 2002 Anleitung.pdf</li> <li>s-FlightLog 2002 x64.mde</li> </ul> |                                                                 |
| Datei <u>n</u> ame: 2022-12-28_16-38_s-FlightLog 20 ~                                                                                                    | alle s-FlightLog ImportFormate ∨<br>Ö <u>f</u> fnen ▼ Abbrechen |

Zunächst wird die zu importierende Datei ausgewählt. Nach einem Klick auf ,Öffnen' wird diese ausgewertet und anschließend mit den vorhandenen Daten verglichen. Eventuell vorhandene Konflikte werden farblich hervorgehoben:

| 10  | Ł        | s-F        | lig     | htLog          | J               | Fl           | ugBuch    | FI        | ugPlan              | Sp            | esen                     | Mona       | itsÜbers.             | Statistik   | Т           | Info     | Einstellunger  | <b>₽</b>            |   |
|-----|----------|------------|---------|----------------|-----------------|--------------|-----------|-----------|---------------------|---------------|--------------------------|------------|-----------------------|-------------|-------------|----------|----------------|---------------------|---|
| A   | bbru     | dh La      | dgs, Re | eg., Type, LVO | V               | <b>Z</b> !   | Reset     | t         | alle Flig           | ghtLog        | alle I                   | mport      | nur F                 | lightLog    | nur Imp     | oort     | Aus exit       | ra Importiere<br>DF | 1 |
| In  | про      | rtieren u  | ind A   | bgleichen      | :               |              |           |           |                     |               |                          |            |                       |             |             |          |                |                     |   |
|     | C        | Datum      | FlugN   | Ir AE von      | Ort bis         | von Ze       | it bis    | Blockz    | von Pl              | an bis        | Ldgs R                   | egistratio | on Type               | Fkt         | LV          | Bemerkun | g              |                     |   |
|     | 4 3      | 30.12.2016 | OFF     |                |                 | 00:00        | 00:00     |           |                     |               |                          | -          |                       | V LH        | $\sim$      |          | -              |                     |   |
| •   |          | CrewList:  |         |                |                 |              |           |           |                     |               |                          |            |                       |             |             |          |                |                     |   |
|     | 4 3      | 31.12.2016 | OFF     |                |                 | 00:00        | 00:00     |           |                     |               |                          |            |                       | V LH        | $\sim$      |          |                |                     |   |
| ••• |          | CrewList:  |         |                |                 |              |           |           |                     |               |                          |            |                       |             |             |          |                |                     |   |
|     | 4 0      | )1.01.2017 | OFF     |                |                 | 00:00        | 00:00     |           |                     |               |                          |            |                       | 🗸 LH        | $\sim$      |          |                |                     |   |
|     |          | CrewList:  |         |                |                 |              |           |           |                     |               |                          |            |                       |             |             |          |                |                     |   |
|     | 0        | 2.01.2017  | OFF     |                |                 | 00:00        | 00:00     |           |                     |               |                          |            |                       | V LH        | $\sim$      |          |                |                     |   |
|     |          | CrewList:  |         |                |                 |              |           |           |                     |               |                          |            |                       |             |             |          |                |                     |   |
|     | 2 0      | 06.01.2017 | 194     | FRA            | TXL             | 16:44        | 17:54     | 01:10     | 16:45               | 17:55         | 1 D                      | AIRF       | A321                  | 🗸 FO        | $\sim$      |          |                |                     | = |
|     | 0        | CrewList:  | = CP    | Weltenbummle   | r, Wilhelm      | - FO Punk    | tlandung, | Peter - P | l Kunterbu          | int, Kati - F | <sup>-</sup> B Lustig, L | ena - Fl   | B Höhenflug,          | Hannah - FB | Springer, A | xel =    |                |                     |   |
|     | 2 0      | 06.01.2017 | 194     | FRA            | TXL             | 16:45        | 17:55     | 01:10     | 16:45               | 17:55         | 1 D                      | AIRF       | A321                  | V FO        | $\sim$      |          |                |                     |   |
|     | •        | CrewList:  | = CP    | Weltenbummle   | r, Wilhelm      | - FO Punk    | tlandung, | Peter - P | l Kunterbu          | ınt, Kati - F | B Lustig, L              | ena - Fl   | 3 Höhenflug,          | Hannah - FB | Springer, A | kel =    |                |                     |   |
|     | 2 0      | 06.01.2017 | 201     | TXL            | FRA             | 19:02        | 20:04     | 01:02     | 18:45               | 19:55         | 1 D                      | AIRF       | A321                  | V FO        | $\sim$      |          |                |                     |   |
|     | •        | CrewList:  | = CP    | Weltenbummle   | r, Wilhelm      | - FO Punk    | tlandung, | Peter - P | Kunterbu            | ınt, Kati - F | B Lustig, L              | ena - Fl   | B Höhenflug,          | Hannah - FB | Springer, A | xel =    |                |                     | - |
|     | 2 0      | 06.01.2017 | 201     | TXL            | FRA             | 18:45        | 19:55     | 01:10     | 18:45               | 19:55         | 1 D                      | AIRF       | A321                  | FO          | × .         |          |                |                     |   |
|     | •        | CrewList:  | = CP    | Weltenbummle   | r, Wilhelm      | - FO Punk    | tlandung, | Peter - P | Kunterbu            | int, Kati - H | B Lustig, L              | ena - H    | Hohenflug,            | Hannah - FB | Springer, A | kel =    |                |                     |   |
|     | 2 0      | 06.01.201/ | 832     | FRA            | CPH             | 21:05        | 22:29     | 01:24     | 20:55               | 22:20         | . D                      |            | A320                  | I I I I     |             |          |                |                     |   |
|     | •        | CrewList:  | = CP    | Weltenbummle   | r, Wilhelm      | - FO Punk    | tlandung, | Peter - P | Kunterbu            | int, Kati - H | B Lustig, L              | ena - H    | Hohenflug.            | Hannah - FB | Springer, A | xel =    |                |                     |   |
|     | 2 0      | 01.2017    | 832     | FRA            | CPH             | 20:55        | 22:20     | 01:25     | 20:55               | 22:20         | D I I I I                | AIPD       | A320                  | L FO        | . × .       |          |                |                     |   |
|     | _        | CrewList:  | = UP    | vvertenbummie  | r, winem        | - FO PUNK    | tiandung, | Peter - P | 05-20               | Int, Kati - F | B Lustig, L              | ena - Ft   | A Honentiug,          | Hannan - FB | Springer, A | (el =    |                |                     |   |
|     | 2 4      | 01.2017    | 833     | UPH            | FRA             | 05:30        | 06:49     | Deter D   | 05:30               | 07:00         | U I<br>Directoria        |            | A319                  |             |             |          |                |                     |   |
|     |          | CrewList:  | = UP    | vveitenbummie  | r, winem        | - FO PUNK    | 07.00     | Peter - P | OE-20               | 07.00         | 1 D                      | All N      | A Honennug,           | Hannan =    | _           |          |                |                     |   |
|     | 2 4      | Crewlink   | 033     | Weltenhummle   | FDA<br>Willsolm | EO Burda     | 07:00     | Deter D   | US:30               | U7:00         | Diuntin                  |            | AS15                  | Userale -   | $\sim$      |          |                |                     |   |
|     | 0        | 0 01 2017  | = CF    | TVelleribummie |                 | - FO FURK    |           | 00-41     | 00.15               |               | D Lusug, L               |            | A 210                 |             |             |          |                |                     |   |
|     | <u> </u> | Crowliet   | - CP    | Weltenhummle   | r Wilhelm       | - EO Punk    | tlandung  | Pater - P | UO.15<br>I Kuntarbu | unt Kati-F    | B Lustia I               | ena - El   | Hähenflug.            | Hannah -    | ~           |          |                |                     |   |
|     | 0        | 18 01 2017 | 074     | FRA            | DUS             | 08-15        | 09.05     | 00.50     | 08-15               | 09.05         | D LUSIG, L               |            | Δ219                  | Fighting FO | X           |          |                |                     |   |
|     | •        | CrewLiet   | - CP    | Weltenbummle   | r Wilhelm       | - FO Punk    | tlandung  | Peter - P | l Kunterbu          | unt Kati-F    | B Luetia I               | ena - Fl   | Höhenflug             | Hannah -    | ~ ^         |          |                |                     |   |
|     |          | 18 01 2017 | 077     | DUS            | FRA             | 09.55        | 10.50     | 00.55     | 09.55               | 10.50         | D Lusig, L               |            | A319                  | FO.         |             |          |                |                     |   |
|     | / °      | Cnewl ist  | = CP    | Weltenbummle   | r Wilhelm       | - FO Punk    | tlandung  | Peter - P | l Kunterbu          | int Kati-F    | Blustia I                | ena - Ff   | 3 Höhenflura          | Hannah =    |             |          |                |                     |   |
|     | . 0      | 08 01 2017 | 1396    | FRA            | PRG             | 11.40        | 12.45     | 01.05     | 11.40               | 12:45         | 1 D                      | All N      | A319                  | FO          |             |          |                |                     |   |
|     |          | CrewList   | = CP    | Weltenbummle   | r. Wilhelm      | - FO Punk    | tlandung  | Peter - P | I Kunterbu          | ınt. Kati - F | B Lustia I               | ena - FF   | 3 Höhenflug           | Hannah =    |             |          |                |                     |   |
| ke  | in K     | onflikt:   |         |                |                 |              |           |           |                     |               | 4                        |            |                       |             |             | Konflik  | t: s-FlightLog | <>> Import:         |   |
|     |          | urs-Flight | 00      | nur Import     |                 | -Flight I og | = Import  |           | EG FDE              | CrewList      | 2                        |            |                       |             |             |          | FlightLog      |                     |   |
|     | _        |            | og _    | nur import     | • • •           | - ingrittog  | mport     |           |                     |               |                          |            | <ul> <li>►</li> </ul> |             |             |          |                | import              | Ŧ |
|     |          |            |         |                |                 |              |           |           |                     |               |                          |            |                       |             |             |          |                |                     |   |

In diesem Beispiel gibt es Unterschiede zwischen Bestand und Import. Bei den bunt markierten Flügen sind Differenzen bei den Blockzeiten weiß hervorgehoben.

Nun muss dem Programm mitgeteilt werden, für welchen Eintrag (Flugbuch-Bestand=FlightLog oder neue Import-Daten=Import) es sich entscheiden soll.

Dies kann entweder für jeden Konflikt

#### einzeln per Doppelklick auf den Datensatzzeiger oder

pauschal mit einem Klick auf die Tasten ,alle FlightLog', ,alle Import', ,nur FlightLog' oder ,nur Import' erfolgen.

Erst nachdem alle Konflikte geklärt sind, ist die Taste Importieren aktiv.

Wichtig: Erst mit dem Klick auf die Importieren-Taste werden die Daten endgültig importiert!

Tipp: Der Standard-Import-Pfad kann im Modul : Einstellungen : weitere Einstellungen für PowerUser : Default Import-Pfad eingestellt werden.

Auch hier gibt es natürlich noch einmal eine zusammenfassende Abfrage. Erst mit Klick auf ,OK' wird endgültig importiert:

| -         |                                                                                                    |   |  |  |  |  |  |  |  |  |
|-----------|----------------------------------------------------------------------------------------------------|---|--|--|--|--|--|--|--|--|
| Importier | ren und Abgleichen                                                                                                    | × |  |  |  |  |  |  |  |  |
| 2         | IHRE AUSWAHL (DS=Datensatz):                                                                                                    |   |  |  |  |  |  |  |  |  |
|           | <ul> <li>5 NEUE (zu importierende) DS, davon stehen:</li> <li>5 DS mit bestehenden DS im KONFLIKT mit bestehenden DS, diese</li> <li>5 bestehende DS werden GELÖSCHT!</li> <li>40 bestehende UNVERÄNDERTE DS.</li> </ul>                                            |   |  |  |  |  |  |  |  |  |
|           |                                                                                                    |   |  |  |  |  |  |  |  |  |
|           | OK Abbrechen                                                                                                    | 1 |  |  |  |  |  |  |  |  |
| Importier | ren und Abgleichen                                                                                                    | × |  |  |  |  |  |  |  |  |
|           | IHRE AUSWAHL (DS=Datensatz):                                                                                                    |   |  |  |  |  |  |  |  |  |
|           | <ul> <li>4 NEUE (zu importierende) DS, davon stehen:</li> <li>4 DS mit bestehenden DS im KONFLIKT mit bestehenden DS, diese</li> <li>4 bestehende DS werden GELÖSCHT!</li> <li>(1 Konflikt-ImportDS deselected.)</li> <li>41 bestehende UNVERÄNDERTE DS.</li> </ul> |   |  |  |  |  |  |  |  |  |
|           | <br>in diesen bestehenden DS enthalten sind:<br>1 nicht konfliktbedingt deselected DS!                                                                                                    |   |  |  |  |  |  |  |  |  |
|           | SOLL DIESER BESTEHENDE DS IM FLUGBUCH GELÖSCHT<br>WERDEN ?                                                                                                    |   |  |  |  |  |  |  |  |  |
|           | Ja Nein Abbrechen                                                                                                    | 1 |  |  |  |  |  |  |  |  |
Möglicherweise kann bei einem Import nicht allen Einträgen die [Fkt] (FO,SF, CP, etc.) zugeordnet werden. In diesem Fall wird ein Fenster geöffnet, in dem die entsprechenden Daten eingegeben werden können - also ab wann Du FO, SF oder CP, etc. bist.

Im Beispiel unten werden also alle offenen [Fkt] ab dem 21.03.2003 als CP, ab dem 08.08.1991 als FO und davor (01.01.1900) als SO eingetragen.

| 📰 Fkt '??' - Zud | ordnung                    |                     | ×         |
|------------------|----------------------------|---------------------|-----------|
| -Fkt '??'        | - Zuordnur                 | ıg ———              |           |
| 0 Einträ         | ge <b>(</b> 'Fkt'='??','?  | ? L','?? R','?? C', | '?? T')   |
| Fkt              |                            | Datu                | im:       |
| FB               | <ul> <li>✓ seit</li> </ul> | t 📃                 |           |
| P1               | <ul> <li>✓ seit</li> </ul> | t                   |           |
| P2               | <ul> <li>✓ seit</li> </ul> | t                   |           |
| FS               | <ul> <li>✓ seit</li> </ul> | t                   |           |
| SO               | <ul> <li>✓ seit</li> </ul> | t 01.0              | 01.1900   |
| FO               | <ul> <li>✓ seit</li> </ul> | t: 08.              | 08.1991   |
| SF               | <ul> <li>✓ seit</li> </ul> | t                   |           |
| KA               | <ul> <li>✓ seit</li> </ul> | t                   |           |
| CP               | ~ sei                      | t 21.               | 03.2003 🛄 |
| CC               | ~ sei                      | t                   |           |
|                  |                            |                     |           |
| ок               |                            |                     | Abbruch   |

Diese Änderung kann auch noch nach dem Import vorgenommen werden (Menü: Datei/Import/Fkt '??' zuordnen ...).

# 14.1 Format ,Access'

Importiert Daten aus einer Microsoft Access Datenbank. Es müssen die Tabellen ,tbl\_FlugBuch' und , tbl\_CrewList' vorhanden sein. Für die genaue Spezifikation dieser Tabellen schaut Euch bitte die Datei ,s-FlightLog 2002 (1) PersonalData.mdb' an. Sie ist mit dem Aufbau der Tabelle gleichen Namens identisch.

# 14.2 Format ,Excel (\*.xls)'/,OpenOffice (\*.ods)'

Importiert werden Daten aus einer Tabelle des jeweiligen Programms. Die erste Zeile muss die Spalten-Überschrift beinhalten. Alle Spalten MÜSSEN wie folgt vorhanden sein:

| Spalte        |               |                                                               |
|---------------|---------------|---------------------------------------------------------------|
| Überschrift   | Тур           | Inhalt                                                        |
| Datum         | Datum/Uhrzeit | TT.MM.JJJJ = Jahreszahl vierstellig!                          |
| FlugNr        | Text          | erste 7 Zeichen                                               |
| Ort von       | Text          | erste 4 Zeichen                                               |
| Ort bis       | Text          | erste 4 Zeichen                                               |
| Zeit von      | Datum/Uhrzeit | Stunde, Minute                                                |
| Zeit bis      | Datum/Uhrzeit | Stunde, Minute                                                |
| Plan Zeit von | Datum/Uhrzeit | Stunde, Minute                                                |
| Plan Zeit bis | Datum/Uhrzeit | Stunde, Minute                                                |
| Ldgs          | Zahl          | Integer                                                       |
| Registration  | Text          | erste 6 Zeichen                                               |
| Туре          | Text          | erste 8 Zeichen                                               |
| Fkt           | Text          | erste 5 Zeichen                                               |
| LVO           | Text          | ,X', falls <> LEER                                            |
| PIC-SF        | Datum/Uhrzeit | Stunde, Minute                                                |
| Bemerkung     | Text          | erste 255 Zeichen                                             |
| Crew          | Text          | Fkt;Name, Vorname;PkNr;Fkt;Name, Vorname;PkNr                 |
|               |               | (z.B.: ,CP;Weltenbummler, Wilhelm;123456A; FO;Punktlandung,   |
|               |               | Peter;234567I')                                               |
|               |               | Alternativ kann auch nur ein einzelner Name angegeben werden. |

Wichtig:

- ,Ort ...' und ,Zeit ...' jeweils mit einem Leerzeichen vor dem ,von' bzw. ,bis'!
- ,Datum', ,Zeit von', ,Zeit bis' MÜSSEN Daten enthalten, der Rest darf leer sein.

# 14.3 Format ,s-FlightLog - Text (\*.txt)'

Importiert Daten aus einer Text-Datei, erstellt durch s-FlightLog (Export: ,s-FlightLog - Text').

## 14.4 Format ,CAS-Dienstplan (\*.pdf)'

Importiert Daten aus einem CAS-Dienstplan (LH- und ältere Condor-CAS-Dienstpläne).

## 14.5 Format ,BDFL, UmlaufBeschreibung (\*.htm)'

Importiert Daten aus einem BDFL-Plan sowie UmlaufBeschreibungen (aus dem LH-RequestSystem), jeweils htm-Datei. So kann man z.B. vor Planveröffentlichung bereits seine gewünschten Touren importieren.

# 14.6 Format ,Condor-CrewPortal (\*.pdf; \*.ics)'

Importiert Daten aus einem Condor-CrewPortal-Dienstplan (pdf- oder ics-Format).

Wichtig: Das ics-Format ist dem pdf-Format vorzuziehen, beim pdf-Format kann es zu ,Interpretations-Fehlern' kommen!

# 14.7 Format ,NetLine-Dienstplan (\*.pdf)'

Importiert Daten aus einen NetLine-Dientplan (pdf-Format).

# 14.8 Format ,Peter Weiss Flugmanager'

Erwartet wird die Auswahl der Datei mit der Endung ,.db', die die zu importierenden Daten enthält. Falls die entsprechende Fehlermeldung erscheint, muss die BorlandDatabaseEngine (BDE 5.11) installiert werden. Die BDE ist wohl etwas ,zickig', was die Ordner-Namen angeht. Kopiert bei anhaltenden Fehlermeldungen die ,Peter Weiss'-Daten am besten in einen Ordner (inkl. Pfad) mit ,einfachem' Namen (z.B. "C:\temp\").

# 14.9 Format ,Frank Stöters eFlugbuch'

Erwartet wird die Auswahl folgender Datei: **Stöters**: "flugdat.db" aus dem Ordner "...\eFlugbuch\daten\". In diesem Verzeichnis müssen sich folgende Dateien befinden: "flugdat.\*", "FlugCrew.\*" und "crew.\*" (\* steht für alle Endungen, in der Regel: .DB, .PX und .MB) **Stöters 2.0**: "eflugpers.s3db" aus dem Ordner "Data"

#### Wichtig: die eigene Pk-Nr sollte im Modul : Einstellungen eingetragen sein!

# 14.10 Format ,Mikelsoft Crewlog'

Erwartet wird die Auswahl der Datei ,crewlog ... .mdb'.

# 14.11 Format ,OffBlock (Text-Datei)'

Erwartet wird die aus der Flugbuch-App ,OffBlock' exportierte Text-Datei.

# 14.12 Format ,Flitebook (Text-Datei)'

Erwartet wird die aus der Flugbuch-App ,Flitebook' exportierte Text-Datei.

# 15 Modul : Export

**TIPPS & TRICKS** 

- Hast Du Deine persönlichen Export-Präferenzen einmal eingestellt, lassen sich diese mit dem MenüPunkt Optionen/Speichern sowie den Button ,Optionen speichern' fest hinterlegen. Gerade bei regelmäßigen Exports ist dies eine große Arbeitserleichterung.
- Der Standard-Export-Pfad kann im Modul : Einstellungen : weitere Einstellungen für PowerUser : Default Export-Pfad eingestellt werden.

| ∽≠± S-                                      | FlightLog                                                            | F                                                                         | lugBuch                          | FlugPlan                               | Spesen                       | MonatsÜbers.                                                              | Statistik                                                                                                    | Info                                                                                                    | Einstellungen                                                                                                    | <b>₽</b> •                                          |
|---------------------------------------------|----------------------------------------------------------------------|---------------------------------------------------------------------------|----------------------------------|----------------------------------------|------------------------------|---------------------------------------------------------------------------|----------------------------------------------------------------------------------------------------|----------------------------------------------------------------------------------------------------|----------------------------------------------------------------------------------------------------|-----------------------------------------------------|
| Export —<br>Export<br>Optionen<br>speichern | Zeitraum<br>Alles<br>Monat<br>Jahr<br>Umlauf<br>beliebiger Z<br>SQL: | 1 1<br>2017 4<br>Now 4<br>Zeitraum                                        | von: 13.0<br>von: 13.0           | 3.2024 bis:<br>3.2024 bis:             | 13.03.2024<br>10.01.2023     | Format* -<br>Outlook<br>Betre<br>Ort:<br>Body:<br>Outlo<br>Outlo<br>Outlo | Plan-Zeiten<br>riefing, P/J<br>ff: Origin, OFF-Bla<br>(Briefing: FOC<br>⊆ IGCC ganz viel<br>⊘ Bemerkung<br>ok: alt<br>ok-Zeit ist: Lo<br>ok-Kalender: lok | ✓ K<br>✓ freie Tage<br>bock-ON-Block, De<br>-/LAT-Adresse),<br>✓ C<br>9 Ø Ø<br>e Einträge lösch<br>calTime (MEZ, bz<br>al: [Standard] | EIN Extra-Eintrag Um<br>(OFF,)<br>stination [FTL Calc]<br>FlugNr_, Buchungsza<br>rewListe KOMPLETT<br>chungszahlen<br>en (m Zeitraum)<br>rw. MESZ) (empfohler | lauf v<br>Erinnerung<br>hlen v<br>StationsInfo<br>v |
| FlugBuch :<br>Datum f<br>01.01.2017         | FlugNr AE von O<br>OFF                                               | <mark>RT bis von Z</mark><br>00:00                                        | EIT bis BI<br>00:00              | ockz. von PL/                          | AN bis Ldgs                  | Registration Typ                                                          | oe Fk<br>_√L+                                                                                                    | t LV E                                                                                                    | Bemerkung                                                                                                    | ▲<br>                                               |
| 02.01.2017                                  | OFF<br>194 A FRA                                                     | 00:00<br>TXL 16:45                                                        | 00:00<br>17:55 01                | 1:10 16:45                             | 17:55 1                      | DAIRF A32                                                                 | ∨ LH<br>21 ∨ FC                                                                                                    | H ~<br>D ~                                                                                                    |                                                                                                    |                                                     |
| 06.01.2017<br>06.01.2017<br>08.01.2017      | 201 TXL<br>832 FRA<br>833 CPH                                        | FRA         18:45           CPH         20:55           FRA         05:30 | 19:55 01<br>22:20 01<br>07:00 01 | 1:10 18:45<br>1:25 20:55<br>1:30 05:30 | 19:55 1<br>22:20<br>07:00 1  | DAIRF A32<br>DAIPD A32<br>DAILN A31                                       | 21 v FC<br>20 v FC                                                                                                    |                                                                                                    |                                                                                                    | _                                                   |
| 08.01.2017<br>08.01.2017<br>08.01.2017      | 074 FRA<br>077 DUS<br>1396 FRA                                       | DUS         08:15           FRA         09:55           PRG         11:40 | 09:05 00<br>10:50 00<br>12:45 01 | 0:50 08:15<br>0:55 09:55<br>1:05 11:40 | 09:05<br>10:50<br>12:45 1    | DAILN A31<br>DAILN A31<br>DAILN A31                                       | 19 - FC<br>19 - FC<br>19 - FC                                                                                                    | x<br>x<br>x<br>x<br>x<br>x<br>x                                                                                                    |                                                                                                    | _                                                   |
| 09.01.2017<br>Anzahl: <b>37</b>             | 1403 PRG<br>Gesar                                                    | FRA 05:55<br>mt (inkl. DH, GT):                                           | 07:05 01<br>44:46 h              | 1:10 05:55<br>Gesa                     | 07:05 1<br>amt (on duty): 44 | DAIQW A32                                                                 | 20 V FC                                                                                                    | 0 v<br>00 h                                                                                                    | Ldgs: <b>14</b>                                                                                                    | •                                                   |

Links unter "Zeitraum" wird der zu exportierende Zeitraum eingestellt. Default ist vom heutigen Tag bis zum letzten vorhandenen Eintrag.Die Spalte "SQL" (Structured Query Language) ist nur etwas für Profis, die sich mit SQL auskennen.

Rechts wird das gewünschte Export-Format gewählt.

Zur Kontrolle werden alle zu exportierenden Einträge angezeigt (Ausnahme: FTP).

Der Export-Button startet den eigentlichen Export-Vorgang.

Wichtig: Exportiert werden die Tabellen ,tbl\_FlugBuch' und ,tbl\_CrewList'.

Nicht exportiert werden ,public data'-Daten wie GMT-Plan, BLZ-68, LoA, SenList, etc. sowie Spesen und persönlichen Einstellungen aus dem Modul : Einstellungen.

Folgende Export-Formate stehen zur Auswahl: Access 2000 (s-FlightLog - Format) Excel 2000 (s-FlightLog - Format) OpenOffice (s-FlightLog - Format) Text (s-FlightLog - Format) Outlook iCalendar FTP (z.B. iPhone mit, FileApp, DataCase, ...) Finanzamt - Fahrten zur Arbeit (Excel) Finanzamt - Fahrten zur Arbeit (OpenOffice) Finanzamt - Verpflegungsmehraufwand (Excel) Finanzamt - Verpflegungsmehraufwand (OpenOffice) Finanzamt - Uniformreinigung / Trinkgeld (Excel) Finanzamt - Uniformreinigung / Trinkgeld (OpenOffice) Finanzamt - KOMPLETT (Excel) Finanzamt - KOMPLETT (OpenOffice)

# 15.1 Format ,Access'

Erstellt eine neue ,Microsoft Access'-Datenbank mit den gewünschten Daten.

# 15.2 Format ,Excel'/,OpenOffice'

Erstellt im jeweiligen Format eine neue Tabelle mit den gewünschten Daten.

# 15.3 Format ,Text'

Erstellt eine neue Text-Datei mit den gewünschten Daten. Diese kann beispielsweise in Flugbuch-Apps wie ,Flitebook' und ,Offblock' importiert werden.

## 15.4 Format ,Outlook'

Exportiert die gewünschten Daten zu Outlook.

Bereits vorhandene Einträge werden auf Wunsch gelöscht, um durch mehrfaches Exportieren nicht mehrfache Einträge in Outlook zu erzeugen (Option: 'alte Einträge löschen ( ... )').

Optionen:

- Plan-Zeiten / Ist-Zeiten: Sollen die Plan- oder die Ist-Zeiten (bei bereits abgeflogenen Legs) eingetragen werden?
- Extra-Eintrag Umlauf: Soll zusätzlich ein Eintrag für den gesamten Umlauf erstellt werden?
- Briefing, P/U: Soll ein Eintrag für das Briefing und PickUp erstellt werden?
- frei Tage: Sollen Einträge für freie Tage wie OFF, Urlaub, etc. erstellt werden?
- Erinnerung: Soll eine Erinnerung für Briefing, PickUp, RE12 Telefonanruf am Vorabend erstellt werden?
- Betreff und Ort: geben an, was in das entsprechende Outlook-Feld hinein geschrieben wird.
- Body: Was soll im Body eingetragen werden?
- **Outlook**: löscht die s-FlightLog Einträge in Outlook, die innerhalb des ausgewählten Zeitraumes bzw. auch davor liegen.
- **Outlook-Zeit ist**: trägt die Termine in Outlook entweder in LocalTime (empfohlen und Default) oder in UTC ein. UTC macht nur Sinn, wenn Computer oder Handy auf UTC eingestellt sind.
- Outlook-Kalender: entweder der lokale Outlook -Kalender oder der iCloud-Kalender in Outlook

Die lokalen Kalender können bei Bedarf automatisch erzeugt werden, die iCloud-Kalender müssen bereits vorhanden sein.

Die Kalender 'lokal: PK-Nr' und 'lokal: ...' erwarten/erzeugen einen Kalender auf gleicher Ebene wie der Standard-Kalender,

die Kalender 'lokal: [Std]: PK-Nr' und 'lokal: [Std] ... ' erwarten/erzeugen einen UnterKalender vom StandardKalender. Die PickUp-Zeit ist für den 24. im HotelVoucher nicht eingetragen, daher die ,??:??'-Anzeige. Dann erfolgt der Eintrag gemäß der Angabe im Modul : Einstellungen : Default-PickUp vor Abflug.

Termin-Ansicht des Briefings in Mozilla Thunderbird (zuvor in s-FlightLog über iCalendar als ics-Datei exportiert):

#### Termin-Ansicht eines PickUps:

| Termin bearbei                | en: PickUp: 05:20LT (UT                   | TC+01:00)                   |                                |                       | ×                |
|-------------------------------|-------------------------------------------|-----------------------------|--------------------------------|-----------------------|------------------|
| Ter <u>m</u> in <u>B</u> earb | iten <u>A</u> nsicht <u>E</u> instel      | lungen                      |                                |                       |                  |
| Speichern u                   | nd schließen 🛛 🔳 Teilr                    | nehmer einladen             | 🔒 Privatsphäre 🗸               | 🛛 Anhängen 🗸          | 🛍 Löschen        |
| <u>K</u> alender:             | S-FLIGHTLOG                               |                             |                                |                       | ~                |
| <u>T</u> itel:                | PickUp: 05:20LT (UTC+                     | 01:00)                      |                                |                       |                  |
| <u>O</u> rt:                  | MUC                                       |                             |                                |                       |                  |
| Kategor <u>i</u> e:           | s-FlightLog - Pick                        | :Up - 234567I               |                                |                       | $\checkmark$     |
|                               | Gan <u>z</u> tägig                        |                             |                                |                       |                  |
| Beginn:                       | 10.01.2017 ~                              | ۲ 05:30 <sup>۲</sup>        | ~                              |                       |                  |
| E <u>n</u> de:                | 10.01.2017 ~                              | 05:35                       | <b>ں</b><br>ب                  |                       |                  |
| <u>W</u> iederholen:          | Wiederholt sich nicht                     | $\sim$                      |                                |                       |                  |
| E <u>r</u> innerung:          | Keine Erinnerung                          | $\mathbf{\vee}$             |                                |                       |                  |
| Beschreibun                   | a: Anhänge: Teili                         | ehmer:                      |                                |                       |                  |
| Des <u>e</u> meioun           |                                           |                             |                                |                       |                  |
| ¶~ B ]                        |                                           | ≣ <b>≡ ∗ %</b> ☺            | ~                              |                       |                  |
| **** Schio<br>Dienstag,       | htInfo ****<br>10.Jan.2017 UTC            |                             |                                |                       |                  |
| LH093 MU                      | 06:00-07:10 FRA /<br>08:35-11:00 HEL A    | A321<br>\321                |                                |                       |                  |
| LH849 HEL                     | 11:45-14:30 FRA A                         | 321                         |                                |                       |                  |
| MTV: FDZ:                     | 10:20 (12:00,14:00<br>10:20 (11:00) RZ: : | 192:15 (1<br>192:00 (13:20) | 2:00,12:15,14:15<br>[CocUnver] | )                     |                  |
|                               |                                           |                             |                                |                       |                  |
| Teilnehi                      | ner benachrichtigen ( <u>C</u>            | ) Separate E                | nladung je Teilnehm            | er Gegen <u>v</u> ors | chläge verbieten |

Termin-Ansicht eines Fluges:

| Termin bearbei                                                           | ten: FRA20:55-22:20                | СРН             |                      |         |                   |                       |                | $\times$ |  |  |  |
|--------------------------------------------------------------------------|------------------------------------|-----------------|----------------------|---------|-------------------|-----------------------|----------------|----------|--|--|--|
| Ter <u>m</u> in <u>B</u> earbeiten <u>A</u> nsicht <u>E</u> instellungen |                                    |                 |                      |         |                   |                       |                |          |  |  |  |
| Speichern u                                                              | ınd schließen 🔳                    | Teilneh         | mer einladen         | -       | Privatsphäre 🗸    | 🛛 Anhängen 🗸          | 🗓 Löschen      |          |  |  |  |
| <u>K</u> alender:                                                        | S-FLIGHTLOG                        | • S-FLIGHTLOG V |                      |         |                   |                       |                |          |  |  |  |
| <u>T</u> itel:                                                           | FRA20:55-22:20CPI                  | 20:55-22:20CPH  |                      |         |                   |                       |                |          |  |  |  |
| <u>O</u> rt:                                                             | LH832                              |                 |                      |         |                   |                       |                |          |  |  |  |
| Kategor <u>i</u> e:                                                      | s-FlightLog - I                    | Flugeir         | nsatz - 234567       | 1       |                   |                       |                | $\sim$   |  |  |  |
|                                                                          | Gan <u>z</u> tägig                 |                 |                      |         |                   |                       |                |          |  |  |  |
| Beginn:                                                                  | 06.01.2017                         | $\sim$          | 21:55                | $\sim$  | _<br>م            |                       |                |          |  |  |  |
| E <u>n</u> de:                                                           | 06.01.2017                         | $\sim$          | 23:20                | $\sim$  | <del>ن</del> ا    |                       |                |          |  |  |  |
| Wiederholen:                                                             | Wiederholt sich ni                 | icht            | $\sim$               |         |                   |                       |                |          |  |  |  |
| E <u>r</u> innerung:                                                     | Keine Erinnerung                   |                 | ~                    |         |                   |                       |                |          |  |  |  |
|                                                                          | A 1                                | <b>T</b> '1 1   |                      |         |                   |                       |                |          |  |  |  |
| Beschreibun                                                              | g: Ann <u>a</u> nge:               | leiiner         | imer:                |         |                   |                       |                |          |  |  |  |
| ¶~В2                                                                     | ″⊻∣≌ ≟= ₹≣                         | ž               | ≣~ % (               | ••      |                   |                       |                |          |  |  |  |
| [Plan] LH8<br>[Ist] LH832                                                | 32 FRA20:55-22:<br>2 FRA20:55-22:2 | 20CF            | PH A320<br>A320 DAIP | D       |                   |                       |                |          |  |  |  |
| Anmeldung                                                                | 2 ****<br>1 CM1: +49               |                 |                      |         |                   |                       |                |          |  |  |  |
| Anmeldung                                                                | g CM2: +49                         |                 |                      |         |                   |                       |                |          |  |  |  |
| Gate: +49                                                                |                                    |                 |                      |         |                   |                       |                |          |  |  |  |
| FM: +49<br>Catering (F                                                   | FRA): +49                          |                 |                      |         |                   |                       |                |          |  |  |  |
| Cleaning (I<br>Station (FF                                               | FRA): +49<br>RA): +49              |                 |                      |         |                   |                       |                |          |  |  |  |
| HCC: +49                                                                 |                                    |                 |                      |         |                   |                       |                |          |  |  |  |
| Abmeldung                                                                | g CM1: +49<br>g CM2: +49 69        |                 |                      |         |                   |                       |                |          |  |  |  |
| CP Welten                                                                | vlist ****<br>bummler, Wilheln     | n 123           | 456A                 |         |                   |                       |                |          |  |  |  |
| [geb.:01.0                                                               | 9.74]                              | 4567            |                      |         |                   |                       |                |          |  |  |  |
| [geb.:02.0                                                               | 2.89, zul.:26.12.                  | 4567<br>16]     | 1                    |         |                   |                       |                |          |  |  |  |
| P1 Kuntert                                                               | bunt, Kati 34567<br>3.831          | 8G              |                      |         |                   |                       |                |          |  |  |  |
| FB Lustig,                                                               | Lena 456789E                       |                 |                      |         |                   |                       |                |          |  |  |  |
| FB Hoehen                                                                | nflug, Hannah 56                   | 7890            | с                    |         |                   |                       |                |          |  |  |  |
| [geb.:26.0<br>FB Springe                                                 | 8.89]<br>er. Axel 678900H          |                 |                      |         |                   |                       |                |          |  |  |  |
| [geb.:05.0                                                               | [geb.:05.09.80]                    |                 |                      |         |                   |                       |                |          |  |  |  |
| Daenische                                                                | Krone (21.06.20                    | )22):           |                      |         |                   |                       |                |          |  |  |  |
| 1 EUR = 7,                                                               | 43907 DKK ; 1 D                    | KK =            | 0,1344 EUR           | 2       |                   |                       |                |          |  |  |  |
| Teilnehr                                                                 | mer benachrichtiger                | n (Q)           | Separate             | e Einla | adung je Teilnehm | er Gegen <u>v</u> ors | chläge verbiet | en       |  |  |  |

Zur einfacheren Handhabung der s-FlightLog-Daten werden in Outlook folgende Kategorien erzeugt: ,s-FlightLog - Flugeinsatz' - eigenePK ,s-FlightLog - DickUp' - eigenePK ,s-FlightLog - Simulator' - eigenePK ,s-FlightLog - LH' - eigenePK ,s-FlightLog - LH' - eigenePK ,s-FlightLog - OFF' - eigenePK ,s-FlightLog - OFF' - eigenePK ,s-FlightLog - Frei' - eigenePK ,s-FlightLog - VIIaub' - eigenePK ,s-FlightLog - Urlaub' - eigenePK ,s-FlightLog - Krank' - eigenePK

Tipp: mit der Outlook-Funktion ,Erweiterte Suche' und Eingabe von ,s-FlightLog' unter ,Kategorien' lassen sich alle Einträge von s-FlightLog suchen und finden.

## 15.5 Format ,iCalendar'

Exportiert die gewünschten Daten in eine iCalendar-Datei. Optionen:

- Plan-Zeiten / Ist-Zeiten: Sollen die Plan- oder die Ist-Zeiten (bei bereits abgeflogenen Legs) eingetragen werden?
- Extra-Eintrag Umlauf: Soll zusätzlich ein Eintrag für den gesamten Umlauf erstellt werden?
- Briefing, P/U: Soll ein Eintrag für das Briefing und PickUp erstellt werden?
- frei Tage: Sollen Einträge für freie Tage wie OFF, Urlaub, etc. erstellt werden?
- Erinnerung: Soll eine Erinnerung für Briefing, PickUp, RE12 Telefonanruf am Vorabend erstellt werden?
- Betreff und Ort: geben an, was in das entsprechende Outlook-Feld hinein geschrieben wird.
- Body: Was soll im Body eingetragen werden?
- send E-Mail: sendet die erstellte iCal-Datei an die angegebene E-Mail-Adresse

Wichtig: Der Email-Client ,Blat.exe' wird nicht mehr unterstützt, da er kein SSL unterstützt. Alternativ kann SwithMail genutzt werden.

Du kannst SwithMail in das "s-FlightLog\_Prg-Data"-Verzeichnis kopieren. Dort schaut s-FlightLog nach, ob Swith-Mail vorhanden ist.

Alternativ kannst Du den Pfad zum E-Mail-Client im Modul : Einstellungen : weitere Einstellungen für Power-User : externer E-Mail-Client "SwithMail.exe" eintragen (inkl. SwithMail.exe, also z.B.: "C:\Program Files (x86)\SwithMail\SwithMail.exe").

Tipp: Wer sich ärgert, dass er jedesmal die E-Mail-Adresse beim iCal-Export eingeben muss, kann sie nach der Eingabe mit dem MenüPunkt Optionen/Speichern oder mit dem Button ,Optionen speichern' fest hinterlegen.

## 15.6 Format ,FTP (z.B. iPhone mit FileApp, DataCase, ...)'

Kopiert folgende Daten über FTP z.B. auf ein Smartphone oder ein anderes Gerät, das über FTP verbunden ist. Beim iPhone wird ein externes Programm vorausgesetzt.

#### **Optionen**:

- LoA: htm: kopiert alle LoA-Dateien (htm-Format) in den Ordner "s-FlightLog-LoA-htm"
- LoA: pdf: kopiert, bzw. erstellt alle LoA-Dateien (pdf-Format) in den Ordner "s-FlightLog-LoA-pdf"
- s-FlightLog 2002 (1) PersonalData.TXT/PDF: eine Text- und pdf-Version des gesamten Flugbuches in den Ordner "s-FlightLog"
- **s-FlightLog 2002 (1) PersonalData.MDB**: kopiert eine Sicherungskopie der "s-FlightLog 2002 (1) PersonalData.MDB"-Datei in den Ordner "s-FlightLog-BackUp"

- .../s-FlightLog CAS Plan/\*.pdf: kopiert alle CAS-Pläne in den Ordner "s-FlightLog-CAS"
- .../s-FlightLog Layover aktuell/\*.pdf: kopiert alle LayoverInfos in den Ordner "s-FlightLog-Layover"
- .../s-FlightLog Personal FTP/\*.\*: wird nur angezeigt, wenn im Programm-Verzeichnis (meist also "C:\Programme\s-FlightLog 2002\") ein Ordner "s-FlightLog Personal FTP" existiert. Kopiert den Inhalt dieses Ordners per FTP (Ziel-Ordner: "s-FlightLog-Personal").
- Umlauf/CrewListen (Format ,Flugmanager'): erstellt und kopiert die Umlauf- und Crew-Listen-Ausdrucke in den Ordner "s-FlightLog-Personal".

Wichtig: Es werden keine Daten in den iPhone Kalender übertragen, lediglich die oben genannten Daten (CAS-Pläne, LayoverInfo, LoA, …)! Zum Eintragen der Daten in den iPhone-Kalender z.B. nach Outlook exportieren und per iTunes synchronisieren. Als Alternative zu Outlook bietet sich z.B. der Google-Kalender.

Tipp: Das FTP-Adressen-Feld erwartet folgendes Format:

(GROSS geschriebene Wörter müssen durch eigene Angaben ersetzt werden, Angaben innerhalb von [] sind optional)

[ÚSERNAME:PASSWORT@]ftp-adresse[/PFAD][:PORT], also z.B. 192.168.178.17 192.168.178.17:2121 192.168.178.17/PFAD:21

USERNAME:PASSWORT@192.168.178.17

## 15.7 Finanzamt - Fahrten Zur Arbeit (Excel/OpenOffice)

erstellt eine Übersicht aller Fahrten vom Wohnort zur Homebase. Die erstellte Tabelle kann editiert und geändert werden.

#### Entfernung Wohnung - Homebase .... km

**Heimfahrt ab .... h Transit**: Ab welcher Transitzeit soll eine neue Anfahrt generiert werden (Standard ist 10:00 h = MinimumRest)?

**SB/RES: Fahrt zur Homebase ab: .... oder kürzer**: Ab welcher Bereitschaftszeit soll eine Fahrt generiert werden? **Postfach-Check am letzten Urlaubstag**: Soll eine Fahrt zum Postfach-Check am letzten Urlaubstag erstellt werden?

- nur Kilometerpauschale (einfach) Pro Fahrt wird nur die einfache Strecke angesetzt.
- nur Kilometerpauschale (einfach) & Weiterbildung (SIM, etc.: ...) Pro Fahrt wird die einfache Strecke, bei Weiterbildung die Hin- und Rückfahrt angesetzt.
- gemäß Auswärtstätigkeit (alle Fahrten hin u. rück) Das ist die für uns beste Möglichkeit.

Tipp: Mit folgenden Einträgen können die An- oder Heimfahrt im Einzelfall angegeben werden: FlugNr: ,goBase', ,goStay' und ,goHome' Fkt: jeweils ,LH'

| 03.01.2013 | goBase | FRA | FRA | 20:00 | 21:30 | - LI | Н | • |
|------------|--------|-----|-----|-------|-------|------|---|---|
| 16.01.2013 | goStay | FRA | FRA | 15:00 | 15:00 | • L  | н | • |
| 05.01.2013 | goHome | FRA | FRA | 16:00 | 17:30 | - L  | Н | • |

Wichtig: Setzt eine installierte ,Microsoft Excel'-Vollversion respektive OpenOffice voraus!

# 15.8 Finanzamt - Verpflegungsmehraufwand (Excel/OpenOffice)

erstellt eine Übersicht aller Spesen und einen Vergleich zwischen LH-Spesen- und den Pauschalbeträgen des Finanzamts.

Anfahrt .... h: Beginn des für die Spesen relevanten Zeitraums

Heimfahrt .... h: Ende des für die Spesen relevanten Zeitraums

Heimfahrt ab .... h Transit: Falls der Transit kürzer ist, so laufen die Spesen durch.

**SB/RES: Fahrt zur Homebase ab: .... oder kürzer**: Ab welcher Bereitschaftszeit sollen Pauschalbeträge generiert werden (da Wohnung verlassen)?

**Postfach-Check am letzten Urlaubstag**: Soll eine Fahrt zum Postfach-Check am letzten Urlaubstag erstellt werden?

In die Spalte ,Lufthansa/Steuer' der Tabelle sind die in der ,Streckeneinsatz-Abrechnung' aufgeführten steuerpflichtigen Beträge einzutragen.

#### Berechnung:

Die Berechnung beginnt mit der ersten planmäßigen Off-Block-Zeit (- Anfahrtszeit, falls angegeben) und endet mit der letzten tatsächlichen On-Block-Zeit (+ Heimfahrt, falls angegeben) eines Umlaufs.

Ausschlaggebend für die Berechnung der Pauschalbeträge sind Kalendertage (Ortszeit), Ausnahme ist die so genannte ,Mitternachtsregelung': Beginnt ein Umlauf nach 16:00 LT und endet vor 08:00 LT des nächsten Tages, so wird dieser hinsichtlich der Abwesenheit als ein Tag betrachtet.

Für die Höhe der Pauschalbeträge ist der letzte vor 24:00 LT erreichte Auslandsort ausschlaggebend bzw. der Pauschbetrag für Deutschland.

Unterschiede zu LH:

- Beginn der Berechnung scheint bei LH teilweise die planmäßige, teilweise die tatsächlich Off-Block-Zeit zu sein (?)

- Bei einem Transit an einer Auslandsstation scheint LH nur das Land zu betrachten, wir betrachten auch die Stadt (z.B. hat London einen höheren Pauschalbetrag als der Rest Englands).

Wichtig: Auch hier muss die Spalte ,Lufthansa' noch ausgefüllt oder besser noch im Modul : Spesen in die Spalte ,Steuer' eingetragen werden. Die entsprechenden Daten stehen in den Ausdrucken: ,Personalkontoauszug' und ,Streckeneinsatz-Abrechnung' (Beträge mit ,S' gekennzeichnet).

Tipp: Mit folgenden Einträgen können die An- oder Heimfahrt im Einzelfall angegeben werden: FlugNr: ,goBase<sup>4</sup>, ,goStay<sup>4</sup> und ,goHome<sup>4</sup> Fkt: jeweils ,LH<sup>4</sup>

| 03.01.2013 | goBase | FRA | FRA | 20:00 | 21:30 | • LH | • |
|------------|--------|-----|-----|-------|-------|------|---|
| 16.01.2013 | goStay | FRA | FRA | 15:00 | 15:00 | - LH | - |
| 05.01.2013 | goHome | FRA | FRA | 16:00 | 17:30 | - LH | • |

Der Eintrag ,CheckIn' hat natürlich ebenfalls Einfluss auf den Beginn des Finanzamt-Pauschalbetrags:

| 22.01.2013 | CheckIn | FRA | FRA | 07:50 | 07:50 | _ LH | • | ,<br> |
|------------|---------|-----|-----|-------|-------|------|---|-------|

Wichtig: Setzt eine installierte ,Microsoft Excel'-Vollversion respektive OpenOffice voraus!

Tipp: Finanzamt: Verpflegungsmehraufwand (Spesen)

# 15.9 Uniformreinigung / Trinkgeld (Excel/OpenOffice)

Erstellt eine Übersicht aller Fahrten vom Wohnort zur Homebase. Die erstellte Tabelle kann editiert werden. **Heimfahrt ab .... h Transit**: Ab welcher Transitzeit soll eine neue Anfahrt generiert werden (Standard ist 10:00 h = MinimumRest)?

Übernachtung an der Homebase: ...: fallen Trinkgelder an

SB/RES: Fahrt zur Homebase ab: .... oder kürzer: Ab welcher Bereitschaftszeit soll eine Fahrt generiert werden?

Wichtig: Setzt eine installierte Microsoft Excel-Vollversion voraus!

# 15.10 Finanzamt - KOMPLETT (Excel/OpenOffice)

Finanzamt - KOMPLETT entspricht in etwa dem, was man gegen Bezahlung mit seinen CAS-Plänen erstellen lassen kann. Die Daten lassen sich noch weiter bearbeiten, ergänzen oder löschen. Die Summen werden hier automatisch neu berechnet.

Wichtig: Auch hier muss die Spalte ,Lufthansa' noch ausgefüllt oder besser noch im Modul : Spesen in die Spalte ,Steuer' eingetragen werden. Die entsprechenden Daten stehen in den Ausdrucken: ,Personalkontoauszug' und ,Streckeneinsatz-Abrechnung' (Beträge mit ,S' gekennzeichnet).

Wichtig: Setzt eine installierte ,Microsoft Excel'-Vollversion respektive OpenOffice voraus!

Tipp: Finanzamt: Verpflegungsmehraufwand (Spesen)

# 16 Modul : Synchronize

#### Eine Warnung vorweg:

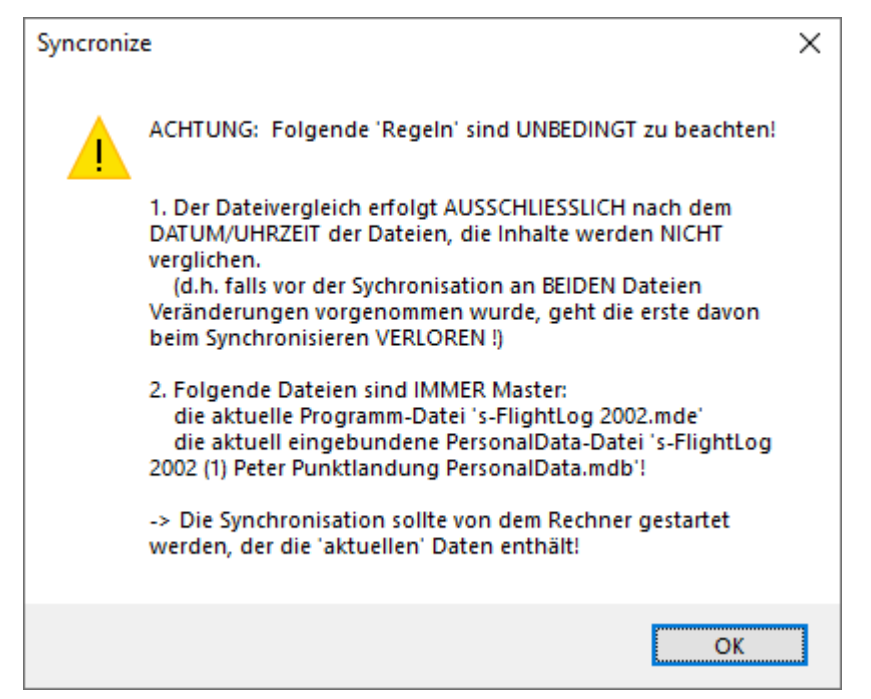

| ∽et s                                                     | -FlightLog                                                                                                    | h FlugPlan             | Spesen Monatsü                              | ibers. Statistik                                                                |                   | Info Einstellung                                                                                        | en 📭                                                 |
|-----------------------------------------------------------|----------------------------------------------------------------------------------------------------|------------------------|---------------------------------------------|---------------------------------------------------------------------------------|-------------------|----------------------------------------------------------------------------------------------------|------------------------------------------------------|
| Synchron                                                  | IZE<br>Anzeige: ✓eigenes Verzeichnis                                                                                                    | D:\Eigene Dateien\Acce | ss\s-FlightLog 2002\Anleitung               | ١                                                                               |                   |                                                                                                    |                                                      |
| Verzeic                                                   |                                                                                                    | C: Users Documents (s- |                                             | 3) eigenes Verzeichnis                                                          |                   | Sync Verzeichnis (2)                                                                                    | C 70-                                                |
| Dat<br>✓ s-Fi<br>✓ s-Fig<br>✓ s-Fig<br>✓ s-Fig<br>✓ s-Fig | ter-Name<br>lightLog 2002 (1) Peter Punktlandung PersonalData.m<br>lightLog 2002 x64.mde<br>A_ZRH.pdf<br><b>ttLog Verguetungsabrechnung\</b><br>>_Vergütung_2017-06_2017-06-20_ID10632336.pdf<br><b>tLog_IO-Data\</b><br>lightLog_GoogleEarth.kml | db                     | Größe<br>4.866.048<br>23.715.840<br>282.307 | Geändet am<br>28.12.2022 21:49:57<br>28.12.2022 21:50:07<br>28.12.2022 19:59:43 | * :<br>* :<br>* : | Geändert am<br>28.12.2022 21:39:58<br>28.12.2022 21:46:39<br>17.04.2018 12:24:59<br>28.12.2022 21:29:30 | Größe<br>4.866.048<br>23.642.112<br>70.701<br>38.502 |
|                                                           |                                                                                                    |                        |                                             |                                                                                 |                   |                                                                                                    |                                                      |

Wichtig: Es wird lediglich das Datum der letzten Änderung einer Datei verglichen, nicht der Inhalt!

Wichtig: Es muss unbedingt vom aktuellen Rechner aus synchronisiert werden, da durch das Starten des Programms möglicherweise bereits das Datum der eingebundenen Backend-Dateien verändert wird!

In eigenes Verzeichnis steht das Verzeichnis des Flugbuch-Programms. Es kann nicht geändert werden.

In **Sync Verzeichnis** steht das zu synchronisierende Verzeichnis. Es kann entweder durch Klick auf die -Taste oder durch einen Doppelklick in das Kombinationsfeld ausgewählt werden. Die letzten 20 ausgewählten Verzeichnisse werden gespeichert und können durch Klick auf den rechten Rand des Kombinationsfeldes ausgewählt werden.

Nach der Auswahl werden die zwei Verzeichnisse verglichen und farblich dargestellt. Es werden nur die Dateien angezeigt, die auch unter **Anzeige** abgehakt wurden (Default ist rot und blau):

- rot: Die Datei im roten (eigenen) Verzeichnis ist neuer.
- blau: Die Datei im blauen (Sync) Verzeichnis ist neuer.
- schwarz: Beide Dateien haben dieselbe ,letzte Änderung'-Zeitangabe

Einzelne Dateien oder auch ganze Verzeichnisse sind mit der Checkbox ganz links abwählbar.

Nach einem Klick auf die - Taste kann das eigentliche Synchronisieren beginnen (hier ist nochmals das rote oder blaue Verzeichnis abwählbar).

| Synchronize                           |                                                                                         | ×       |
|---------------------------------------|-----------------------------------------------------------------------------------------|---------|
| Synchronize                           |                                                                                         |         |
| Anzahl:                               | 0 %                                                                                     |         |
| Volumen:                              | 0 %                                                                                     |         |
| Datei:<br>Quell-Verz.:<br>Ziel-Verz.: |                                                                                         |         |
| Synchronize                           | <ul> <li>3 Datei(en) / 28.864.195 Bytes</li> <li>2 Datei(en) / 109.203 Bytes</li> </ul> | Abbruch |

Von den eingebundenen Backend-Dateien werden vor einem Synchronisieren Sicherungskopien im Ordner "s-FlightLog\_IO-Data" angelegt, z.B. "s-FlightLog 2002 (1) Peter Punktlandung PersonalData\_SYNC\_blue\_2022-12-28\_21-52-13.bak"

Die ,Synchronize'-Taste startet nun die Synchronisation.

Anschließend werden die zwei ausgewählten Verzeichnisse noch einmal verglichen:

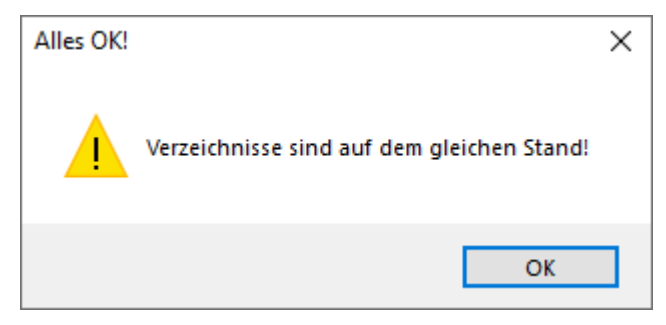

# 17 Modul : Senioritätsliste

| 🛩 s-FlightL               | Og FlugBuch       | FlugPlan Sp | esen Monat                   | tsÜbers. Sta | ıtistik In                             | nfo Einstellungen | <b>₽</b> • |
|---------------------------|-------------------|-------------|------------------------------|--------------|----------------------------------------|-------------------|------------|
| SenioritätsListe - Cockpi | it Stand:         | -           |                              |              |                                        |                   |            |
| SenNr Fkt Name            |                   | PKNr        | Geb.Datum                    | SenDatum1    | SenDatum2                              | Airline Flotte    |            |
| 10000 @ CP Welten         | nbummler, Wilhelm | 123456A     | 01.09.1974                   | 03.12.1999   | 22.05.2001                             | A320              |            |
| ▶ 10001 @ FO Punktla      | andung, Peter     | 2345671     | 02.02.1989                   | 18.12.2009   | 01.03.2010                             | A320              |            |
|                           |                   |             |                              |              |                                        |                   |            |
| SenioritätsListe          | <b>€ 234567I</b>  | Reset       | Pos. Fk<br>Flotte<br>Airline | t: *ALL*     | , vor:<br>, Punktlandung, P<br>, nach: | Import            | 6          |
|                           |                   |             |                              |              |                                        |                   |            |

Mit dem Kombinationsfeld ,SenioritätsListe' schaltet man zwischen den einzelnen SenioritätsListen LH-Cockpit, LH-Cabin, CityLine um.

Daneben findet sich das **Suchfenster** (Default ist die eigene PK-Nr, falls diese im Modul : Einstellungen angegeben wurde) mit den Navigationspfeilen für ,vorheriger Suchtreffer', ,nächster Suchtreffer', ,erster Suchtreffer' und ,letzter Suchtreffer'. ,Goto' springt zum zuletzt aktiven Suchtreffer und ,Reset' schaltet die Suche wieder aus.

Der nächste Block **Positionsbestimmung** zeigt an, wie viele Kollegen es vor bzw. hinter einem Eintrag gibt. Hier kann nach Fkt, Flotte und Airline gefiltert werden. Dies funktioniert nur mit den Senioritätslisten ,LH-Cockpit' und ,LH-Cabin'. Dass diese geladen wurden, wird vorausgesetzt.

Das obige Beispiel zeigt, dass es vor Peter noch einen Kollegen auf dem A320 gibt und keinen mehr dahinter (ok, die Liste ist auch recht überschaubar).

Es wird immer von dem Kollegen ausgegangen, auf dem der Datensatzzeiger steht.

Import ermöglicht das Importieren von Textdateien (Endung ".txt") mit Daten zu Senioritätslisten.

Der Dateiname der LH-Cockpit-Senioritätslisten muss mit "senff", der Dateiname der LH-Cabin-Senioritätslisten mit "sencab" und der Dateiname der CityLine-Senioritätslisten mit "sencity" beginnen.

Eine geladene Senioritätsliste ist Grundlage für die Anzeige der Geburtstage in den Crewlisten im Modul : Flug-Buch und im Umlauf-Ausdruck im Modul : Briefing.

Beim NetLine-Import werden, falls eine entsprechende Senioritätsliste geladen ist, die TLC durch den ausgeschriebenen Namen ersetzt.

Tipp: Es empfiehlt sich, das Datum der Senioritätsliste wie folgt in die Benennung der Textdatei zu integrieren

(Jahr-Monat-Tag): z.B. "SenFF 2007-08-01.txt". Dann wird das entsprechende Datum als ,Stand' übernommen.

# 18 Modul : List of Airports

| 🛩 s-Fl                                                                                                    | ightLo                                                                                               | g                                                                      |                     | Flug                          | Buch             | Fk     | ugPlan        | Ι               | Spese       | en          | Monat              | sÜbers. |      | Statistik | :                                                                   | Info                                                                                       | Einste                                                                               | ellungen                                                      | Į.        | <b>!</b> |
|----------------------------------------------------------------------------------------------------|----------------------------------------------------------------------------------------------------|------------------------------------------------------------------------|---------------------|-------------------------------|------------------|--------|---------------|-----------------|-------------|-------------|--------------------|---------|------|-----------|---------------------------------------------------------------------|--------------------------------------------------------------------------------------------|--------------------------------------------------------------------------------------|---------------------------------------------------------------|-----------|----------|
| EKYT / AAL A<br>Specification<br>Qualification<br>Perf. Documentation<br>Handling<br>Rwy Approach<br>08L CAT1DME<br>RNAV GNSS L<br>LOCDME<br>RNAV GNSS L<br>CIRC LOCDME<br>CIRC RNAV(GI | Alborg<br>744 74H<br>(200) - R<br>(300) - R<br>(300) - R<br>(300) - R<br>(680) - V<br>(5S) (680) - V | A319<br>A<br>Y<br>a<br>750M<br>800M<br>900M<br>1100M<br>2400M<br>2400M | A320<br>A<br>Y<br>a | A321<br>A<br>Y<br>a<br>D-IAL- | A330<br>Min      | A340   | A346<br>C-Alt | A359<br>emate-M | A380<br>Min | Var:  <br>D | E003. 1<br>Altemat | e-Min   |      |           | STAN<br>DIE S<br>IST T<br>I<br>LOA-<br>Type:<br>Alle<br>LOA-<br>HTT | D: 20.09<br>YNCHRO<br>ECHNISC<br>ECHNISC<br>STREAM<br>Filtern<br>Qu<br>Qu<br>All<br>Drucke | 22019 (DATT<br>NISATION MI<br>H AKTUELL N<br>lur zur Inf<br>Jalification: me<br>le V | IN VERAL<br>T DER LH<br>ICHT MÖC<br>Ormatio<br>dical Diversio | Reset on! | List     |
| 26R CAT3B                                                                                                    | avbl                                                                                                 |                                                                        |                     |                               |                  |        |               |                 |             |             |                    |         |      | •         | ⊡ Lo/                                                               | 4 - 5 Alt. ii                                                                              | ntegrated 🧹                                                                          |                                                               | ۹L (      | 3        |
| Alternate - Distance                                                                                                    | , TrueTrack, I                                                                                       | Handlin                                                                | g                   | Dist.                         | TT               |        | 744           | 74H             | A319        | A320        | A321               | A330    | A340 | A346      | A359                                                                | A380                                                                                       |                                                                                      |                                                               |           |          |
| EKBI / BLL Billune                                                                                                    | l                                                                                                    |                                                                        |                     | 90                            | 195              | i i    | а             | d               | а           | а           | а                  | а       | а    | а         | а                                                                   | d                                                                                          |                                                                                      |                                                               |           |          |
| ESGG / GOT Goteb                                                                                                    | org/Landvetter                                                                                       |                                                                        |                     | 95                            | 066              |        | а             | а               | а           | а           | а                  | а       | а    | а         | а                                                                   | d                                                                                          |                                                                                      |                                                               |           |          |
| ESGJ / JKG Jonko                                                                                                    | ping                                                                                                 |                                                                        |                     | 150                           | 0/3              |        |               |                 | a           | а           | a                  |         |      |           |                                                                     |                                                                                            |                                                                                      |                                                               |           | =        |
|                                                                                                    | / Sturup                                                                                             |                                                                        |                     | 207                           | 128              |        | -             |                 | a           | a           | a                  |         |      |           |                                                                     | d                                                                                          |                                                                                      |                                                               |           |          |
| ESSP / NRK Nork                                                                                                    | ury<br>ning/Kungsang                                                                                 | en                                                                     |                     | 230                           | 066              |        | a             | a               | d           | ď           | d                  | a       | a    | a         | a                                                                   | u                                                                                          |                                                                                      |                                                               |           |          |
| EDDW / BRE Breme                                                                                                    | n                                                                                                    |                                                                        |                     | 250                           | 188              |        |               |                 | a           | a           | a                  |         |      |           |                                                                     |                                                                                            |                                                                                      |                                                               |           |          |
| EDDV / HAJ Hann                                                                                                    | over                                                                                                 |                                                                        |                     | 285                           | 181              |        | а             | d               | a           | а           | а                  | а       | а    | а         | a                                                                   | d                                                                                          |                                                                                      |                                                               |           | -        |
| Remark                                                                                                    |                                                                                                    |                                                                        |                     |                               |                  |        |               |                 |             | Extrain     | o                  |         |      |           |                                                                     |                                                                                            |                                                                                      |                                                               |           |          |
| OPS:<br>DLY 0500-2230(04<br>FUEL:<br>MON-FRI and SAT<br>SUN 0430-2000 (0<br>ATC<br>RST<br>CFR:<br>CAT 7 (AD2 EKYT-<br>RMK:<br>Outside HR PPR f<br>than 2100 (2000)                      | 00-2130), o<br>0430-2100 (1<br>330-1900).<br>1 6.1).<br>pr nonsched                                  | utside<br>0330-2<br>uled f                                             | these<br>000).      | e hour<br>shall               | s PPR.<br>be sul | bmitte | d not         | later           |             |             |                    |         |      |           |                                                                     |                                                                                            |                                                                                      |                                                               |           |          |

Die 'List of Airports' (LoA) kann leider nicht mehr aus dem CRA geladen werden und ist daher im Moment nicht aktuell. Wir hoffen, in Zukunft eine Alternative anbieten zu können.

Die Original-Datei kann durch Klick auf die **see HTML**-Taste angesehen werden.

Die Drucker-Taste druckt die LoA im ausgewählten Format aus.

Tipp: Ein ,Strg<sup>+</sup>Doppelklick auf das Kombinationsfeld **LoA : 5 ALTNs** zeigt das vom Programm erzeugte Format inklusive einer verkürzten Detailanzeige der 5 nächsten Alternates an. Dieses Feld kann auch auf Optionen mit weniger Alternates oder auf **LoA : conventional** (ohne diese verkürzte Detailanzeige) geändert werden.

Das Feld Extralnfo erlaubt die Eingabe von eigenen Information für den ausgewählten Airport.

Das Modul : Briefing bietet den Ausdruck der Airports und den dazu gehörigen **ExtraInfos** eines Umlaufs an.

# **19** Fenster : Flugbuch drucken

| E FlugBuch drucken                                                                                                    | Х |  |  |  |  |  |  |
|----------------------------------------------------------------------------------------------------|---|--|--|--|--|--|--|
| FlugBuch-DruckBereich                                                                                                    |   |  |  |  |  |  |  |
| Fkt <> U, SU, BU, K, T, J, DT, LH, PT(privat)!                                                                                |   |  |  |  |  |  |  |
| O Alle Seiten                                                                                                    |   |  |  |  |  |  |  |
| <ul> <li>Alle ungeraden Seiten</li> </ul>                                                                                     |   |  |  |  |  |  |  |
| <ul> <li>Alle geraden Seiten</li> </ul>                                                                                       |   |  |  |  |  |  |  |
| 🔿 vorletzte Seite                                                                                                    |   |  |  |  |  |  |  |
| Ietzte Seite                                                                                                    |   |  |  |  |  |  |  |
| von : bis:<br>Fehlende Werte werden mit der ersten,<br>bzw. letzten Seite ergänzt !                                           |   |  |  |  |  |  |  |
| CrewListe mit ausdrucken                                                                                                    |   |  |  |  |  |  |  |
| (Achtung: Langsam bei Druck vieler Einträge!<br>Auswahl ggf. durch SQL-Filter oder unter<br>Statistik FreeEntry einschränken) |   |  |  |  |  |  |  |
| Drucker:                                                                                                    |   |  |  |  |  |  |  |
| Kyocera ECOSYS M5526cdw KX                                                                                                    |   |  |  |  |  |  |  |
| Drucken Abbruch                                                                                                    |   |  |  |  |  |  |  |

Dieses Fenster dürfte weitestgehend selbsterklärend sein.

Falls nur eine bestimmte Auswahl an Flugbuch-Einträgen gedruckt werden soll, hilft das Modul : Statistik weiter. In diesem kann auf vielfältige Weise gefiltert werden. Nach einem Klick auf "Calculate' erscheint ein Button zum Drucken.

Auch der SQL-Filter im Modul : Flugbuch kann entsprechend eingesetzt werden.

# 20 Modul : Analyse

# 20.1 CAS-GruppenPlan

| 🛩 s-FlightLog                                                                                                   | FlugBuch    | FlugPlan  | Spesen      | MonatsÜbers. |      | Statistik | Info      | Einstellungen  | <b>P</b> • |        |
|----------------------------------------------------------------------------------------------------|-------------|-----------|-------------|--------------|------|-----------|-----------|----------------|------------|--------|
|                                                                                                    |             | 1.22      |             | <- Su        | chen | Filter -> |           |                |            |        |
| <b>F</b>                                                                                                    |             | I 4       | ×           | M            |      |           | ×         |                |            | $\sim$ |
| Management (Magement of Control of Con-                                                                         |             | Zeige CAS | Std_        | Tage_        |      |           |           |                |            |        |
| Name PKNr                                                                                                    | SenNr Fkt   |           | LSW / BZW   | Frei / Plus  | U    | FZ SU     | VH VHM SE | 3 R12 R13 GC K | В          | $\sim$ |
| State And a state of the state                                                                                  | 04922 FO    |           | 89,6 / 73,0 | 5/3          | 10   |           | 6         |                |            |        |
| and and the second second second second second second second second second second second second second second s | 04928 FO    |           | 71,6 / 0,0  | 0/0          |      |           |           | 31             |            |        |
| PT 1010, 148 44                                                                                                 | 04935 FO    |           | 89,2 / 88,5 | 5/2          | 14   |           |           |                |            |        |
| CONTRACTOR AND CONTRACTOR                                                                                       | 04939 FO    |           | 89,7/89,3   | 10 / 2       |      |           |           |                |            |        |
| No. in second second                                                                                            | 04940 FO    |           | 89,6 / 88,9 | 10 / 4       | 1    |           |           |                |            |        |
| 1700 A. 1700                                                                                                    | 04944 FO    |           | 70,8 / 62,4 | 9/2          |      |           | 3         |                |            |        |
| PERSONAL STREET                                                                                                 | 04946 FO E  |           | 39,7/39,4   | 10 / 3       |      |           | 2         |                |            |        |
| Dark Ingland - Child                                                                                            | 04950 FO    |           | 89,8 / 89,5 | 7/3          | 10   |           |           |                |            | _      |
| 1.00.7 mil.                                                                                                    | 04951 FO    |           | 54.0/45.7   | 6/3          | 9    |           | 3         |                |            |        |
| The contract of the second                                                                                      | 04952 FO    |           | 90,9 / 90,5 | 8/3          | 7    |           |           |                |            |        |
| ALCONE AND ADDRESS                                                                                              | 04954 FL/FC | )         | 21,1/23,0   | 10 / 15      |      |           |           |                |            |        |
|                                                                                                    | 04960 FO    |           | 90,9 / 90,6 | 10 / 3       |      |           |           |                |            |        |
| NUMBER OF STREET                                                                                                | 04961 FO    |           | 90,5 / 89,7 | 10 / 3       |      |           |           |                |            | -      |
| and the first state                                                                                             | 04963 FO    |           | 88,6 / 88,1 | 8/2          | 7    |           |           |                |            | -      |
| ML Invest 40040                                                                                                 | 04964 FO    |           | 82,2 / 81,7 | 10 / 2       |      |           |           |                |            | -      |
| POCHER, Robert (2008)                                                                                           | 04965 FO    |           | 89,7/90,3   | 10 / 3       |      |           |           |                |            | -      |
| With Bally Made                                                                                                 | 04966 FO    |           | 89,8 / 89,3 | 7/4          | 8    |           |           |                |            | -      |
| AND RECEIPTION OF ADDRESS                                                                                       | 04967 FO    |           | 90,6 / 89,9 | 10 / 3       |      |           |           |                |            |        |
| PROFESSION CONTRACTOR                                                                                           | 04970 FO    |           | 89,8 / 89,3 | 7/4          | 9    |           |           |                |            | _      |
| 4.467.768.00 - 00000                                                                                            | 04972 FO    |           | 56,5 / 56,3 | 8/3          | 7    |           |           |                |            | _      |
| 1704.Ja 4000                                                                                                    | 04973 FO    |           | 90,6 / 91,2 | 9/3          | 4    |           |           |                |            |        |
| Anzahl: 604 Position: 277                                                                                       | / 604       | Ø:        | 74,1 / 71,2 | 7.8 / 3.4    |      |           |           |                |            | •      |

Hier können ein oder auch mehrere CAS-GruppenPläne analysiert werden.

Tipp: Per Doppelklick auf die SpaltenÜberschriften kann die Anzeige nach der entsprechenden Spalte sortiert werden. Ein weiterer Doppelklick dreht die Sortierung um.

Tipp: Wenn Ihr mit dem Mauszeiger über einem der DienstplanSymbole (U, FZ, SU, …) in der SpaltenÜberschrift verharrt, so werden die genau in dieser Spalte angezeigten DienstplanSymbole angezeigt (z.B. Spalte U: U, U1).

Hier können mehrere CAS-GruppenPläne geladen werden (per MehrfachAuswahl oder hintereinander):

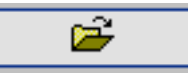

In diesem Fall können die einzelnen Pläne oben links ausgewählt werden. Zusätzlich stehen folgende Option zur Verfügung:

\*\*\* ALLE geladenen CAS-GruppenPläne \*\*\*

- \*\*\* ALLE geladenen CAS-GruppenPläne, kumuliert \*\*\*
- \*\*\* AUSGEWÄHLTE geladenen CAS-GruppenPläne \*\*\*
- \*\*\* AUSGEWÄHLTE geladenen CAS-GruppenPläne, kumuliert \*\*\*

Hier können die letzten beiden Optionen eingestellt werden:

| 🛩 s-FlightLo                                                                                                    | g                           | FlugB   | uch F      | lugPlan   | Spesen                  | MonatsÜbers |       | Statistik | I  | In  | fo | Einstellun | gen | Į. | •      |
|----------------------------------------------------------------------------------------------------|-----------------------------|---------|------------|-----------|-------------------------|-------------|-------|-----------|----|-----|----|------------|-----|----|--------|
| *** ALLE geladene CAS-GruppenP                                                                                  | läne, <mark>ku</mark> mulie | ert *** | ~          | 122.1     |                         | <- 5        | uchen | Filter -> |    |     |    |            |     |    |        |
|                                                                                                    | <b>H</b>                    |         |            |           | ( × )                   | M           |       |           |    | ×   |    |            |     |    | ~      |
| *** ALLE geladene CAS-GruppenPlän                                                                               | e, kumuliert **             | *       |            | Zeige CAS | Std_                    | Tage_       |       |           |    |     |    |            |     |    |        |
| Name                                                                                                    | PKNr                        | SenNr   | Fkt        |           | LSW / BZW               | Frei / Plus | U     | FZ SU     | VH | VHM | SB | R12 R13 G0 | к   | В  | $\sim$ |
| 10 C 10 C 10 C 10 C 10 C 10 C 10 C 10 C                                                                         | 1000                        | 04913   | FO/SFI T/S | SFI       | 170,3 / 178,7           | 20 / 5      |       |           |    |     |    |            |     |    |        |
| CORPORE THE DATA BALANCE AND A                                                                                  |                             | 04916   | FL/FO E    |           | 25,5 / 26,4             | 10 / 16     |       |           |    |     |    |            |     |    |        |
| ICA, becautions                                                                                                 | 1000                        | 04922   | FO         |           | 148,1 / 117,5           | 10 / 3      | 4     | 14        |    | 12  | 2  |            |     |    |        |
|                                                                                                    |                             | 04928   | FO         |           | 59,6 / 59,2             | 2/3         | 25    |           |    |     |    |            |     |    | _      |
|                                                                                                    |                             | 04935   | FO         |           | 82,7 / 74,6             | 8/5         | 2     |           | 3  |     |    |            |     |    | _      |
| CONTRACTOR OF AN ADDRESS                                                                                        |                             | 04939   | FO         |           | 145.6 / 145.2           | 17 / 6      | 10    |           |    |     |    |            |     |    | _      |
| NUMBER OF STREET                                                                                                |                             | 04940   | FO         |           | 154,6 / 153,3           | 18 / 5      | 6     |           |    |     |    |            |     |    | _      |
| 1040 Jac                                                                                                    |                             | 04944   | FO         |           | 170,7/154,9             | 14 / 0      | 13    |           |    | 6   |    |            |     |    | —      |
| of the state of the state                                                                                       |                             | 04946   | FOE        |           | 103,8 / 103,5           | 15 / 3      | 7     | 12        |    |     |    |            |     |    | —      |
| Division Despine                                                                                                | 1.0                         | 04950   | FO         |           | 143,1 / 142,1           | 18 / 5      | 8     |           |    |     | 2  |            |     |    | _      |
| and the second second                                                                                           | -                           | 04951   | FO         |           | 172,5 / 156,2           | 12 / 6      | 19    |           |    | 6   |    |            |     |    | _      |
| Concerning of the second second second second second second second second second second second second second se |                             | 04952   | FO         |           | 125,3 / 126,3           | 18 / 5      | 7     |           | 1  |     | 2  |            |     |    |        |
|                                                                                                    |                             | 04954   | FL/FO      |           | 23.6 / 24.8             | 10 / 17     |       |           |    |     |    |            |     |    |        |
|                                                                                                    |                             | 04960   | FO         |           | 167,8 / 166,3           | 15 / 6      | 14    |           |    |     |    |            |     |    |        |
| And in the second                                                                                               |                             | 04961   | FO         |           | 155,7/156,1             | 19 / 6      | 3     |           |    |     |    |            |     |    | _      |
| and the later of the later.                                                                                     | 10.00                       | 04963   | FO         |           | 144.7 / 96.3            | 14 / 3      | 1     |           |    |     | 2  |            | 20  |    | -      |
| the local                                                                                                    |                             | 04964   | FO         |           | 139,1 / 140,5           | 18 / 4      | 7     |           |    |     | 2  |            |     |    | _      |
| The second second                                                                                               |                             | 04965   | FO         |           | 167.4 / 165.5           | 17 / 7      | 6     |           |    |     |    |            | 2   |    | _      |
|                                                                                                    |                             | 04966   | FO         |           | 158.0 / 157.0           | 20 / 6      |       |           |    |     |    |            |     |    | _      |
| Control of Control Service                                                                                      |                             | 04967   | FO         |           | 170.6 / 169.5           | 17 / 4      | 9     |           |    |     |    |            |     |    | _      |
| March Co. March 1                                                                                               |                             | 04970   | FO         |           | 170,3 / 169,5           | 14 / 8      | 17    |           |    |     |    |            |     |    |        |
| Anzahl: 599 49 P                                                                                                | osition: 279                | / 599   |            | Ø         | : 139,9 / 13 <u>4,9</u> | 15,3 / 5,6  |       |           | _  |     | _  |            |     |    |        |

Die komplett rot hinterlegte Zeile ist das Ergebnis der Suchfunktion (Name oder PK-Nr.).

Die orange hinterlegten Zeilen (Name und PK-Nr.) bedeuten Folgendes:

Im obigen Beispiel sind 12 CAS-GruppenPläne geladen. Es werden alle kumuliert angezeigt.

Die orange hinterlegten Kollegen sind nicht in allen CAS-GruppenPläne vorhanden. Daher sind diese Einträge nur bedingt aussagekräftig.

Um diese Einträge herauszufiltern, kannst Du in der Combo-Box oben rechts ,in allen Plänen aufgeführt' auswählen. Es werden nun nur noch Einträge angezeigt, die in allen CAS-GruppenPläne vorhanden sind.

# Anzahl: 599

Ē

bedeutet: Es sind 187 Einträge (=Kollegen) vorhanden, von denen 65 nicht in allen CAS-GruppenPlänen vorkommen.

#### Position: 279 / 599

bedeutet: Der ausgewählte Eintrag (Datensatzzeiger ganz links) ist bei dieser Sortierung der 64. von 187 Einträgen.

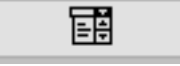

öffnet folgendes Auswahl-Fenster:

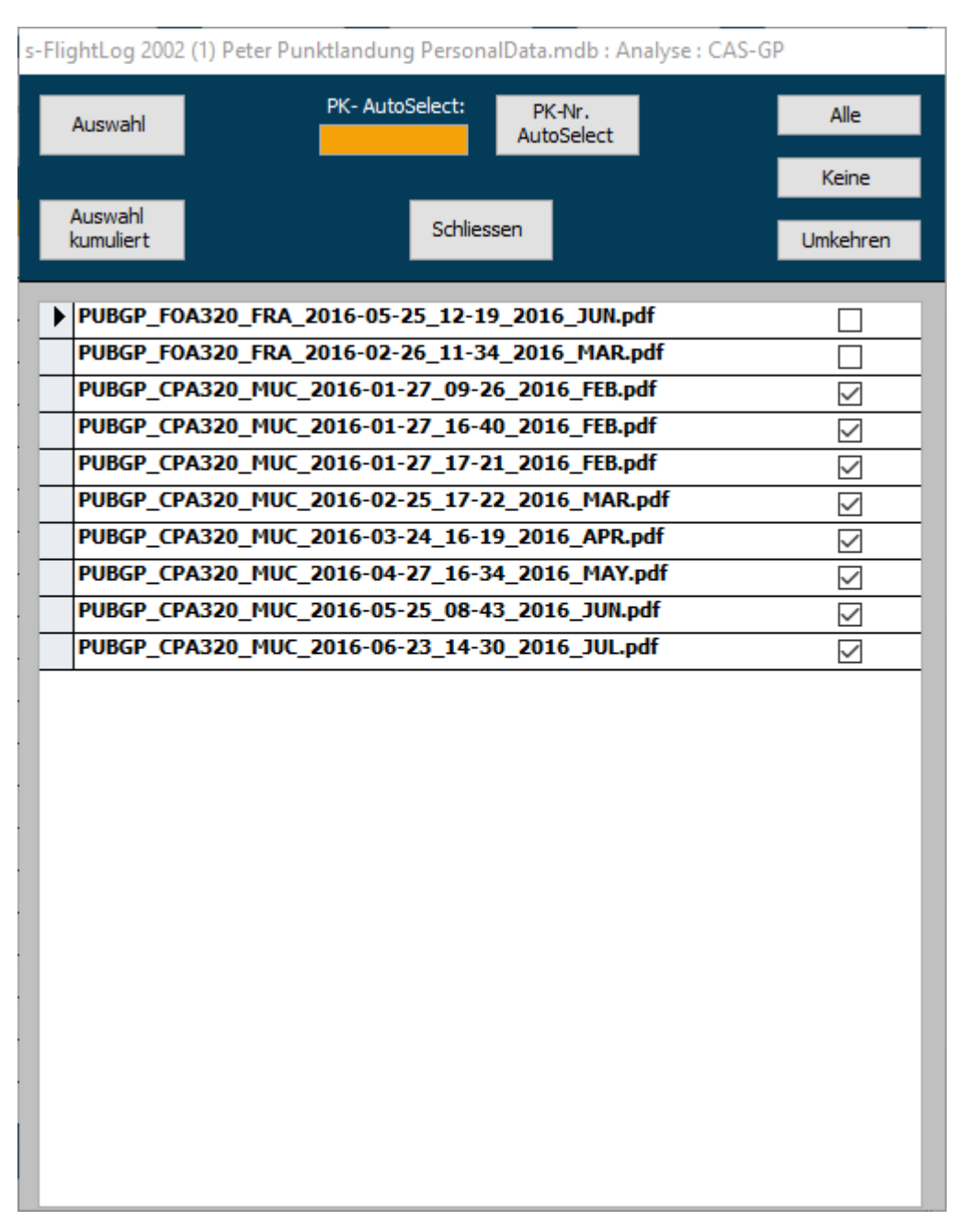

Hier findet die Auswahl der CAS-GruppenPläne für die Optionen

- \*\*\* AUSGEWÄHLTE geladenen CAS-GruppenPläne \*\*\*
- \*\*\* AUSGEWÄHLTE geladenen CAS-GruppenPläne, kumuliert \*\*\*

statt.

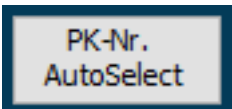

bewirkt, dass nur die CAS-GruppenPläne ausgewählt werden, in denen die eingetragene PK-Nr auch vorkommt.

# 21 FAQ

## 21.1 Tool Tips und allgemeine Kniffe

- Viele Elemente im Flugbuch sind mit einem ,Tool Tip' versehen. Diese kleine Erklärung erscheint, wenn man mit dem Mauszeiger über dem Element stehen bleibt. Viele Funktionen verstehen sich dadurch von selbst.
- Viele Funktionen im Flugbuch werden durch Doppelklick oder ,Strg' + Doppelklick aktiviert.
- Bei vielen Spalten bewirkt ein Doppelklick auf die Überschrift eine Sortierung der Einträge nach dieser.

## 21.2 Installation als Nicht-Administrator

Dazu stellen wir unter Download ZIP-Archive zum Herunterladen bereit. Diese können auch ohne Administrationsrechte am gewünschten Installationsort entpackt werden.

# 21.3 Manuelle Installation

Dazu stellen wir unter Download ZIP-Archive zum Herunterladen bereit. Diese können **nach** einem Backup der bestehenden Installation dort entpackt werden.

# 21.4 Security-Notice bei Programm-Start

Falls Du beim ersten Start von s-FlightLog ,Security Notice'-Meldungen über ein ,potenzielles Sicherheitsrisiko' bekommst, bestätige sie einfach. Anschließend startet s-FlightLog und öffnet das Modul : Minimum. Hier kannst Du per Mausklick das s-FlightLog-Verzeichnis zu den ,trusted Locations' hinzufügen. Dann erscheint die ,Security Notice'-Meldung nicht mehr.

Wer dies lieber manuell erledigen möchte (Start/Ausführen.../regedit), so geht es:

Unter HKEY\_CURRENT\_USER\Software\Microsoft\Office\14.0\Access\Security\Trusted Locations musst Du einen neuen Schlüssel ,Location(n)' erstellen. (n) steht für eine Zahl. Falls noch kein Schlüssel vorhanden ist, nehme ,Location0', ansonsten die nächste freie Zahl.

In diesem Schlüssel erstellst Du eine Eintrag-Zeichenfolge und gibst ihr den Namen ,Pfad'. Als Wert trägst Du den Pfad von s-FlightLog ein. Dieser muss mit \ enden!

[HKEY\_CURRENT\_USER\Software\Microsoft\Office\14.0\Access\Security\Trusted Locations\Location(n)]
'Path'='C:\PfadZurDB\' (also z.B. 'D:\Eigene Dateien\s-FlightLog 2002\')
'AllowSubfolders'=dword:00000001
'Description'='s-FlightLog 2002'
'Date'='01.01.2007 12:00'

# 21.5 Das Flugbuch enthält keine Daten mehr!

Du hast wahrscheinlich eine falsche, leere Datei "s-FlightLog 2002 (1) DEIN NAME PersonalData.mdb" eingebunden. Bitte binde im Modul : Einstellungen : allgemein die richtige Datei ein.

Seit dem Build 1104 sucht das Flugbuch nach einem Programm-Update selbstständig nach der "s-FlightLog 2002 (1) … PersonalData.mdb" und der "s-FlightLog 2002 (2) PublicData.mdb".

Wenn es im Flugbuch-Verzeichnis nur jeweils eine dieser Dateien findet, bindet es dies automatisch ein.

Falls also im Flugbuch-Verzeichnis eine leere "s-FlightLog 2002 (1) DEIN NAME PersonalData.mdb" vorhanden ist, die eigentliche PersonalData-Datei aber entweder in einem anderen Verzeichnis liegt oder nicht "s-FlightLog 2002 (1) \* PersonalData.mdb" (\* steht für einen beliebigen Text) heißt, so wird die leere "s-FlightLog 2002 (1) DEIN NAME PersonalData.mdb" eingebunden. Dann kann der falsche Eindruck entstehen, alle Daten wären verloren gegangen.

Es sollten sich also nur wirklich verwendete PersonalData-Dateien im Flugbuch-Verzeichnis befinden. Diese sollten wiederum möglichst mit dem jeweils eigenen Namen versehen sein.

# 21.6 Fehlermeldung ,Die temporäre Datenbank konnte nicht angelegt werden! Die ausgewählte Funktion kann nicht gestartet werden!'

Im Verzeichnis "s-FlightLog\_IO-Data\" konnte die Datei "s-FlightLog\_IO-Data.mdb" entweder nicht gelöscht oder nicht neu angelegt werden.

Mögliche Fehlerbeseitigung:

Bei Access 2007 und höher muss die Security-Warnmeldung abgestellt sein (siehe Installation/Voraussetzungen : Microsoft Access).

Beende das Flugbuch-Programm und versuche die Datei "s-FlightLog\_IO-Data.mdb" mit Hilfe des Microsoft-Explorer zu löschen. Eventuell ist dazu ein Windows-Neustart nötig.

# 21.7 Nach einem Update startet das Flugbuch-Programm nicht mehr. So stellst Du die alte Version wieder her.

 Sichere die aktuellen Dateien: Kopiere also folgende Dateien in ein anderes Verzeichnis: "s-FlightLog 2002.mde" "s-FlightLog 2002 x64.mde" (64 Bit) (die Programm-Datei, die nicht funktioniert) "s-FlightLog 2002 (1) DEIN NAME PersonalData.mdb" - die wichtigste!!! Datei. Sie enthält alle persönlichen Daten.

"s-FlightLog 2002 (2) PublicData.mdb" (allgemein gültige Daten wie GMT-Plan, LoA, etc.)

- Kopiere die Datei "s-FlightLog 2002.mde" "s-FlightLog 2002 x64.mde" (64 Bit) aus dem letzten intakten Ordner "s-FlightLog BackUp\sFL-Update\_..." in den Flugbuch-Ordner und ersetze damit die zuvor gesicherte Datei "s-FlightLog 2002.mde" "s-FlightLog 2002 x64.mde" (64 Bit).
- 3. Falls beim Update eine oder beide BackEnd-Dateien angepasst wurden, so kommt es beim nächsten Programm-Start zu folgender Fehlermeldung:

| VersionsFehler                                                                                                    | n BackEnd !                                                                                                    |                                                                                                    |                                                                                                    | ×         |
|----------------------------------------------------------------------------------------------------|----------------------------------------------------------------------------------------------------|----------------------------------------------------------------------------------------------------|----------------------------------------------------------------------------------------------------|-----------|
| Die eing<br>'s-Flight<br>hat eine<br>( Versior<br>und kan<br>Sie verv<br>Ihre Da<br>Möchter<br>[Ja]<br>[Nein]<br>[Abbruc | ebundene BackE<br>Log 2002 (1) Per<br>falsche Version<br>n 1077 statt 107<br>n nicht angepass<br>venden eine vera<br>ten sind NICHT g<br>n Sie eine andere<br>= andere Back<br>= BackEnd-Au<br>h] = Programm b | nd-Datei<br>sonalData.md<br>1)<br>st werden !!!<br>eltete Program<br>efährdet :-)) !<br>BackEnd-Datei<br>End-Datei aus<br>iswahl beende<br>beenden<br>Nein | ib'<br>Im-Datei (s-FlightLog 200<br>!<br>ei auswählen ?<br>swählen<br>en (wenn möglich)<br>Abbrechen | )2.mde) ! |

Klicke in diesem Falle zunächst auf 'Abbrechen'.

Anschließend kopiere die beim Update automatisch gesicherten Backend-Datei aus dem Ordner "s-FlightLog BackUp" in den Flugbuch-Ordner und ändere ihren Namen wieder in den ursprünglichen:

aus z.B.:

"s-FlightLog 2002 (1) DEIN NAME PersonalData.mdb.LiveUpdate\_1071 (2008-06-23 12-45-17).bak" muss wieder

"s-FlightLog 2002 (1) DEIN NAME PersonalData.mdb"

werden.

**Wichtig:** Eventuelle Änderungen nach dem Datum in der Klammer gehen natürlich verloren. Da das Programm jedoch nicht mehr startet, gab es auch keine Änderungen.

4. Jetzt ist der alte Stand vor dem Update wiederhergestellt und das Flugbuch-Programm kann wieder gestartet werden.

# 21.8 Wiederherstellung einer Backend-Datei (PersonalData oder PublicData) aus einem Backup (Dateiendung .bak)

- 1. Beende s-FlightLog, falls noch geöffnet.
- 2. Sichere die aktuellen Dateien: Kopiere also folgende Dateien in ein Verzeichnis **außerhalb** des Flugbuch-Ordners:

"s-FlightLog 2002.mde" "s-FlightLog 2002 x64.mde" (64 Bit)

"s-FlightLog 2002 (1) DEIN NAME PersonalData.mdb" - die wichtigste!!! Datei. Sie enthält alle persönlichen Daten.

"s-FlightLog 2002 (2) PublicData.mdb" (allgemein gültige Daten wie GMT-Plan, LoA, etc.)

3. Anschließend kopiere die Backend-Datei (PersonalData oder PublicData) aus deinem Backup (Dateiendung .bak) in den Flugbuch-Ordner und ändere ihren Namen wieder in den ursprünglichen:

aus z.B.:

"s-FlightLog 2002 (1) DEIN NAME PersonalData.mdb.LiveUpdate\_1071 (2008-06-23 12-45-17).bak" muss wieder

"s-FlightLog 2002 (1) DEIN NAME PersonalData.mdb" werden. aus z.B.: "s-FlightLog 2002 (2) PublicData Update\_1071\_2008-06-23\_12-45-17.bak" muss wieder "s-FlightLog 2002 (2) PublicData.mdb"

werden.

**Wichtig:** Eventuelle Änderungen nach dem Datum in der Klammer gehen natürlich verloren. Da das Programm jedoch nicht mehr startet, gab es auch keine Änderungen.

4. Jetzt ist die Wiederherstellung erfolgt und das Flugbuch-Programm kann wieder gestartet werden.

# 21.9 Flugbuch auf anderen Rechner übertragen

Falls Du bereits auf einem anderen Rechner s-FlightLog verwendest, so kannst Du das vorhandene s-FlightLog-Verzeichnis einfach auf Deinen neuen Rechner kopieren.

Anschließend solltest Du auf Deinem Desktop eine Verknüpfung zur Datei

,s-FlightLog 2002.mde' **,s-FlightLog 2002 x64.mde**' **(64 Bit)** im s-FlightLog-Verzeichnis erstellen (keine Kopie!). Jetzt hast Du auf Deinem neuen Rechner exakt die gleichen s-FlightLog-Daten wie auf Deinem alten Rechner.

Alternativ lädst Du Dir unter Download die neueste Installations-Datei herunter.

Der Link auf dem Desktop wird bei Installation über die .exe-Installations-Routine automatisch erzeugt. Kopiere anschließend die zwei Backend-Dateien

,s-FlightLog 2002 (1) DEIN NAME PersonalData.mdb<sup>(</sup> (solltest Du mit Deinem Namen umbenannt haben!) und ,s-FlightLog 2002 (2) PublicData.mdb<sup>(</sup>

in das neue s-FlightLog 2002-Verzeichnis und ersetze damit die neu installierten (und leeren) Dateien.

Kopiere natürlich auch alle Unterordner mit ins neue ,s-FlightLog 2002'-Verzeichnis. Diese umfassen die alten CAS-Pläne, Gehaltsabrechnungen, LayoverAktuell, etc.

Jetzt sind alle Daten wieder vorhanden.

Alternativ gibt es s-FlightLog unter Download auch als zip-Archiv. Damit sind bei der Installation keine Administrator-Rechte nötig.

# 21.10 Verknüpfung zu Programm-Datei

Mit eine Verknüpfung der Programm-Datei "s-FlightLog 2002.mde" "s-FlightLog 2002 x64.mde" (64 Bit) auf dem Desktop kann das Flugbuch komfortabel gestartet werden.

Falls die Monitor-Auflösung 1024\*768 entspricht, empfiehlt es sich diese Verknüpfung auf "Maximiert" einzustellen (Verknüpfung: rechte Maustaste: Eigenschaften: Ausführen: Maximiert).

Außerdem kann hier auch das Icon der Verknüpfung auf die mitgelieferte Datei ,s-FlightLog 2002.ico' im Ordner ,s-FlightLog\_Prg-Data\' geändert werden.

| Sicherheit               | Details                  | Vorgängerversionen     |  |
|--------------------------|--------------------------|------------------------|--|
| Allgemein                | Verknüpfung              | Kompatibilität         |  |
| s-Flight L               | og 2002 x64.mde          |                        |  |
| Zieltyp:                 | Anwendung                |                        |  |
| Zielort:                 | Office14                 |                        |  |
| <u>Z</u> iel:            | "C:\Program Files\Micro  | soft Office \Office 14 |  |
|                          |                          |                        |  |
| <u>A</u> usführen in:    | D:\Eigene Dateien\s-Flig | ghtLog 2002\s-Fligh    |  |
| Tastenkombination:       | Keine                    |                        |  |
| Ausfü <u>h</u> ren:      | Normales Fenster         | ~                      |  |
| <u>K</u> ommentar:       |                          |                        |  |
| <u>D</u> ateipfad öffnen | Anderes <u>S</u> ymbol   | Er <u>w</u> eitert     |  |
|                          |                          |                        |  |
|                          |                          |                        |  |
|                          |                          |                        |  |
|                          |                          |                        |  |
|                          |                          |                        |  |

# 21.11 Flugbuch mit Administrator-Rechten starten

Wer s-FlightLog mit Administrator-Rechten starten möchte (genauer Access), geht so vor (die Screenshots weiter unten helfen Dir ebenfalls weiter):

- Soweit nicht schon vorhanden, legst Du eine Verknüpfung der Datei "s-FlightLog 2002.mde" (32 Bit) "s-FlightLog 2002 x64.mde" (64 Bit) auf den Desktop.
- Klickt mit der rechten Maustaste auf die Verknüpfung und wählt "Eigenschaften" "Verknüpfung".
- Ergänzt unter ,Ziel:' vor dem mde-Datei-Pfad den bei euch zutreffenden Access-Programm-Pfad:
  - für 32-Bit-Systeme: "C:\Program Files (x86)\Microsoft Office\Office14\MSACCESS.EXE"
     für 64-Bit-Systeme: "C:\Program Files\Microsoft Office\Office14\MSACCESS.EXE"
- Das sollte dann wie folgt aussehen:
  - für 32-Bit-Systeme: "C:\Program Files (x86)\Microsoft Office\Office14\MSACCESS.EXE" "D:\Eigene Dateien\s-FlightLog 2002\s-FlightLog 2002.mde"

#### - für 64-Bit-Systeme: "C:\Program Files\Microsoft Office\Office14\MSACCESS.EXE" "D:\Eigene Dateien\s-FlightLog 2002\s-FlightLog 2002 x64.mde"

• Unter ,Erweitert...' dann noch ,Als Administrator ausführen' anwählen.

Bei dieser Gelegenheit kannst Du auch gleich das Symbol auf das mitgelieferte Icon ,s-FlightLog 2002.ico' ändern.

| Eigenschaften von       | s-FlightLog 2002 x64.n  | nde                                  | $\times$ |  |  |  |  |
|-------------------------|-------------------------|--------------------------------------|----------|--|--|--|--|
| Sicherheit<br>Allgemein | Details<br>Verknüpfung  | Vorgängerversionen<br>Kompatibilität |          |  |  |  |  |
| s-FlightL               | og 2002 x64.mde         |                                      |          |  |  |  |  |
| Zieltyp:                | Anwendung               |                                      |          |  |  |  |  |
| Zielort:                | Office14                |                                      |          |  |  |  |  |
| <u>Z</u> iel:           | "C:\Program Files\Micro | osoft Office \Office 14              |          |  |  |  |  |
| <u>A</u> usführen in:   | D:\Eigene Dateien\s-Fl  | ightLog 2002\s-Fligh                 |          |  |  |  |  |
| Tastenkombination:      | Keine                   |                                      |          |  |  |  |  |
| Ausfü <u>h</u> ren:     | Normales Fenster        | ~                                    |          |  |  |  |  |
| Kommentar:              |                         |                                      |          |  |  |  |  |
| Dateipfad öffnen        | Anderes <u>S</u> ymbol  | Er <u>w</u> eitert                   |          |  |  |  |  |
|                         |                         |                                      |          |  |  |  |  |
|                         |                         |                                      |          |  |  |  |  |
|                         |                         |                                      |          |  |  |  |  |
|                         |                         |                                      |          |  |  |  |  |
|                         |                         |                                      |          |  |  |  |  |
|                         | OK                      | Abbrechen Ü <u>b</u> erne            | hmer     |  |  |  |  |

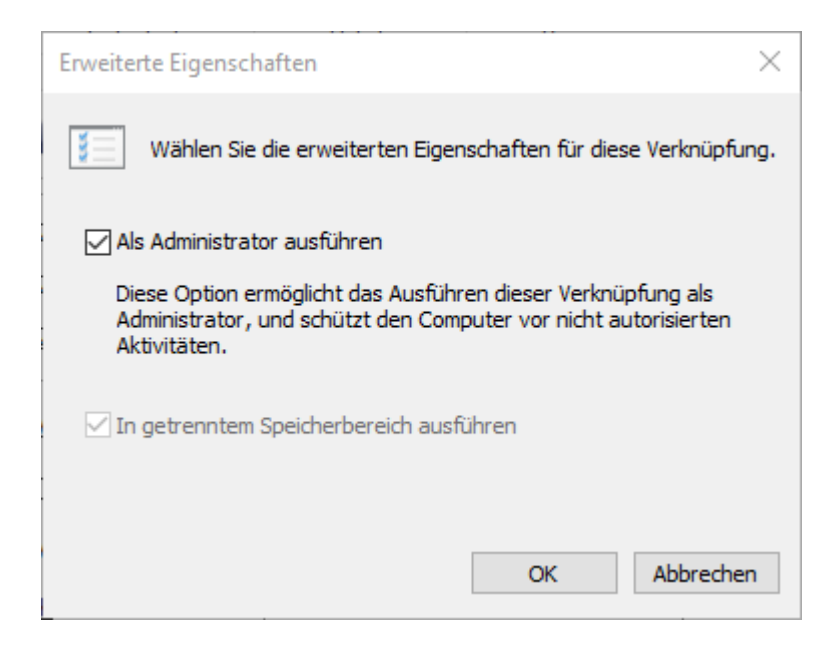

# 21.12 In der MonatsÜbersicht werden die Gehaltsdaten nicht mehr angezeigt!

Seit Build 1102 gibt es im Modul : Einstellungen die Option Startmodul.

Steht diese Option auf "MonatsÜbersicht", so ist auch die Gehaltsanzeige zunächst einmal abgeschaltet.

Um die Gehaltsanzeige wieder anzuzeigen, musst Du im Modul : MonatsÜbersicht bei gedrückter ,Strg'-Taste einen Doppelklick auf die Überschrift ,MonatsÜbersicht' (oben links) machen.

Um die Gehaltsanzeige dauerhaft wieder zu aktivieren, bleibt Euch nichts anderes übrig, als das Startmodul wieder auf "FlugBuch (Default)" zu setzen.

# 21.13 Falscher Aircraft-Type bei richtiger Registration!

Wird eine Registration eingegeben (manuell oder per LiveUpdate), so versucht s-FlightLog den passenden a/c-Type automatisch zu erkennen. Dies macht das Programm, indem es zuerst schaut, ob diese Registration bereits einmal im Flugbuch auftaucht.

Falls dies der Fall ist, so verwendet es den zuletzt zu dieser Registration eingetragenen a/c-Type.

Falls dies nicht der Fall ist, schaut es in einer internen Registration-Liste nach.

Bei LH wurden inzwischen mehrere Registration "wiederverwendet":

Die Registrations der alten A340-200 werden nun für den A319-100 verwendet (D-AIB?).

Die Registrations des A310-300 erleben nun ihre Renaissance beim A321-200 (D-AID?).

Wer also mal A340 geflogen ist und nun auf dem A320 fliegt, dem kann es passieren, dass statt eines A319-100 ein A340-200 als a/c-Type erkannt wird.

In diesem Fall ändere den a/c-Type einmal manuell auf den richtigen (im Beispiel A319-100). Beim zukünftigen Eintrag dieser Registration sollte dann der richtige a/c-Type eingetragen werden.

# 21.14 s-FlightLog und Email

s-FlightLog hat an 2 Stellen etwas mit Emails zu tun:

• Email an Crew

Das ist recht einfach. s-FlightLog öffnet Deinen Standard-Email-Client, trägt die gewünschten Email-Adressen (Format: U-Nr@dlh.de) ein und schreibt noch einen kleinen Text in den Betreff und in das Textfeld. Den Rest erledigst Du ...

• Export iCal- oder AeroWeather-Daten per Email Hier wird es etwas komplizierter:

s-FlightLog benötigt den Email-Client ,SwithMail', einen Email-Client, der mit Kommandozeilen bedient werden kann.

- Installation von SwithMail: SwithMail besteht eigentlich nur aus einer Datei, ,SwithMail.exe' (der Download enthält noch zusätzlich eine Readme-Datei, die ist aber für die Funktion unerheblich).
   Du kannst SwithMail entweder in ein beliebiges Verzeichnis installieren (=kopieren) und dieses Verzeichnis s-FlightLog im Modul Einstellungen : ,Weitere Einstellungen für Power-User' : ,externer Mail-Client "SwithMail.exe" mitteilen. Oder Du kopierst SwithMail in das Flugbuch-Verzeichnis ,s-FlightLog\_Prg-Data'. Dort schaut s-FlightLog nach, ob SwithMail vorhanden ist.
   SwithMail gibt es hier: https://www.tbare.com/software/swithmail/
- Email-Zugangsdaten Hier hast Du 2 Möglichkeiten:
  - \* eigene Zugangsdaten: Du startest SwithMail (Doppelklick) und gibst dort Deine Zugangsdaten ein. Diese Zugangsdaten werden in einer xml-Datei gespeichert, beim Senden der Email verweist s-FlightLog auf diese xml-Datei. Da Du mehrere solcher xml-Dateien anlegen kannst, sucht s-FlightLog in folgender Reihenfolge nach einer solchen Datei:
    - ,s-FlightLog\*.xml', ,SwithMailSettings.xml', ,\*.xml'
  - \* s-FlightLog Zugangsdaten: Ab dem Build 1139.009 kannst Du auch Emails über den s-FlightLog-Account verschicken.

Hierfür musst Du im Modul ,Einstellungen/Person/Email' Deine Email-Adresse eingeben.

Um zu vermeiden, dass über den s-FlightLog-Account Emails an falsche Empfänger geschickt werden, ist es nötig, dass Du diese Email-Adresse bestätigst.

Hierfür klickst Du auf den @-Button links Deiner Email und bekommst so eine Bestätigung-Email mit einem Code zugeschickt. Diesen gibst Du in das Bestätigungsfeld unterhalb Deiner Email ein ...

Der Email-Client ,Blat.exe' wird übrigens nicht mehr verwendet, da er kein SSL unterstützt.

# 21.15 s-FlightLog beenden?

| <b>₽</b> •                                           | öffnet das ,Beend                                                                   | den'-Fenster:                   |
|------------------------------------------------------|-------------------------------------------------------------------------------------|---------------------------------|
| 😑 s-FlightLog bee                                    | enden                                                                               |                                 |
|                                                      | s-FlightLog b                                                                       | eenden?                         |
| BackEnd-C<br>s-FlightLog<br>PersonalD<br>s-FlightLog | Dateien komprimieren?<br>g 2002 (1) Peter Punk<br>ata.mdb<br>g 2002 (2) PublicData. | (empfohlen)<br>tlandung<br>.mdb |
| Beende                                               | en                                                                                  | Abbruch                         |

Die Option **BackEnd-Dateien ... komprimieren?** wird vom Programm automatisch nach jedem 20 Programmstart gesetzt (Access bereinigt und komprimiert die BackEnd-Dateien).

Sie kann natürlich jederzeit auch manuell verändert werden.

Ein Doppelklick auf das Optionsfeld ändert sie und schließt anschließend sofort das Programm mit der neuen Options-Einstellung.